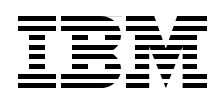

# An Overview of Installing SAP Applications on System i Models

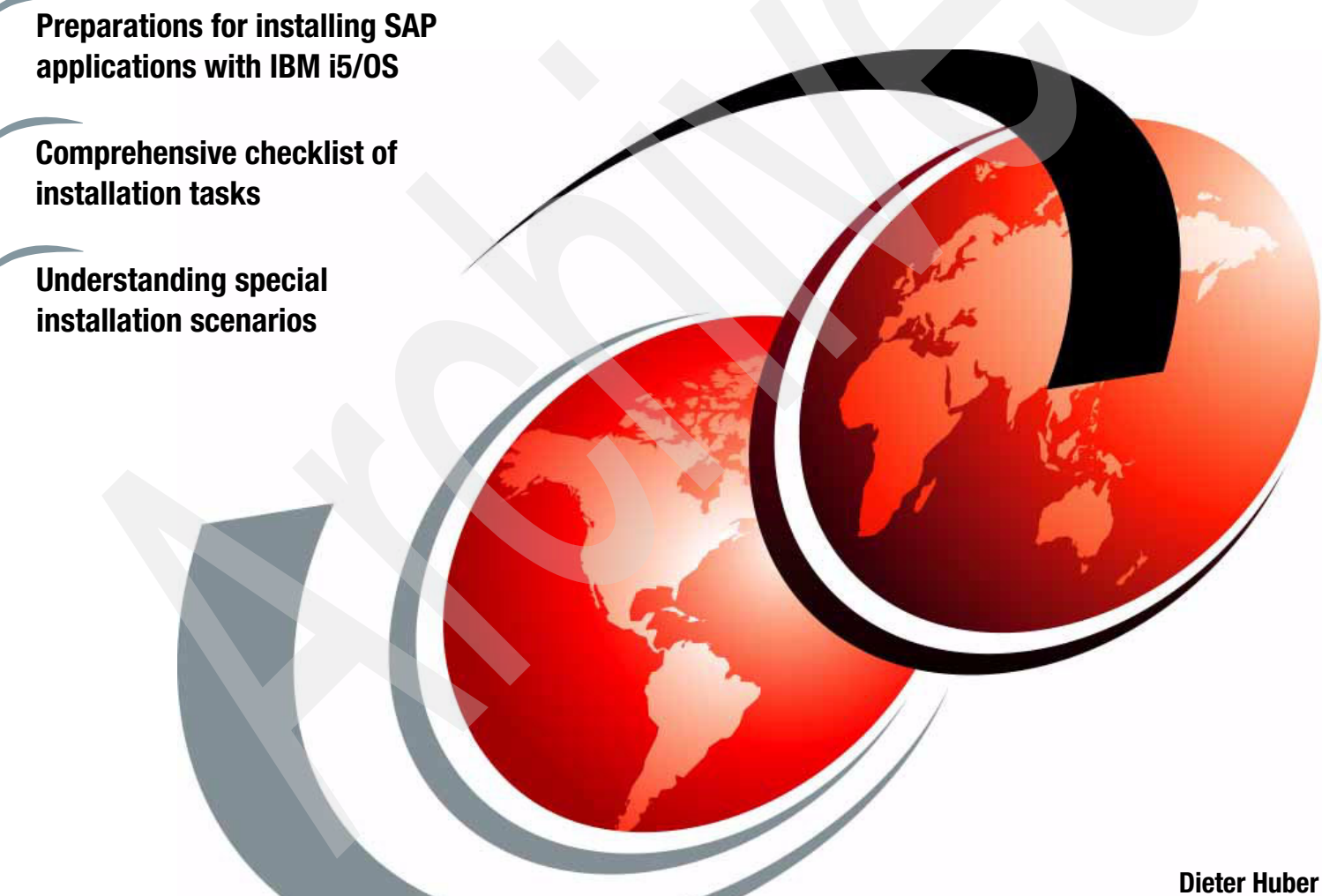

Dieter Huber Susan Powers

# Redpaper

ibm.com/redbooks

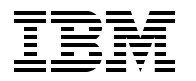

International Technical Support Organization

# An Overview of Installing SAP Applications

August 2006

**Note:** Before using this information and the product it supports, read the information in "Notices" on page vii.

### First Edition (August 2006)

This edition applies to Version 5, Release 4, and Release 3, Modification 5 of i5/OS (product number 5722-SS1) and SAP ERP 640 ECC 5.0 based on NetWeaver ´04.

### © Copyright International Business Machines Corporation 2006. All rights reserved.

Note to U.S. Government Users Restricted Rights -- Use, duplication or disclosure restricted by GSA ADP Schedule Contract with IBM Corp.

## Contents

| Notices                                                                   | vii      |
|---------------------------------------------------------------------------|----------|
|                                                                           | viii     |
| Preface                                                                   | ix       |
| The team that wrote this Redpaper                                         | <b>x</b> |
| Become a published author                                                 | xi       |
| Comments welcome                                                          | xi       |
| Chapter 1. Overview of SAP solutions, applications, components, and tools | 1        |
| Chapter 2. Introduction to an SAP installation                            | 5        |
| 2.1 Planning and preparing an SAP installation                            | 6        |
| 2.1.1 Checklist for preparing an SAP installation                         | 6        |
| 2.1.2 Example: mySAP ERP 2004 SR1 Planning and Preparation Guide          | 9        |
| 2.1.3 The main SAP documentation types                                    | 10       |
| 2.1.4 The SAP installation guides                                         | 13       |
| 2.2 Installation requirements                                             | 17       |
| 2.2.1 Sizing requirements                                                 | 17       |
| 2.2.2 Hardware requirements.                                              | 18       |
| 2.2.3 Operating system and licensed program requirements                  | 18       |
| 2.2.4 Memory requirements                                                 | 19       |
| 2.2.5 Disk size requirements                                              | 19       |
| 2.3 SAP NetWeaver and SAP Web Application Server                          | 21       |
| 2.3.1 SAP NetWeaver components                                            | 21       |
| 2.3.2 Basic system variants of the SAP Web Application Server             | 23       |
| 2.3.3 SAP system components                                               | 28       |
| 2.4 SAP System Landscape Directory (SLD)                                  | 29       |
| 2.4.1 Introduction to the SLD                                             | 29       |
| 2.4.2 Multiple landscape scenarios                                        | 30       |
| 2.4.3 System Landscape Directory 6.40: Getting Started - Checklist        | 34       |
| 2.4.4 Related documentation in SAP Service Marketplace                    | 35       |
| 2.5 The Client Server concept for an SAP installation on System i servers | 36       |
| 2.6 General steps of an SAP installation.                                 | 37       |
| Chapter 3. Installation of the SAP Web Application Server                 | 39       |
| 3.1 Overview                                                              | 40       |
| 3.2 Installation steps for the SAP Web Application Server 6.40            | 41       |
| 3.2.1 Preparing a Windows user account and a System i user profile        | 42       |
| 3.2.2 Preparing the Windows PC for SAPINST                                | 43       |
| 3.2.3 Copying CDs and DVDs to System i directories                        | 44       |
| 3.2.4 Updating the SAPINST CD                                             | 45       |
| 3.2.5 Installing the TMK server                                           | 46       |
| 3.2.6 Install the ABAP database                                           | 49       |
| 3.2.7 Install the ABAP central instance                                   | 56       |
| 3.2.8 Post-installation steps for ABAP                                    | 66       |
| 3.2.9 Client copy to production client                                    | 66       |
| 3.2.10 Copy Toolbox JDBC driver                                           | 66       |
| 3.2.11 Install cryptographic software and policies                        | 66       |
| 3.2.12 Create users (SAPJSF, J2EE_ADM)                                    | 67       |

| 3.2.13 Install Java Add-in.                                          | 67    |
|----------------------------------------------------------------------|-------|
|                                                                      | 07    |
| Chapter 4. Installation of the mySAP NetWeaver components.           | 69    |
| 4.1 General aspects of mySAP NetWeaver '04                           | 70    |
| 4.2 mySAP NetWeaver overview                                         | 71    |
| 4.3 Installation of SAP Business Information Warehouse (BW)          | 77    |
| 4.3.1 SAP BW business overview                                       | 77    |
| 4.3.2 SAP BW technical system landscape                              | 77    |
| 4.3.3 SAP BW installation steps overview                             | 79    |
| 4.3.4 SAP BW documentation reference                                 | 80    |
| 4.4 Installation of SAP Enterprise Portal                            | 81    |
| 4.4.1 SAP EP business overview                                       | 81    |
| 4.4.2 SAP EP technical system landscape                              | 82    |
| 4.4.3 SAP EP installation steps overview                             | 83    |
| 4.4.4 SAP EP documentation references                                | 84    |
| 4.5 Installation of SAP Exchange Infrastructure (XI)                 | 84    |
| 4.5.1 SAP XI technical system landscape                              | 85    |
| 4.5.2 SAP Exchange Infrastructure installation steps overview        | 89    |
| 4.5.3 SAP XI documentation reference                                 | 90    |
| 4.6 Installation of SAP Mobile Infrastructure                        | 91    |
| 4.6.1 SAP Mobile Infrastructure Client                               | 92    |
| 4.6.2 SAP Mobile Infrastructure Server                               | 92    |
| 4.6.3 SAP Mobile Infrastructure installation steps overview          | 93    |
| 4.6.4 SAP Mobile Infrastructure documentation reference              | 93    |
| 4.7 Installation of SAP Knowledge Warehouse.                         | 93    |
| 4.7.1 SAP Knowledge Warehouse business overview                      | 93    |
| 4.7.2 SAP KW installation steps overview                             | 95    |
| 4.8 Installation of SAP Solution Manager                             | 97    |
| 4.8.1 Technical system infrastructure                                | 97    |
| 4.8.2 Software and hardware requirements                             | 98    |
| 4.8.3 Scenarios                                                      | 98    |
| 4.8.4 SAP SolMan installation planning activities                    | . 100 |
| 4.8.5 SAP SolMan installation preparation activities                 | . 101 |
| 4.8.6 SAP SolMan installation activities                             | . 102 |
| 4.8.7 SAP SolMan post-installation activities                        | . 105 |
| Chapter 5. Installation of the mySAP Business Suite                  | 107   |
| 5.1 General aspects of the mySAP Business Suite applications         | 107   |
| 5.2 Installation of mySAP Enterprise Resource Planning               | 110   |
| 5.2.1 mvSAP ERP components                                           | 110   |
| 5.2.2 mySAP ERP installation planning activities                     | . 115 |
| 5.2.2 mySAP ERP installation preparation activities                  | 116   |
| 5.2.6 mySAF ERP installation activities                              | 125   |
| 5.2.5 mvSAP ERP nost-installation activities                         | 120   |
| 5.2.5 MySAF Entry post-installation activities                       | 120   |
| 5.3 Installation of mySAF Customer Relationship Management           | 120   |
| 5.3.2 Tachnical components of mySAD Customer Delationship Management | 1/1   |
| 5.3.2 Technical components of mySAF Customer netationship wandgement | . 141 |
| 5.3.5 Overall installation sequence                                  | . 141 |
| 5.3.4 Auditional tools, technology, components, and activities       | . 143 |
|                                                                      | . 149 |
| 5.3.0 h/3 Stanualone Galeway                                         | . 149 |
|                                                                      | . 149 |

| 5.3.8 General mySAP CRM installation issues                                     | 154        |
|---------------------------------------------------------------------------------|------------|
| 5.4 Installation of the mySAP Supply Chain Management                           | 157        |
| 5.4.1 mySAP SCM overview                                                        | 157        |
| 5.4.2 SAP APO optimizer.                                                        | 158        |
| 5.4.3 System infrastructure                                                     | 160        |
| 5.4.4 Technical infrastructure of mySAP SCM (exemplary)                         | 160        |
| 5.4.5 mySAP SCM Project Manufacturing overview and implementation               | 161        |
| 5.5 Installation of mySAP Product Lifecycle Management                          | 164        |
| 5.5.1 About mySAP PLM                                                           | 165        |
| 5.5.2 About SAP cProject Suite 3.10 for mySAP PLM.                              | 165        |
| 5.5.3 Integrated Business Content                                               | 166        |
| 5.5.4 mySAP PLM Software component matrix                                       | 166        |
| 5.5.5 Technical implementation                                                  | 167        |
| 5.5.6 Installation of SAP cProjects Suite 3.10 and cFolders (part of cProjects) | 167        |
| 5.5.7 Scenario: mySAP PLM Collaboration Projects                                | 167        |
| 5.5.8 Scenario: mySAP PLM Design Collaboration with cFolders                    | 169        |
| 5.6 Installation of mySAP Supplier Relationship Management                      | 172        |
| 5.6.1 SAP SRM Business overview                                                 | 172        |
| 5.6.2 Scenario: mySAP SRM Self-Service Procurement (an example)                 | 177        |
| Chapter 6. Special SAP installations.                                           | 183        |
| 6.1 Installation of a 3-tier landscape                                          | 184        |
| 6.1.1 Definition of a 3-tier landscape                                          | 184        |
| 6.1.2 Documentation and installation guides for 3-tier installations            | 184        |
| 6.1.3 SAP installation guides for additional Web AS ABAP                        | 186        |
| 6.1.4 Differences between 2-tier and 3-tier landscapes                          | 187        |
| 6.1.5 The System i file system of a 3-tier landscape                            | 188        |
| 6.1.6 Homogeneous System i 3-tier landscapes                                    | 191        |
| 6.1.7 Example: Setup a 3-tier landscape in a homogeneous System i landscape     | 195        |
| 6.1.8 Heterogeneous 3-tier landscapes                                           | 197        |
| 6.1.9 Database server on a System i server and application server on Windows    | 200        |
| 6.1.10 Database server on the System I and application server on Linux          | 208        |
| 6.2 Standalone SAP gateway                                                      | 215        |
| 6.2.1 Gateway instance for 6.xx technology                                      | 216        |
| 6.2.2 Manually install a gateway instance for a Web Application Server 6.20     | 216        |
| 6.2.3 Installing an SAP Gateway instance Release 4.6D                           | 219        |
| 6.3 Set up an SAP system by system copy                                         | 222        |
| 6.3.1 Homogeneous system copy                                                   | 224        |
| 6.3.2 Heterogeneous system copy                                                 | 231        |
| 6.3.3 System copy and migration procedures                                      | 231        |
| 6.5 Installation of other SAP components                                        | 232        |
| 6.6 Planning an SAP upgrade                                                     | 233        |
| Polotod publications                                                            | 007        |
|                                                                                 | 237        |
| Other publications                                                              | 237        |
|                                                                                 | 201<br>227 |
| How to get IBM Bedbooks                                                         | 207<br>240 |
| Help from IBM                                                                   | 240        |
| · ·                                                                             |            |
| Index                                                                           | 241        |

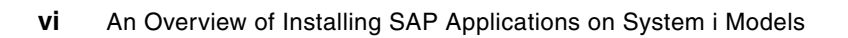

# Notices

This information was developed for products and services offered in the U.S.A.

IBM may not offer the products, services, or features discussed in this document in other countries. Consult your local IBM representative for information on the products and services currently available in your area. Any reference to an IBM product, program, or service is not intended to state or imply that only that IBM product, program, or service may be used. Any functionally equivalent product, program, or service that does not infringe any IBM intellectual property right may be used instead. However, it is the user's responsibility to evaluate and verify the operation of any non-IBM product, program, or service.

IBM may have patents or pending patent applications covering subject matter described in this document. The furnishing of this document does not give you any license to these patents. You can send license inquiries, in writing, to:

IBM Director of Licensing, IBM Corporation, North Castle Drive, Armonk, NY 10504-1785 U.S.A.

The following paragraph does not apply to the United Kingdom or any other country where such provisions are inconsistent with local law: INTERNATIONAL BUSINESS MACHINES CORPORATION PROVIDES THIS PUBLICATION "AS IS" WITHOUT WARRANTY OF ANY KIND, EITHER EXPRESS OR IMPLIED, INCLUDING, BUT NOT LIMITED TO, THE IMPLIED WARRANTIES OF NON-INFRINGEMENT, MERCHANTABILITY OR FITNESS FOR A PARTICULAR PURPOSE. Some states do not allow disclaimer of express or implied warranties in certain transactions, therefore, this statement may not apply to you.

This information could include technical inaccuracies or typographical errors. Changes are periodically made to the information herein; these changes will be incorporated in new editions of the publication. IBM may make improvements and/or changes in the product(s) and/or the program(s) described in this publication at any time without notice.

Any references in this information to non-IBM Web sites are provided for convenience only and do not in any manner serve as an endorsement of those Web sites. The materials at those Web sites are not part of the materials for this IBM product and use of those Web sites is at your own risk.

IBM may use or distribute any of the information you supply in any way it believes appropriate without incurring any obligation to you.

Information concerning non-IBM products was obtained from the suppliers of those products, their published announcements or other publicly available sources. IBM has not tested those products and cannot confirm the accuracy of performance, compatibility or any other claims related to non-IBM products. Questions on the capabilities of non-IBM products should be addressed to the suppliers of those products.

This information contains examples of data and reports used in daily business operations. To illustrate them as completely as possible, the examples include the names of individuals, companies, brands, and products. All of these names are fictitious and any similarity to the names and addresses used by an actual business enterprise is entirely coincidental.

### **COPYRIGHT LICENSE:**

This information contains sample application programs in source language, which illustrate programming techniques on various operating platforms. You may copy, modify, and distribute these sample programs in any form without payment to IBM, for the purposes of developing, using, marketing or distributing application programs conforming to the application programming interface for the operating platform for which the sample programs are written. These examples have not been thoroughly tested under all conditions. IBM, therefore, cannot guarantee or imply reliability, serviceability, or function of these programs.

### Trademarks

The following terms are trademarks of the International Business Machines Corporation in the United States, other countries, or both:

| eServer™            | Cross-Site®             |
|---------------------|-------------------------|
| Redbooks (logo) 🤣 ™ | CUA®                    |
| iSeries™            | Domino®                 |
| i5/OS®              | DB2 Universal Database™ |
| AIX 5L™             | DB2®                    |
| AIX®                | IBM®                    |
| AS/400e™            | IMS™                    |
| AS/400®             | Lotus®                  |

NetServer™ Operating System/400® OS/400® Redbooks™ System i™ System i5™

The following terms are trademarks of other companies:

Java, JDBC, JDK, JSP, JVM, J2EE, J2SE, Sun, and all Java-based trademarks are trademarks of Sun Microsystems, Inc. in the United States, other countries, or both.

Microsoft, Visual Basic, Windows server, Windows, and the Windows logo are trademarks of Microsoft Corporation in the United States, other countries, or both.

UNIX is a registered trademark of The Open Group in the United States and other countries.

Linux is a trademark of Linus Torvalds in the United States, other countries, or both.

Other company, product, or service names may be trademarks or service marks of others.

### Preface

Systems, Applications, and Products in Data Processing (SAP) offers software applications for business, including a comprehensive set of business applications that are supported on the IBM® System i<sup>™</sup> family of products and the IBM i5/OS® integrated DB2® Universal Database<sup>™</sup> (UDB) for the IBM eServer<sup>™</sup> iSeries<sup>™</sup> database.

The following are some of the more than 50 SAP business applications available for System i models:

- Business Applications and Solutions, for example:
  - mySAP Enterprise Resource Planning (ERP)
  - mySAP Customer Relationship Management (CRM)
  - mySAP Supply Chain Management (SCM)
  - mySAP Product Lifecycle Management (PLM)
  - mySAP NetWeaver components:
    - mySAP Enterprise Portal (EP)
    - mySAP Business Information Warehouse (BW)
    - mySAP Exchange Infrastructure (XI)
    - mySAP Mobile Infrastructure (MI)
    - mySAP Knowledge Warehouse (KW)
- Solutions for small and midsize enterprises:
  - mySAP All-in-One
  - SAP Business One

All of the SAP applications are based on a common infrastructure layer called SAP NetWeaver.

This IBM Redpaper focuses on the SAP business applications based on mySAP NetWeaver 2004 and outlines the activities involved when installing an SAP system which are specific to the System i customer. Use this Redpaper as an installation checklist.

Chapter 2, "Introduction to an SAP installation" on page 5 through Chapter 5, "Installation of the mySAP Business Suite" on page 107 discuss the concepts, preparation and installation of SAP applications. Chapter 6, "Special SAP installations" on page 183 focuses on the techniques about how to use and how to perform special installation scenarios within an SAP system.

For more detailed information about planning and installation steps and other considerations when installing an SAP application, refer to the formal SAP documentation. The SAP planning and installation manuals and configuration guides are found in the SAP Service Marketplace at:

### http://service.sap.com/instguides

The SAP Service Marketplace Web sites require you to use the user ID and password supplied to you by SAP.

**Note:** This Redpaper is not a single documentation source for guidelines for an SAP installation. Information in this paper may or may not be relevant for releases after NetWeaver 2004. Always refer to the official SAP installation guides and the SAP notes for the SAP component you are installing to obtain the most current information.

Refer to *Implementing SAP Applications with System i and i5/OS,* SG24-7166, for information about the activities involved in maintaining and operating an SAP system, such as:

- Configuration options
- Setting up two or three tier installation
- Installing and upgrading the kernel
- Housekeeping activities
- Options and tools available to optimize the performance of an SAP system
- Determining the availability options for your SAP installation

### The team that wrote this Redpaper

This Redpaper was produced by a team of specialists from around the world working with the International Technical Support Organization, Poughkeepsie Center.

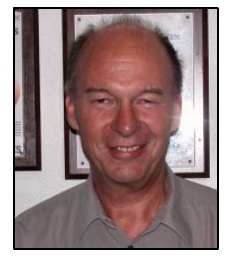

**Dieter Huber** is an SAP/IBM Solution Architect and Senior IT Consultant from basycs GmbH, Germany. He started his company as CEO in 2002 with the intention to increase the "SAP on System i" market. His areas of expertise include 11 years development, implementation and consultancy with SAP on iSeries, and also on UNIX® and Windows® with different databases. Dieter holds a degree of Computer Science and Economics from the University of Karlsruhe in Germany and combines theoretical knowledge with practical experience.

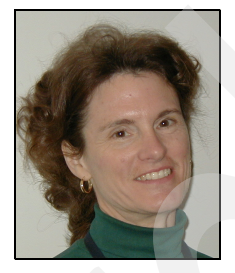

Susan Powers is a Consulting IT Specialist at the ITSO, Rochester Center. Prior to joining the ITSO in 1997, she was an AS/400® Technical Advocate in the IBM Support Center with a variety of communications, performance, and work management assignments. Her IBM career began as a Program Support Representative and Systems Engineer in Des Moines, Iowa. She holds a degree in Mathematics, with an emphasis in Education, from St. Mary's College of Notre Dame. She is the Project Manager for the iSeries Handbook and System Builder suite of IBM Redbooks<sup>™</sup>.

Thanks to the following people for their contributions to this project:

Barbara Roth IBM Germany

Thomas Obermeier SAP

Jürgen Zeh basycs GmbH, Germany

Erica Wazewski Linda Robinson *IBM ITSO* 

A special thank you to the following people for their thorough review and continual support of this ITSO residency, people, project, and Redpaper:

Christian Bartels Gert Ruland IBM Germany Dorothea Link SAP, Germany

Volker Gueldenpfennig consolut.gmbh

### Become a published author

Join us for a two- to six-week residency program! Help write an IBM Redbook dealing with specific products or solutions, while getting hands-on experience with leading-edge technologies. You'll team with IBM technical professionals, Business Partners and/or customers.

Your efforts will help increase product acceptance and customer satisfaction. As a bonus, you'll develop a network of contacts in IBM development labs, and increase your productivity and marketability.

Find out more about the residency program, browse the residency index, and apply online at:

ibm.com/redbooks/residencies.html

### **Comments welcome**

Your comments are important to us!

We want our papers to be as helpful as possible. Send us your comments about this Redpaper or other Redbooks in one of the following ways:

Use the online Contact us review redbook form found at:

ibm.com/redbooks

Send your comments in an email to:

redbook@us.ibm.com

Mail your comments to:

IBM Corporation, International Technical Support Organization Dept. JLU Mail Station P099 2455 South Road Poughkeepsie, NY 12601-5400

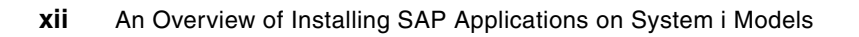

1

# Overview of SAP solutions, applications, components, and tools

Systems, Applications and Products in Data Processing (SAP) provides a comprehensive range of applications and solutions to empower every aspect of your business operations. SAP business solutions and applications are listed in Figure 1-1.

| Business Solutions and Applications                                                                                                    |                                                                                                    |  |
|----------------------------------------------------------------------------------------------------|----------------------------------------------------------------------------------------------------|--|
| <ul> <li><u>mySAP Business Suite</u></li> <li><u>mySAP Customer Relationship Management</u></li> <li><u>mySAP ERP</u></li> <li><u>mySAP Product Lifecycle Management</u></li> <li><u>mySAP Supply Chain Management</u></li> </ul> | SAP xApps Composite Applications     SAP xApp Analytics     SAP xApps for Governance, Risk, and <u>Compliance</u> SAP xApps for Mobile Business  |  |
| <u>Applications for Information Workers</u> <u>Duet</u>                                                                                                    | <u>SAP Manufacturing</u> <u>SAP Service and Asset Management</u> <u>Solutions for Governance, Risk and Compliance</u> <u>Solution Extensions</u> |  |

Figure 1-1 SAP Business Solutions and Applications

SAP applications for small and midsize enterprises are shown in Figure 1-2.

|                    | Solutions for Small and Mid-size Enterprises |
|--------------------|----------------------------------------------|
| • mySAP All-in-One | <u>SAP Business One</u>                      |

Figure 1-2 SAP Solutions for Small and Midsize Enterprises

SAP NetWeaver is the technology foundation that powers SAP applications. NetWeaver includes a comprehensive set of components and tools, as follows:

- ► Components
  - SAP NetWeaver Application Server

Supports platform-independent Web services, business applications, and standards-based development, enabling you to leverage existing technology assets for Web-services-oriented solutions

SAP NetWeaver Business Intelligence

Enables you to integrate data from across the enterprise and transform it into practical, timely business information to drive sound decision-making

SAP NetWeaver Exchange Infrastructure

Delivers open integration technologies that support process-centric collaboration across the extended value chain

SAP NetWeaver Master Data Management

Ensures cross-system data consistency and helps integrate business processes across the extended value chain

SAP NetWeaver Mobile

Provides a "future-proof" mobile run-time environment based on open and flexible technology standards and a powerful development environment for building integrated mobile solutions with native or browser-based user interfaces

SAP NetWeaver Portal

Unifies critical information and applications to give users role-based views that span the enterprise, enabling you to take full advantage of your information resources

SAP Auto-ID Infrastructure

Gives you all the capabilities you need to integrate all automated sensing devices -including RFID readers and printers, Bluetooth devices, embedded systems, and bar-code devices

- Tools
  - Adaptive Computing Controller

Provides a central point of control for assigning computing resources and optimizing their use

SAP Composite Application Framework

Provides a robust environment for the design and use of composite applications that comply with enterprise services architecture

SAP NetWeaver Developer Studio

Offers a convenient user interface and rich functionality for developing J2EE™ applications

SAP NetWeaver Visual Composer

Simplifies the creation of portal content and analytical applications, enabling business analysts to build or customize applications using a visual user interface rather than manual coding

SAP Solution Manager

Facilitates technical support for distributed systems with functionality that covers all key aspects of solution deployment, operation, and continuous improvement

SAP provides more than 50 applications, including industry specific solutions. SAP applications are described at:

### http://www.sap.com/solutions

In this Redpaper, we focus on the business applications based on SAP NetWeaver. We show you the concepts and issues which are specific to the System i customer.

Apart from the System i specific topics, we also provide some platform independent descriptions of the SAP installations. This helps you to keep track of the installation procedure of an SAP application. This approach makes the chapter lengthy, nevertheless, you get a realistic overview of what is important and what has to be done for the installation of an SAP application.

**Note:** This Redpaper is not a single source for guidelines for an SAP installation. Information in this paper may or may not be relevant for releases after NetWeaver 2004. Always refer to the official SAP installation guides and the SAP notes for the SAP component you are installing to obtain the most current information.

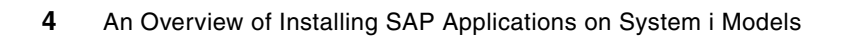

2

# Introduction to an SAP installation

This chapter includes introductory installation information about such topics as planning and preparation, requirements, 2.3, "SAP NetWeaver and SAP Web Application Server" on page 21, SAP System Landscape, Client Server, and general steps:

Planning and preparing for an SAP installation

In this section, we demonstrate from a high level about how to plan and prepare for a general SAP installation. We also provide a list of the primary SAP documentation for installing SAP systems. This is valid for almost any SAP application, therefore, we do not differentiate between the different SAP components.

Installation requirements

In this section, we specify the issues and check points in the preliminary stages of an SAP installation. We also provide information about the hardware and software requirements.

SAP NetWeaver and SAP Web Application Server

The SAP NetWeaver is the infrastructure for nearly all SAP applications. The SAP Web Application Server with its Advanced Business Application Programming (ABAP), Java<sup>™</sup> stack, or both is a component of the SAP NetWeaver. Therefore, we define the concepts and components of these main technical fundaments of nearly each SAP application.

The SAP System Landscape Directory (SLD)

The SAP System Landscape (SLD) is the central information provider for your system landscape. We show you some exemplary SLD configurations and provide a checklist about how to setup the SLD.

The Client Server concept for an SAP installation on System i servers

We provide a short description of the technical principles of an SAP procedure, which is done by a remote installation client with the SAP installation server named TMKSVR.

General steps of an SAP installation

In ten points, we summarize the main steps of nearly any SAP installation.

### 2.1 Planning and preparing an SAP installation

For an SAP installation it is crucial to go through a very intensive and exact preparation phase. Plan this phase as soon and as detailed as possible. Also, be prepared to run into some difficulties which can always appear before, during, or after an SAP installation.

### 2.1.1 Checklist for preparing an SAP installation

A practical approach for the preparation for an SAP installation, an SAP upgrade, or an SAP system copy is the following checklist:

SAP installation guides

Refer to the required installation guides from the SAP Service Marketplace at:

http://service.sap.com/instguides

Based on Web Application Server Release. 6.40, almost all SAP installations have guidelines that are split into:

- Part-I: Planning and Preparing
- Part-II: Installation and Post-Installation

Some components such as CRM also have a *master guide* that points to several other guidelines.

SAP planning and preparation guide

Most (but not all) of the new SAP guidelines have a chapter "Installation Step by Step" that helps to organize and plan the installation process.

Some guidelines help in the installation process with checklists for the required and optional components, depending on the different installation scenarios that you select for your requirements, such as the SolMan or the CRM installation guide. For example, see 2.1.2, "Example: mySAP ERP 2004 SR1 Planning and Preparation Guide" on page 9.

SAP installation notes

Refer to the SAP installation notes that are listed in the installation guides.

This is an very important task. Errors in the installation guides are not corrected in the guide themselves but in the appropriate SAP notes. So it is essential to have all the relevant SAP notes ready before starting the installation.

**Important:** SAP notes can have different versions with ascending two-digit version numbers. If the content of an SAP note changes, then the SAP note number remains the same but the version number is increased by one. Therefore, ensure that you always have the most recent version of an SAP note. See Figure 2-1.

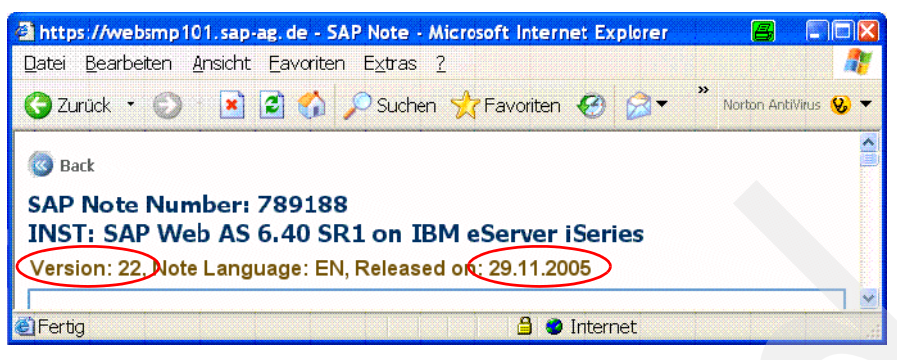

Figure 2-1 Version and last-updated date of an SAP note

i5/OS operating system and other system programs

Ensure that your base System i installation with the required i5/OS version and additional licence programs and all other hardware fulfill the following requirements:

- The required i5/OS version and the required licence programs are complete and correctly installed
- All necessary CUM, PTFs, hyper and fix packs, and other patches are installed

The software prerequisite information is available in the following SAP preparation guides.

For the required IBM operating system release and relevant PTFs, see *SAP on iSeries* (*SAP note 83292.*) For example, Version: 27, Note Language: EN, Released on: 17.02.2006.

| i5/OS Release | IBM Informational APAR | Comment            |
|---------------|------------------------|--------------------|
| V5R4M0        | ll14126                |                    |
| V5R3M5        | 14125                  |                    |
| V5R3M0        | II13868                |                    |
| V5R2M0        | 1113337                |                    |
| V5R1M0        | ll128 <b>33</b>        |                    |
| V4R5M0        | 112399                 |                    |
| V4R4M0        | ll11832                |                    |
| V4R3M0        | ll11296                |                    |
| V4R2M0        | II10997                | See SAP note 92313 |
| V4R1M0        | II10553                | See SAP note 79913 |
| V3R7M0        | 1109999                | See SAP note 63058 |
| V3R6M0        | 1109529                | See SAP note 36302 |

Table 2-1 IBM Informational APARs for SAP

The IBM informational APARs (Info APARs) are constantly updated by IBM and are available at the following Web site:

### http://www.ibm.com/servers/eserver/iseries/service/erp/support.html

You can enter your name on this Web site page in an IBM mail list, which provides you information about IBM informational APAR updates.

**Note:** When you install your System i server and i5/OS correctly and complete it with the application of all required PTFs from IBM, you can save a lot of time and avoid running into problems.

Other prerequisites

Check the other prerequisites for the installation, which are detailed in the different guidelines.

Another important task is also to plan the external and internal capacity you require for the installation, for example:

- Project management
- External manpower or consultants
- Internal manpower or capacity
- External costs
- Internal costs
- Installation software

Order the correct installation package from SAP. You can order it with your special SAP User for the SAP Service Marketplace (S-User) directly from the SAP software catalog:

### http://service.sap.com/swcat

You must adapt your licence contract with SAP. After signing of the contract with SAP you (or somebody from your company) receive an S-User ID with a special password. With this S-User, you can enter the SAP Service Marketplace and order more S-User (free of charge).

**Attention:** For the SAP Service Marketplace there is a special authority concept for the S-User.

You can manage your S-User and more at:

### http://service.sap.com/user-admin

Order the installation pack in advance. It takes approximately three to five days to get the package from the SAP Software Logistics Center. Ensure that you have detailed the correct address to receive the installation pack. Perhaps you want it to be sent to your installation partner.

Only the customers themselves can order the SAP installation software pack with their SAP S-User based on the licence agreement with SAP. Ensure that your SAP S-User has the necessary authority to order the SAP software for the desired installation number from the SAP software catalogue.

SAP service connection

Ensure you have a direct SAP service connection (OSS) either via Internet, via Integrated Services Digital Network (ISDN), or some other method.

For SAP customers, it is mandatory to have such a direct connection to SAP. It is not only necessary to have a physical connection, you must also have a valid S-User for the SAP Marketplace. You get this S-User with the first delivery of the SAP installation software.

This connection provides you remote support from SAP in case of installation problems. Furthermore, you can order an EARLY Watch Check from SAP to obtain a system and performance check after the installation. For production systems, we recommend that you activate the Early Watch Alert using this OSS service connection that automatically generates a system report. Ensure that you have a fully functional and stable connection to the SAP Marketplace at:

### http://service.sap.com

You have to download patches and additional software. For performance reasons, you require a good bandwidth and we recommend a bandwidth of at least 1 Mbps capacity for download.

You need the SAP OSS connection for online connection to SAP. For example, the SAP Notes Assistant (transaction SNOTE) and the SAP EarlyWatchAlert (EWA) Service is based on this connection. Additionally, you need this connection for remote support from SAP.

For the OSS connection, you do not need this broad bandwidth. An ISDN connection (64 Kb/s) with channel bundling might be sufficient. However, setting up a virtual private network (VPN) or SNC connection to the OSS Server is more cost-effective.

The "SAProuter connections via SNC" topic in *Implementing SAP Applications with System i and i5/OS,* SG24-7166 provides details about how to set up a SNC connection.

SAP support packages

Download all the necessary patches and support packages that are not already included in the installation (Service Release) or the Support Package Collection DVD that comes with the installation package.

It is very useful to have all the software patches ready even on disk when you start the installation procedure. You can get all the SAP patches from the SAP Software Distribution Center at:

http://service.sap.com/SWDC

Again, take care to download all the right patches.

To download all the SAP patches that are not available on the CDs or DVDs of the installation pack takes a lot of time, sometimes more than the SAP installation itself. You can save a lot of time if these patches are downloaded and ready at the time when you or your SAP installation partner starts the SAP installation process.

The "Copy CDs and DVDs to hard disk" topic *Implementing SAP Applications with System i and i5/OS*, SG24-7166 details different ways of copying CDs and DVDs to hard disk devices.

Create your own installation roadmap

Take time to set up your own installation roadmap. Ensure that you meet all the runtime requirements of the installation procedures, which can take some hours. Consider all the things that have to be done especially for *your* installation. You can also contact an experienced project and basis consultant.

**Note:** It is important that your hardware server provider and your SAP basis installer work together in advance of the SAP installation.

### 2.1.2 Example: mySAP ERP 2004 SR1 Planning and Preparation Guide

SAP installation guides discuss the installation preparation. Here is a typical example from *mySAP ERP 2004 SR1 Planning and Preparation Guide for the IBM @server iSeries.* 

You have to complete the following preparation activities:

- 1. Check the general information hardware and software requirements.
- 2. Check the hardware and software requirements.
- 3. Check Qp2Term, Qp2Shell, and the OS/400® Portable Application Solution Environment.

- 4. Install the Qshell.
- 5. Check and adjust System i system values.
- 6. Set the time zone environment variable.
- 7. Adjust the startup program QSTRUP.
- 8. Check the distribution of libraries on ASPs.
- 9. Add a user ASP.
- 10. Configure the Transmission Control Protocol/Internet Protocol (TCP/IP).
- 11. Adjust the relational database name.
- 12. Install English as a secondary language.
- 13. Install additional languages.
- 14.Set up the transport directory.
- 15. Prepare a Windows user account and System i user profile.
- 16.Install TMKSVR and create an installation share.
- 17.Install the SAP front-end software.
- 18.Generate the SAP Solution Manager key.
- 19. Check the general information about preparing the system for SAPinst.
- 20. Prepare the system for the SAPinst GUI.

These preparation activities are optional and only apply if you decided to use LDAP for SAP Logon or Microsoft® Management Console (MMC), and you have to prepare the active directory for use with the SAP system.

### 2.1.3 The main SAP documentation types

The first step in any installation is collecting information, from such sources as the SAP installation guides, SAP notes for installation and IBM Info APARs. See Figure 2-2.

| SAP Installation: Obtain Information                                  |                  |                                              |                                                                                                    |                 |
|-----------------------------------------------------------------------|------------------|----------------------------------------------|----------------------------------------------------------------------------------------------------|-----------------|
|                                                                       |                  | SAP Service Mar                              | ketplace - INST: SAP Web AS 6.40 SR 1 on IBM eServer IS                                                                                    |                 |
|                                                                       |                  | Bile Edit View Faro                          | rites Icols Belp                                                                                                    | -               |
|                                                                       |                  | 🕒 Back 🔹 🐑 🕤 🖹                               | 😰 🏠 🔎 Search 🤺 Favorites 🜒 Media 🚱 🍰 🖷 🖉 📃                                                                                                 | 30              |
|                                                                       |                  | INST: SAP Web AS 6.40 SR                     | I on IIM eServer iSeries Subsorbe   Doc. Info   Add to Few                                                                                 | arites          |
|                                                                       |                  | INST: SAP We                                 | b AS 6.40 SR1 on IBM eServer iSeries                                                                                                    | , <b>^</b>      |
|                                                                       |                  | SAP Note Number                              | 789188 💿 Note Language 🛛 🖬 Display Versions 19 🖬                                                                                           | _               |
| Comparent histallalan faide                                           | SAP notes        | Tvint SSER                                   | (foundated)                                                                                                    |                 |
|                                                                       | for installation | Text Header Data                             | Release \ Correction Instructions \ Support Packages \ >> \                                                                                |                 |
|                                                                       |                  | Symptom                                      |                                                                                                    |                 |
|                                                                       |                  | IBM eServer iS                               | cation Server Installation:<br>eries (and AS/400) - Release 6.40 SR1                                                                       |                 |
| SAP Web Application                                                   |                  | Other terms                                  |                                                                                                    |                 |
| Server ABAP 6.40 SR1:                                                 |                  | Instal, SAPInst, AS/400                      | 1, 12EE, ISarias, IGS, Homoganeous system copy,                                                                                            |                 |
| IBIVI CSCPVCF ISCHICS<br>Part II - Installation and Part-Installation |                  | Reason and Pro                               | erequisites                                                                                                    |                 |
| Target Andress                                                        |                  | This SAP Note contain<br>Web Application Ser | s some important installation information which is also given in the documentation "SAP<br>year 6:40 SP1 Tostallation: TPM eServer Series" |                 |
| 2 years administrative     Technology consultance                     |                  | It also contains addition                    | nal information that came after the documentation was published.                                                                           |                 |
| Distances survive 10 x Paleoury 36, 2008                              |                  | Solution                                     |                                                                                                    | -               |
|                                                                       | IBM Info         | <u>191</u>                                   |                                                                                                    | 111             |
|                                                                       |                  | TBM eserver ise                              | ries Authorized Problem Analysis Reports (APAR): II 13868 - M                                                                              | ticrosof.       |
|                                                                       | APAR             | Elle Edit View Favo                          | n fizes Iools Help                                                                                                    | 4               |
|                                                                       |                  | 🖁 Back + 🐑 - 💌                               | 😰 🐔 🔎 Search 👷 Favorites 🜒 Media 🚱 😒 • 🤤 • 🤜                                                                                               | 11 - 3          |
|                                                                       |                  | Address 🙆 http://www                         | v-912. bm.com/n_dir/has4apar.nsf/fd9ac656a54b8cf286256e770069b197/19661e9da554                                                             | d52186256 💌 🛃 G |
|                                                                       |                  | Links 👩 AS-400 Home                          | page 🏽 Google 👹 ISeries Information Center 👹 Source Code Scan 📓 Perforce (                                                                 | Joneo lidation  |
|                                                                       |                  | IBM.                                         | Country/region :select)   Te                                                                                                    | rms of use      |
|                                                                       |                  | Nome Products                                | Services & solutions   Support & domiloads   My account                                                                                    |                 |
| THE BERT-MAN BERMERER MAN RAN                                         |                  | Support                                      | IBM @ serve                                                                                                    | r•              |
|                                                                       |                  | Technical databases                          | 1113868                                                                                                    |                 |
| SAP Installation Guide                                                |                  | Preventive Service                           | APARS: DECASION - AS (100 Marmatice                                                                                                    |                 |
| S. a motanation Suide                                                 |                  | Panning - PSP<br>- PTF Coser Letters         | Release(s): R530                                                                                                    |                 |
|                                                                       |                  | - Software Knowledge<br>Bace                 | Abstract                                                                                                    |                 |
|                                                                       |                  | - Registered Software<br>Knowledge Base      | SAP SUPPORT REQUIRED PTP LIST PUR VSR3M0 Error Description V2R1 = 530                                                                      |                 |
|                                                                       |                  | Bainted links                                | 127-1                                                                                                    |                 |
|                                                                       |                  | Register     Feedback                        | *** Last Updated 08 Jul 2005 ***<br>SAP customers are reminded to follow the recommended memory                                            |                 |
|                                                                       |                  |                                              | sixing guidelines. Current guidelines recommend a minimum of                                                                               |                 |
|                                                                       |                  | Mail noue                                    | n 😏     🗾                                                                                                    | ternet          |

Figure 2-2 The documentation and information necessary for an SAP installation

In the following sections, we provide a short overview of the installation steps for SAP WebAS 6.40 SR1, however, do not use this as the official reference. Use the SAP installation guides instead, which you can download at:

http://www.service.sap.com/instguides

Note that you can use multiple guides. For example, if you install a complete SAP Web AS Release 6.40 SR1, you need four documents: "Planning and Preparation" and "Installation and Post-Installation", for both ABAP and Java. The installation guides refer to some SAP notes with last minute information, as well as the IBM Info APARs with current information about the PTFs necessary for your system. Refer to the SAP notes at:

http://service.sap.com/notes

Refer to the Info APARs at:

http://www-03.ibm.com/servers/eserver/iseries/service/erp/support.html

The following is an overview of the most important documentation types that are required in the various phases of the life cycle of an SAP application.

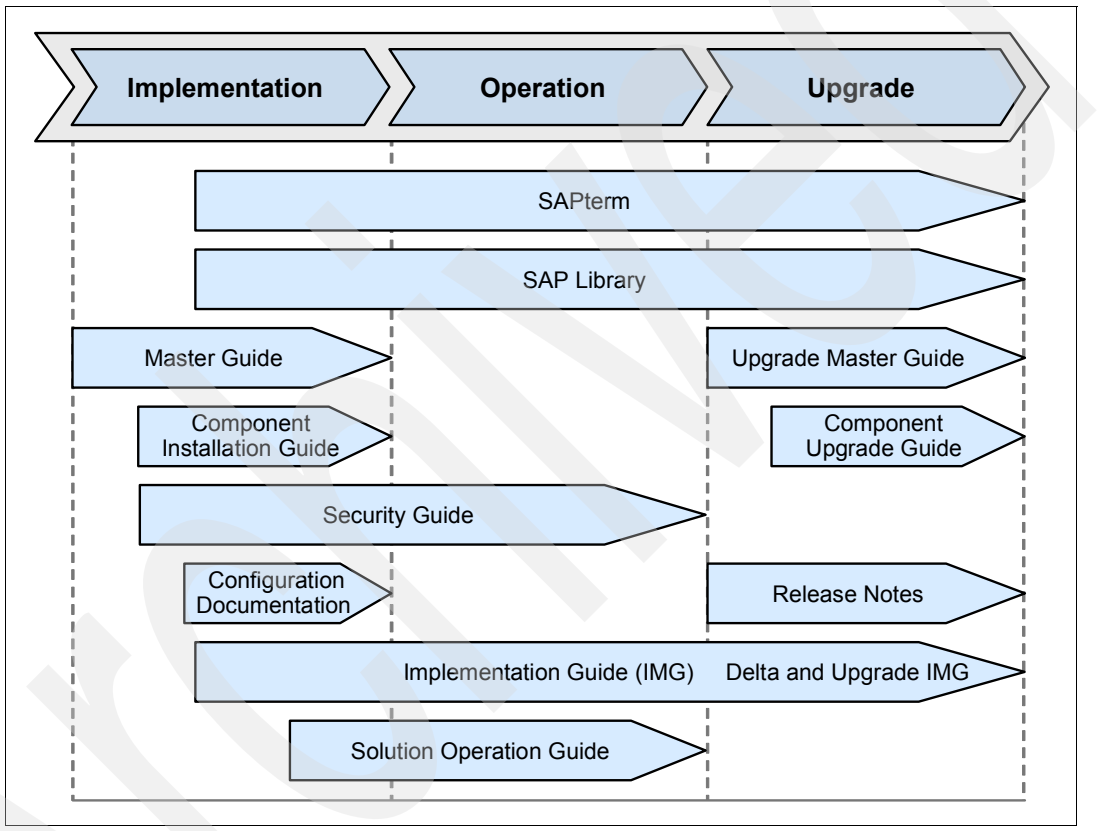

Figure 2-3 SAP documentation types in the software life cycle

### **Cross-phase documentation**

The following is a list of the cross-phase documentation:

SAPterm

SAPterm is SAP's terminology database. It contains SAP-specific vocabulary in over 30 languages, as well as many glossary entries in English and German. It is located in the SAP Service Marketplace at:

### http://service.sap.com/sapterm

SAP Library

The SAP Library is a collection of function-oriented and process-oriented documentation for SAP components. The SAP Library also contains business scenario descriptions. It is located in the SAP Help Portal at:

### http://help.sap.com

It is also available as documentation CD, located in the SAP Service Marketplace (only the business scenario descriptions) at:

http://service.sap.com/ibc

Implementation Guide (IMG)

The IMG is a tool for configuring the SAP system to meet customer requirements. Its structure and documentation are component-oriented. You can find the IMG in the SAP menu of the SAP system under **Tools**  $\rightarrow$  **Customizing**  $\rightarrow$  **IMG**.

SAP Security Guide

The Security Guide describes the settings for a medium security level and offers suggestions for raising the security levels. A collective security guide is available for the SAP NetWeaver technologies, such as the SAP Web Application Server. This document contains general guidelines and suggestions about the system security. Other technologies and individual applications have a security guide of their own. This guide is located in the SAP Service Marketplace at:

http://service.sap.com/securityguide

### Implementation

The following is a list of the implementation guides:

Master Guide

The Master Guide is the starting point for implementing an SAP application. It lists the required SAP components and the third-party applications that are required for each business scenario. It provides scenario-specific descriptions of the preparation, execution, and follow-up of an implementation. It also offers references to other documents, such as component installation guides and SAP notes. This guide is located in the SAP Service Marketplace at:

http://service.sap.com/instguides

Component Installation Guide

The Component Installation Guide describes the technical implementation of an SAP component, taking into account the combinations of operating systems and databases. It does not describe any business-related configuration. This guide is located in the SAP Service Marketplace at:

http://service.sap.com/instguides

Configuration documentation in SAP SolMan

SAP SolMan is a tool with various functions and one of its main functions is the configuration of SAP applications and business scenarios. It contains IMG activities, transactions, and so on, as well as documentation. Instead of the configuration documentation in SAP SolMan, there can be separate business scenario configuration guides in the SAP Service Marketplace for previous shipments of the business scenarios. This guide is located in the SAP Service Marketplace at:

http://service.sap.com/ibc

### **Production operation**

The Solution Management Guide is the starting point for operating an SAP application. The guide refers users to the tools and documentation that are necessary to perform various tasks, such as monitoring, backup or restore, master data maintenance, transports, and tests. It also refers users to other documents, for example, the SAP Library, the master guide, and the component management guides.

This guide is located in the SAP Service Marketplace at:

http://service.sap.com/instguides

### Upgrade

The following guides for upgrades are available:

Upgrade Master Guide

The Upgrade Master Guide is the starting point for upgrading the business scenarios of an SAP application. It provides scenario-specific descriptions of the preparation, execution, and follow-up of an upgrade. It also refers to other documents, such as the component upgrade guides and SAP notes. Instead of an upgrade master guide, there can be several business scenario upgrade guides or a solution upgrade guide for previous shipments of the business scenarios of an SAP application. This guide is located in the SAP Service Marketplace at:

http://service.sap.com/instguides

Component Upgrade Guide

The Component Upgrade Guide describes the technical upgrade of an SAP component, taking into account the combinations of operating systems and databases. It does not describe any business-related configuration. This guide is located in the SAP Service Marketplace at:

http://service.sap.com/instguides

### Additional documentation

You can also refer to the following documentation.

SAP Release notes

Release notes are documents that contain short descriptions of new features or changes in an SAP component since the previous release. Release notes about ABAP developments enable the SAP system to generate delta and upgrade IMGs. These are located in the SAP Service Marketplace at:

### http://service.sap.com/releasenotes

Info APARs

Refer to the list of IBM Info APARs in the topic "Operating System and Database Patches" section of *Implementing SAP Applications with System i and i5/OS*, SG24-7166. For each i5/OS version and release there is a different Info APAR. The installation of the CUM and PTF mentioned in this Info APAR is a prerequisite for each SAP installation.

### 2.1.4 The SAP installation guides

The most important guides for installing the SAP components are:

- SAP Master Guide for the underlaying main components:
  - SAP NetWeaver
  - mySAP ERP
- SAP Component Installation Guides, which are usually divided in two parts (see Figure 2-4 on page 14):
  - Part I: Planning and Preparation Guide
  - Part II: Installation and Post-Installation Guide

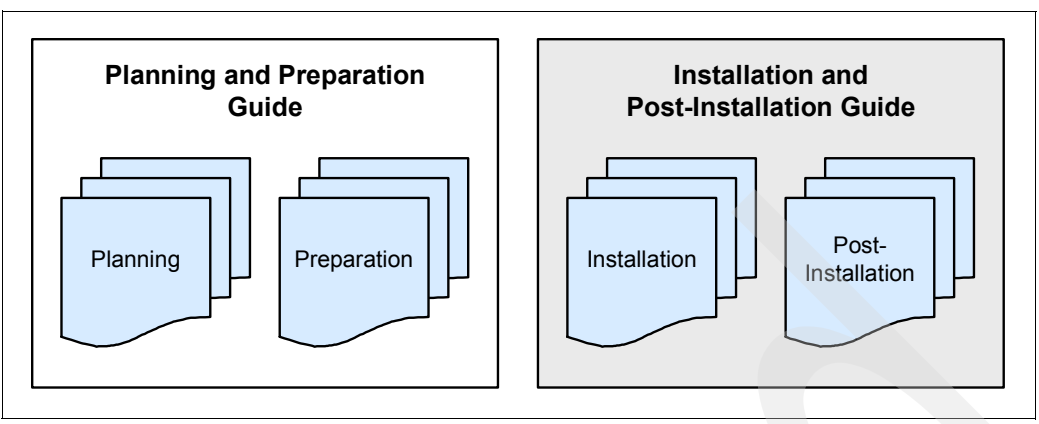

Figure 2-4 The two parts of the SAP Component Installation Guides

The SAP Master Guides provide an overview of which SAP components you have to install for a particular SAP application. An SAP application is also known as *key function area* or as *scenario*.

The Component Installation Guides describe, in more detail, the exact procedure about how to install the specific component. For your planning and preparation refer to the "Planning and Preparation" guide before you start the real installation. In the "Installation and Post-Installation" guide you find the single steps you have to perform for the specific installation.

Each guide has links to special SAP notes. You have to consider these notes as additional components to the installation guides. While the installation guides are not updated when there are some optimizations or corrected errors in the installation guides, the SAP notes correct these errors. Therefore, the SAP notes are *versioned documents*. Take care to always use the most recent SAP note. Moreover, the SAP notes mentioned in the SAP installation guides may refer to additional SAP notes, therefore, you have to study your documents in a hierarchical way. For an example, see Table 2-2.

| Hierarchy 1  | Hierarchy 2                  | Hierarchy 3       | Hierarchy 4 |
|--------------|------------------------------|-------------------|-------------|
| Master Guide |                              |                   |             |
|              | Installation Guide           |                   |             |
|              | Installation Guide (cont'd)) | SAP note          |             |
|              |                              | SAP note          | SAP note    |
|              |                              | SAP note (cont'd) | SAP note    |
|              | Installation Guide (cont'd)  | SAP note          |             |

Table 2-2 Example about how to read the SAP installation documents

As a further explanation to Table 2-2, see Figure 2-5 on page 15 and the accompanying scenario about how to read the documentation.

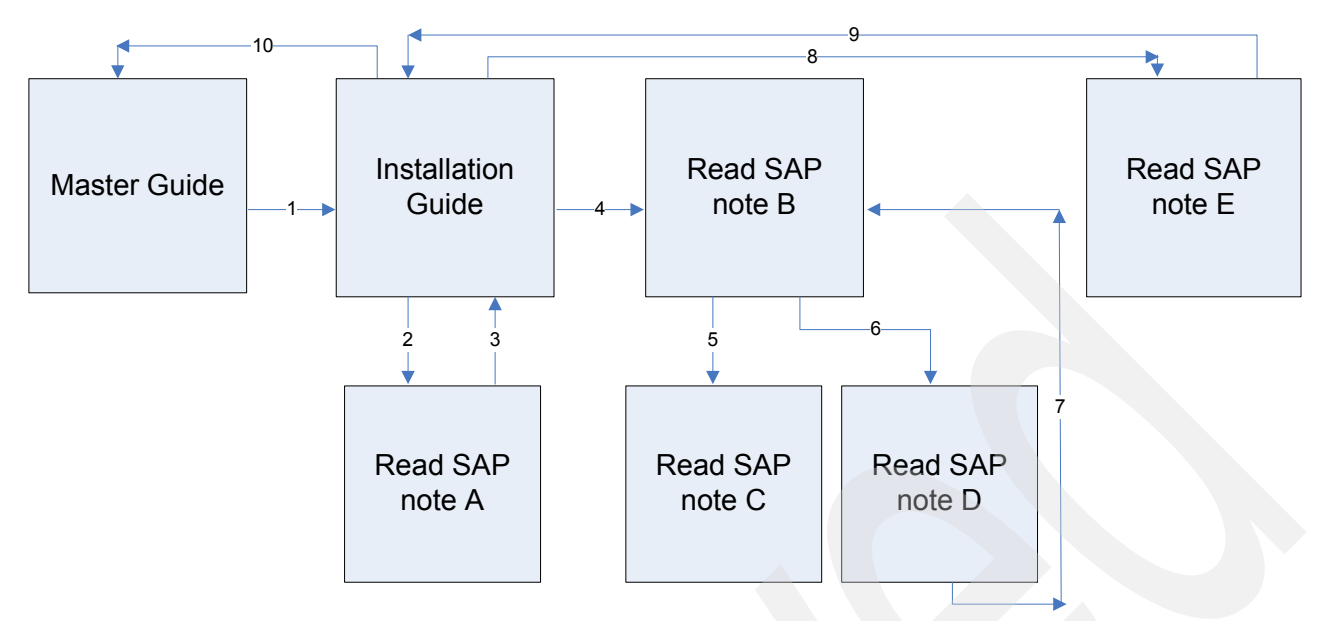

Figure 2-5 Example about how to read the SAP installation documents

To read the SAP installation documents (as shown in Figure 2-5), do the following:

- 1. Start reading the Master Guide. While reading the Master Guide, you come across a reference to the Installation Guide. Put aside the Master Guide and start reading the Installation Guide.
- 2. While reading the Installation Guide, you come across a reference to an SAP note A. Put aside the Installation Guide and read SAP note A completely.
- 3. Go back to the Installation Guide and continue reading it.
- 4. When you come across a reference to SAP note B, put aside the Installation Guide and start reading SAP note B.
- 5. While reading SAP note B, you find a reference to two other SAP notes C and D. Put aside SAP note B and read SAP note C completely.
- 6. Then read SAP note D completely.
- 7. Return to SAP note B and continue reading it.
- 8. As advised in the Installation Guide go to SAP note E and complete reading it.
- 9. Return to the Installation Guide and finish reading it.
- 10. Return to the Master Guide and finish reading it.

**Note:** For a successful installation of an SAP solution application, follow the SAP installation guides precisely. Even if you are an experienced installer, do not make the mistake of performing the installation steps without referring to the installation guides. Study and follow SAP notes and other documentation mentioned in the SAP master and installation guides.

You can find all the necessary documentation in the SAP Marketplace at:

http://service.sap.com/instguides

Figure 2-6 shows you the entry point to this Web page. Here you also see the SAP application areas where SAP installation guides are available, including:

- Industry Solutions ►
- mySAP Business Suite Solutions
- SAP NetWeaver
- SAP Components
- SAP xApps
- Other documentation

| Installation And Upgrade Documentation                                                                                                    |                                                                                |                                                                                                    |  |
|----------------------------------------------------------------------------------------------------|--------------------------------------------------------------------------------|----------------------------------------------------------------------------------------------------|--|
| Here, you can find comprehensive technical documentation (for example, Master Guides, installation and upgrade guides) for the following areas: |                                                                                |                                                                                                    |  |
| Area                                                                                                    | Available Documentation                                                        | Example of Documentation                                                                                                    |  |
| Industry Solutions                                                                                                    | Master, installation and upgrade guides for Industry Solutions                 | Master Guide - SAP Beverage                                                                                                    |  |
| mySAP Business Suite Solutions                                                                                                    | Master, installation and upgrade guides for mySAP Business Suite<br>Solutions  | All guides required to implement mySAP SRM, for example Master Guide - mySAP SRM and Installation Guide -<br>SAP SRM Server on UNIX: MaxDB                  |  |
| SAP NetWeaver                                                                                                    | Master, installation and upgrade guides for SAP NetWeaver                      | All guides required to upgrade to SAP NetWeaver '04, for example Upgrade Master Guide - SAP NetWeaver '04<br>and Upgrade Guide - SAP Web AS 6.40 on Windows |  |
| SAP Components                                                                                                    | Installation and upgrade guides for SAP Components                             | Installation Guide - SAP R/3 Enterprise 4.70 Extension Set 2.00 on Windows: Oracle                                                                          |  |
| SAP xApps                                                                                                    | Master, installation and upgrade guides, and other documentation for SAP xApps | SAP xRPM Master Guide                                                                                                    |  |
| Other Documentation                                                                                                    | Other documentation that is relevant for the installation or<br>upgrade        | Database upgrade guides or information about SAP One Server                                                                                                 |  |
|                                                                                                    |                                                                                |                                                                                                    |  |

Figure 2-6 SAP installation and upgrade documentation

| Overview                                                                                                    |                                                                                  | Guide Finder                                                                                         | News and Updates                                                          |  |
|----------------------------------------------------------------------------------------------------|----------------------------------------------------------------------------------|----------------------------------------------------------------------------------------------------|---------------------------------------------------------------------------|--|
| Get an <u>Overview</u> of the documentation structure for installation, upgrade, maintenance and operations. |                                                                                  | Find the guides required for specific task:<br>Go to Guide Finder on SDN.                            | Find out <u>what's new</u> or what has changed from the previous release. |  |
| Guides                                                                                                    | Description                                                                      |                                                                                                    |                                                                           |  |
| Planning                                                                                                    | Documentation to be rea                                                          | ad before installing and operating SAP NetWeaver software                                            |                                                                           |  |
| Installation                                                                                                 | Documentation on instal                                                          | ing SAP NetWeaver software                                                                           |                                                                           |  |
| <u>Upgrade</u>                                                                                               | Documentation on upgra                                                           | Documentation on upgrading former releases to SAP NetWeaver '04                                      |                                                                           |  |
| Operations                                                                                                   | Documentation on opera                                                           | Documentation on operating SAP NetWeaver systems                                                     |                                                                           |  |
| Maintenance                                                                                                  | Documentation on maint                                                           | Documentation on maintaining SAP NetWeaver software, including how to install Support Packages (SPs) |                                                                           |  |
| SAP Notes NW '04                                                                                             | Instant access to the central SAP Notes for SAP NetWeaver '04 and its components |                                                                                                    |                                                                           |  |
|                                                                                                    |                                                                                  |                                                                                                    |                                                                           |  |
| Supplementary Inform                                                                                         | ation                                                                            |                                                                                                    |                                                                           |  |
| Security Guide                                                                                               |                                                                                  | High Availability                                                                                    | Platform Availability Matrix                                              |  |
| Find information on security aspects and considerations for<br>implementing SAP NetWeaver                    |                                                                                  | Find guidelines and tips on how to implement high-availability<br>solutions in your system landscape | Find technical and release planning information on SAP<br>NetWeaver '04   |  |
| How-To Guides                                                                                                |                                                                                  | Sizing                                                                                               | Best Practices                                                            |  |
|                                                                                                    | perform specific tasks                                                           | Find guidelines and recommendations on hardware requirements                                         | Find information on pre-packed, easy-to-use solutions for                 |  |

11 .....

Figure 2-7 SAP NetWeaver '04 installation documentations

Figure 2-8 on page 17 shows the System i specific installation guides for the SAP Web Application Server 6.40 SR1.

You come to this screen by visiting the following Web site:

http://service.sap.com/nw04installation

Then choose SAP Web AS  $\rightarrow$  SAP Web AS 6.40 SR1 and Related Documentation, then select IBM DB2 Universal Database for iSeries

# Installation of SAP Web Application Server 6.40 SR1 on IBM eServer iSeries Part I: Planning and Preparation SAP Web AS ABAP (iSeries) SAP Web AS Java (iSeries) SAP Web AS ABAP on Linux – Dialog instance only SAP Web AS Java on Linux – Dialog instance only SAP Web AS Java on Windows – Dialog instance only SAP Web AS Java on Windows – Dialog instance only SAP Web AS ABAP (iSeries) SAP Web AS ABAP (iSeries) SAP Web AS Java (iSeries) SAP Web AS Java (iSeries) SAP Web AS Java (iSeries) SAP Web AS Java (iSeries) SAP Web AS Java (iSeries) SAP Web AS Java (iSeries) SAP Web AS Java on Linux – Dialog instance only SAP Web AS Java on Linux – Dialog instance only SAP Web AS Java on Linux – Dialog instance only SAP Web AS Java on Linux – Dialog instance only SAP Web AS Java on Linux – Dialog instance only SAP Web AS Java on Linux – Dialog instance only SAP Web AS Java on Linux – Dialog instance only

Figure 2-8 SAP NetWeaver: System i specific installation guides

### 2.2 Installation requirements

You can check the hardware and software requirements using the requirements checklists in the installation guide.

### 2.2.1 Sizing requirements

The sizing requirements in the installation guides give the minimum requirements for the installations of small SAP systems and do not include customer data. Depending on the amount of data involved, the requirements may change. For a more precise sizing definition that reflects your particular system load, you can choose the following options:

You can use the SAP Quick Sizer tool available on the SAP Service Marketplace. You enter information about your planned system and the tool calculates "some" requirements. But, very often, the result is not really based on enough data of your project. For more information, see the SAP Service Marketplace at:

service.sap.com/sizing

- Contact a hardware vendor. The vendor analyzes the load and calculates the suitable hardware sizing for you. If you have any questions, contact the person in charge of installation, your competence center, or your local IBM representative. For more information, contact the IBM International SAP IBM Competence Center (ISICC) or another competent IBM Business Partner.
- ► The "SAP sizing considerations" chapter in *Implementing SAP Applications with System i* and *i5/OS*, SG24-7166 provides sizing rules and rules of thumb for your configuration.
- Check the network requirements. For more information, see the documentation Network Integration of SAP Servers in the SAP Service Marketplace at:

http://service.sap.com/network

In the following sections, we list the requirements for an SAP system installation on System i configurations.

### 2.2.2 Hardware requirements

Do not mix the hardware requirements with the requirements for a running production system with your user data. The hardware requirements mentioned in this section are only for the pure installation procedure:

- DVD drive (on System i servers or on the Windows SAPinst GUI host).
- 4.3 GB of temporary disk space for every required installation DVD that you copy to a local hard disk. There are approximately five to ten DVDs that you have to copy to hard disk.
- Before installing an SAP system on System i configurations, you must obtain detailed sizing information from IBM or a competent IBM Business Partner. Your installation crashes if you have not efficiently or correctly configured your hardware requirements.

### 2.2.3 Operating system and licensed program requirements

This section provides details about the operating system requirements.

SAP Web Application Server 6.40 Service Release 1 (SR 1) is the basis for nearly all SAP applications. This Web AS 6.40 SR1 is released for OS/400 V5R2, and i5/OS V5R3 and V5R4.

For information about which i5/OS versions have been released for SAP on System i servers, see *SAP note 410783*. For known problems:

- ▶ i5/OS V5R4, see SAP note 853564
- ► OS/400 V5R1 and V5R2, see SAP note 392165
- i5/OS V5R3, see SAP note 743113

For each SAP installation on a System i model with an ABAP and Java stack you have to install the following IBM licensed products and options:

- 5722SS1 option \*BASE Operating System/400®
- 5722SS1 option 1 OS/400: Extended Base Support
- 5722SS1 option 2 OS/400: Online Information
- 5722SS1 option 3 OS/400: Extended Base Directory Support
- 5722SS1 option 12 OS/400: Host Servers
- 5722SS1 option 13 OS/400: System Openness Includes (Unicode only)
- 5722SS1 option 21: Extended NLS Support
- 5722SS1 option 30 OS/400: Qshell Interpreter
- 5722SS1 option 33 OS/400: Portable Application Solutions Environment (PASE)
- 5722SS1 option 39 OS/400: International Components for Unicode
- ► 5722AC3 option \*BASE Crypto Access Provider 128-bit for AS/400 (mandatory for JDK<sup>™</sup> 1.4)
- 5722JC1 option \*BASE IBM Toolbox for Java
- 5722JV1 option \*BASE IBM Developer Kit for Java 5722JV1 option 5 Java Developer Kit 1.3

You can find more details and related additional software products in the specific sections of this Redpaper and of course in the related official SAP installation guides.

**Note:** Ensure that *English* is installed as the primary or secondary language on your System i model. This is asked by the installation procedure of Web Application Server 6.xx to get appropriate assistance from IBM, SAP, or both.

The SAP installers often miss this feature (library QSYS2924) when they start the SAP installation.

### 2.2.4 Memory requirements

For an SAP system installation on a System i server, there are some *golden rules* for the main memory.

- Ensure an appropriate configuration of the Share Pools.
  - Set the Share Pool \*MACHINE to at least 10% of the main memory and not less than 600 MB. Perfect tuning is to set it to the minimum value that avoids paging. For more information, search for "QMCHPOOL" at the iSeries Information Center:

http://publib.boulder.ibm.com/infocenter/iseries/v5r4/index.jsp

- Remove the \*INTERACT pool, unless you are running non-SAP applications that generate a significant interactive workload on the System i server. Change the subsystem QINTER to use the \*BASE Sharepool (using CHGSBSD). See also the SAP notes 428855 and 621793.
- Activate the Expert Cache only for the \*BASE Pool. For details see also SAP note 428855.
- Set the SPOOL pool big enough to handle printers and remote output queues if you want to use connection type "C" in your SAP systems. For example, 32 MB for about 10 to 20 printers/OUTQs.

**Note:** You can adapt the Share Pool configurations dynamically later during the runtime of the system.

- All SAP installation workload on System i models is handled in a separate subsystem that is created during installation. The main memory for this subsystem is handled by the \*BASE Share Pool. For a more detailed description, see also 2.6, "General steps of an SAP installation" on page 37.
- The rules for the estimation of the minimum main memory requirements for the installation procedure are:
  - 6 GB to 8 GB per processor (better 8 GB)
  - An additional 4 GB for the central instance
  - About 4 GB for every additional application server

This means that you should not have less than 8 GB main memory. It runs with less memory, but more slowly.

### 2.2.5 Disk size requirements

This section provides details about the disk size requirements.

### Multiple disk size requirements

When you start the installation, you require disk size for the following:

- Enough space for the database of the SAP system
- Additional space when the SAP system is started
- Temporary, additional disk space during the installation
- 4.3 GB of temporary disk space for every required installation DVD you have to copy to a hard disk. You have to reserve disk space for approximately five to ten DVDs.

### **Detailed space requirements**

The amount of space required for an SAP system on System i servers is dependent on many variables such as the following:

- Size of the database, mainly influenced by the number of SAP clients and the application data in these clients.
- Number of work processes
- Number of users

Table 2-3 gives a practical overview of the SAP disk space requirements.

| Space type                                                                                                    | Remark                                                                                                    |
|----------------------------------------------------------------------------------------------------|----------------------------------------------------------------------------------------------------|
| SAP kernel library<br>(Release 6.40)                                                                                            | 4 GB to 5 GB                                                                                                    |
| SAP database library                                                                                                    | 50 GB for an ERP system after installation.<br>For other systems between 30 GB and 40 GB depending on the<br>SAP components you install.<br>IDES systems are installed complete with example data in several<br>SAP clients, so they need approximately 80 GB.                                                                                                    |
| Every "empty client" that only<br>contains SAP customizing and<br>some users and no master data                                 | Approximately 300 MB. Production Systems only have the three clients delivered by SAP (000, 001, and 066), and the production client.<br>Development Systems sometimes need up to five additional customer clients (customizing, development, data migration, production preparation, or module roll out, and so on).                                                                                                    |
| Additional space that is partially<br>allocated when an SAP instance<br>is started, and partially allocated<br>during operation | Between 20 GB and 50 GB and more "temporary used space",<br>strongly depending on the workload and the SAP memory,<br>especially for user authorizations, table buffer, sort areas, and<br>"internal tables" of ABAP reports and transaction.<br>The "Extended memory" (profile parameter em/initial_size_MB) is<br>pre-allocated, most other memory used by the SAP system is<br>dynamically allocated (and limited by other profile parameters). |
| SQL packages, automatically generated from the SAP system                                                                       | Approximately 5 GB, 10 GB, or more. Old invalid and overflowed SQL Packages are deleted during the start of the central instance. After installing database PTFs or applying a LIB_DBSL kernel patch, delete all SQL Packages of the SAP systems using the command DLTR3PKG.                                                                                                    |

| Table 2-3 | SAP | disk | space | rec | quiren | nents |
|-----------|-----|------|-------|-----|--------|-------|
|-----------|-----|------|-------|-----|--------|-------|

| Space type                   | Remark                                                                                                    |  |  |  |
|------------------------------|----------------------------------------------------------------------------------------------------|--|--|--|
| Space for journal receivers  | This depends on your strategy for the backup and cleanup of the journal receivers.<br>We recommend that you save every journal receiver twice before deleting it. Therefore, you should plan for approximately 20 GB to 50 GB of space for production systems. Maybe much more in large installations or ASPs with more than one SAP system.                                                                                                    |  |  |  |
| Space needed in the IFS      | The main part of the space necessary in the IFS from the SAP system is the DIR_GLOBAL where the joblogs for the batch jobs, optionally the SAP spool (else in database tables), and SAP Batch Input protocols of each SAP instance are stored.<br>A big impact has the transport directory DIR_TRANS where the transport requests with their data and log files, also the data for the installation of additional languages and all the support packages are placed before they are installed.<br>This also needs between 5 GB and 20 GB and more disk space, and, of course, a backup or cleanup concept. |  |  |  |
| Total for one central system | At least 100 GB to 120 GB. Then you can start filling the system with data.                                                                                                    |  |  |  |

We recommend that you do not start an installation when you have less than 80 GB DASD free space for an SAP ERP ECC Central System. For additional sizing aspects, refer to 2.2.1, "Sizing requirements" on page 17, where you find all necessary references. Further sizings must be done for additional ASPs and for iASPs, for example, for clustering (Cross-Site® Mirroring, XSM).

For your sizing considerations, take into account the net and gross requirements when you implement a disk protection such as Raid-5. There are different strategies and options to implement RAID-5. Refer to the Integrated Storage topic in *Implementing SAP Applications with System i and i5/OS*, SG24-7166.

Also, consider the following requirements:

- ► Your system ASP should not exceed 80% of the available disk space.
- ► Your journal receiver ASP should not exceed 70% of the available disk space.

### 2.3 SAP NetWeaver and SAP Web Application Server

To understand the installation concepts and installation steps for an SAP system, it is important to have a look at the SAP infrastructure NetWeaver and its components. This infrastructure is the basis for nearly any SAP application. Within SAP NetWeaver, there is the SAP Web Application Server, which represents the hardware-dependent SAP application platform with the ABAP and JAVA stack.

In the following section, you see the basic system variants of the SAP NetWeaver and the distribution of the SAP instances.

### 2.3.1 SAP NetWeaver components

SAP NetWeaver '04 provides mySAP ERP with a comprehensive integration platform and delivers the foundation to serve all ERP applications. SAP NetWeaver is built to extend mySAP ERP and to integrate non-SAP systems.

Figure 2-9 show you the SAP NetWeaver '04 with its ABAP and Java stack together with its additional components as the essential basis of the mySAP ERP 2004 application.

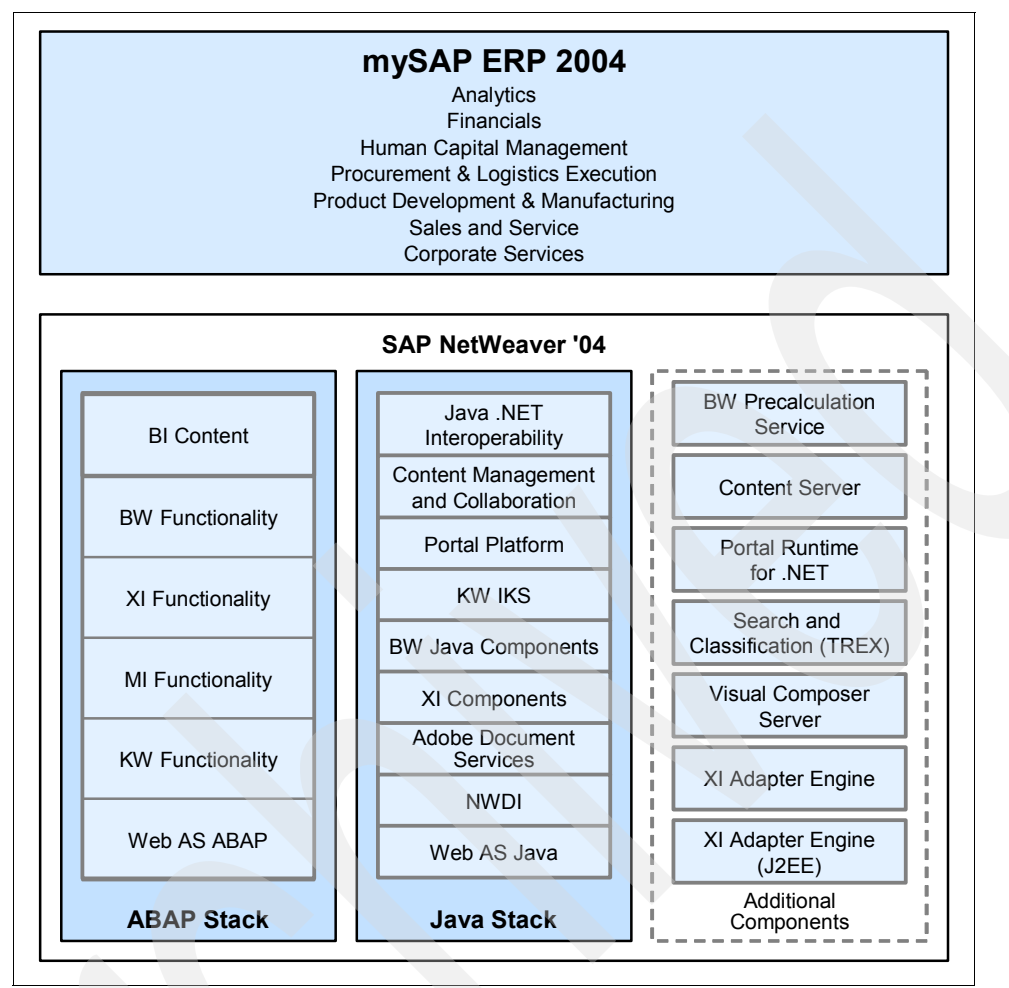

Figure 2-9 SAP NetWeaver '04 as the foundation of mySAP ERP 2004

SAP NetWeaver facilitates the integration and alignment of people, information, and business processes across organizational and technological boundaries. SAP NetWeaver easily integrates information and applications from virtually any source. It interoperates with and can be extended using the primary market technologies: Microsoft .NET, Sun<sup>™</sup> J2EE, and IBM WebSphere.

With SAP NetWeaver '04, fewer components have to be installed separately, particularly in the ABAP stack. Nevertheless, these components may still have to be patched separately, depending on the requirements of your ERP scenarios or on SAP's Support Package Stack strategy. The latter states that you should keep all components, which are installed in one system, on a defined stack level. Therefore, it is useful to know the technical components of SAP NetWeaver for which support packages or patches that continue to be produced.

In Figure 2-9 you see all possible SAP NetWeaver '04 software components, again divided in the areas of:

- ABAP stack
- Java stack
- Additional components
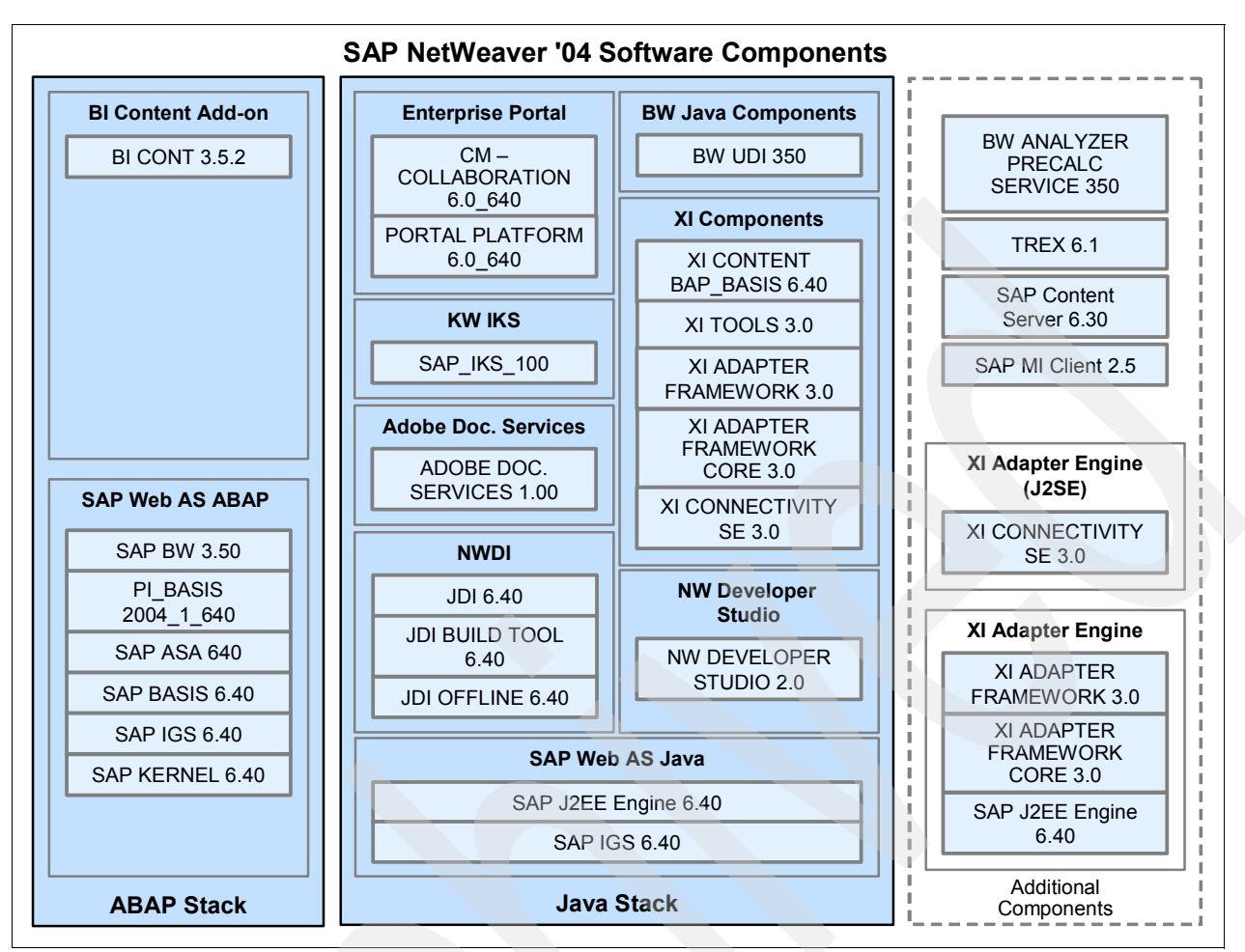

Figure 2-10 SAP NetWeaver '04 software components

The main constituents of SAP NetWeaver are grouped in the ABAP and Java stacks. The additional components shown in Figure 2-10 are optional, that is, you only have to install them depending on your specific requirements.

### 2.3.2 Basic system variants of the SAP Web Application Server

SAP Web AS 6.40 is a main component of SAP NetWeaver. It can be installed in different basic system variants.

### **Basic system variants**

The following are the basic SAP variants:

ABAP system

This system variant consists of the ABAP installation. There is no J2EE Engine.

Java system

This system variant consists of the Java installation, that is the J2EE Engine and auxiliary services. There is no ABAP application server.

ABAP + Java system

This system variant consists of the ABAP installation and the installation of the Java Add-In. You can then operate both the ABAP application server and the J2EE Engine on the SAP system.

### **Distribution of SAP system instances**

Additionally, we show you the distribution of SAP system instances within these basic system variants, for example, for a mySAP ERP solution. You can install all mandatory SAP system components on a single host (central system) or on separate hosts (distributed system).

### SAP Web AS ABAP system

This variant shown in Figure 2-11 only consists of the ABAP Engine. There is no J2EE Engine.

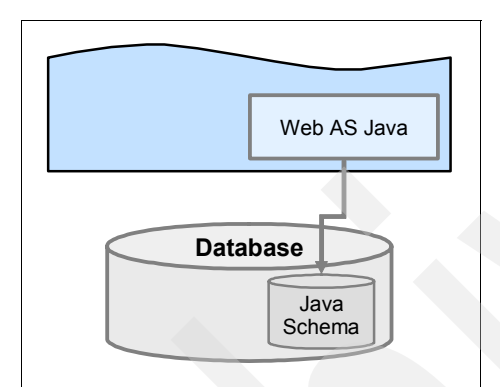

Figure 2-11 One SAP Web AS ABAP system

Mandatory instances of an ABAP system are the central instance and the database instance. Optionally, you can install one or more dialog instances and gateway instances.

In Figure 2-12 on page 25 you see the possibilities about how to distribute an ABAP system between a central and other distributed systems.

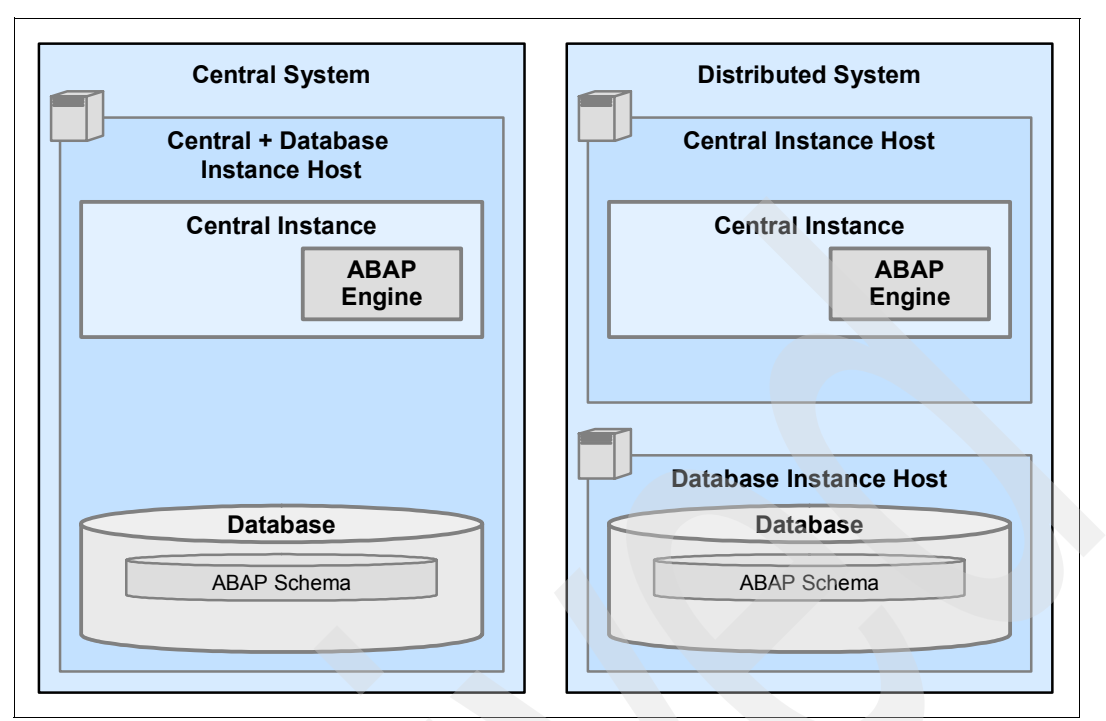

Figure 2-12 Possible distribution of an ABAP system

### SAP Web AS Java system

The variant shown in Figure 2-13 only consists of the J2EE Engine, with auxiliary services. There is no ABAP Engine.

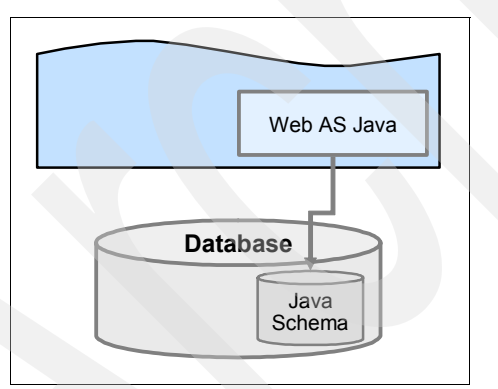

Figure 2-13 One SAP Web AS Java system

Mandatory instances of a Java system are the central instance, the central services instance (SCS), and the database instance. The central instance and the central services instance run on the same host. Optionally, you can install one or more Java dialog instances.

In Figure 2-14 on page 26 you see the possibilities about how to distribute an Java system between a central and other distributed systems.

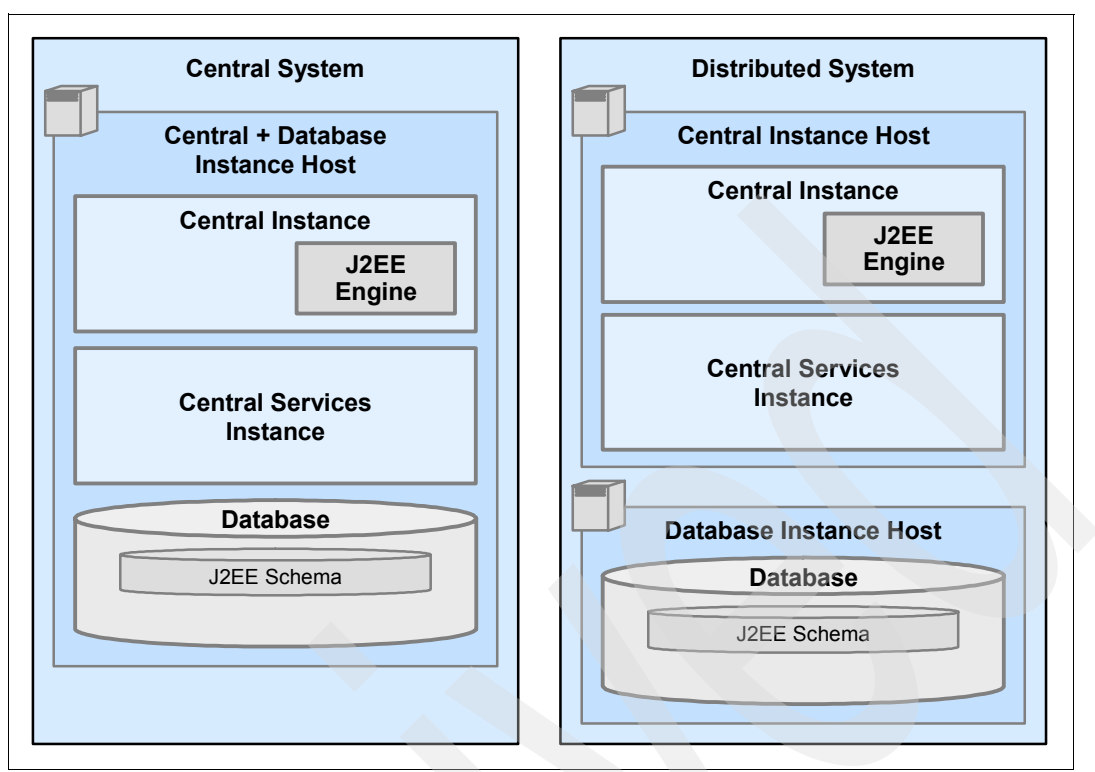

Figure 2-14 Distribution of a Java system

### SAP Web AS ABAP + Java system or SAP Web AS ABAP system + SAP Web AS Java system

With the variant shown in Figure 2-15 you can operate both the ABAP Engine and the J2EE Engine in one system (that is, one SAP system with one *SAPSID*).

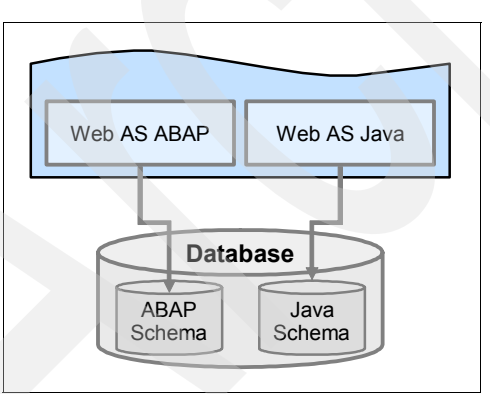

Figure 2-15 SAP Web AS ABAP + Java system

With the variant shown in Figure 2-16 on page 27 you can also operate both the ABAP Engine and the J2EE Engine. But in contrast to an SAP Web AS ABAP + Java system, the two engines run separately in two systems (that is, two SAP systems, each with a different *SAPSID*).

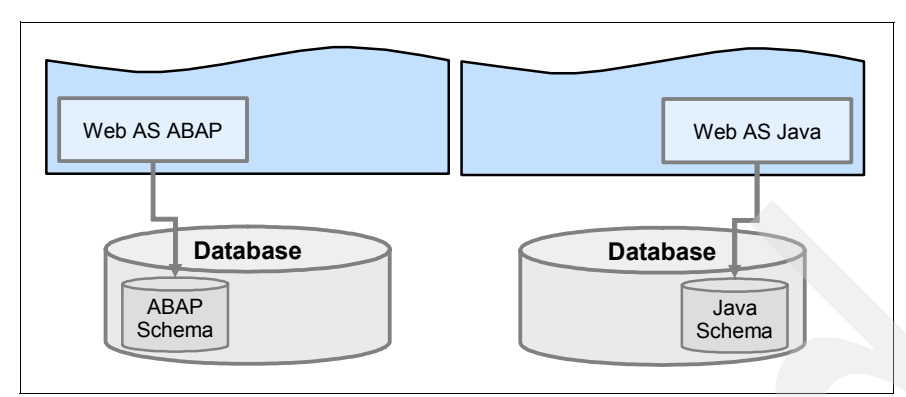

Figure 2-16 SAP Web AS ABAP system + SAP Web AS Java system

**Note:** On System i servers, the ABAP and Java schema of a combined ABAP+Java installation are always in the same database.

So the variant of Figure 2-16 is not implemented on the System i with DB2 UDB for iSeries.

Mandatory instances of an ABAP + Java system are the central instance, the central services instance, and the database instance. Optionally, you can install one or more dialog instances, if required.

Finally in Figure 2-17 you see the possibilities about how to distribute an SAP system consisting of an ABAP and a Java system between a central and other distributed systems.

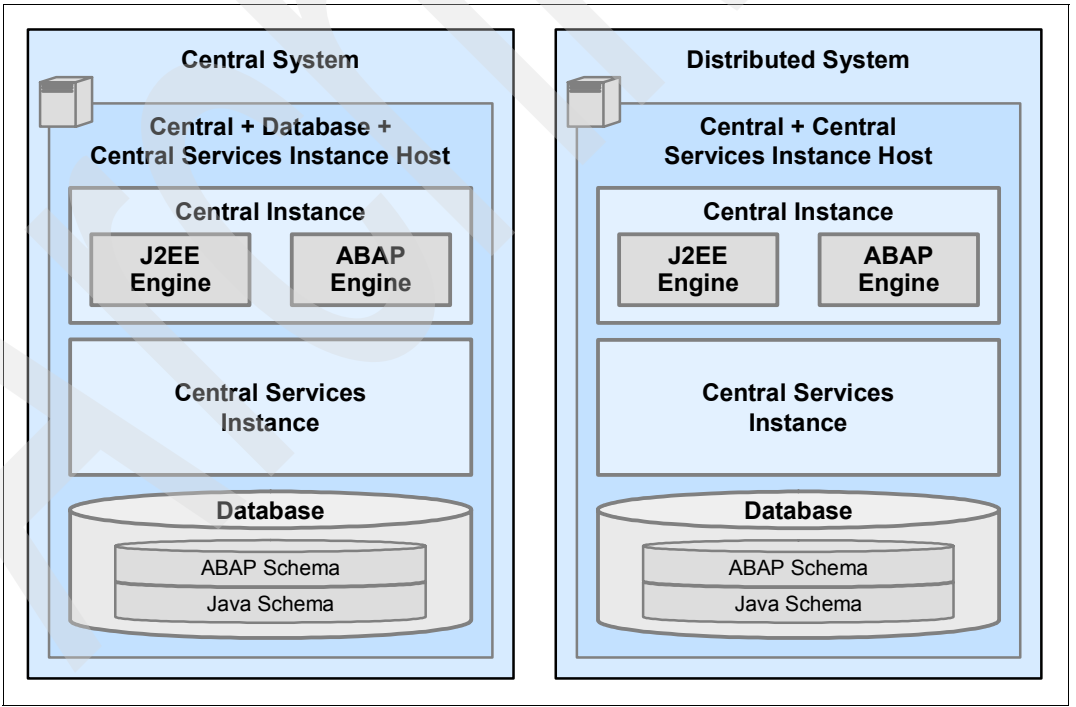

Figure 2-17 Distribution of an ABAP + Java system

For some databases, *not for DB2 UDB for iSeries*, the two SAP systems also use two separate databases. For DB2 UDB for iSeries you also have the option to share one database for both systems, see Figure 2-18 on page 28.

| Web AS ABAP Web AS Java |             |                |                |             |
|-------------------------|-------------|----------------|----------------|-------------|
| Database                | Web AS ABAP |                |                | Web AS Java |
| Database                |             |                |                |             |
| ABAP<br>Schema Schema   |             | ABAP<br>Schema | Java<br>Schema |             |

Figure 2-18 SAP Web AS ABAP system + SAP Web AS Java system with one database

For more information about the distribution of SAP system instances see the

- SAP note 654801 Database configuration for ABAP and Java
- ► SAP note 443925 MCOD on iSeries
- SAP note 744055 Common journal for ABAP and Java library

### 2.3.3 SAP system components

This section provides details about the SAP system components.

### **Overview**

A minimum SAP system consists of a central instance, a database instance, and, if you install an SAP system with a J2EE Engine, a central services instance. You can then install optional dialog instances ("application server") on different hosts after you have completed the installation of the central instance, the central services instance (if required), and the database instance.

You can think of an SAP instance, central instance, central services instance, database instance, dialog instance, and gateway instance, as a group of processes that are started and stopped at the same time. Every instance, except the database instance, has a two-digit identifier between 00 and 97 that must be unique on a computer.

### Definition

When you set up an SAP system, you need to install the main components that enable the system to operate the following:

Central instance

The central instance is the core component of an SAP system. Exactly one central instance must exist in each SAP system. The central system usually provides all SAP system utilities, especially the central utilities enqueue service and message service.

If you install an SAP system with a J2EE Engine, the Software Deployment Manager (SDM) is part of the J2EE Engine of the central instance.

Central services instance

If you install an SAP system with the J2EE Engine, a central services instance is also a mandatory installation component of your SAP system. The central services instance forms the basis of communication and synchronization for the Java cluster. A central services instance consists of the message service and the enqueue service:

- The message service keeps a list of the Java dispatchers and Java server processes of the Java cluster. It provides the infrastructure for data exchange (small data sets only) between the participating nodes. The message service also supplies information to the SAP Web Dispatcher about load balancing between multiple Java instances.
- The enqueue service manages logical database locks, which are set by the executed application program in a Java server process. The enqueue service also synchronizes data across the Java cluster.

For more information, see the following documentation in the SAP Library:

# Application Platforms (SAP Web Application Server) $\rightarrow$ Java Technology in SAP Web Application Server $\rightarrow$ Architecture Manual $\rightarrow$ Java Cluster Architecture $\rightarrow$ Central Services

Database instance

The database instance is a mandatory installation component for the installation of an SAP system. The J2EE Engine uses its own database schema. For the installation of a Java Add-In, both the ABAP and the Java database schema are installed in the same database.

► Dialog instances, if required

Dialog instances are installed on application servers. The dialog instances of a Java system are called *Java dialog instances*.

Dialog instances are SAP instances that include only:

- Dispatcher, IGS, and CCMS agents
- Java and Java Add-In system: Java server processes
- ABAP and Java Add-In system: Gateway and certain ABAP work processes (dialog, batch, spool, or update)
- Gateway instance, if required

It is possible to install an SAP instance of an SAP system exclusively as a stand-alone gateway. This type of instance does not contain normal work process types (dialog, background, update, enqueue, or spool). Only the gateway process (gwrd) is started.

Front ends

The installation of front ends for the SAP system is described separately in the documentation *SAP Front End Installation Guide* on the SAP Service Marketplace.

# 2.4 SAP System Landscape Directory (SLD)

This section gives you a short overview to the SAP System Landscape Directory (SLD). This is a platform independent feature so it is not explained in detail in this Redpaper.

### 2.4.1 Introduction to the SLD

Today's system landscapes consist of multiple distributed software components with different platform dependencies, interfaces, and requirements placed on installation and change management. An overall concept is required that facilitates the implementation, upgrade, and maintenance of your system landscapes, including the SAP NetWeaver system landscape you are installing. This is where System Landscape Directory (SLD) comes into play.

SLD is the central directory of system landscape information relevant for the management of your software life cycle. It contains a description of your system landscape (that is, the software components that are currently installed) and a repository of software components

that can theoretically be installed in your landscape (such as the software components available from SAP). Since this data gets updated automatically, SLD provides reliable and up-to-date system landscape information with as little effort for you as possible. In this way, SLD acts as a central information provider for SAP and third-party tools that use this data to deliver the services you need to keep your landscape up and running.

The SAP System Landscape Directory (SLD) is the central information provider for your system landscape. You can use SAP Web AS for SLD in the following ways:

- As an SLD server, which means that SAP Web AS is the system where the central SLD is located. For this, you need a Java or an ABAP + Java system. You have to configure and activate the SLD server after installation.
- As an SLD *client*, which means that you connect SAP Web AS to an existing SLD. An SLD client can be either an ABAP, Java, or ABAP + Java system.

### 2.4.2 Multiple landscape scenarios

Figure 2-19 on page 31 shows you some examples about how to set up a System Landscape Directory depending on your specific system landscapes.

The most straightforward scenario is the use of a single SLD. However, depending on organizational, operational, or security reasons, it is also possible to have more than one SLD distributed over the system landscape. Automatic message forwarding as well as sophisticated data export and import functions are provided to support the operation of multiple SLDs.

### Central Organization (One Single Central SLD)

The best and easiest scenario is the "central SLD". All data is collected and maintained in a single SLD. All requests are routed to this single SLD, which contains information about the whole system landscape.

All clients must be enabled to access the central SLD. The use of DNS aliases to address SLD makes it possible to switch SLD hosts very easily. This may be necessary for maintenance (updates).

Figure 2-19 on page 31 shows you the System Landscape Directory (SLD) in a central organization.

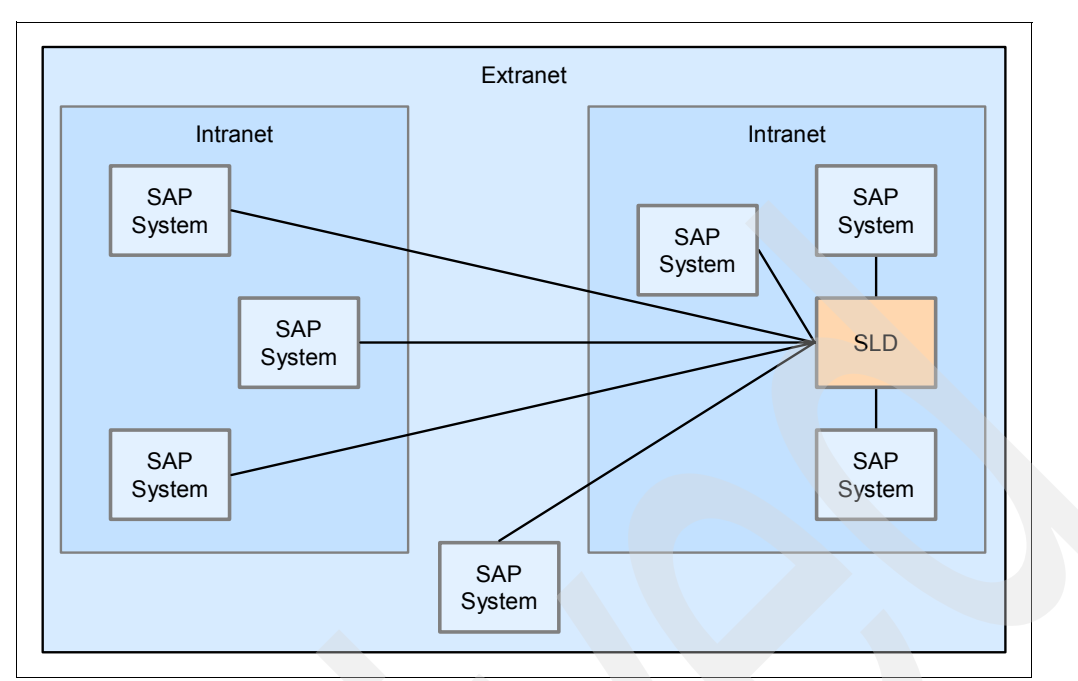

Figure 2-19 System Landscape Directory (SLD): Central Organization

### **Central SLD for all applications**

Simplicity is often the key to robust and easy to handle system landscapes. The use of only one central SLD for an entire system landscape is shown below. Possible SLD clients are the SAP Exchange Infrastructure (SAP XI), SAP Solution Manager, Web Dynpro applications, and the SAP NetWeaver Development Infrastructure (NWDI). These systems may consist of several instances for development (Dev), quality assurance (QA), and production (Prod). Nevertheless, all instances are bound to one central SLD. This imposes high demands on the SLD regarding availability and stability.

High availability concerning operation, maintenance, and upgrade of the SLD is crucial for clients that depend on SLD data.

Figure 2-20 on page 32 shows you a central SLD for all applications.

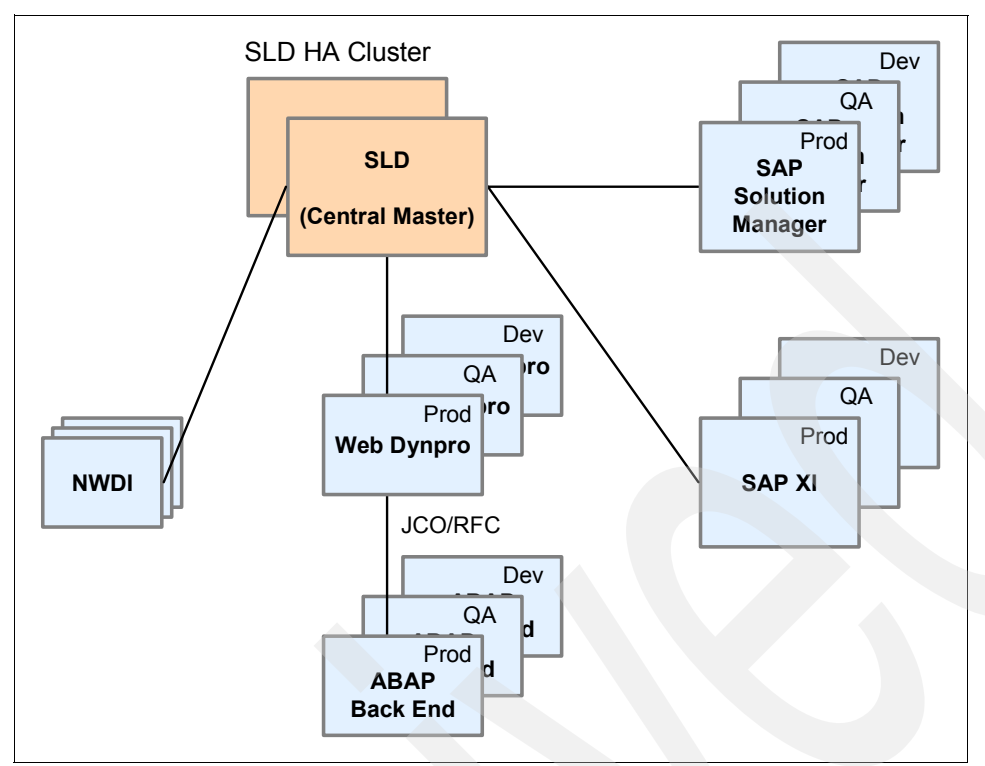

Figure 2-20 Central System Landscape Directory (SLD) for all applications

### Best Practise for the SAP NetWeaver Landscape

The following points constitute the best practices for the system landscape:

- One central SLD is used.
- Administration and monitoring components are grouped together on one host.
- This central monitoring and administration system must have high availability (HA).
- SAP Solution Manager is installed on the same host as the central monitoring and administration system but in a separate SAP Web AS.
- ► SLD can act as a data source for landscape data for SAP Solution Manager.

#### Support Infrastructure and Central Administration and Monitoring

The SAP Solution Manager represents the support infrastructure and the central administration and monitoring comprises the following elements:

- SAP NetWeaver Administrator
- SLD System Landscape Directory
- ► SLM Software Lifecycle Manager
- CUA® Central User Administration
- CPH Central Performance History

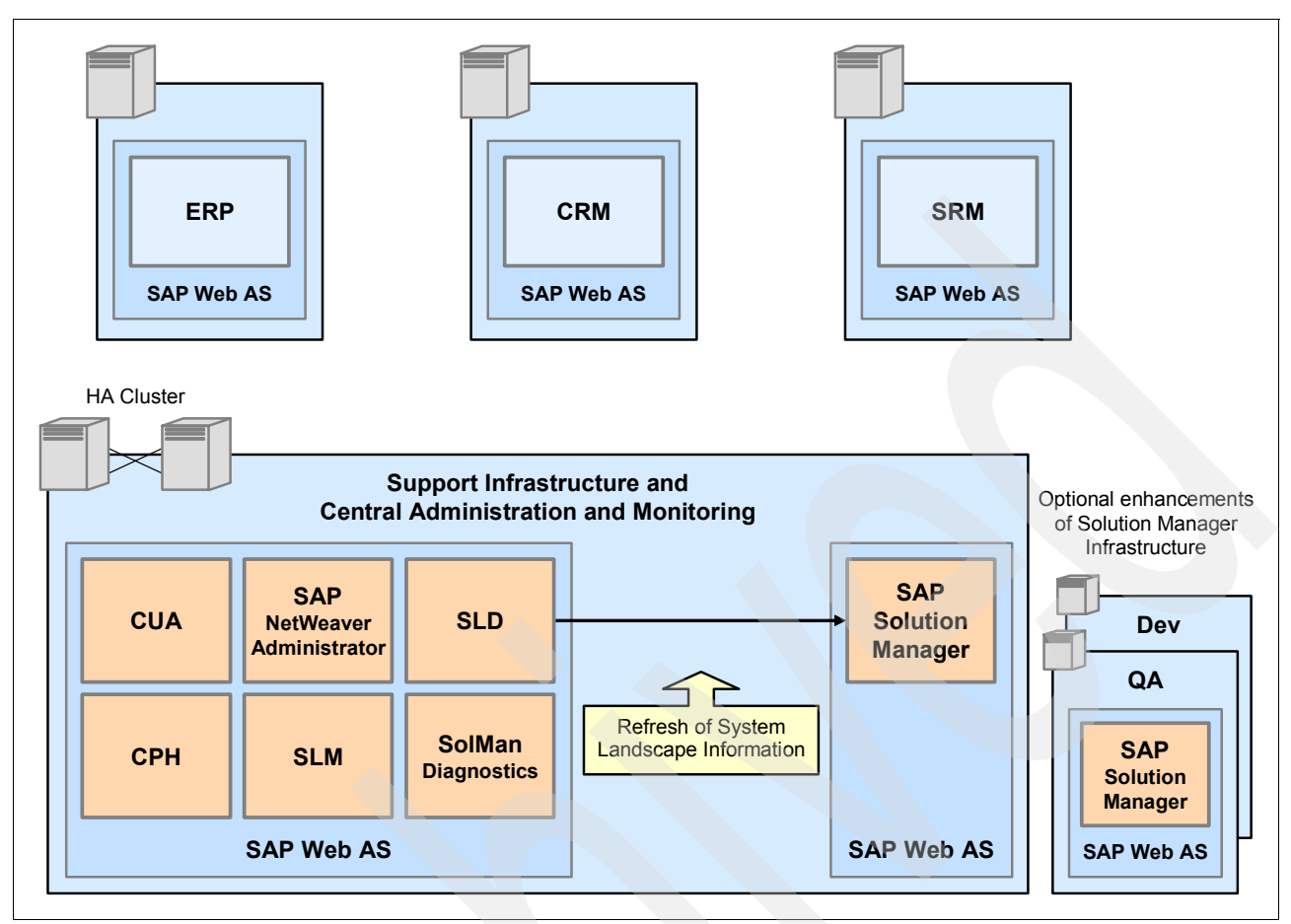

Figure 2-21 Support Infrastructure and Central administration and monitoring

### Summary of all SLD Connections

The following Figure 2-22 on page 34 gives you an overview of all communication paths to and from the SLD. On the right side (bullets 1 to 3) it shows data suppliers. They simply send actual system landscape data to SLD. SLD clients on the left side are capable of interacting with the SLD. This means they can retrieve, send, and update system landscape data with SLD.

The following sections give a short explanation of all communication paths depicted below (see bullet points).

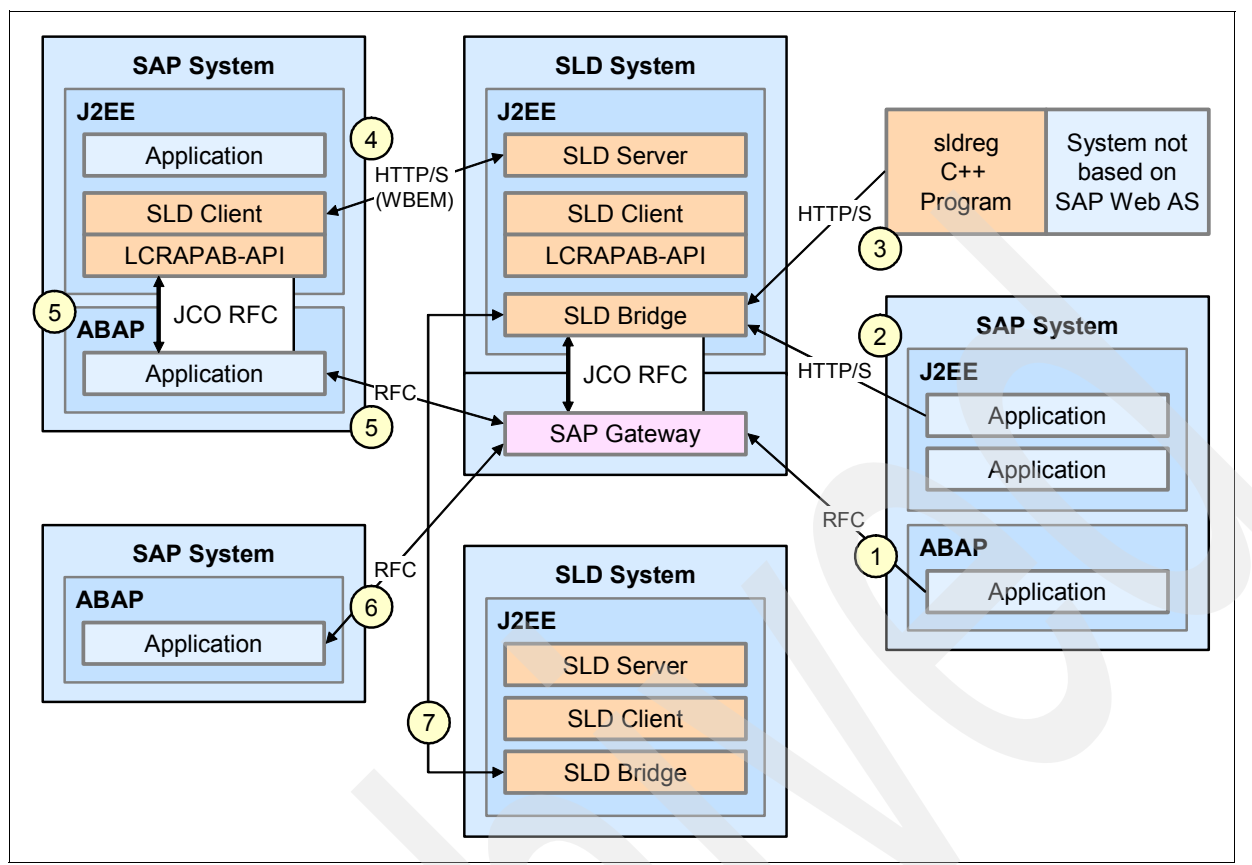

Figure 2-22 Summary of all System Landscape Directory (SLD) connections

### 2.4.3 System Landscape Directory 6.40: Getting Started - Checklist

Here we show you a checklist about how to proceed to set up the SAP System Landscape Directory (SLD).

### Activities on the SLD Server Side

► Adjust Java Virtual machine (JVM<sup>TM</sup>) heap size for the server nodes

Depending on the JDK/JRE vendor, the SLD server requires specific minimum heap size values (SUN: at least 512MB; IBM/Compaq: at least 1024MB). The values are set using the SAP J2EE Engine Config Tool.

(For more details, see the Post-Installation Guide for SLD 640, section 3.1.)

Activate the SLD Server

Call the SLD initial page http://<host>:<port>/sld and choose Administration Server Settings. Enter a name for the Object Server. Preferably, use a prefix reserved on the SAP Service Marketplace as an Object Server name. If you have multiple server nodes, the profile parameter ObjectManager. BufferInstances must be set to .false. (default .true.). Start the SLD Server.

(For more details, see the SLD User Manual for Web AS 640 / NetWeaver ´04, Making Server Settings, page 21.)

Import the SAP Master Component information

Choose Administration  $\rightarrow$  Import and select the file CR\_content.zip (located in  $\langle SAP-Install-Dir \rangle \langle SID \rangle SYS \rangle$  (located in  $\langle SAP-Install-Dir \rangle \langle SID \rangle \rangle$ )

(For more details, see the Post-Installation Guide for SLD 640, section 3.3.3.)

Configure the SLD Data Bridge

Choose Administration  $\rightarrow$  Data Supplier and maintain the gateway server host and the name of the gateway service. If you are using the SAP Web AS Java standalone configuration, a standalone SAP gateway has to be installed from the presentation CD first.

For more details, see the SLD User Manual for Web AS 640 / NetWeaver '04, Making Server Settings.

Assign SLD security roles to users/user groups

Start the J2EE Engine Visual Administrator and navigate to Administration  $\rightarrow$  Server  $\rightarrow$  Services  $\rightarrow$  SLD Data Supplier. If a Non-ABAP user store is used, five SLD user groups have to be created.

(For more details, see the Post-Installation Guide for SLD 640, section 3.2.)

### Activities on the Client Side

Configure the SLD Data Supplier (in an ABAP system)

Call transaction RZ70 and maintain the gateway server host and the name of the gateway service.

(For more details, see the SLD User Manual for Web AS 640 / NetWeaver '04, Making Server Settings, page 103; also see *SAP note 584654*.)

Configure the SLD Data Supplier (in a J2EE system)

Start the J2EE Engine Visual Administrator and navigate to Administration  $\rightarrow$  Server  $\rightarrow$  Services  $\rightarrow$  SLD Data Supplier.

(For more details, see the SLD User Manual for Web AS 640 / NetWeaver '04, Making Server Settings, page 115; also see *SAP note 673144*.)

Configure ABAP-based clients

To establish the connection between an ABAP client and the SLD server, register a J2EE Engine as an RFC server; define an RFC destination in the ABAP stack (transaction SM59); and maintain the SLD connection parameters (transaction SLDAPICUST).

(For more details, see the Post-Installation Guide for SLD 640, section 5.1.)

### 2.4.4 Related documentation in SAP Service Marketplace

Here are related documents that you can find in the SAP Service Marketplace:

- Planning Guide "System Landscape Directory": http://service.sap.com/instguides
- System Landscape Directory: http://service.sap.com/sld
- Platform and Technology Information Center: http://service.sap.com/platforms
- ▶ R/3 Security Guide: http://service.sap.com/security → Guidelines and Audits
- Sizing: http://service.sap.com/sizing
- ► Find information about the installation and configuration of SLD: Post-Installation Guide: SAP System Landscape Directory on SAP Web AS 6.40 on the SAP Service Marketplace, under the topics Installation → SAP Web AS, IBM DB2 Universal Database for iSeries, Installation and Post-Installation → SAP Web AS ABAP (iSeries) at: http://service.sap.com/instguidesnw04

# 2.5 The Client Server concept for an SAP installation on System i servers

For systems with basis 6.10 or higher, the installation procedure is based on the SAPINST procedure with an SAP InstGUI client.

The SAP installation on System i servers consists of a client that is running on a Windows PC and a server (so-called *TMK server*) on System i models. If multiple installations are running in parallel, there can be multiple instances of the TMK server, each represented by a subsystem TMKSVR*nn*, where *nn* is the instance number of the TMK server. When the TMK server is started, the subsystem TMKSVR*nn* is started along with a job named DISPATCH. If an SAPinst client connects to the server, a job SAPINST is started. It spawns multiple jobs to perform the different tasks that are necessary during an installation. The TMK server is installed as the first part of the installation that handles the communication for the installation.

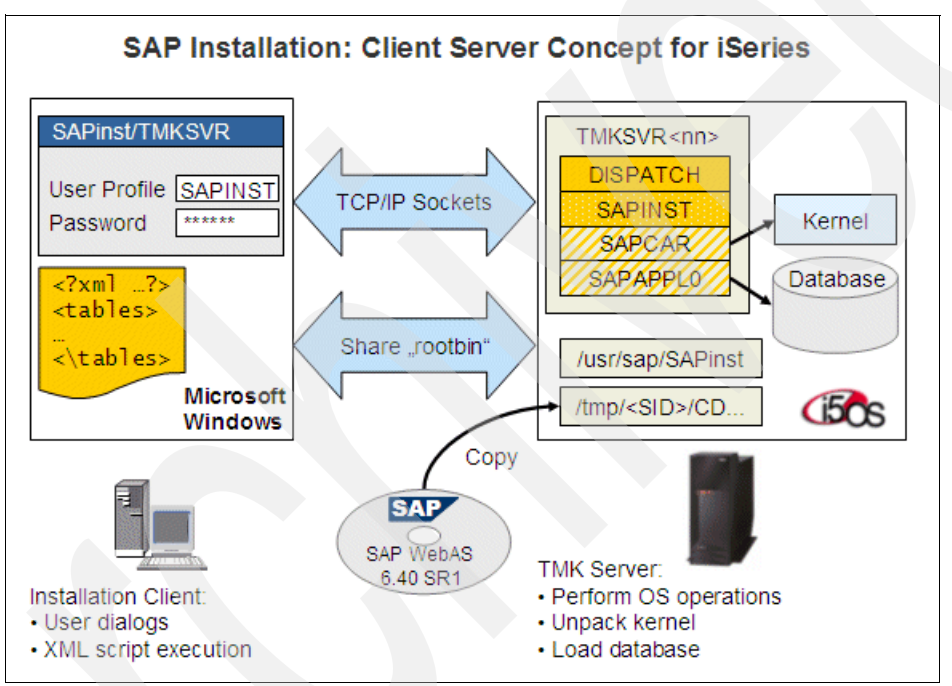

Figure 2-23 The Client Server concept for an SAP installation on System i servers

The installation client is responsible for the user dialogs. Based on XML scripts and the user input, it drives the installation and requests different operations from the TMK server. These include certain checks, executing operating system commands to set up the system, and executing the load routines to load the database. The client communicates with the server through TCP/IP sockets and reads the installation files through a binary share (*rootbin*). The installation files must reside on the System i server so that both the client (through the share) and the server can access the data.

Note that this installation concept started with SAP releases 6.x. In earlier releases (4.6D and earlier), the R3SETUP tool was used directly on the System i server.

The *InstGui Server* runs on a System i subsystem (an instance of the TMKSVR) and the *InstGui client* runs on a Windows front end that reads its configuration and programs from the System i IFS in the path /usr/sap/sapinst and connects to the TMKSVR. All components of the WEB AS on System i servers are installed using the InstGui.

**Note:** This client server concept with TMKSVR might be object to changes with SAP releases after Web\_AS 6.40. Instead of the TMKSVR there will be a "PASE-SAPInst" installation concept.

# 2.6 General steps of an SAP installation

In general, you have to perform the following steps for the installation of nearly each mySAP application. We show you these steps from a high level point of view.

**Attention:** Refer to the official SAP installation guides for any SAP Installation. You must follow the instructions given there and in the corresponding SAP notes to succeed with a correct and stable SAP installation.

- 1. Plan your installation and prepare the system requisites.
- 2. Actualize the *Installation Master CD*, also called the *SAPInst CD*.
- 3. Prepare the System i server and the Windows Installation server (*PC*) for the Installation Tool TMKSVR.
- 4. Install the SAP Installation Tool TMKSVR.
- 5. Start SAPinst from the TMKSVR as the general SAP installation environment.
- 6. Select the SAP component you want to install.
- 7. Start the SAP installation.
- 8. Follow the instructions you are guided to from the SAPInst.
- 9. Perform all the post-installation steps.
- 10. Finish the installation.

For information about steps 1 to 3 listed previously, refer to:

 SAP Component Installation Guide SAP Web Application Server ABAP 6.40 SR1, IBM @server iSeries, Part I - Planning and Preparation

For information about steps 4 to 10 listed previously, refer to the

 SAP Component Installation Guide SAP Web Application Server ABAP 6.40 SR1, IBM @server iSeries, Part II - Installation and Post-Installation

In the following chapters, we provide an overview of Steps 1 to 5. Then, we highlight the main topics for the installation of selected mySAP application.

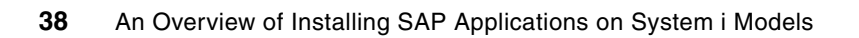

# Installation of the SAP Web Application Server

This chapter describes the installation of the SAP Web Application Server, first with an overview and then the installation steps:

Overview

As mentioned previously, the SAP Web Application Server is the basis of nearly all SAP applications. First we give you a short overview to the Web Application Server (Web AS), its functions and purposes.

Installation steps for the SAP Web Application Server 6.40

We describe how to install the Web AS and discuss the concepts and demonstrate the single steps of the installation on the System i. We focus on the System i specific points and also provide some pictures from a real installation.

# 3.1 Overview

The implementation of the SAP application of the mySAP Business Suite and mySAP NetWeaver is based on the mySAP Web Application Server. Therefore, the technology and the installation of the mySAP Web Application Server is the basis for the installation of SAP applications, such as:

- mySAP Business Suite
  - mySAP ERP
  - mySAP CRM
  - mySAP SCM
  - mySAP PLM
  - mySAP SRM
- mySAP NetWeaver including the SAP Solution Manager
  - mySAP BW
  - mySAP EP
  - mySAP XI
  - mySAP MI
  - mySAP KW
- SAP Solution Manager (SolMan)

Figure 3-1 shows you that every SAP solution is based on the Web Application Server either with the ABAP stack or the Java stack. We understand to have an SAP solution, all applications are within the mySAP Business Suite (ERP, CRM, SCM, PLM, SRM and more) and within the SAP NetWeaver (BW, EP, XI, MI, KW and more). So you see the importance of the Web AS with its ABAP and Java technology for the SAP applications.

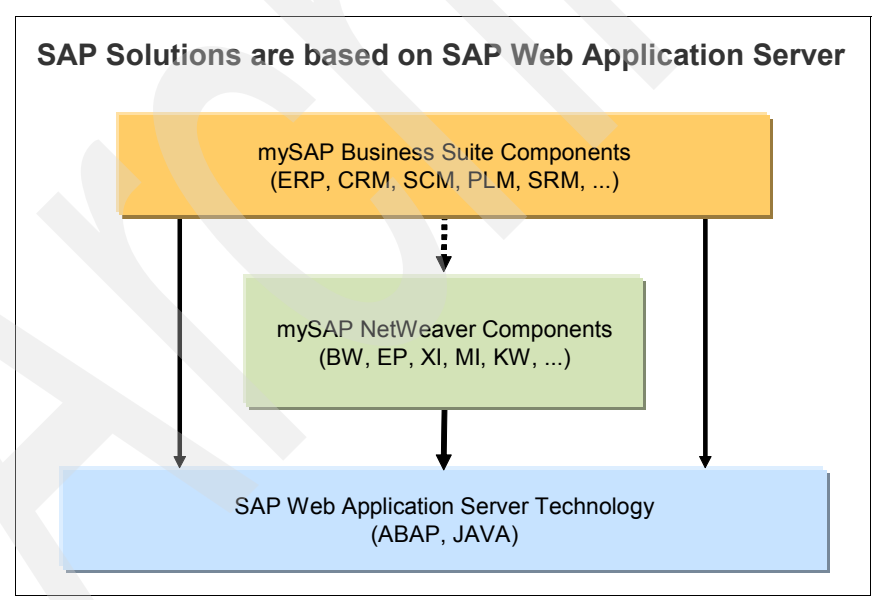

Figure 3-1 The SAP applications are based on the SAP Web Application Server technology

If you know the procedures and the principles about how to install the SAP Application Server, you can also derive the same knowledge about how to install the other SAP applications. Most SAP on System i specific tasks have to be done with the installation of the SAP Web Application Server with its platform-dependent tasks. In the following Figure 3-2 you see an extract from an overview of the official SAP installation guides in the SAP Marketplace

http://service.sap.com/instguides

| Installation & Upgrade Guides                        |
|------------------------------------------------------|
| <ul> <li>Industry Solutions</li> </ul>               |
| mySAP Business Suite Solutions                       |
| <ul> <li>mySAP Business Suite</li> </ul>             |
| mySAP CRM                                            |
| my SAP ERP                                           |
| mySAP ERP 2005                                       |
| mySAP ERP 2004                                       |
| <ul> <li>SAP ECC 5.0</li> </ul>                      |
| SRM Server 5.0                                       |
| <ul> <li>ERP Java Components</li> </ul>              |
| <ul> <li>ERP ABAP Add-On Components</li> </ul>       |
| <ul> <li>Mobile Infrastructure Components</li> </ul> |
| <ul> <li>ERP Further Components</li> </ul>           |
| <ul> <li>SAP Learning Solution 3.0</li> </ul>        |
| NetWeaver Components                                 |
| Release 04                                           |
| mySAP Financials                                     |
| mySAP Human Resources                                |
| mySAP Marketplace                                    |
| ► mySap PLM                                          |
| ► mySap SCM                                          |
| ► mySap SRM                                          |
| SAP NetWeaver                                        |
| Additional Solutions                                 |
| <ul> <li>SAP Components</li> </ul>                   |
| ► SAP xApps                                          |
| <ul> <li>Other Documentation</li> </ul>              |
|                                                      |

Figure 3-2 Overview from the SAP installation guides

A listing and discussion of all the installation tasks of all SAP applications beyond the scope of this book. For detailed information and the latest information about the installation of a specific SAP application, refer to the SAP-specific information, planning, and installation guides.

# 3.2 Installation steps for the SAP Web Application Server 6.40

Table 3-1 on page 42 shows, at a high level, the steps that you need to perform if you install SAP WebAS 6.40 SR1. For a complete description of all the steps that you need to perform, refer to the installation documentation. System i specific steps are indicated by a "\*)" in the "description" column.

**Note:** The descriptions in Table 3-1 maintain the use of the term "iSeries" to be consistent with the installation document referenced. iSeries servers (as well as IBM @server i5 and  $AS/400e^{TM}$  servers) are represented by the term "System i" in this Redpaper.

| No   | Description                                                       | Reference       | Remark | Status |
|------|-------------------------------------------------------------------|-----------------|--------|--------|
| 1    | Preparing a Windows user account and a<br>System i user profile.* | See page 42     |        |        |
| 2    | Preparing the Windows PC for SAPINST.*)                           | See page 43     |        |        |
| 3    | Copy CDs/DVDs onto iSeries directories*                           | See page 44     |        |        |
| 4    | Updating the SAPINST CD*                                          | See page 45     |        |        |
| 5    | Installing the TMK server*                                        | See page 46     |        |        |
| 6    | Install the ABAP database                                         | See page 49     |        |        |
| 7    | Install the ABAP central instance                                 | See page 56     |        |        |
| 8    | Post installation steps for ABAP                                  | See page 66     |        |        |
| 9    | Client copy to production client                                  | See page 66     |        |        |
| 10   | Copy Toolbox JDBC™ driver*                                        | See page 66     |        |        |
| 11   | Install cryptographic software and policies                       | See page 66     |        |        |
| 12   | Create users (SAPJSF, J2EE_ADM, and so on)                        | See page 67     |        |        |
| 13   | Install Java Add-in                                               | See page 67     |        |        |
| 14   | Remove SAPinst installation files                                 | See page 67     |        |        |
| * Sp | ecific System i step of the total instal                          | lation procedur | re     | -      |

Table 3-1 Single steps for installing SAP Web Application Server 6.40 SR1

Here we show you 14 steps for the installation of a Web Application Server 6.40 SR1. This is somewhat different from the ten general steps of an SAP Installation shown in 2.6, "General steps of an SAP installation" on page 37. We make this distinction because here we want to focus more on the activities than the general aspects of an installation.

The following sections explain the steps listed in Table 3-1.

### 3.2.1 Preparing a Windows user account and a System i user profile

The SAP installations are done by the SAP tool SAPINST. So we call this point Preparing a Windows user account and a System i user profile, also *"Create SAPINST user on PC and System i*".

For the installation, you have to create a user account on your Windows installation host and a user profile on the System i server you want to install.

The following requirements apply:

- The System i user profile and the Windows user account must have the same name and password.
- The System i user profile must have user class \*SECOFR and all the special authorities that belong to user profile QSECOFR.
- The Windows user account must have administrator rights on the Windows installation host.

### **User profile on Windows**

Create a local user SAPINST with *administrator* rights. To do this, perform the following steps:

- 1. Create a local user.
- 2. In the User name field, enter your installation user name, for example, SAPINST.
- 3. In the Password and Confirm password fields, enter the password notSAPINST.
- 4. Deselect User must change password at next logon.
- 5. Assign the new user SAPINST to group Administrators.

### User profile on System i

Create user SAPINST as a copy of a user profile with the same authorities as QSECOFR by executing the following command:

WRKUSRPRF and option 3

Otherwise you can create a user profile with the command

CRTUSRPRF USRPRF(SAPINST) PASSWORD(*notSAPINST*) USRCLS(\*SECOFR) TEXT('SAP Installation Master') SPCAUT(\*USRCLS) ...

### 3.2.2 Preparing the Windows PC for SAPINST

The installation of the Web AS is done by a (remote) PC that has to be connected to the System i where the Web AS should be installed. This connection can be done by an SAP tool called TMKSVR or by a *rootbin share*. So we call this step also *"Install TMK server or create rootbin share"*.

The next step is to create a *rootbin* share on the System i server, so that the Windows PC can access the root directory on System i models. This share must be binary so that no character conversion happens between System i servers and Windows.

Then map the rootbin share from your System i host (in this example: IBAS03) to a PC drive (in this example Y:), see Figure 3-3.

| Map Network Dr | ive                                                         |                                                                                                    | ×                     |
|----------------|-------------------------------------------------------------|----------------------------------------------------------------------------------------------------|-----------------------|
|                | Windows<br>and assi<br>access the<br>Specify to<br>that you | vs can help you connect to a shared network fr<br>sign a drive letter to the connection so that you<br>the folder using My Computer.<br>the drive letter for the connection and the fol<br>u want to connect to: | older<br>u can<br>der |
|                | Drive:                                                      | Y: 👻                                                                                                    |                       |
|                | F <u>o</u> lder:                                            | \\IBAS03\rootbin                                                                                                    |                       |
|                |                                                             | Example: \\server\share                                                                                                    |                       |
|                |                                                             | Reconnect at logon                                                                                                    |                       |
|                |                                                             | Connect using a <u>different user name</u> .                                                                                                    |                       |
|                |                                                             | Create a shortcut to a <u>Web folder or FTP sit</u>                                                                                                    | <u>:e</u> ,           |
|                |                                                             | < Back Finish Cance                                                                                                    |                       |

Figure 3-3 Mapping the Rootbin share to a PC drive

Instead of creating the share manually, you can also install the TMK server by loading the installation CD onto your PC and running the SETUP.EXE in subdirectory SAPINST\OS400\AS400\TMKSVR. See the next step.

You must install the Java Development Kit (JDK) on your Windows front end to perform the installation with SAPinst.

You need to prepare your PC for the SAPinst GUI.

1. If not yet done, download and install the Java Development Kit (JDK 1.4 or newer) or Java Runtime 1.4.2 or higher from:

http://java.sun.com

To check if this is on the PC, select Start  $\rightarrow$  Settings  $\rightarrow$  System control  $\rightarrow$  Software.

- Set the environment variable JAVA\_HOME on your Windows host.
- 3. Include the directory %JAVA\_HOME%/bin in the PATH variable.

The SAPinst installation tool uses the Java-based graphical user interface SAPinst GUI, regardless of your system variant. Therefore, you always need a Java runtime environment (JRE) on the host where SAPinst is to run. The JRE is included in the JDK.

### 3.2.3 Copying CDs and DVDs to System i directories

After the rootbin share is available, you must copy the CD or DVD data that is necessary for your installation to the directories on the System i server so that they can be accessed on both the PC and the System i server. We recommend that you copy the data into subdirectories under /tmp/*sid* where *sid* is the designated system ID for the system to be installed.

Note: The path names must not contain spaces.

Figure 3-4 on page 45 shows you an example after the mySAP ECC 5.0 SR 1 Master CD is copied to the rootbin share.

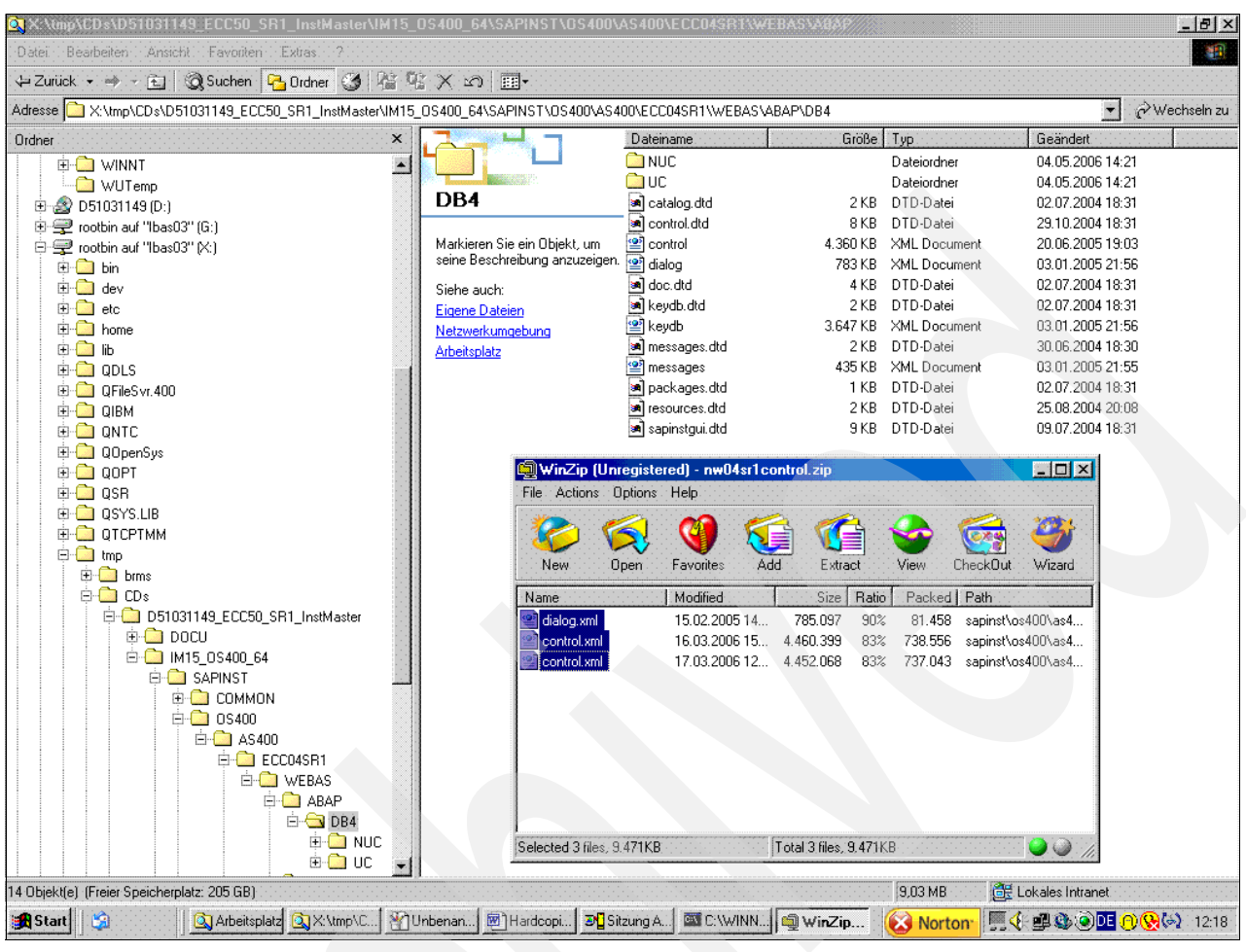

Figure 3-4 The copied installation CDs and DVDs

The advantage of this is that you can repeat single installation steps as often as you want. Additionally, you can perform the installation from any front end or PC.

### 3.2.4 Updating the SAPINST CD

The procedure needs a preparation step to update the *Installation Master CD*, also named *SAPINST CD*.

1. First copy the CD (or DVD) to a hard disk on a Windows front end, or to a mapped System i IFS directory.

If fixes are necessary for the installation tools, they are provided as *ISERPACK*. The installation note for your release (for example, *SAP note 789188* for SAP Web AS 6.40 SR1) states if an ISERPACK is necessary, and what number (for example, ISERPACK7).

2. Install some patches. Normally, there is a cross-reference in the installation guide to the appropriate SAP note. This varies depending on the SAP component, SAP Release, Service Release, and for R/3 Enterprise the Extension Set you want to install.

For systems based on Web AS 6.20, 6.40, and higher, refer to following for information about how to install the ISERPACK, even if they are not mentioned in all installation guides:

- SAP note 701226 SAP Web AS 6.40 on IBM @server iSeries or (newer)
- SAP note 789188 SAP Web AS 6.40 SR1 on IBM @server iSeries
- SAP note 707805 iSeries: Patches for SAPinst installation kits

**Note:** Do not hesitate to switch off your firewall software if it troubles you too much.

Figure 3-5 shows you a screen from extracting the ISERPACK with SAPCAR

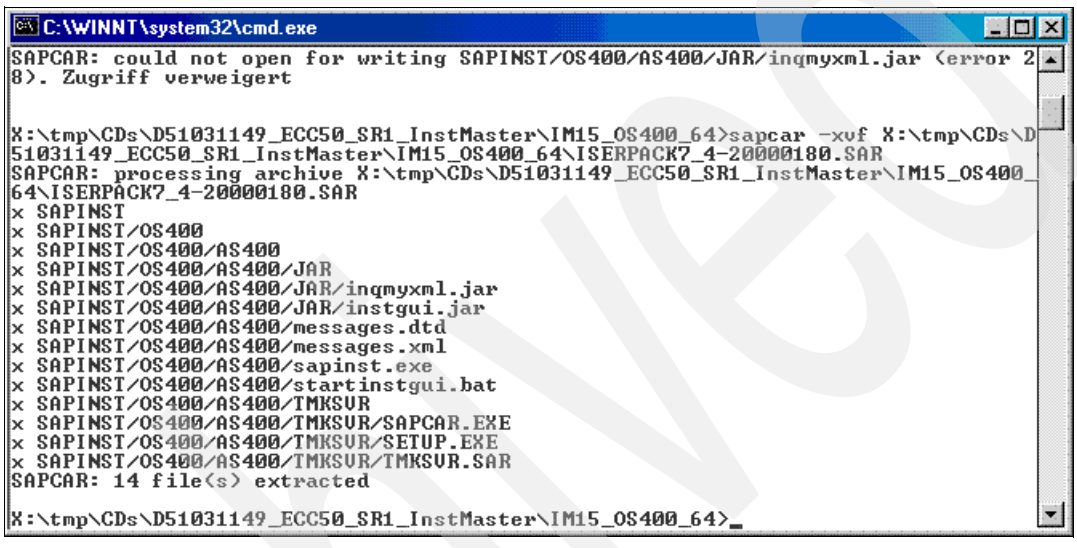

Figure 3-5 SAPCAR the ISERPACK

### 3.2.5 Installing the TMK server

First, install the installation tool TMKSVR that handles the communication for the Installation. After applying the ISERPACK to your local copy of the CD or DVD, you must install the TMK server, even if you have already installed it in step 2. This is necessary so that the client and server code match.

The installation server is running in an i5/OS subsystem (an instance of the TMKSVR) and the *InstGui* runs on a Windows front end that reads its configuration and programs from the System i IFS in the path /usr/sap/sapinst and connects to the TMKSVR.

All components of the WEB AS and all other SAP applications based on the Web AS on System i server are installed using the InstGUI.

### Prerequisites for installing the TMKSVR

To install and run the TMKSVR on a System i server, you require the following:

- An FTP server running on the System i server.
- Administrator rights, that is, user name and password similar to QSECOFR.

### Starting the installation of the TMKSVR

1. Run SETUP.EXE from the TMKSVR path of the Installation Master CD.

From the SAP NetWeaver Installation Master CD the path to the TMKSVR is shown in Figure 3-6 on page 47.

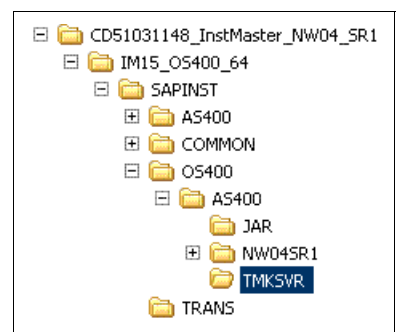

Figure 3-6 Path for the SETUP.EXE from the TMKSVR on the Installation Master CD

From the mySAP ECC50\_SR1 Master CD the path to the TMKSVR is shown in Figure 3-7.

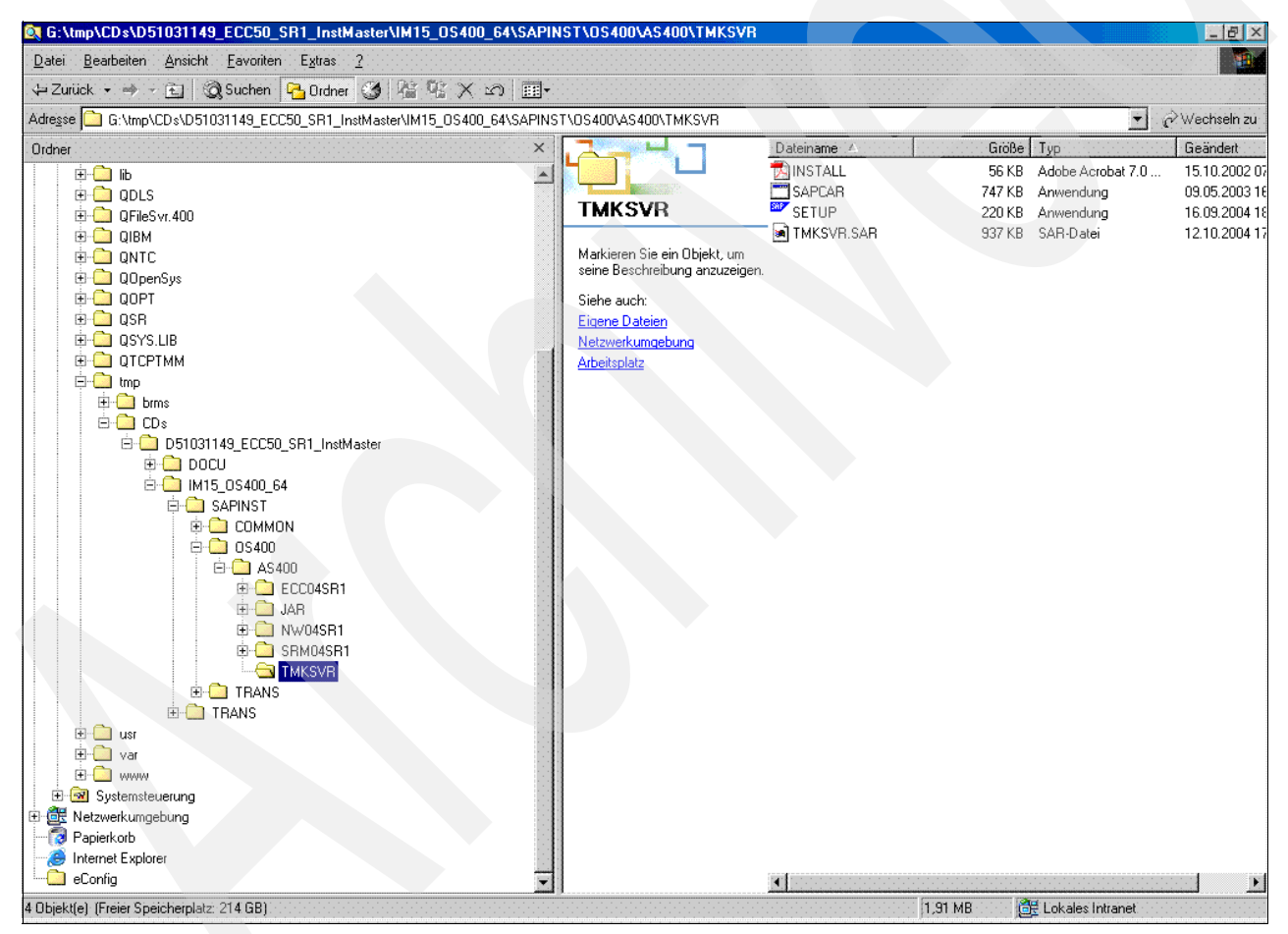

Figure 3-7 Path from SAP ECC 5.0 to the TMKSVR

For a detailed description, read INSTALL.PDF from the directory TMKSVR. Call SETUP.EXE in the directory TMKSVR of the installation path for OS400: (\tmp\CDs\master-CD\IM15 0S400 64\SAPINST\0S400\AS400\TMKSVR) You are presented the dialog as illustrated in Figure 3-8.

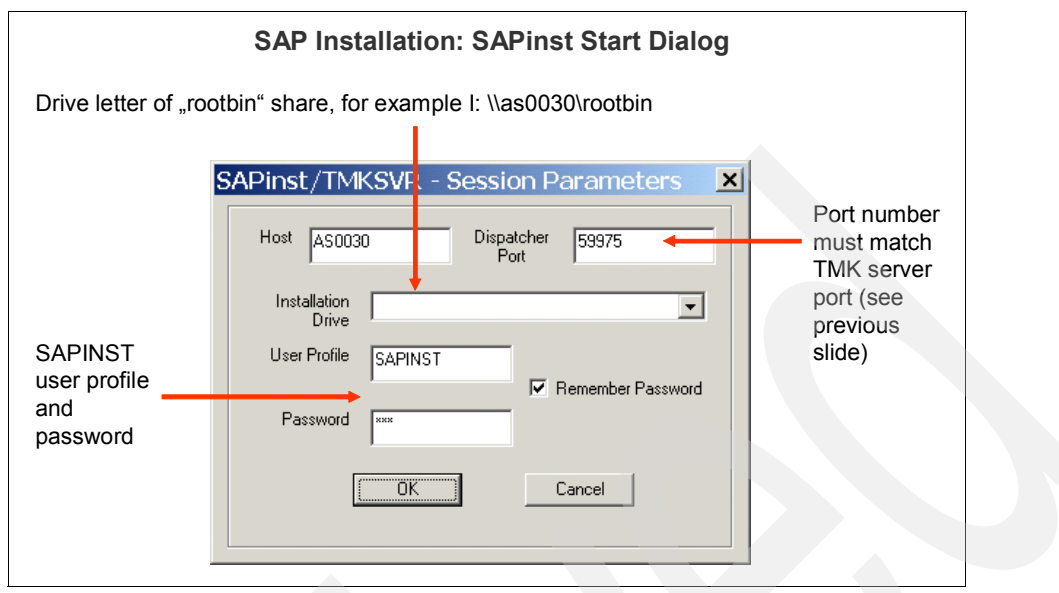

Figure 3-8 TMKSVR installation box

This is the first window that you get when you start installing the TMK Server. If you created an SAPINST user profile for both Windows and System i configurations, you should specify that profile and its password here.

You should also select the box to create a TMKSVR instance. The instance number of the TMK server is not related to the instance number of your SAP instance, so you can pick any number here. However, if you run multiple installations, perhaps in different SAP releases on the same system, be careful when selecting the TMKSVR instance number so that you get unique instances and ports for each installation.

Then the library TMKSVR and (if you did not change default for the TMKSVR instance number) TMKSVR00 are created on the System i server and the content filled from a \*SAVF that is transferred via FTP from the Installation Master CD.

If you are this far in the installation, the TMKSVR is already installed and should run on the System i server. As a last check, the installation tries to connect to the currently running TMKSVR.

3. On an System i telnet session or the console, check whether the TMKSVR is actually running by using the following command:

WRKACTJOB SBS(TMKSVR00) or TMKSVRxx

Here xx is the instance number.

You should see a DISPATCH job running, as shown in Figure 3-9.

| 📴 Sitzung A - [24 x 80]                                                          |                                        |                                          | -OX                  |
|----------------------------------------------------------------------------------|----------------------------------------|------------------------------------------|----------------------|
| L L                                                                              | lork with Active Job                   | s<br>10/14/0                             | AS0012<br>2 10:47:09 |
| CPU %: .0 Elapsed tim                                                            | we: 00:00:00 A                         | ctive jobs: 337                          | 2 2011100            |
| Type options, press Enter.<br>2=Change 3=Hold 4=End<br>8=Work with spooled files | 5=Jork with 6=Re<br>13=Disconnect      | lease 7=Display m                        | essage               |
| Opt Subsystem/Job User<br>TMKSVR00 OSYS<br>DISPATCH QSECOFR                      | Type CPU % Fun<br>SBS .0<br>3CH .0 PGM | ction Status<br>DEQW<br>I-TMKSVR140 TIMW |                      |
|                                                                                  |                                        |                                          |                      |
|                                                                                  |                                        |                                          |                      |
| Douountene en compand                                                            |                                        |                                          | Bottom               |
| ===>                                                                             |                                        |                                          |                      |
| F3=Exit F5=Refresh Fi<br>F11=Display elapsed data F1                             | 7=Find F10=Rest<br>12=Cancel F23=More  | art statistics<br>options F24=More       | keys                 |
| MB <b>a</b>                                                                      |                                        |                                          | 06/019               |

Figure 3-9 DISPATCH job running in the System i subsystem TMKSVR00

When the installation of the TMKSVR is successful, you get a window as shown in Figure 3-10.

| l | nÍ | o       | m  | ıa | t | ic | r | 1   |            |         |     |     |          |         |     |           |   |     |   |     |          |    |    | _ |    |   | 2  | <   |
|---|----|---------|----|----|---|----|---|-----|------------|---------|-----|-----|----------|---------|-----|-----------|---|-----|---|-----|----------|----|----|---|----|---|----|-----|
|   |    | j.<br>L | 1  |    |   |    |   |     |            |         |     |     |          |         |     |           |   |     |   |     |          |    |    |   |    |   |    |     |
|   | (  | 1       |    | )  |   |    |   | l'e | No         | i<br>ta | dfa | sfi | i.<br>Ar | j.      | Fir | i.<br>Nis | ĥ | er. | ì | e i | ie<br>Ie | i. | Se |   | į, | ĥ | аř | i.  |
|   | 2  | 1       | đ  | 1  |   |    |   | 1   | ĩ          | 1       | 1   | 1   | Υ.       |         | ۳,  | 1         | 1 | 1   | 1 | 1   | 2        | 1  | î  | 1 | Ĩ, | 1 | 77 | ŗ., |
|   |    |         | м. |    |   |    |   |     |            |         |     |     |          |         |     |           |   |     |   |     |          |    |    |   |    |   |    |     |
|   |    |         |    |    |   |    |   |     |            |         |     |     |          |         |     |           |   |     |   |     |          |    |    |   |    |   |    |     |
|   |    |         |    |    |   |    |   |     |            |         |     |     |          |         |     |           |   |     |   |     |          |    |    |   |    |   |    |     |
|   |    |         |    |    |   |    |   |     |            |         |     |     |          |         |     |           |   |     |   |     |          |    |    |   |    |   |    |     |
|   |    |         |    |    |   |    |   |     | 1          | :       |     | :   |          |         |     |           |   |     |   |     |          |    |    |   |    |   |    |     |
|   |    |         |    |    |   |    |   |     | i<br>E     |         |     |     |          |         |     |           |   |     |   |     |          |    |    |   |    |   |    |     |
|   |    |         |    |    |   |    |   |     | Ē          |         |     |     | <u></u>  | 2<br>12 |     |           |   |     |   |     |          |    |    |   |    |   |    |     |
|   |    |         |    |    |   |    |   |     | ſ          |         |     |     | ñ        | ĸ       |     |           |   |     |   |     |          |    |    |   |    |   |    |     |
|   |    |         |    |    |   |    |   |     | ſ          |         |     |     | Ö        | ĸ       |     | <u>.</u>  |   |     |   |     |          |    |    |   |    |   |    |     |
|   |    |         |    |    |   |    |   |     | - New York |         |     |     | Ö        | K       |     |           |   |     |   |     |          |    |    |   |    |   |    |     |
|   |    |         |    |    |   |    |   |     | - Nume     |         |     |     | Ö        | K       |     |           |   |     |   |     |          |    |    |   |    |   |    |     |

Figure 3-10 Installing the TMKSVR successfully

## 3.2.6 Install the ABAP database

To start the SAP installation, follow these steps:

1. Call the program SAPINST.EXE in the subdirectory /SAPINST/OS400/AS400 of the Installation Master CD.

Figure 3-11 shows you the path from the SAPINST.EXE on the NetWeaver Installation Master CD.

| DVD_NW04_SR1Inst_Mst_ECC_50SR1_SRM_40SR1 |  |
|------------------------------------------|--|
| 🖻 💼 IM15_05400_64                        |  |
| 🛱 🧰 SAPINST                              |  |
|                                          |  |
| 🖨 🧰 OS400                                |  |
| 🖨 🔂 A5400                                |  |
| 🕀 🧰 ECC04SR1                             |  |
| 🛅 JAR                                    |  |
| 😟 🧰 NW045R1                              |  |
| 🕀 💼 SRM04SR1                             |  |
| TMKSVR                                   |  |
| TRANS                                    |  |
| TRANS                                    |  |

Figure 3-11 Path for the SAPINST.EXE from the TMKSVR on the Installation Master CD

X:\tmp\CDs\D51031149\_ECC50\_SR1\_InstMaster\IM15\_0S400\_64\SAPINST\0S400\AS400 - 8 × <u>Datei Bearbeiten Ansicht Favoriten Extras ?</u> -🕁 Zurück 🔹 🤿 🕣 🔯 Suchen 💁 Ordner 🧭 🧏 😭 🗡 🕬 🏢 Adresse 🗀 X:\tmp\CDs\D51031149\_ECC50\_SR1\_InstMaster\IM15\_0S400\_64\SAPINST\0S400\AS400 ∂Wechseln zu ÷ Ordner Größe Typ × Geändert Dateiname ECC04SR1 🗄 🛄 QSYS.LIB 04.05.2006 14:21 \* Dateiordner 🗋 JAB Dateiordner 04.05.2006 14:21 🗄 🛄 QTCPTMM AS400 🚞 NW04SR1 04.05.2006 14:20 Dateiordner 🗄 🛄 tmp SBM04SB1 04.05.2006 14:17 🗄 🛄 brms Dateiordner 🚞 TMKSVR 04.05.2006 14:17 Markieren Sie ein Obiekt, um Dateiordner 🖨 🧰 CDs seine Beschreibung anzuzeigen. 菌 catalog.dtd ≌ helppool 02.07.2004 18:31 2 KB DTD-Datei 🖨 🧰 D51031149\_ECC50\_SR1\_InstMaster 251 KB XML Document 29.12.2004 21:08 🗄 🛄 DOCU Siehe auch: messages.dtd 2 KB DTD-Datei 06.03.2006 20:01 🗄 🛄 IM15\_0S400\_64 Eigene Dateien 06.03.2006 20:01 🗄 🧰 SAPINST 654 KB XML Document Netzwerkumgebung 14.12.2004 21:11 product.catalog 36 KB CATALOG-Datei 🗄 🧰 соммол <u>Arbeitsplatz</u> 9 KB CATALOG-Datei 11.11.2004 21:25 product\_cp.catalog 🗄 🙆 OS400 iesources.dtd 🕼 2 KB DTD-Datei 25.08.2004 21:08 🖻 🔂 AS400 21.620 KB Anwendung 07.03.2006 00:44 🗄 🧰 ECC04SR1 05.11.2004 10:44 🐨 startinstgui 3 KB Stapelverarbeitungs... 🗄 🙆 WEBAS 🗄 🧰 ABAP 🗄 🧰 DB4 ⊕ 🛄 NUC ⊕ 🗋 UC 🗄 🛄 JAVA 🗄 🚞 JAR 🗄 🛄 NW04SR1 🗄 🚞 SRM04SR1 -🛄 TMKSVR 🛅 TRANS 🗄 🙆 TRANS 🗄 🛄 Export 🗄 🛄 KRN 🗄 🛄 LANG 🗄 🧰 usr 🗄 🛄 var 🗄 🙆 www 🗄 🞯 Systemsteuerung ÷ 14 Objekt(e) (Freier Speicherplatz: 205 GB) 22,0 MB 🔠 Lokales Intranet

From the mySAP ECC50\_SR1 Master CD the path to the SAPINST.EXE is shown in Figure 3-12.

Figure 3-12 Path from SAP ECC 5.0 to the SAPINST

2. Call SAPINST.EXE from the directory \OS400\AS400 and you see the following SAP NetWeaver installation window, as shown in Figure 3-13 on page 51.

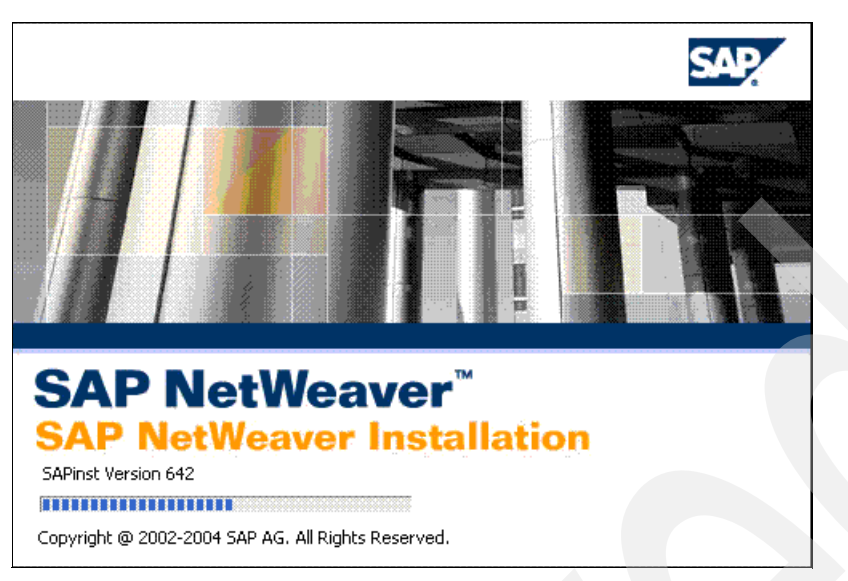

Figure 3-13 Starting the SAPINST.EXE

3. When you execute the SAPINST executable, you have to connect to the TMK server first. The SAPINST procedure asks for the connection parameters to the TMKSVR.

You can use the default port, unless you changed the port number when installing the TMK server. We recommend that you create a copy SAPINST of the System i user profile QSECOFR. Use this profile for SAP installations. Map the installation drive share rootbin on the System i server to a new drive letter (for example, X:), see Figure 3-14

|                                                        | Server name for SAP installation<br>Port number –                                            |
|--------------------------------------------------------|----------------------------------------------------------------------------------------------|
| Drive letter of the<br>"rootbin" share,<br>for example | SAPinst/TMKSVR - Session Parameters     must match<br>TMKSVR port<br>(see previous<br>slide) |
| X. NIDASUSIKOOTBIN                                     | Installation Drive                                                                           |
|                                                        | User Profile SAPINST                                                                         |
|                                                        | OK Cancel                                                                                    |
|                                                        |                                                                                              |

Figure 3-14 SAPINST start dialog

If you cannot connect to the TMK server, you can check whether the subsystem TMKSVR*nn* is active (where *nn* is the instance number of your TMK server, for example, 01), and if a job named DISPATCH is active in that subsystem.

After you have connected successfully, you see a job named SAPINST in this subsystem.

### Installing the ABAP database with SAPinst

To install the ABAP database with SAPinst, follow these steps:

 Start the installation of the ABAP database by executing SAPINST.EXE in the subdirectory SAPINST\OS400\AS400.

Then the window shown in Figure 3-15 with the header "Welcome to NetWeaver Installation" comes up.

| SAPinst SAPINST@IBAS03.BASYCS.COM                                                                               |                     |
|----------------------------------------------------------------------------------------------------|---------------------|
| Welcome<br>Welcome to NetWeaver Installation                                                                    |                     |
| SVY SAP Installation Master<br>D SAP ERP 2004 SR1<br>D SAP SRM 4.0 SR1<br>D SAP NetWeaver '04 Support Release 1 |                     |
|                                                                                                    |                     |
|                                                                                                    |                     |
|                                                                                                    | Mext Canc <u>el</u> |

Figure 3-15 The so-called NetWeaver components

2. This opens up several windows to enter parameters for your installation, before it starts loading the database.

For loading the database, you can choose to load:

- The ABAP stack
- The JAVA stack

For each stack, you can choose between:

- The Unicode version (UC)
- The non-Unicode version (NUC)

Figure 3-16 on page 53 shows you the paths to these variants, especially to the Non-Unicode ABAP stack.

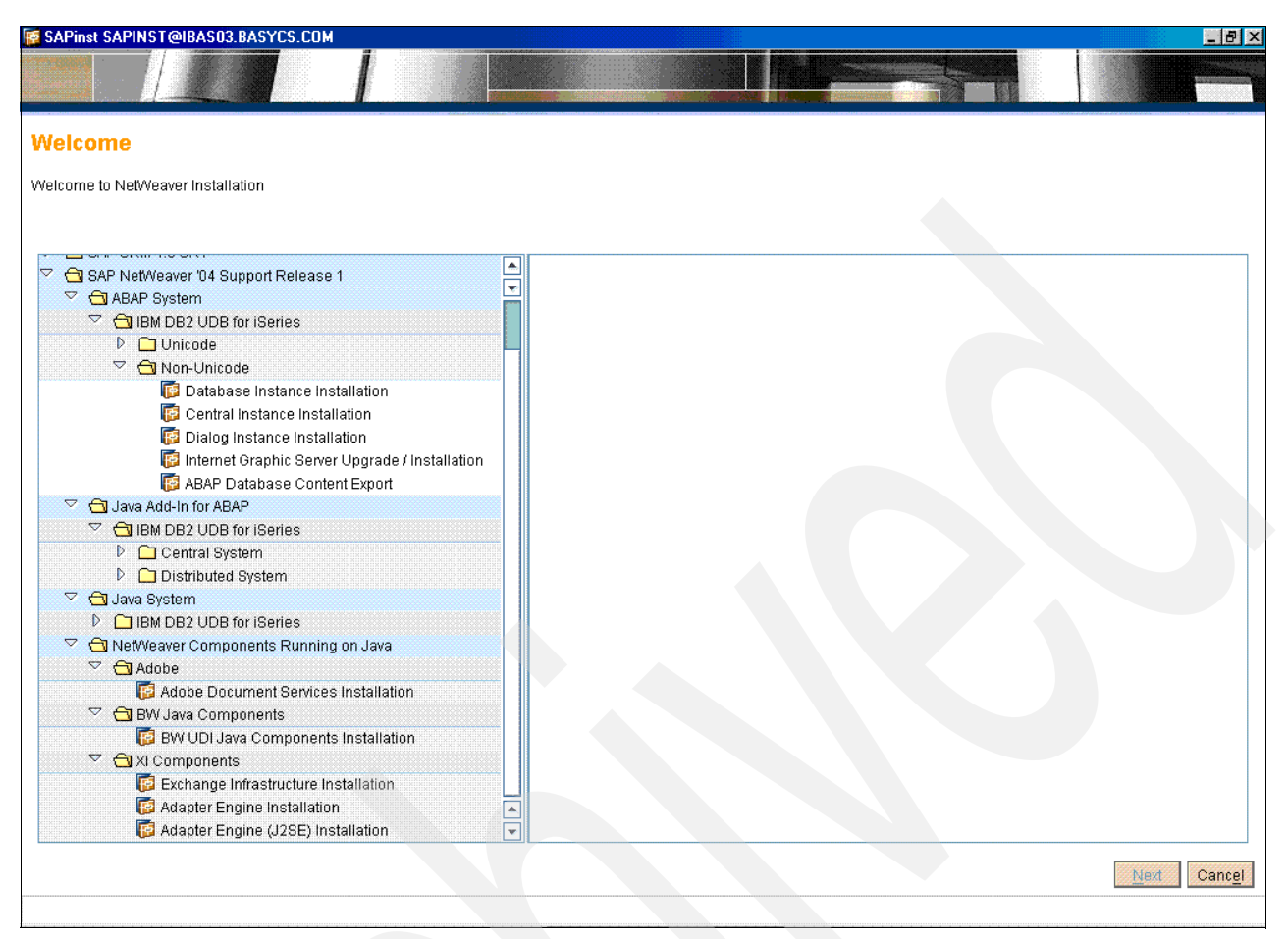

Figure 3-16 Start installing the NetWeaver ABAP stack

Figure 3-17 on page 54 shows you the paths to these variants, especially to the Java stack.

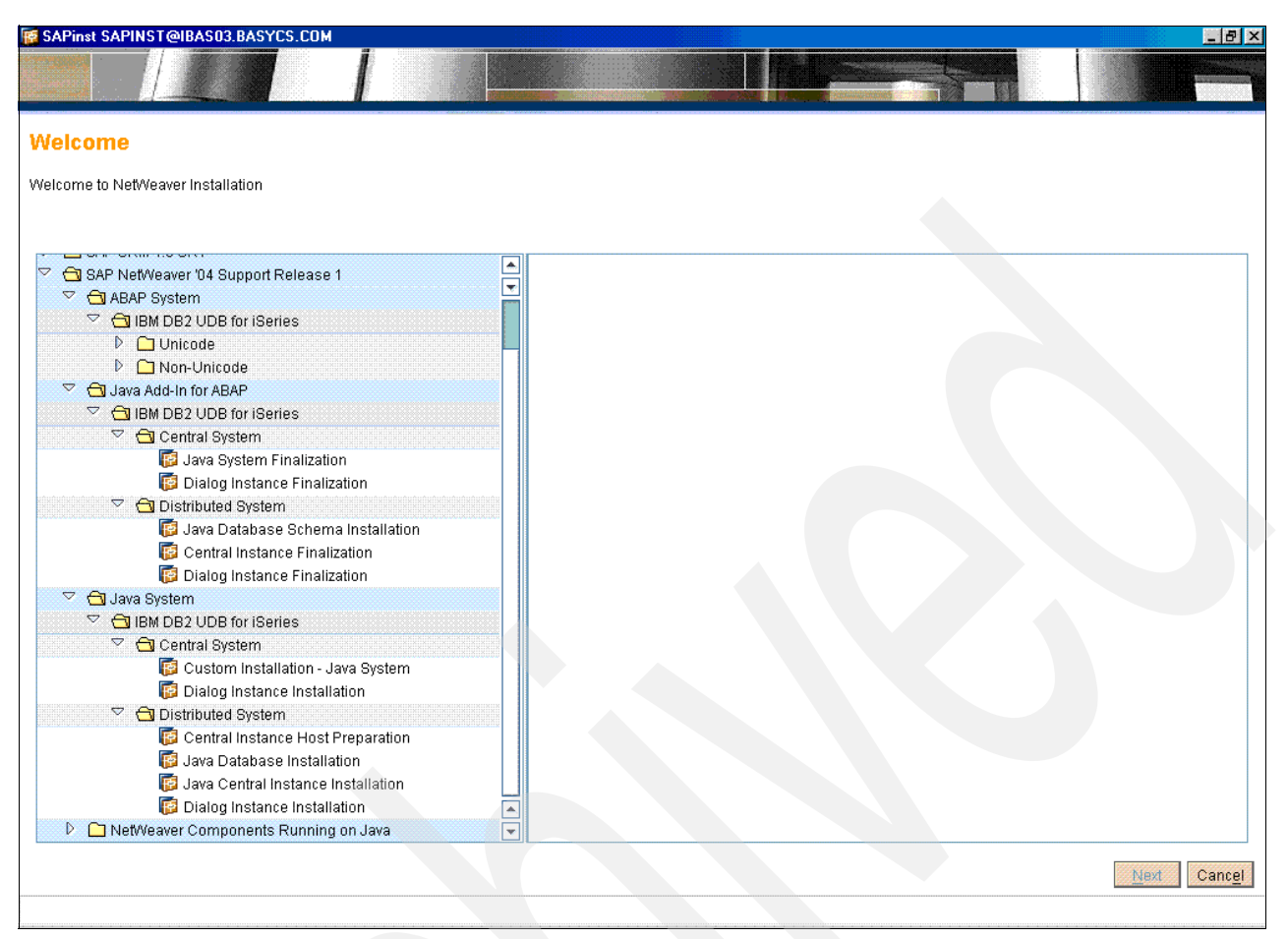

Figure 3-17 Start installing the NetWeaver Java stack

3. Provide some parameters for the installation (Input Phase), see Figure 3-18 on page 55:

- SAP System-ID (SID)

In our example: ERX

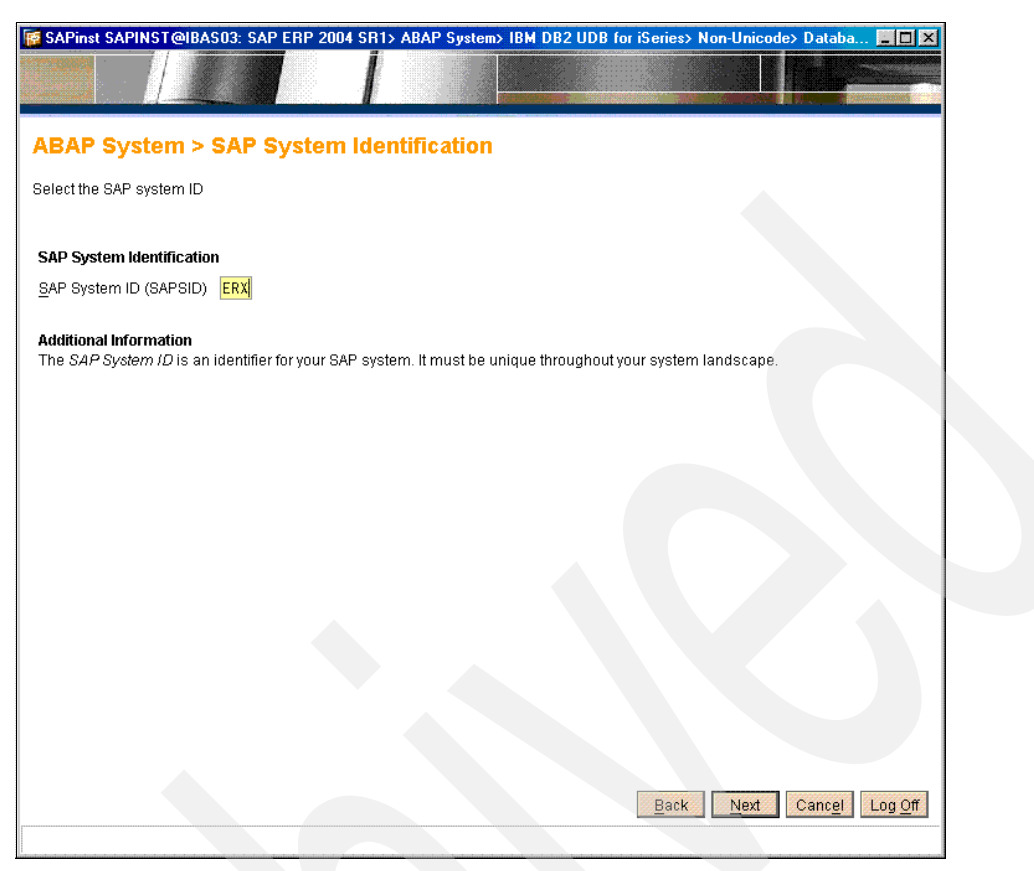

Figure 3-18 SAPINST: SAP System-ID installation window

- Installation type (In the following example, we perform a standard installation.)
   For our example we use a standard installation. Alternative installation methods are:
  - Standard System Copy/Migration (R3load-based)
  - IBM UDB for System i specific: Homogeneous System Copy (SAVLIB/RSTLIB Method)
  - IBM DB2 UDB for System i specific: ASCII to Unicode Code page Conversion

Figure 3-19 on page 56 shows you the Database installation window.

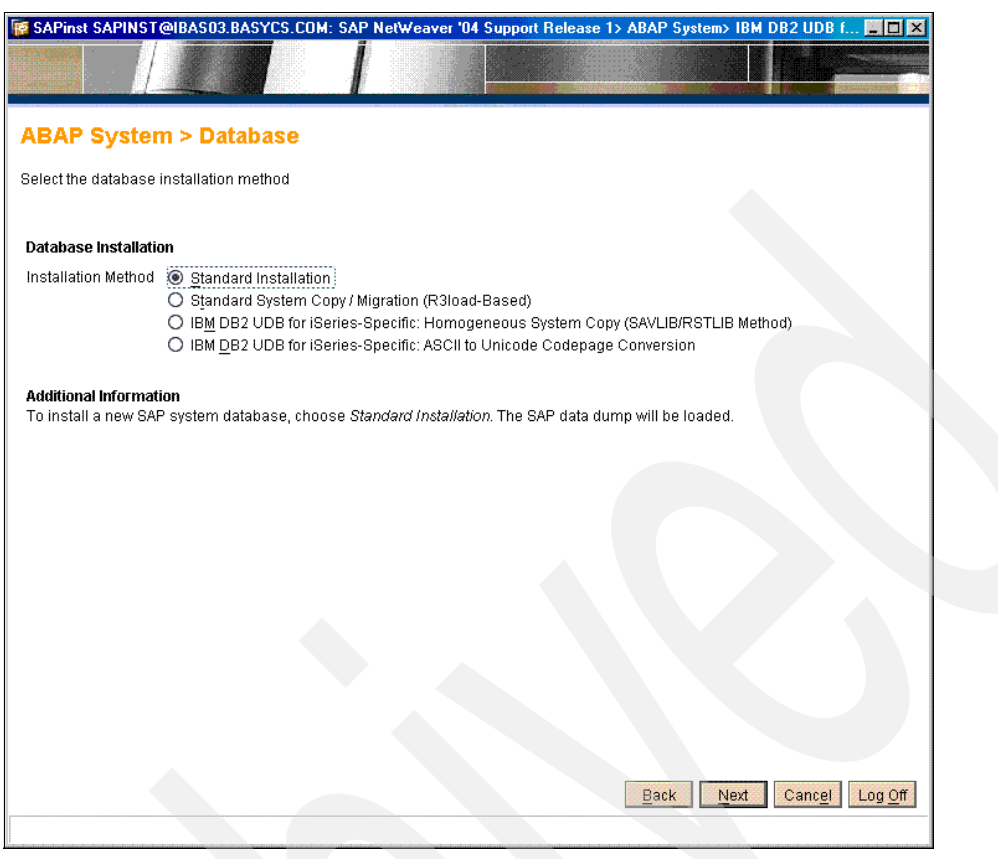

Figure 3-19 SAPINST: Database installation window

Most dialogs are self-explanatory. Some System i specific dialogs are explained in the following sections.

### 3.2.7 Install the ABAP central instance

Directly included into the installation of the database is the installation of the SAP central instance.

### Installing the ABAP central instance with SAPINST

After installing the database, you can install the ABAP central instance, again by executing SAPINST.EXE. This also requires several entries before the installation starts, for example:

Instance number

In our example: 00

Instance host

In our example: IBAS03

And later, the following:

Password for the SIDOFR

In our example: for the ERXOFR

Figure 3-20 on page 57 shows you the Central Instance installation window.

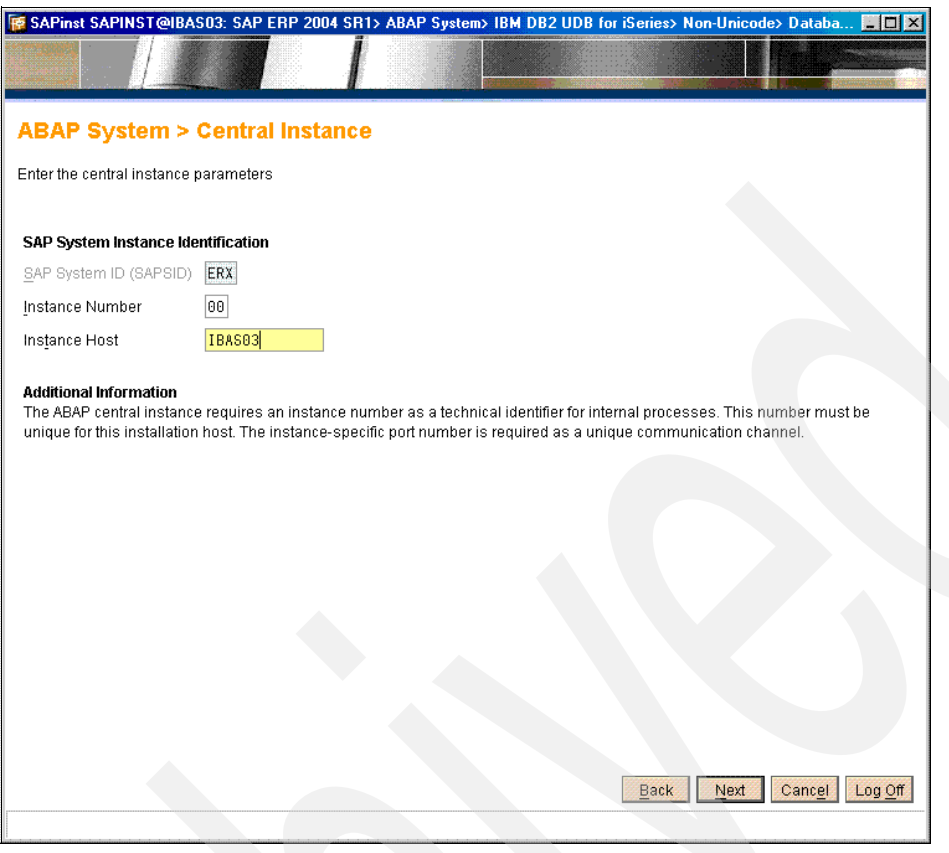

Figure 3-20 SAPINST: Central instance installation window

The following figures show System i specific window that are seen during the installation. The windows are mostly self-explanatory. If you do not know what to enter, read the "Additional Information" section or use the F1 key for the input fields. During the installation process, the menu of the SAPINST GUI appears, asks for the necessary input, and guides you through the installation steps.

### Specifying the kernel library

When specifying the kernel library, you can use an existing library or copy the kernel from the DVD or CD to a new library whose name you can define.

Even though it is possible to share kernel libraries between multiple SAP, we recommend that you do not share the libraries. Whenever you replace the kernel with a newer patch level, you have to shut down all SAP systems that use this kernel. The changes affect all the SAP systems that share the kernel.

If possible use an existing prepared kernel, including the patches of a support package stack. The installation uses R3L0AD, therefore, this should be patched before the database load takes place.

Never exchange R3OPT.SAR in a copied kernel CD. You would mess up the patch information of SAP's final assembly which comes with R3OPTC1.SAR on the CD. You can prepare a kernel beforehand with standard methods.

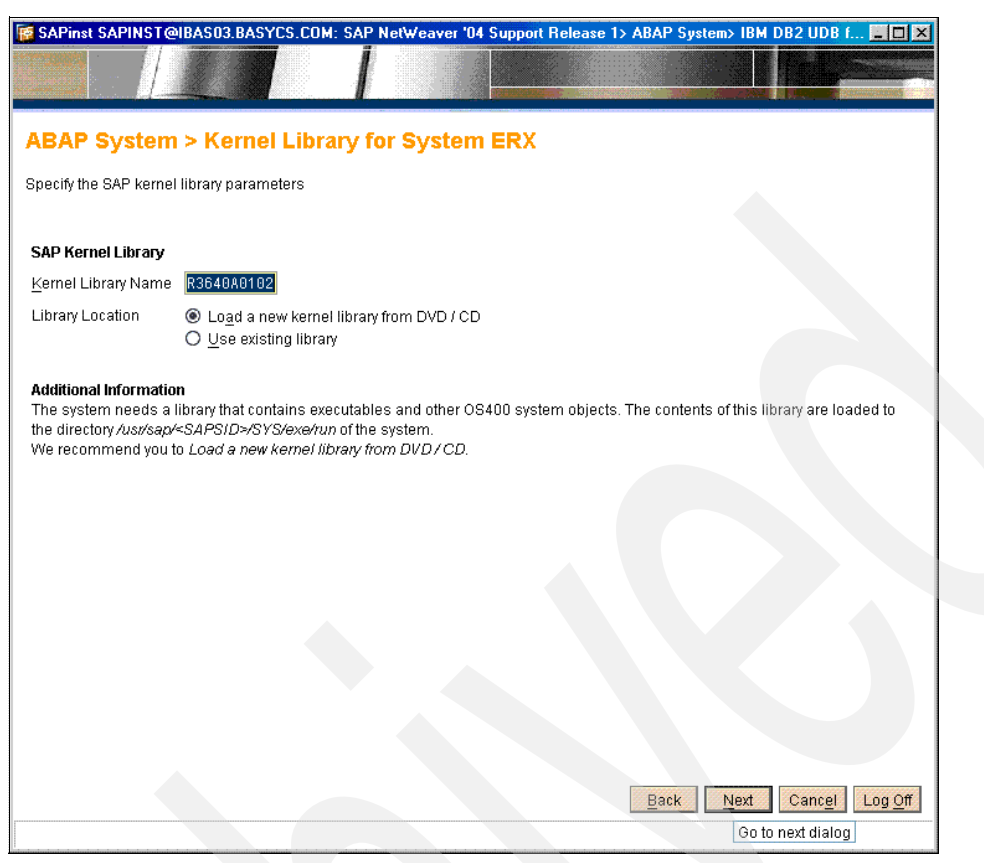

Figure 3-21 SAPINST: kernel installation window

In the example of Figure 3-21, we use the kernel name R3640A0102 where:

- ► R3: fix
- ► 640: Web AS Release
- ► A: For ASCII version of the kernel (another version would be "U" for Unicode)
- 0102: for the patch level of the (main) kernel component "disp+work"

Recommendation: Use a separate kernel library for each SAP system.

Now the kernel is loaded and checked, see Figure 3-22 on page 59.
| SAPinst SAPINST@IE                                                                                                    | AS03.BASYCS.COM: SAF                                                                             | ⁰ NetWeaver '04                                                       | Support Release 1>                                                                                                    | ABAP System> IBM DB2                                                                                | UDB f 💻 🗖 🗙                          |  |
|----------------------------------------------------------------------------------------------------|--------------------------------------------------------------------------------------------------|-----------------------------------------------------------------------|----------------------------------------------------------------------------------------------------|----------------------------------------------------------------------------------------------------|--------------------------------------|--|
| SAPinst DVD / CD Browser > Software Package Check                                                                                         |                                                                                                  |                                                                       |                                                                                                    |                                                                                                    |                                      |  |
| Software Package(s)                                                                                                    |                                                                                                  |                                                                       |                                                                                                    |                                                                                                    |                                      |  |
| DVD / CD Name                                                                                                    | Package Location                                                                                 |                                                                       | Check Location                                                                                                    | Copy Package To                                                                                     |                                      |  |
| KERNEL DVD                                                                                                    | X:\tmp\CDs\KRN                                                                                   | Browse                                                                | Image: A start and a start a start |                                                                                                    | Browse                               |  |
| Additional Information<br>SAPInst will detect the r<br>required software packs<br>If you do not want to che<br>If you want to copy the re | equired software packages<br>ages.<br>sck the location now, desel<br>aquired DVD / CD to your lo | s on DVD / CD and<br>ect the <i>Check Loc</i><br>ical disk, enter the | d check the package i<br>cation flag and SAPins<br>a target location in the                                                                                                    | dentification file <i>LABEL.</i> A:<br>t will ask you again later.<br><i>Copy Package To</i> column | 3C of the<br>1.<br>2K Canc <u>el</u> |  |

Figure 3-22 SAPINST: SAP kernel load and kernel check installation window

Figure 3-23 on page 60 shows how the kernel is loaded. This window gives you a good example about how SAPinst provides status information.

| Installation Progr | ess                                                                                                    |                   |
|--------------------|----------------------------------------------------------------------------------------------------|-------------------|
| SAP 📳              | Installation Progress The installation is running                                                                                                    |                   |
|                    | Create SAP System Operating System Groups and Users<br>ISeries Installation Steps<br>Load SAP Kernel Library<br>Check applied PTFs<br>Create SAP System<br>Create Locales<br>ISeries Installation Steps (post processing)<br>Create Service Ports (post processing)<br>Adapt Instance Profiles (post processing)<br>Create Database<br>DB2/400 Post-Load Actions |                   |
|                    |                                                                                                    | og <u>C</u> ancel |

Figure 3-23 Installation progress of the SAPINST procedure

#### Performing the PTF level check

In order to ensure that your system is up to date with PTFs, the installation compares the PTFs that are installed on your system with the PTFs that are listed in the IBM Informational APAR for your operating system release (for example, II13337 for OS/400 V5R2 or II13868 for i5/OS V5R3).

In Figure 3-24 on page 61 you see the PTF Level Check window.

| 🗑 SAPinst SAPINST@IBAS03.BASYCS.COM: SAP NetWeaver '04 Support Release 1> ABAP System> IBM DB2 UDB f 💷 💌                                                                                                    |  |  |  |
|----------------------------------------------------------------------------------------------------|--|--|--|
|                                                                                                    |  |  |  |
|                                                                                                    |  |  |  |
| IBM DB2 UDB for iSeries > PTF Level Check                                                                                                    |  |  |  |
| Specify whether you want the installation to check your current system PTF level                                                                                                    |  |  |  |
|                                                                                                    |  |  |  |
| PFT Check                                                                                                    |  |  |  |
| If you select this option, the installation checks your current PTF level against the IBM INFOAPAR. INFOPAR must exist in<br>/usr/sap/trans/config.                                                                                                    |  |  |  |
| Execute PTF Check                                                                                                    |  |  |  |
| INFOPAR Source Ocopy INFOAPAR from Kernel DVD                                                                                                    |  |  |  |
| O Keep Existing INFOAPAR                                                                                                    |  |  |  |
| Additional Information<br>Checking against the IBM INFOAPAR delivered with the Kernel DVD indicates whether your system fulfils a minimum PTF level to<br>successfully run the installation. However, the INFOAPAR on the Kernel CD could be outdated. Therefore, we strongly recommend<br>that you get the latest IBM INFOAPAR from IBM and apply it before running the installation. |  |  |  |
|                                                                                                    |  |  |  |
|                                                                                                    |  |  |  |
|                                                                                                    |  |  |  |
|                                                                                                    |  |  |  |
|                                                                                                    |  |  |  |
|                                                                                                    |  |  |  |
| Back Next Cancel Log Off                                                                                                    |  |  |  |
|                                                                                                    |  |  |  |

Figure 3-24 SAPINST: PTF level check installation window

On the kernel DVD, SAP ships versions of the informational APARs that were current when the SAP release shipped ran through the final verification, therefore, the installation should run successfully at this level. However, you may have to check your PTF level against a newer version that you downloaded from IBM. In this case, you have to copy the informational APAR into the directory /usr/sap/trans/config manually. The name must be INFOAPAR.vrm, where vrm is the version, release, and modification of the operating system, such as INFOAPAR.530 for i5/OS V5R3M0.

#### Installing the English secondary language library

If your System i model is installed with a primary language other than English, we recommend that you install English as a secondary language. This makes problem determination easier for the worldwide support organizations of SAP and IBM.

Objects for a secondary language are stored in libraries named QSYS*xxxx*, where *xxxx* is replaced by the language code. For English, you use QSYS2924 on an operating system with Single Byte Character Set or QSYS2984 on an operating system with Double Byte Character Set.

**Note:** The operating system character set is completely independent from the SAP character set or code page.

Figure 3-25 on page 62 shows you the SAP installation window about how to enter the English as the secondary language library.

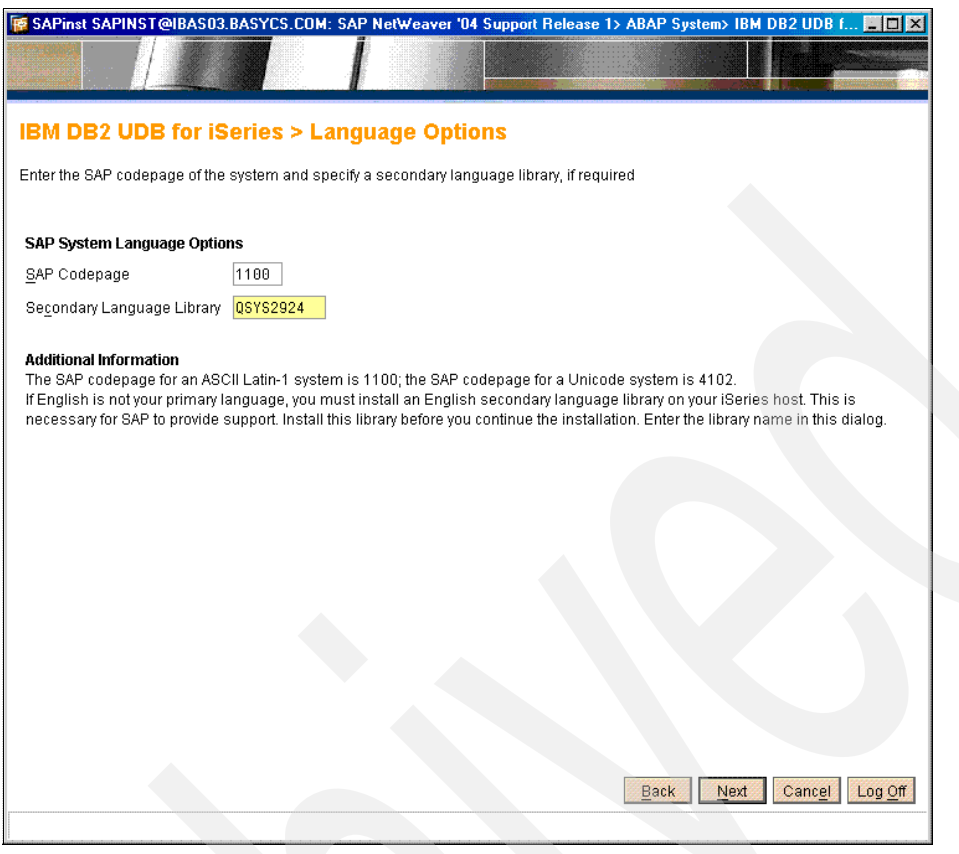

Figure 3-25 SAPINST: The English secondary language library installation window

In this window, you see the SAP code page 1100 for an ASCII Code page. If you install a Unicode code page, you have the SAP code page 4102 for a Unicode Code page.

If you specify the name of a secondary language library, the installation makes sure that this library is in the first position in the library list of all SAP work processes. This ensures that messages in the joblog are all in English.

**Attention:** If you have a secondary language installed and upgrade your operating system to a higher release level, you must also upgrade your secondary language to the same release. Otherwise, you can encounter a variety of errors when trying to start your SAP system (see *SAP note 805447*).

#### The SAP database library and SAP journal receiver library ASPs

As part of the installation preparation, configure your disk units into one or multiple Auxiliary Storage Pools (ASPs) by using the System Service Tools (SST). During the SAP installation, you must specify the ASP numbers where the database library and the journal receiver library are going to be installed, see Figure 3-26 on page 63.

| SAPinst SAPINST@IBAS03: SAP ERP 2004 SR1> ABAP System> IBM D                                                                                                    | B2 UDB for iSeries> Non-Unicode> Databa 🛄 🔲 🗙                                                     |
|----------------------------------------------------------------------------------------------------|---------------------------------------------------------------------------------------------------|
|                                                                                                    |                                                                                                   |
|                                                                                                    |                                                                                                   |
| IBM DB2 UDB for iSeries > SAP Database Library                                                                                                    | ASPs                                                                                              |
| Enter the SAP database library ASPs                                                                                                    | <u>^</u>                                                                                          |
|                                                                                                    |                                                                                                   |
| Attention<br>The Database Library ASP and the Journal Receiver Library ASP must exist                                                                                                    | in your system.                                                                                   |
| SAP System ASPs<br>The journal receiver library R3< <i>SAPSID</i> >JRN is associated with the databas<br>Keep the libraries that contain the data objects and their associated journal r<br>after disk failures, and improves performance. | e library R3 <s<i>APSID&gt;DATA.<br/>eceivers in different ASPs. This enables data recovery</s<i> |
| Database Library ASP 1                                                                                                    |                                                                                                   |
| Journal Receiver Library ASP 1                                                                                                    |                                                                                                   |
|                                                                                                    |                                                                                                   |
|                                                                                                    |                                                                                                   |
|                                                                                                    |                                                                                                   |
|                                                                                                    | Back Next Cancel Log Off                                                                          |
|                                                                                                    |                                                                                                   |

Figure 3-26 SAPINST: Specifying the SAP database and journal receiver ASPs

For a production system we recommend that you store the database and the journal receivers in different ASPs. For a test system, you can specify the same ASP for both.

SAP installations directly in an Independent ASP (IASP) are not supported in the standard procedure.

**Note 1:** In this example, we specified "1" as the journal receiver library ASP because the installed SAP system ERX is an SAP Test System.

Refer to the "SAP storage and database considerations" topic in *Implementing SAP Applications with System i and i5/OS,* SG24-7166 to identify the ASP in which you should store the journal receiver.

**Note 2:** If you want to use an separate ASP for the journal receiver, this ASP needs to be configured through SST/DST separately prior to specifying it in the window of Figure 3-26.

So if you want to use an ASP 2 for the journal receivers, you need to configure the ASP 2 before starting the installation.

#### Software package check

The SAPINST installation procedure checks and loads the required installation software packages on and from the DVDs or CDs, see Figure 3-27 on page 64.

| SAPinst SAPINST@                                                                                      | BAS03.BASYCS.COM: SAP                                                | NetWeaver '04      | Support Release 1>       | ABAP System> IBM DB2              |                                 |
|----------------------------------------------------------------------------------------------------|----------------------------------------------------------------------|--------------------|--------------------------|-----------------------------------|---------------------------------|
| SAPinst DVD / CD Browser > Software Package Check                                                     |                                                                      |                    |                          |                                   |                                 |
| Enter the location of the                                                                             | e required software packages                                         |                    |                          |                                   |                                 |
| Software Package(s) DVD / CD Name                                                                     | Package Location                                                     |                    | Check Location           | Copy Package To                   |                                 |
| EXPORT DVD                                                                                            | X:\tmp\CDs\Export                                                    | Browse             | •                        |                                   | Browse                          |
| Additional Information<br>SAPInst will detect the<br>required software pac<br>if you do not want to d | required software packages<br>kages.<br>leck the location now desele | on DVD / CD and    | d check the package i    | dentification file <i>LABEL_A</i> | SC of the                       |
| If you want to copy the                                                                               | required DVD / CD to your loc                                        | al disk, enter the | e target location in the | Copy Package To colum             | n.<br><u>OK</u> Canc <u>e</u> l |

Figure 3-27 SAPINST: Checking and loading the SAP software packages

#### Number of parallel R3LOAD jobs

Specify the number of parallel R3LOAD jobs for loading the data. We recommend that you specify a number up to four times the number of processors.

In our example, we have one processor (CPU). The SAP BC consultant specified in Figure 3-28 on page 65 three parallel jobs, although he could configure four parallel jobs.

| SAPinst SAPINST@IBAS03: SAP ERP 2004 S            | R1> ABAP System> IBM DB2 UDB for iSeries> Non-Unicode> Databa 💶 🗙                                  |
|---------------------------------------------------|----------------------------------------------------------------------------------------------------|
|                                                   |                                                                                                    |
|                                                   |                                                                                                    |
| ABAP System > Load Import                         |                                                                                                    |
| Enter the general load import parameters          |                                                                                                    |
|                                                   |                                                                                                    |
| General Load Settings                             |                                                                                                    |
| Load Strategy                                     | O Load in Alphabetical Order<br>© Load by Data File Size (Largest First)<br>O Load in Custom Order |
| Database Code Page                                | 1100                                                                                               |
| Number of Parallel Jobs                           | 3                                                                                                  |
| Advanced Configuration of Packages                |                                                                                                    |
| Individual Configuration for Task File Generation |                                                                                                    |
| Individual <u>C</u> onfiguration for Data Load    |                                                                                                    |
|                                                   |                                                                                                    |
|                                                   |                                                                                                    |
|                                                   |                                                                                                    |
|                                                   |                                                                                                    |
|                                                   |                                                                                                    |
|                                                   |                                                                                                    |
|                                                   |                                                                                                    |
|                                                   |                                                                                                    |
|                                                   | Back Next Cancel Log Off                                                                           |
|                                                   |                                                                                                    |

Figure 3-28 SAPINST: Number of parallel R3LOAD jobs

#### The installation log files

If you choose defaults for log file generation, SAPinst writes log files into subdirectories of /usr/sap/SAPinst. The log files that are created during the database load phase are coded and tagged as EBCDIC files. Therefore, when you try to read them over your rootbin share, you only see non-meaningful information displayed.

The rootbin share is created as binary share, therefore, no text conversion is performed. In order to read the log files from your PC, use a second share that performs text conversion. Alternatively, you can use the EDTF or DSPF commands from a System i 5250 emulation session.

Figure 3-29 on page 66 shows you exemplary the SAP installation log files with and without text conversion.

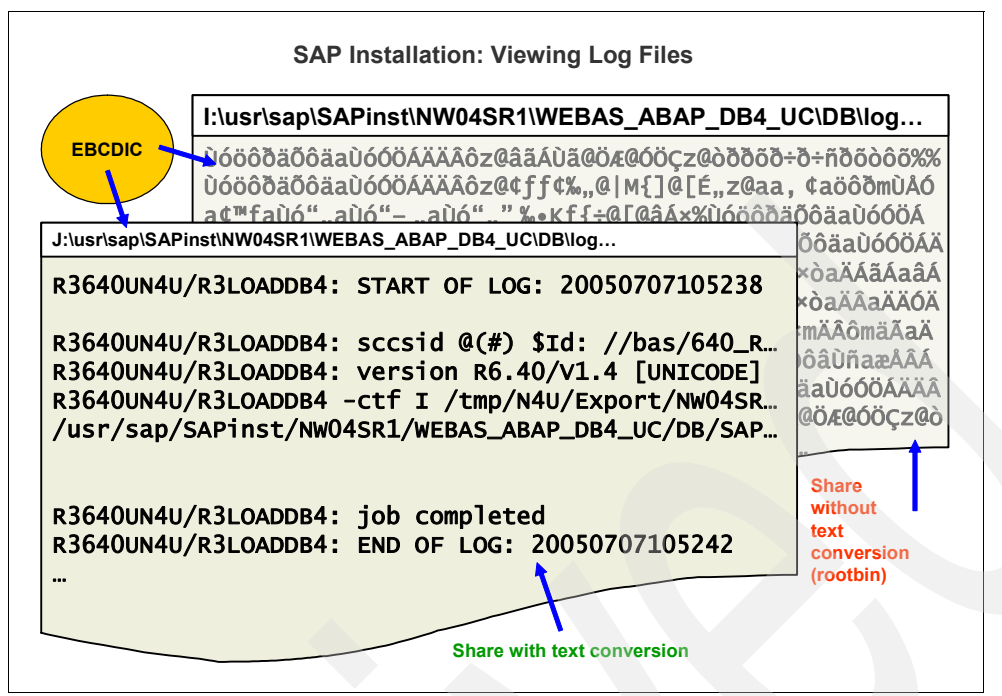

Figure 3-29 SAP Web AS installation: viewing the installation log files

#### 3.2.8 Post-installation steps for ABAP

At the end of the installation, you can execute the described post-installation steps, such as granting authority to the operating system command CHGSYSLIBL and executing several ABAP reports in case of a Unicode installation.

#### 3.2.9 Client copy to production client

Before you continue with the Java installation, you should perform a client copy (transactions SCC4, SCCL) with profile SAP\_UCSV to set up your production client. By doing this, the Java user management is set up correctly for your production ABAP system.

#### 3.2.10 Copy Toolbox JDBC driver

If you run your Java instance with the Toolbox JDBC driver, we recommend that you do not use the driver (jt400.jar) from the default IBM directory. Use your own copy, for example, in the directory /sapmnt/jdbc/Toolbox. By doing so, you ensure that a newer version that is downloaded from the Internet is not automatically replaced by an older version that comes with a PTF package (such as cumulative PTF package).

#### 3.2.11 Install cryptographic software and policies

To install the J2EE Engine with strong encryption, download the encryption software from the topics: SAP Software Distribution Center  $\rightarrow$  Download  $\rightarrow$  SAP Cryptographic Software at:

http://service.sap.com/swdc

Download the JCE policy files from the IBM Web site:

http://www.ibm.com/developerworks/java/jdk/security/index.html

Copy the JCE policy files copied into the directory \QIBM\ProdData\Java400\jdk14\lib\security.

### 3.2.12 Create users (SAPJSF, J2EE\_ADM)

In order to allow the J2EE server accessing the ABAP server, create several user IDs in the ABAP server, such as SAPJSF\_*sid*, J2EE\_ADM\_*sid*, and J2EE\_GST\_*sid*.

### 3.2.13 Install Java Add-in

Install the Java add-in by starting SAPINST.EXE in the subdirectory SAPINST\OS400\AS400, filling in the user dialogs (mostly self-explanatory) and starting the installation.

### 3.2.14 Remove SAPinst installation files

After completing the installation successfully, you can delete the temporary directories that are necessary during the installation. If you use the recommended defaults, the directories are named /tmp/*sid* with the copies of the CDs or DVDs and /usr/sap/SAPinst with the temporary SAPinst files.

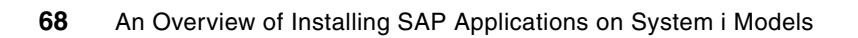

4

# Installation of the mySAP NetWeaver components

This chapter shows the installation concepts of the SAP NetWeaver components. General aspects of the SAP NetWeaver components are discussed, followed by a brief description of SAP NetWeaver components from the application point of view.

General aspects of mySAP NetWeaver '04

The general aspects and differences between SAP NetWeaver 2004 (or SAP NetWeaver '04) and SAP NetWeaver 2004s are discussed

mySAP NetWeaver overview

SAP NetWeaver is the technical infrastructure for SAP applications. However, the Web AS also contains some components, also called mySAP applications.

- A technical overview of the concepts and installation steps of the following components are given:
  - Installation of SAP Business Information Warehouse (BW)

Overview of the SAP BW installation on System i models

Installation of SAP Enterprise Portal

Overview of the SAP EP installation on System i models

Installation of SAP Exchange Infrastructure (XI)

Overview of the SAP XI installation on System i models

Installation of SAP Mobile Infrastructure

Overview of the SAP MI installation on System i models

- Installation of SAP Knowledge Warehouse

Overview of the SAP KW installation on System i models

- Installation of SAP Solution Manager

Overview of the SAP SolMan installation on System i models

We emphasize this topic more than the previous SAP applications because the SAP SolMan will be mandatory for every SAP installation.

We demonstrate the installation of the SAP SolMan as the central SAP application for watching, controlling, and managing the complete customer system landscape for the whole life cycle of the applications. The SAP SolMan also works as a single point of contact SAP to the customer landscape.

In the section describing each of these applications we give you an overview of:

- The business application
- The technical system landscape
- ► The components of the solution
- The implementation steps

For more details refer to the SAP and IBM documentation available for each SAP NetWeaver component.

# 4.1 General aspects of mySAP NetWeaver '04

Responding to a dramatic industry shift to a services-based, enterprise-scale, integrated business architecture, SAP has introduced Enterprise Services Architecture (ESA) and its technical foundation, mySAP NetWeaver, which has as its basis component the SAP Web Application Server.

From this point on, SAP is developing all its business solutions based on this foundation. For customers, this means that every piece of modularized functionality provided as part of an SAP application, third-party solution, or developed by a customer or partner can be made available as a Web service.

An important milestone on the way to an even tighter synchronization with the SAP integration and application platform is to provide a single installation process for all mySAP NetWeaver components followed by streamlined operations, resulting in a significant reduction in the total cost of ownership (TCO).

Because all SAP applications are consolidated on the SAP Web Application Server, any dependencies between components are resolved before customers install them. This alignment helps reduce the effort involved in setting up test and demonstration systems, while ensuring a more efficient overall implementation and allowing for a consolidation of the system landscape. In addition, SAP's SQL-to-Java database capabilities can eliminate the need to create and maintain separate databases for various solutions. In summary, all of this adds up to simplified updates, operations, and maintenance, which in turn means reduced effort, greater savings, better performance, and practically unlimited scalability.

**Note:** The mySAP NetWeaver 2004 (or mySAP NetWeaver '04) is based on SAP basis Release 6.40. The mySAP NetWeaver 2004 SR1 (SR = support release) is based on the same SAP basis Release 6.40, but starts including all support packages up to SP09. Finally the mySAP NetWeaver 2004s (see next paragraph) is based on SAP basis Release 7.00.

#### mySAP NetWeaver 2004s

mySAP NetWeaver 2004s is the mySAP Business Suite edition of mySAP NetWeaver 2004. It is a minor release that delivers on specific needs of the mySAP and xApps solutions delivered by SAP in 2005. The "s" stands for *mySAP Business Suite Edition*.

We recommend an implementation of mySAP NetWeaver 2004s only to customers requiring it in the context of an application implementation project (for example, SAP ERP 2005). In

addition, some customers require mySAP NetWeaver 2004s due to specific enhancements, for example, in the following areas:

- Business intelligence: enhanced query, analysis, and reporting; integrated business planning; high performance analysis
- ► Enterprise portal: global, federated portal
- Development: Web Dynpro for ABAP; Switch Framework supporting multiple industry solutions

For more information about the mySAP NetWeaver 2004s release, refer to:

#### http://service.sap.com/netweaver

#### Difference between mySAP NetWeaver 2004 and mySAP NetWeaver 2004s

If mySAP Business Suite or mySAP application customers are planning the deployment of mySAP ERP 2005 or any other 2005 solution that is part of the mySAP Business Suite, you deploy mySAP NetWeaver 2004s, because it is the platform for those solutions.

For customers looking to implement mySAP NetWeaver during 2005 in the course of integration or development projects, or in the context of an ESA roadmap strategy, we recommend an implementation of mySAP NetWeaver 2004, because this is the current default release. Also, we recommend an implementation of mySAP NetWeaver 2004s only where new capabilities made available with mySAP NetWeaver 2004s are absolutely required.

There is no essential difference in handling these two releases concerning "SAP on System i models" so we focus on the mySAP NetWeaver '04.

## 4.2 mySAP NetWeaver overview

The mySAP NetWeaver technology platform is a comprehensive integration and application platform that helps reduce the total cost of ownership (TCO). It facilitates the integration and alignment of people, information, and business processes across organizational and technological boundaries. mySAP NetWeaver easily integrates information and applications from virtually any source. It interoperates with and can be extended using the primary market technologies: .NET, Sun's J2EE, and IBM WebSphere.

mySAP NetWeaver is the technical foundation for mySAP Business Suite and SAP xApps solutions and ensures maximum reliability, security, and scalability so that mission-critical business processes run smoothly. By providing pre-configured business content, it helps reduce the need for custom integration and lowers TCO.

The following reports can help you understand the total cost of ownership and value of System i implementations:

► An IDC report outlining the cost savings and enablement benefits AIX® 5L<sup>™</sup>, Linux® and Windows Integration in System i implementations:

http://www.ibm.com/servers/eserver/iseries/idcroi/

A consultant report which explains the value delivered by technology when balancing management and acquisition costs:

ftp://ftp.software.ibm.com/common/ssi/rep\_wh/n/ISL02177USEN/ISL02177USEN.PDF
http://www.grupointercompany.com.br/itg\_sap.pdf

#### Components of mySAP NetWeaver

mySAP NetWeaver consists of the following technical scenarios:

SAP Business Information Warehouse (SAP BW)

SAP Business Information Warehouse is a robust and scalable data warehouse. The reporting and analysis tools within SAP Business Information Warehouse offer a quick and easy way to gain access to the information you need.

Business Intelligence Information Broadcasting (BI Information Broadcasting)

Information broadcasting with SAP Business Information Warehouse (SAP BW) enables users to broadcast and schedule reports as needed. SAP Enterprise Portal serves as the single point of entry for the end user to access the complete business intelligence (BI) information portfolio.

SAP Enterprise Portal (SAP EP)

For mySAP NetWeaver '04, SAP Enterprise Portal 6.0 is changing its naming convention. SAP Enterprise Portal 6.0 SP3 is now called SAP Enterprise Portal 6.0 on Web AS 6.40 (SAP EP 6.0 on Web AS 6.40).

As one of the building blocks of mySAP NetWeaver, SAP Enterprise Portal 6.0 on Web AS 6.40 provides key capabilities such as Portal Infrastructure, Knowledge Management, and Collaboration, all based on open technology and standards, which make mySAP NetWeaver a powerful integration and application platform.

SAP EP Integration adds business value because it enables seamless deployment of BI Applications.

SAP Exchange Infrastructure (SAP XI)

SAP XI Integration adds business value because SAP XI can be used as the single point to channel information exchange between various systems.

SAP Mobile Infrastructure (SAP MI)

SAP MI is a technology solution for mySAP NetWeaver on which mySAP Mobile Business applications are based. However, with SAP MI, you can also make non-SAP based applications mobile.

SAP Knowledge Warehouse (SAP KW)

SAP KW delivers the technical infrastructure that you require to set up and manage your own enterprise-specific knowledge base in the areas of documentation, training, and manuals. For project teams and end users, SAP KW streamlines training and business processes, helping you reduce your costs. In addition, the possibility to reuse, supplement and continually update SAP content offers great saving potential.

mySAP NetWeaver Development Environment (NWDE)

mySAP NetWeaver Development Environment is used to develop both ABAP and Java applications. It is based on the mySAP NetWeaver component SAP Web Application Server (SAP Web AS).

SAP Master Data Management (SAP MDM)

For information about the alignment of SAP Master Data Management with mySAP NetWeaver '04, see the relevant master guide available on the SAP Service Marketplace, under the topics **Planning**  $\rightarrow$  **SAP MDM**, at:

http://service.sap.com/instguidesnw04

#### mySAP NetWeaver information from the SAP Marketplace

For comprehensive information about the mySAP NetWeaver, refer to the SAP Marketplace at:

http://service.sap.com/instguides

See Figure 4-1 for an illustration to the entry point of this Web page.

#### Installation & Implementation Documentation Center SAP NetWeaver 2004s About this Page **Documentation Concept** News and Updates Get an overview of the documentation structure for installation, upgrade, Find out what's new or what has changed from the previous release. and implementation. Installation Upgrade Installation **Upgrade** Find all the documentation required to upgrade an SAP NetWeaver Implementation from older versions to SAP NetWeaver 2004s, Everything you need to plan and install SAP NetWeaver IT scenarios. including planning information and upgrade guides both for SAP NetWeaver and the standalone engines. Operations Maintenance **Operations** Maintenance Find guides on monitoring and configuration of the SAP NetWeaver Keep your system up-to-date. Use the documentation, like Support Package Stack installation guides. system landscape. **Supplementary Information** SAP Notes High Availability **Platform Availability Matrix**

Find the central notes related to SAP NetWeaver 2004s.

#### **How-To Guides**

Find information on how to perform specific tasks.

Figure 4-1 NetWeaver installation guides

Find guidelines and tips on how to implement high-availability solutions in your system landscape.

Sizing

Find guidelines and recommendations on hardware requirements for your implementation.

Find technical and release planning information on SAP NetWeaver 2004s.

**Best Practices** Find information on pre-packed, easy-to-use

solutions for SAP NetWeaver.

### mySAP NetWeaver components on the Installation Master CD

Figure 4-2 on page 74 shows you the mySAP NetWeaver 2004 SR1 components of the Installation Master CD.

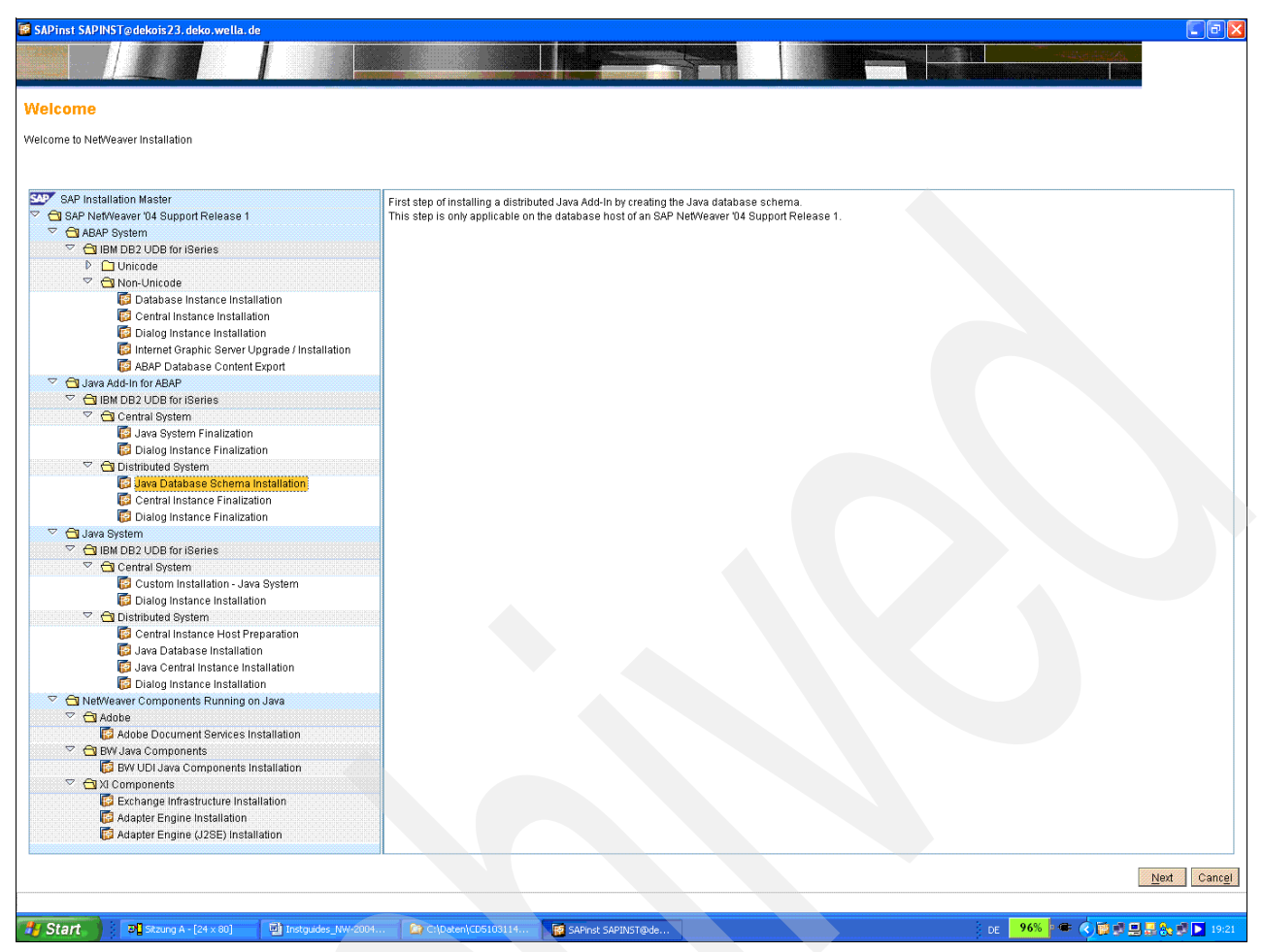

Figure 4-2 mySAP NetWeaver 2004s components on the SAP Installation Master CD

#### mySAP NetWeaver installable components

Figure 4-3 shows all the installable components of mySAP NetWeaver '04 and how they can be installed to the ABAP or to the JAVA stack.

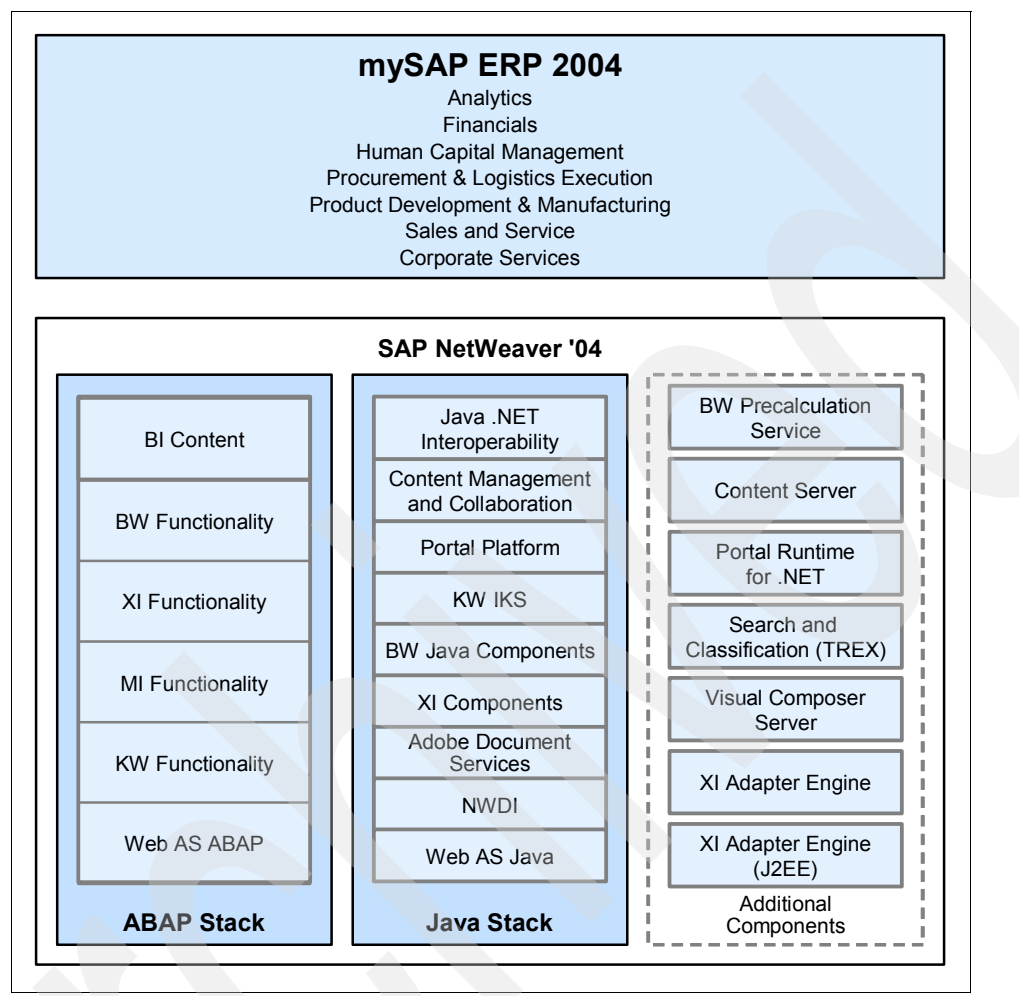

Figure 4-3 All installable components of mySAP NetWeaver '04

mySAP NetWeaver '04 is the foundation of mySAP ERP '04. mySAP NetWeaver facilitates the integration and alignment of people, information, and business processes across organizational and technological boundaries. It easily integrates information and applications from virtually any source. It incorporates with and can be extended using the primary market technologies: Microsoft .NET, Sun's J2EE, and IBM WebSphere.

With mySAP NetWeaver '04, fewer components have to be installed separately, particularly, in the ABAP stack. Nevertheless, it bears mention that these components might still have to be patched separately, depending on the requirements of your ERP scenarios or on SAP's Support Package Stack strategy. The latter states that you should keep all components, which are installed in one system, on a defined stack level. Therefore, it is useful to know the technical components of mySAP NetWeaver for which support packages or patches continue to be produced.

#### mySAP NetWeaver Software components

The main constituents of mySAP NetWeaver are grouped in the ABAP and Java stacks. The additional components shown in Figure 4-4 on page 76 are optional, that is, you install them depending on your specific requirements.

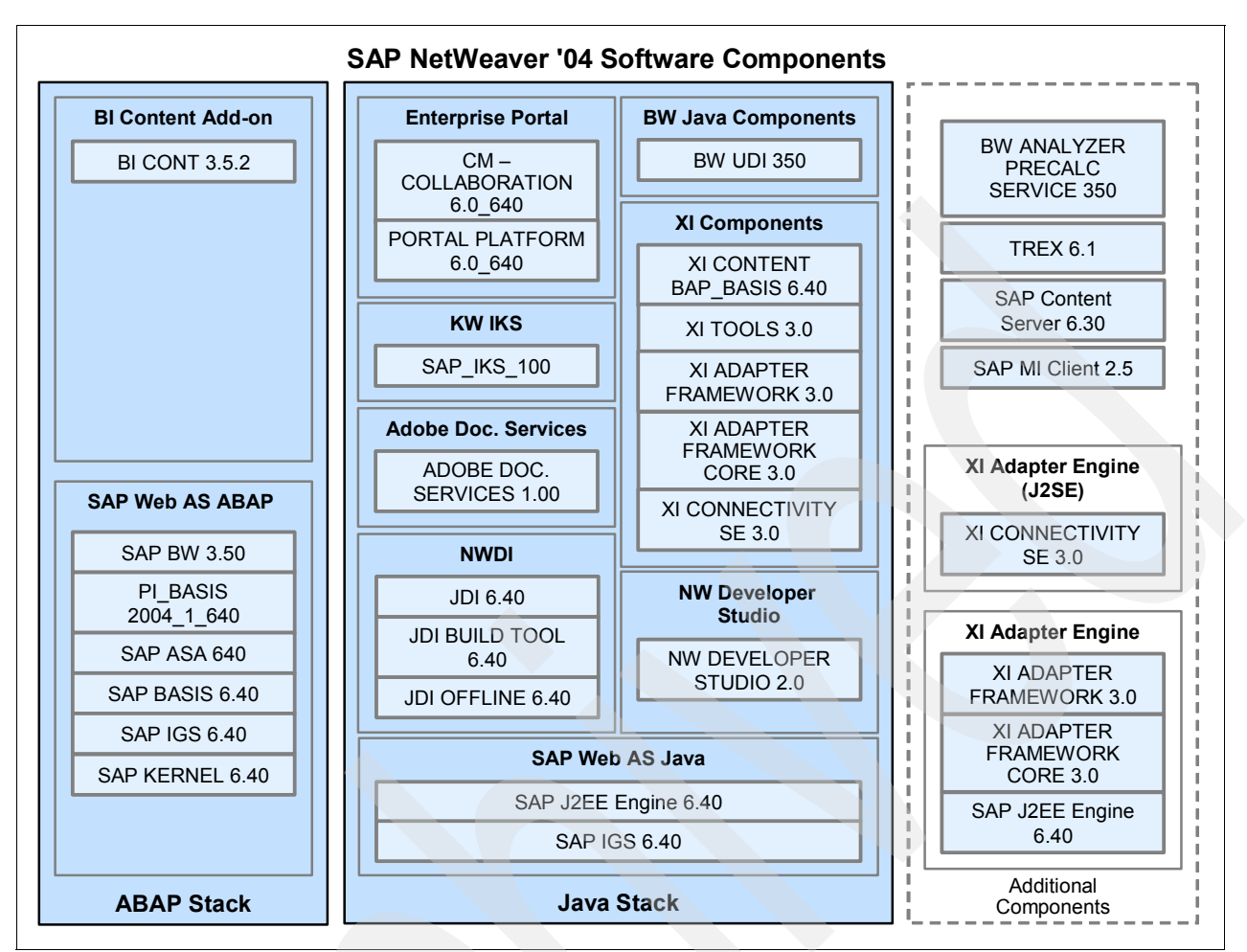

Figure 4-4 mySAP NetWeaver '04 software components

# 4.3 Installation of SAP Business Information Warehouse (BW)

In this section, we provide the following:

- ► An introduction to the SAP BW business overview.
- An overview of the technical system landscape of a full BW installation and its components.
- ► An overview of the installation steps necessary for multiple SAP BW scenarios.
- ► References to the installation guides and other information about BW.

#### 4.3.1 SAP BW business overview

SAP Business Information Warehouse (SAP BW) provides data warehousing functionality, a business intelligence platform, and a suite of business intelligence tools that enable businesses to attain these goals. It allows you to analyze data from operative SAP applications as well as all other business applications and external data sources such as databases, online services, and the Internet.

SAP BW enables Online Analytical Processing (OLAP), which processes information from large amounts of operative and historical data. OLAP technology enables multidimensional analyses from various business perspectives. The Business Information Warehouse Server for core areas and processes, pre-configured with Business Content, ensures that you can look at information within the entire enterprise.

The Administrator Workbench is the tool for controlling, monitoring, and maintaining all of the processes connected with data staging and processing in the SAP BW system. The term Data Staging includes all data retrieval processes.

The *Business Explorer* is the SAP BW component that provides flexible reporting and analysis tools for strategic analyses and decision-making support within a company. These tools include query, reporting, and OLAP functions. With the Business Explorer, you can evaluate old and current data to varying degrees of detail and from different perspectives on the Web and also in Microsoft Excel. It gives a large spectrum of users access to information in SAP BW using the Enterprise Portal, the intranet (Web application design), or mobile technologies (mobile telephones with WAP or I-mode capabilities, and personal digital assistants). As an analysis and presentation tool, the Business Explorer is responsible for the whole *Reporting*.

As part of the mySAP NetWeaver architecture, SAP BW draws from and utilizes the capabilities of the other components for business intelligence usage. The sum of the functionality of SAP BW and the contribution of other components of mySAP NetWeaver form a platform that represents the next major step in the evolution of business intelligence.

Depending on what extra components you use and how you configure your SAP BW system, you can use SAP BW for different business purposes. In general, there are *staging* and *reporting* scenarios. For the staging scenario, you can use SAP systems or external databases as data source. The reporting scenarios are based on the staging scenario with SAP systems as data source.

#### 4.3.2 SAP BW technical system landscape

Figure 4-5 on page 78 shows the technical system landscape of SAP BW.

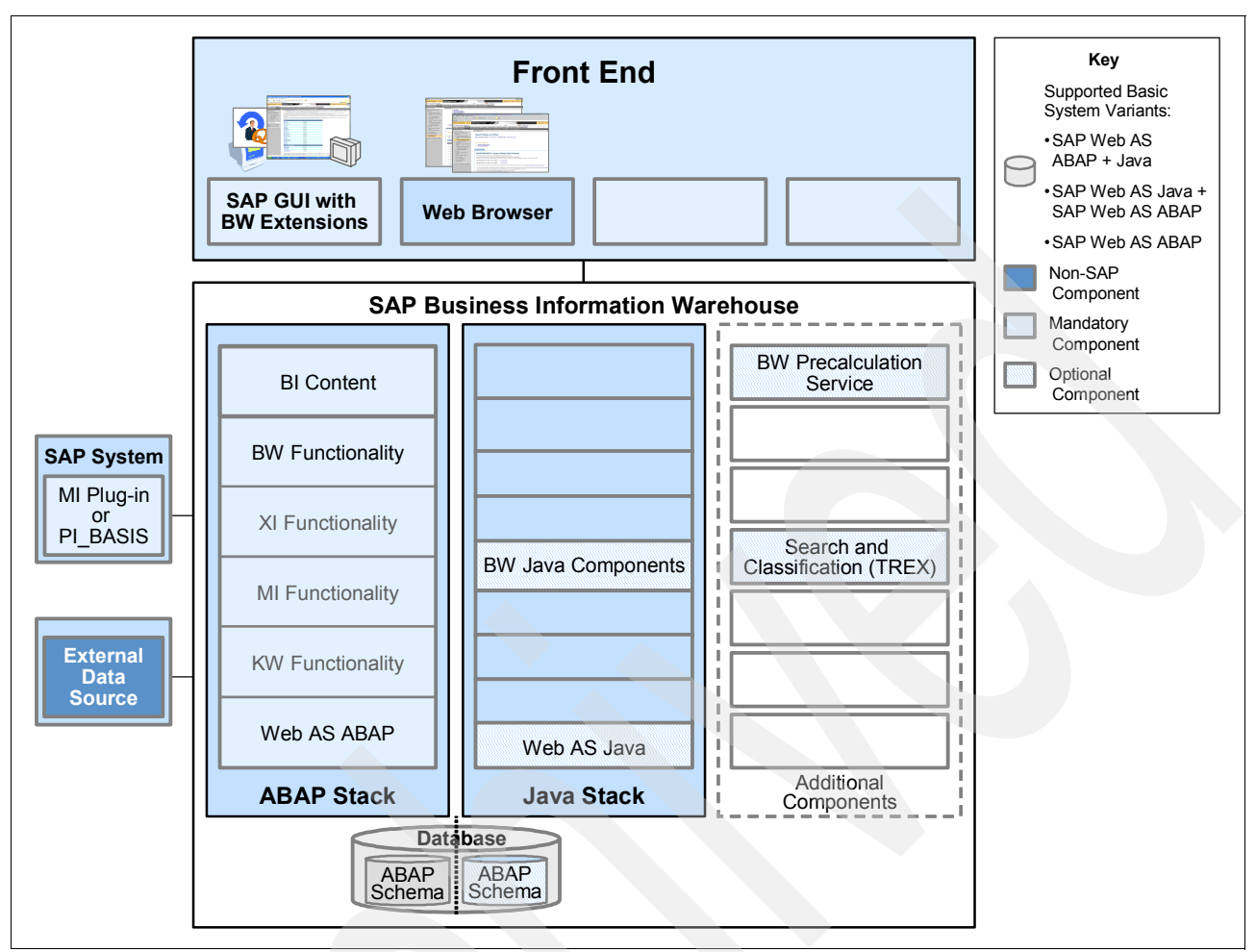

Figure 4-5 SAP Business Information Warehouse (BW): technical system landscape

#### Components used for SAP BW

The following graphics show the main components of SAP BW and illustrate communication between the components.

To verify which components are obligatory and which can be installed optionally, refer to the mySAP NetWeaver '04 master guide section "Technical Scenarios of mySAP NetWeaver 'SAP Business Information Warehouse' Installation". This section also directs you to the relevant installation guides.

Figure 4-6 on page 79 shows you the SAP Business Information Warehouse (BW) technical system landscape but without external data source.

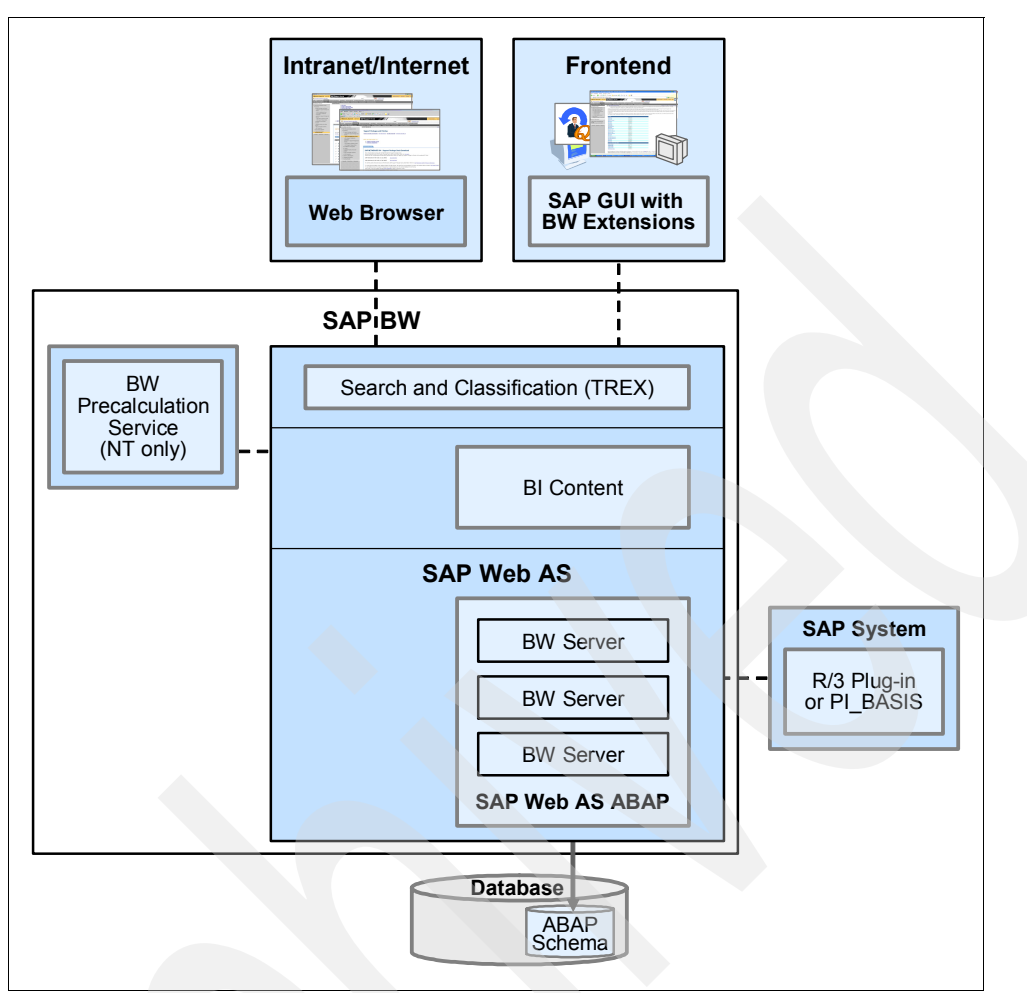

Figure 4-6 Technical system landscape of SAP BW without external data source

#### 4.3.3 SAP BW installation steps overview

To implement SAP BW, follow these steps:

1. Preparing an SAP system as data source.

Check or install the suitable PI\_BASIS Plug-in, in the underlying SAP R/3 or ERP system.

With SAP BW Java Components (see the following section), you can access non-SAP data sources by using the corresponding JDBC driver. You do not have to prepare this SAP system for SAP BW Staging with external system as data source.

For all other scenarios, you have to prepare this SAP system only if you want to use an Online Transaction Processing (OLTP) system (such as SAP R/3 or SAP R/3 Enterprise back end) as data source.

- 2. Installation of SAP BW
  - a. Install SAP Web AS ABAP, which includes SAP BW, PI\_BASIS, and the SAP IGS.

SAP BW Staging with external system as data source only:

- If you want to run ABAP and Java parts as one system in one database instance, install an SAP Web AS ABAP + Java system instead of SAP Web AS ABAP.
- If you want to run the Java components in a separate system, install an SAP Web AS Java system additional to SAP Web AS ABAP.

- b. Configure the database of your SAP Web AS for SAP BW (see SAP note 567745).
- c. Install SAP GUI with SAP BW Add-On, on each host from which you want to connect to an SAP BW server using an SAP GUI.
- d. Install SAP BW Business Content Add-On BI\_CONT on the SAP Web AS ABAP system according to SAP notes 774933 and 153967.
- e. Optional: For SAP BW Staging with external system as data source, install SAP BW Java Components on the SAP Web AS Java system. SAP BW Java Components consist of:
  - SAP BI Universal Data Integration
  - SAP BI Meta Model Repository
- 3. Optional: Installation of Search and Classification (TREX)

Use the following installation parameters for the Search and Classification (TREX) installation. For more information, see the documentation *Installation Guide – Search and Classification (TREX)*.

- Perform the installation steps to set up an RFC connection.
- Automatic language recognition is not required. You can adopt the default settings for document languages during the installation of Search and Classification (TREX).
- No Python extensions are required.
- After the installation of Search and Classification (TREX), you have to create a search server relation as described in the *Installation Guide – Search and Classification* (*TREX*).
- After the installation of Search and Classification (TREX), you must run the report RSTIRIDX in your SAP BW system as stated in the *Installation Guide – SAP Web* Application Server ABAP on <Operating System>: <Database>.

This component is optional for SAP BW Reporting with Business Explorer Analyzer and SAP BW Reporting with SAP BW Web Applications. For these scenarios, the component is required, if documents and searching for documents are available. For all other scenarios, this component is not required.

**Note:** TREX is not supported on i5/OS. Install the TREX on another platform like Windows 32 bit, AIX 5.2/5.3, but not on Windows 64 bit or Linux on Power).

4. Optional: Installation of SAP BW Pre-calculation Service

This is only required for SAP BW Reporting with Business Explorer Analyzer.

- Installation of Internet Explorer or Netscape browser on each host from which you want to display SAP BW Web Applications
- 6. Optional: Installation of Crystal Enterprise SAP Edition Version 10, Crystal Enterprise (server component) and Crystal Reports (design tool). This is only required if you are require additional capabilities for formatted reporting. For more information, see SAP Service Marketplace under the topic FAQ at:

http://service.sap.com/businessobjects

### 4.3.4 SAP BW documentation reference

The following installation guides are available on the SAP Service Marketplace under the topic Installation at:

http://service.sap.com/instguidesNW04

- Installation Guide SAP Business Information Warehouse
- Installation Guide SAP Web Application Server ABAP on <Operating System>:
   <Database>
- Installation Guide SAP Web Application Server Java on <Operating System>:
   <Database>
- SAP Front End Installation Guide
- Installation Guide SAP Business Information Warehouse
- Installation Guide Search and Classification (TREX)
- ► Installation Guides for Crystal Enterprise SAP Edition, available on SAP Service Marketplace under the topics Documentation & Installation Guide → Crystal Enterprise Version 10 at:

http://service.sap.com/businessobjects

- Crystal Enterprise SAP Edition Installation Guide
- Crystal Reports Installation Guide
- SAP Service Marketplace at:

http://service.sap.com/r3-plug-in

- SAP Front End Installation Guide
- ► SAP Library under SAP NetWeaver → SAP NetWeaver Configuration → Technical Scenarios of SAP NetWeaver → SAP Business Information Warehouse SAP Web Application Server → SAP Web Application Server (Java) → J2EE Engine Configuration → Template Configuration Tool.

See other BW and BI guides in the SAP Marketplace.

# 4.4 Installation of SAP Enterprise Portal

This section provides an overview of the following topics, which are useful when installing SAP Enterprise Portal (EP):

- SAP Enterprise Portal (EP) business
- SAP Enterprise Portal (EP) technical system landscape
- Installation steps for SAP Enterprise Portal (EP)
- References, installation guides, and other documentation for the SAP Enterprise Portal

### 4.4.1 SAP EP business overview

SAP Enterprise Portal consists of:

- The Portal platform
- The Knowledge Management platform, whose major functional areas are:
  - Content Management
  - Search and Classification
- Collaboration
- Predefined content and tools for creating content

With SAP Enterprise Portal, you receive the portal Knowledge Management and Collaboration. The Portal Platform provides you with the tools to build portals for your target users, while the Knowledge Management platform makes it possible to provide access to

documents and multimedia objects that are stored in an organization's distributed document repositories. Collaboration enables virtual teams to work together in synchronous and asynchronous ways, directly within SAP Enterprise Portal.

You can customize the portal for the various users by creating targeted interfaces for the various roles. Dedicated interfaces help the users to complete both their general tasks as well as those specific to their professional roles. To speed up the process of customizing the portal for each user, SAP provides predefined content that is packaged, tested, and certified by SAP. This content is bundled in business packages.

In addition to these business packages, SAP provides a number of tools that customers can use to enhance and customize content, including tools for end users, for content administrators, for business users with no coding experience, and for professional programmers.

### 4.4.2 SAP EP technical system landscape

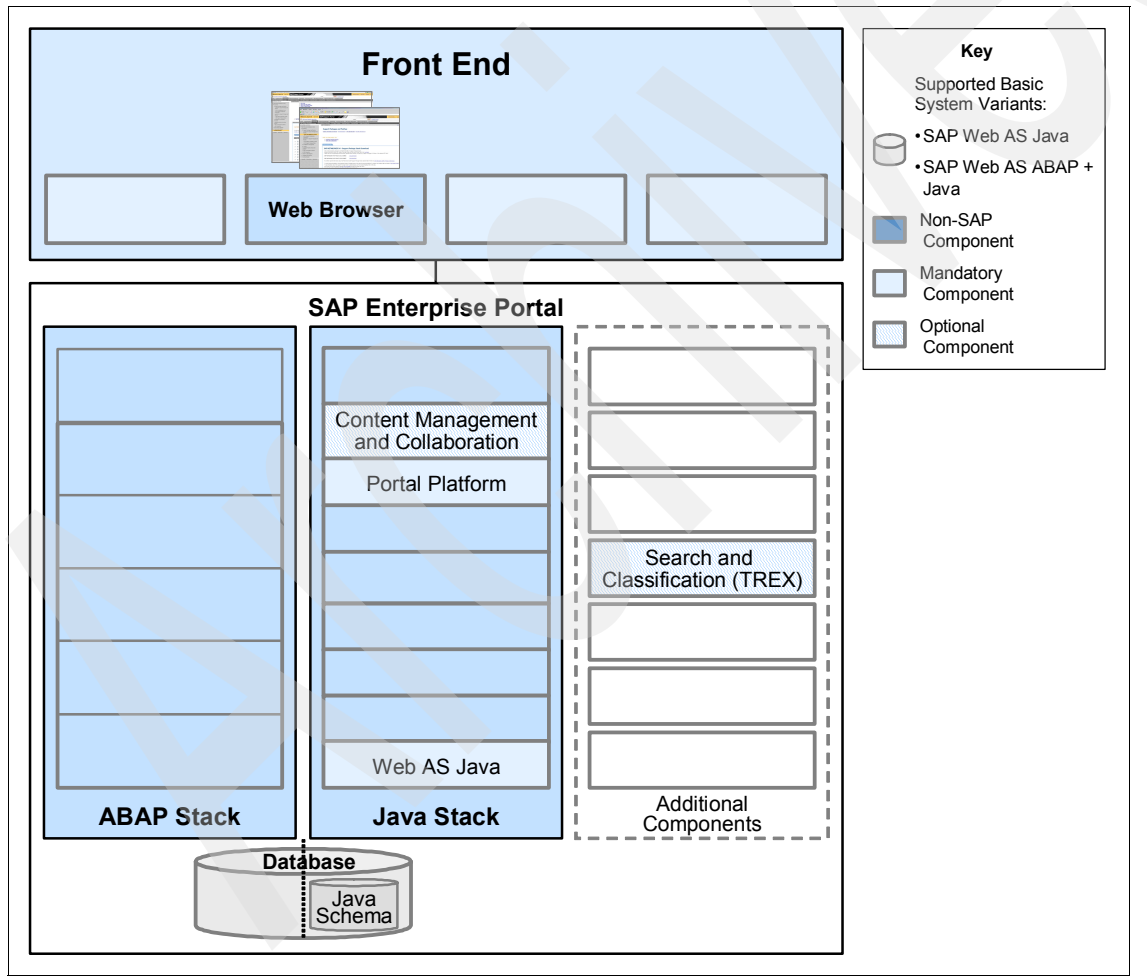

Figure 4-7 shows the technical system landscape of SAP Enterprise Portal (EP).

Figure 4-7 SAP Enterprise Portal (EP): technical system landscape

From a technical point of view, Search and Classification (TREX) is an optional prerequisite when using collaboration rooms in SAP Enterprise Portal. However, SAP recommends installing TREX for the following reasons:

- If a large number of collaboration rooms have been created (more than 100), users can experience performance problems when displaying collaboration rooms in the *Room Directory* iView without TREX.
- With TREX, users can search for documents in collaboration rooms. This is known as a *Room Content Search*, which is part of the room templates delivered by SAP.

#### 4.4.3 SAP EP installation steps overview

In order to obtain all of the SAP Enterprise Portal components on one or more hosts, follow these installation steps:

1. Install the SAP Web AS Java 6.40 system, Portal Platform, and, optionally, Content.

As of mySAP NetWeaver '04 SR1, you can also optionally install the SAP Enterprise Portal components on an SAP Web AS ABAP + Java.

2. Optional: Installation of Search and Classification (TREX)

Use the following installation parameters for the Search and Classification (TREX) installation:

- Perform the installation steps to set up an HTTP connection.
- During Search and Classification (TREX) installation, select the languages you want Search and Classification (TREX) to recognize. Search and Classification (TREX) uses this information to perform the language recognition procedure, which is necessary for indexing documents.
- No Python extensions are required.

For more information, see the Installation Guide – Search and Classification (TREX)

3. Import Business Packages.

More information about how to find Business Packages, install, and use them in a Portal environment is available under the topic Portal Content Portfolio  $\rightarrow$  Quick Link  $\rightarrow$  New  $\rightarrow$  Finding and Downloading Content  $\rightarrow$  New Process at:

https://www.sdn.sap.com/irj/sdn/developerareas/contentportfolio

 Optional: Configure a portal cluster and add dialog instances or server nodes using Java tools.

To add Portal Platform nodes, use the following topics:

- Adding/Deleting a Server Process: to add or remove a server process in a system where a dispatcher is already installed.
- Adding a Dialog Instance: to add a dispatcher and a server on a dedicated host.

You can find both topics in the SAP Library at SAP NetWeaver  $\rightarrow$  SAP NetWeaver Technical Operations Manual  $\rightarrow$  Management of the SAP Web Application Server (Java)  $\rightarrow$  Management of the SAP Web Application Server (Java).

**Note:** You can perform this step after step 1 at any stage.

Configure a cluster to increase portal performance and ensure availability. To install the J2EE Engine in a cluster on several physical machines, make sure that:

- The time on the different machines is synchronized.
- The language locale settings are equal on all machines.

**Note:** Be aware that time synchronization on i5/OS depends on the i5/OS level. In i5/OS V5R3 you synchronize the system time on System i configurations with the system value QTIMZON and QUTCOFFSET.

For more details search the System i Information Center

http://publib.boulder.ibm.com/infocenter/iseries/v5r4/index.jsp

with the keyword "Time synchronization".

The different locale settings result in severe database inconsistencies. This is because when the deployed applications store information in the database, they expect one and the same locale settings on all cluster nodes.

Both time and locale differences lead to reduced supportability of the system, as the mapping between the events on different machines is not obvious, and this increases the resolution time for any problems that can occur.

5. Optional: Move the Application Sharing Server to a dedicated host.

If you installed Collaboration in a production environment, we recommend that you install the Application Sharing Server for Collaboration on a dedicated host for better performance.

#### 4.4.4 SAP EP documentation references

The following documentation is available for SAP EP:

► Planning guides, available on the SAP Service Marketplace under the topic Planning at:

http://service.sap.com/instguidesNW04

Technical Infrastructure of SAP Enterprise Portal

Installation guides, available on the SAP Service Marketplace under the topic Installation at:

http://service.sap.com/instguidesNW04

- Installation Guide SAP Web Application Server Java on <Operating System>:
   <Database>
- Installation Guide SAP Enterprise Portal
- Installation Guide Search and Classification (TREX)
- Installation, Upgrade and Configuration Guide  $\rightarrow$  PDK for .NET
- Configuration guides, available in the SAP Library at:
  - Portal Security Guide: Choose SAP NetWeaver → Security → SAP NetWeaver Security Guide → Security Guides for the SAP NetWeaver Products → Portal Security Guide
  - Portal Platform Administration Guide: Choose SAP NetWeaver → People Integration → Portal → Administration Guide

# 4.5 Installation of SAP Exchange Infrastructure (XI)

SAP Exchange Infrastructure (SAP XI) is the technical solution for integrating heterogeneous software components of your system landscape or integrating the business systems of your

business partners. Theoretically, you can integrate all kind of business systems by using SAP XI components Integration Server, Integration Builder, and Adapter Environment. In addition, business partners can connect to your business systems by using SAP Partner Connectivity Kit.

SAP Exchange Infrastructure provides multiple communication options that take into account the capability of involved business systems to exchange content amongst them. Business systems are determined by the existing system landscape that you want to integrate, taking into account both SAP business systems and non-SAP business systems.

We define the following parameters to determine a communication option:

Type of business system

Since the communication occurs using the XML messaging service of the Integration Engine, the capability of sending or receiving XML messages is crucial for involved business systems.

- Type of messaging concept (middleware technology) to be used for exchanging content. Different messaging concepts are used, such as:
  - Intermediate Documents (IDocs)
  - Remote Function Call (RFC)
  - Files from/to file system or FTP server
  - Java Messaging Service (JMS)
  - JDBC Data Access
  - SOAP
  - RNIF
  - Plain HTTP
  - Mail
  - SAP BC protocol
  - Marketplace Access
  - Proxy-based messaging

There are so-called *main options* based on the required connectivity named by option "A" to "Q". For a detailed description of these main options, see the SAP Library under **SAP NetWeaver**  $\rightarrow$  **Process Integration**  $\rightarrow$  **SAP Exchange Infrastructure**  $\rightarrow$  **Overview**  $\rightarrow$  **Connectivity**.

#### 4.5.1 SAP XI technical system landscape

To realize the communication options described in the previous section, the following specific SAP Exchange Infrastructure components are necessary:

- SAP Exchange Infrastructure
- XI Adapter Engine
- ► XI Adapter Engine (J2SE<sup>TM</sup>)
- SAP Partner Connectivity Kit

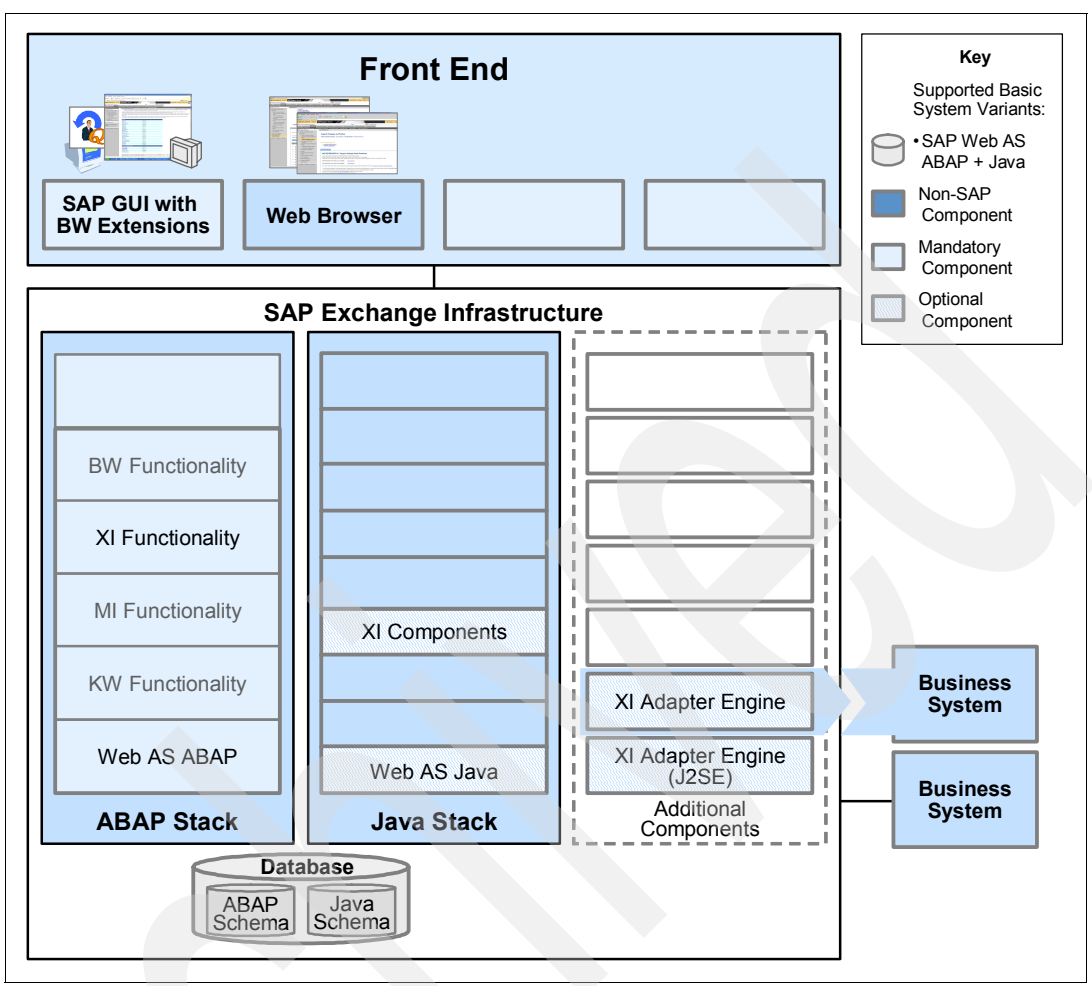

Figure 4-8 shows the underlying technical system landscape of SAP XI.

Figure 4-8 SAP Exchange Infrastructure: technical system landscape

Figure 4-9 on page 87 provides an overview of the relevant software components. Figure 4-9 on page 87 only applies to a minimum system landscape and does not represent the integration logic of the SAP Exchange Infrastructure 3.0 SR1. It only shows the components that can be installed for SAP Exchange Infrastructure 3.0 SR1.

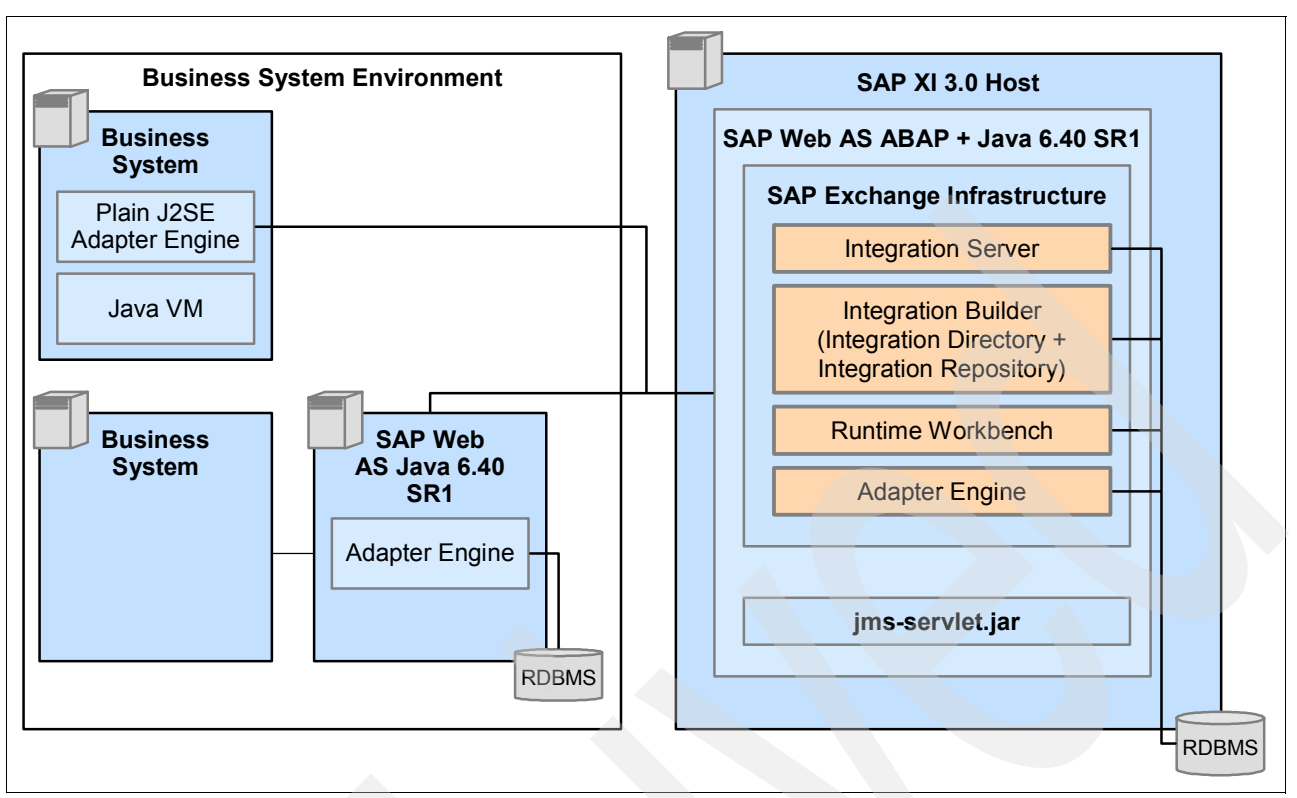

Figure 4-9 Overview of the relevant XI software components

#### SAP Exchange Infrastructure

Install the SAP Exchange Infrastructure on the central instance of a Unicode SAP Web AS ABAP + Java 6.40 SR1. It comprises the following units:

- Integration Server
- Integration Builder, which includes the following components:
  - Integration Directory
  - Integration Repository
- Runtime Workbench
- Adapter Engine

#### **Adapter Engine**

Install the Adapter Engine on the central instance of an SAP Web AS Java 6.40 SR1. This engine includes the Java Proxy Runtime and Java Proxy Server that enable Java application business system to exchange data using Java proxies. It comprises the following adapters:

- File adapter
- Mail adapter
- JMS adapter
- JDBC adapter
- SOAP adapter
- Marketplace adapter
- BC adapter
- RNIF adapter
- CIDIX adapter
- Java proxy server
- Java proxy runtime

You can install the Plain J2SE Adapter Engine on a non-SAP Business system with JDK 1.3.1 or higher. It contains the following adapters:

- File Adapter
- ► JMS Adapter
- JDBC Adapter
- SOAP Adapter

#### Special considerations for the adapter environment

The following are the installation options for the adapter environment:

- XI Adapter Engine that is to be installed on an SAP Web AS Java system
  - Central installation on the SAP Exchange Infrastructure host
  - Non-central installation on a separate host
- XI Plain J2SE Adapter Engine that can be installed in a non-SAP Java environment.

In general, use the XI Adapter Engine in any of the described installation options. It is the strategic adapter engine of SAP and is, therefore, continuously improved. The XI Adapter Engine (J2SE), including the contained adapters, is only supported for compatibility reasons and is not developed any further. Use it, therefore, only in cases where it is inevitable.

#### Adapter Engine versus Plain J2SE Adapter Engine

The following table Table 4-1 describes the advantages and disadvantages of using those adapters in the different flavors Adapter Engine or Plain J2SE Adapter Engine.

| Installation option          | Advantage                                                                                                    | Disadvantage                                                                                                    |
|------------------------------|----------------------------------------------------------------------------------------------------|----------------------------------------------------------------------------------------------------|
| Adapter Engine               | <ul> <li>Provides complete integration into the<br/>SAP XI environment:</li> <li>Central Monitoring available</li> <li>Central Configuration available</li> </ul> | More resources needed for<br>installing the SAP Web AS Java<br>6.40 SR1                                             |
| Plain J2SE Adapter<br>Engine | <ul> <li>Less resources needed when<br/>running in a Java environment<br/>only</li> <li>Supports non-SAP Web AS 6.40<br/>SR1 platforms</li> </ul>                 | Less integration into the SAP XI<br>environment due to lack of central<br>configuration and monitoring<br>services. |

Table 4-1 Advantages and disadvantages of Adapter Engine and Plain J2SE Adapter Engine

#### Adapter Engine versus SAP Exchange Infrastructure

XI Adapter Engine is also installed automatically with the SAP Exchange Infrastructure installation, but one of its components needs to be installed on the business systems in addition, others could be installed under certain circumstances on the business systems, too.

The following scenarios apply:

- Using the Java Proxy environment (server or runtime environment) always requires installing XI Adapter Engine separately on an SAP Web AS Java system.
- You can use the already installed adapters (File/JMS/JDBC/SOAP/Marketplace/RNIF/ RFC/Mail/SAP BC) on the SAP Exchange Infrastructure server, if required.
- Under certain circumstances, it may be more suitable for you to run one or more required adapters on the business systems or SAP Web AS Java. (See the table below for advantages or disadvantages). In this case you need to install XI Adapter Engine separately (this is an option and not mandatory).

Table 4-2 describes some considerations that may help you to decide when to install adapters on the business systems.

| Installation host                                                                                                    | Advantage                                                                                                    | Disadvantage                                                                                                    |  |
|----------------------------------------------------------------------------------------------------|----------------------------------------------------------------------------------------------------|----------------------------------------------------------------------------------------------------|--|
| Adapter on the SAP<br>Exchange Infrastructure<br>host (automatically<br>installed)<br>or<br>J2EE engine (Decentral<br>Adapter Engine) | <ul> <li>No additional installation<br/>procedure required</li> <li>Suitable for development or<br/>test scenarios</li> </ul>                                                                                                    | <ul> <li>Data source (file, database, JMS provider) must be accessible using NFS, tcp-ports and so on (may be only available in homogeneous LAN environments)</li> <li>Possible performance bottleneck due to high RAM needs. The system needs three times the amount of the maximum message size as RAM, for example.</li> </ul> |  |
| Adapter on the business<br>system itself (Plain J2SE<br>Adapter Engine)                                                               | <ul> <li>Installation possible on<br/>Non-released SAP Web AS<br/>platforms</li> <li>Only HTTP connection<br/>required between adapter<br/>and Integration server.<br/>Suitable for a more<br/>heterogeneous system<br/>landscape with mixed<br/>operating systems and<br/>authorization concepts, or<br/>for distributed WAN<br/>environments with firewalls<br/>and so on.</li> </ul> | <ul> <li>Additional installation procedure<br/>required for JDK and adapter<br/>itself</li> </ul>                                                                                                    |  |

Table 4-2 Considerations about how to install the XI adapters

#### 4.5.2 SAP Exchange Infrastructure installation steps overview

This section lists the sequence of steps required to implement SAP Exchange Infrastructure.

Now we mention the implementation steps to realize at least one of the communication options A - P:

1. Installation of a Unicode SAP Web AS ABAP + Java system

A Unicode SAP Web AS is a prerequisite for the core component SAP Exchange Infrastructure (Integration Server, Integration Builder, and XI Adapter Engine) that realizes the communication options A - P. You must prepare SAP Web AS as described in the documentation *Installation Guide – SAP Exchange Infrastructure*.

- 2. Installation of SAP GUI on each host from which you want to connect to SAP Web AS using an SAP GUI
- 3. Installation of the component SAP Exchange Infrastructure (Integration Server/Integration Builder/Runtime Workbench/XI Adapter Engine)
- 4. Optional: Installation of a Unicode SAP Web AS Java system

Optional: Installation of XI Adapter Engine

Perform these steps only if you need to install the XI Adapter Engine (for using one of the communication options D - F) on a separate server.

5. Optional: Installation of XI Adapter Engine (J2SE)

Perform this step only if you want to use one of the communication options D - G in a non-SAP Java environment.

6. Download and install the most current System landscape directory SLD content (updated weekly) under the topics Download → Support Packages and Patches → Entry by Application Group → Additional Components → SAP MASTER DATA FOR SLD, available in the SAP Service Marketplace at:

http://service.sap.com/swdc

Here you see the implementation steps if you want your business partner to connect to your existing SAP Exchange Infrastructure environment (communication option O):

- 1. Ensure that SAP Exchange Infrastructure is installed in your SAP landscape.
- Ensure that Unicode SAP Web AS Java 6.40 system is installed on the business partner system landscape.

The Unicode SAP Web AS Java system is a prerequisite for SAP Partner Connectivity Kit. You must prepare the SAP Web AS Java system as described in the documentation Installation Guide – SAP Exchange Infrastructure.

3. Install SAP Partner Connectivity Kit on the business partner system landscape.

Regarding the installation prerequisites:

- ► You must not use an SAP Web AS 6.40 derived from an upgrade.
- Do not use any business system (for example, SAP CRM or SAP SCM) with a Unicode SAP Web AS 6.40 basis as installation host for SAP Exchange Infrastructure.
- During the installation of the J2EE Engine, you should choose the XI specific installation option for the J2EE Engine in UME User Group management (Use SAPGUI Transaction PFCG).

#### 4.5.3 SAP XI documentation reference

The following documentation is available for SAP Exchange Infrastructure:

 Technical Infrastructure Guide – SAP Exchange Infrastructure available on the SAP Service Marketplace under the topic Planning at:

http://service.sap.com/instguidesnw04

- Installation Guide SAP Web Application Server ABAP on <Operating System>:
   <Database>
- Installation Guide SAP Web Application Server Java on <Operating System>: <Database>
- SAP Front End Installation Guide
- Installation Guide SAP Exchange Infrastructure
- Installation Guide SAP Partner Connectivity Kit
- Configuration Guide SAP Exchange Infrastructure available on the SAP Service Marketplace at:

http://service.sap.com/ibc

# 4.6 Installation of SAP Mobile Infrastructure

SAP Mobile Infrastructure (SAP MI) is a technical scenario on which SAP applications for mobile business are based. However, with SAP MI, you can also make non-SAP based applications mobile.

The SAP MI Client Component is installed locally on mobile devices and is equipped with a Web server, a database layer, and its own business logic. Therefore, staff working remotely can work offline and does not have to wait for a network connection to complete time-critical business applications. SAP MI offers tools for synchronization and data replication that make the data of the mobile device consistent with that of the back-end system.

SAP MI also supports the Abstract Window Toolkit (AWT) platform. AWT is part of the Java Foundation Classes (JFC) and provides Java developers with a framework and routines for graphic user interfaces.

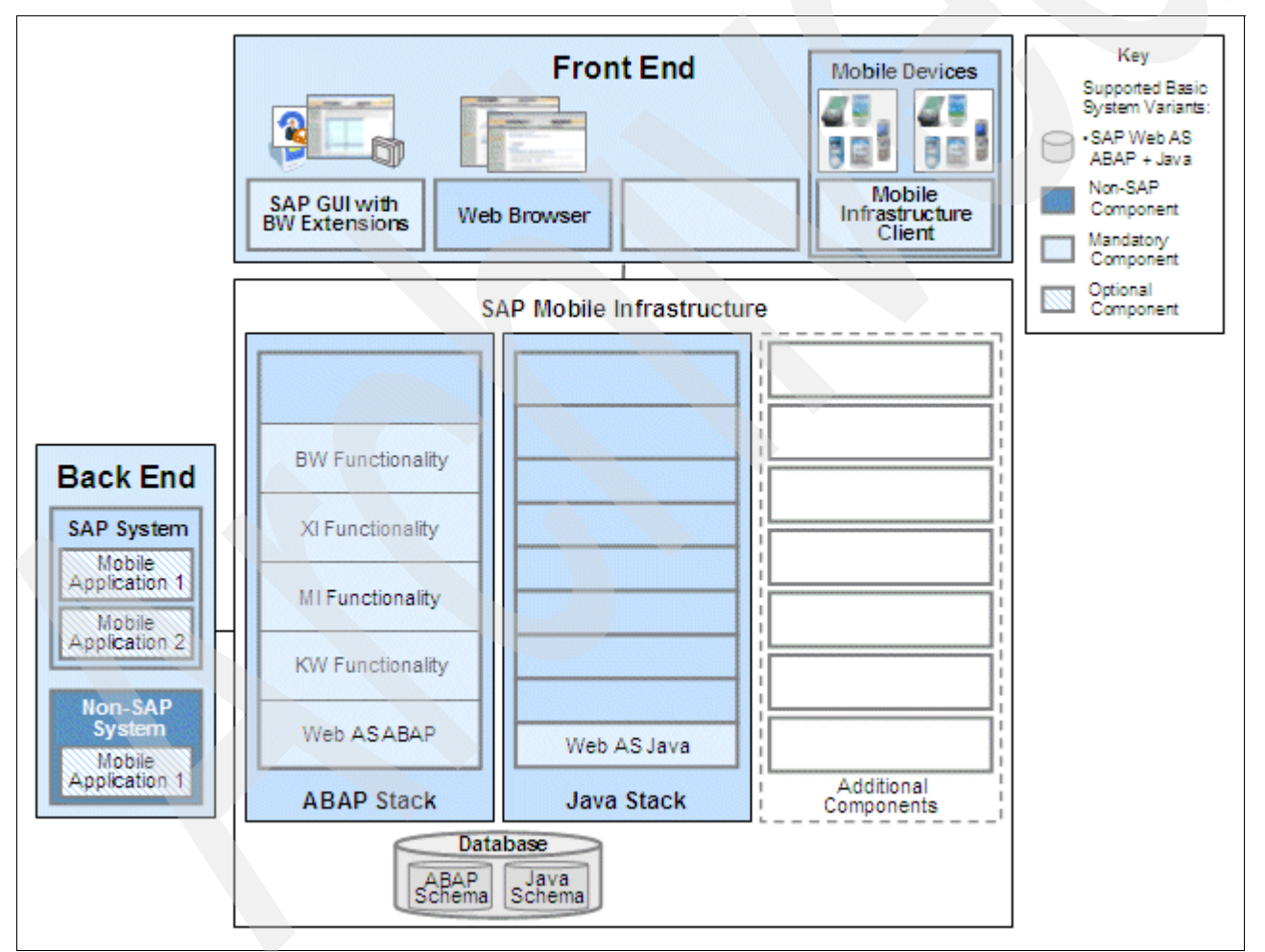

Figure 4-10 shows the technical system landscape of SAP MI.

Figure 4-10 SAP Mobile Infrastructure: technical system landscape

The following sections describe the technical components of SAP MI.

### 4.6.1 SAP Mobile Infrastructure Client

SAP Mobile Infrastructure (MI) Client provides a mobile application with the following services:

► UI programming models

The standard programming model for mobile applications is Java Server Pages (JSP<sup>™</sup>) and Abstract Window Toolkit (AWT). However, the SAP ME 1.0 programming model micro ITS is still supported.

Framework services

The framework services are provided to the mobile applications as Java APIs. The most important APIs are used for:

- Data synchronization

During synchronization, SAP MI Client codes the data using a 128-bit RDS (RSA Data Security) method and compresses the data.

- Data persistence
- Reading and writing replicated data
- Connecting peripheral devices (native drivers)
- Tracing and XML parsing

#### 4.6.2 SAP Mobile Infrastructure Server

SAP Mobile Infrastructure (MI) Server contains the following components:

SAP MI J2EE Server

This server is an integral part of SAP Web AS Java. It is responsible for:

- Installing SAP MI Client

When a mobile device logs on initially to SAP MI J2EE Server, it determines which parts are required by SAP MI Client and installs them on the mobile device. The local device drivers that are needed on the platform are also installed.

Administration of the mobile device

The system administrator keeps an overview of the mobile devices in the field and can make various client settings (such as modem, class path, state of the battery) and certain server settings (such as load balancing, handling of synchronization errors) centrally.

SAP MI ABAP Server

This server is an integral part of SAP Web AS ABAP. It is responsible for:

- Queuing and acknowledgement of synchronized data containers
- Calling the application logic

The application logic can be called synchronously or asynchronously, depending on the application.

Data replication

Data replication defines data packages for individual mobile devices (data allocation), computes the data to be newly replicated on the device (delta comparison), finds and solves conflicts between the mobile device and the server application (conflict management), and provides a number of monitoring tools.

- Deployment of the mobile applications to the mobile devices

Mobile applications are automatically deployed to a mobile device when the mobile device is synchronized. This process is controlled centrally by the Deployment Console. It permits the system administrator to assign application versions based on users or roles and thus gives an overview of the mobile devices, error logs, and so on, in the field.

#### 4.6.3 SAP Mobile Infrastructure installation steps overview

To install SAP MI, perform these high-level steps listed in the following list:

- 1. Installation of an SAP Web AS ABAP + Java system
- Installation of SAP GUI on each host from which you want to connect to SAP Web AS using an SAP GUI
- 3. Installation of SAP Mobile Infrastructure Client

#### 4.6.4 SAP Mobile Infrastructure documentation reference

Refer to the following installation guides for more information about installing SAP Mobile Infrastructure:

- Installation Guide SAP Web Application Server ABAP on <Operating System>:
   <Database>
- Installation Guide SAP Web Application Server Java on <Operating System>:
   <Database>
- SAP Front End Installation Guide
- Installation Guide SAP Mobile Infrastructure

# 4.7 Installation of SAP Knowledge Warehouse

SAP Knowledge Warehouse (SAP KW) can be used for the following purposes:

- Documentation (DOC)
- Training (TRAIN)
- Quality Management Manuals (QMM)

To receive the initial shipment of documentation content (including quality manual, included in license), training content (which needs to be licensed separately), or both, go to the SAP Software Shop on the SAP Service Marketplace under the topic **SAP Knowledge Warehouse** and register for the first content shipment at:

http://service.sap.com/softwarecatalog

If, in addition, you want to receive the regular SAP content updates for SAP KW, the SAP Software Shop is also the location to subscribe to them. Subscription ensures that the updates are shipped to you automatically.

#### 4.7.1 SAP Knowledge Warehouse business overview

SAP Knowledge Warehouse (KW) delivers the technical infrastructure you need to set up and manage your own enterprise-specific knowledge base in the areas of documentation, training, and manuals. For project teams and end users, SAP KW streamlines training and

business processes, helping you to reduce your costs. In addition, the possibility to reuse, supplement, and continually update SAP content offers great saving potential.

SAP KW provides an information repository for companies of all sizes, including global multilingual companies, with facilities to model structures according to their corporate and market structure.

Use SAP KW to create and adjust documentation, manuals, and training materials of varying media. Tailor the materials to your specific business processes using the editors and office products your employees know.

If necessary, SAP can deliver SAP KW with current SAP materials so that you can immediately begin training your project team and end users and edit the corresponding documentation. SAP KW is shipped with the following content created specifically for SAP application:

- Standard delivery
  - Documentation (context-sensitive online application help)
  - Quality management manual template EN ISO 9000 ff. and 14000 compliant
- Optional package

Training materials (includes course materials and instructor guides)

The scenarios offered through SAP KW benefit from key functions of the solution. SAP KW is designed to:

- Provide a user-friendly authoring environment for authors creating different types of materials.
- Allow for maximum reuse of content stored in the system.
- Deliver workflow-based translation functions for multilingual environments.
- Generate output formats in a purpose-oriented and target-group-oriented, flexible fashion.
- Provide an infrastructure for distributing the respective materials to end users.

The scenarios Documentation and Training focus on the traditional knowledge transfer topics of the creation and management of documentation and classroom training materials.

The Quality management manual scenario supports you in creating, managing, and distributing a quality management manual according to the requirements of the ISO 9000 ff. and 14000 standards.

Figure 4-11 on page 95 shows the technical system landscape of SAP KW.
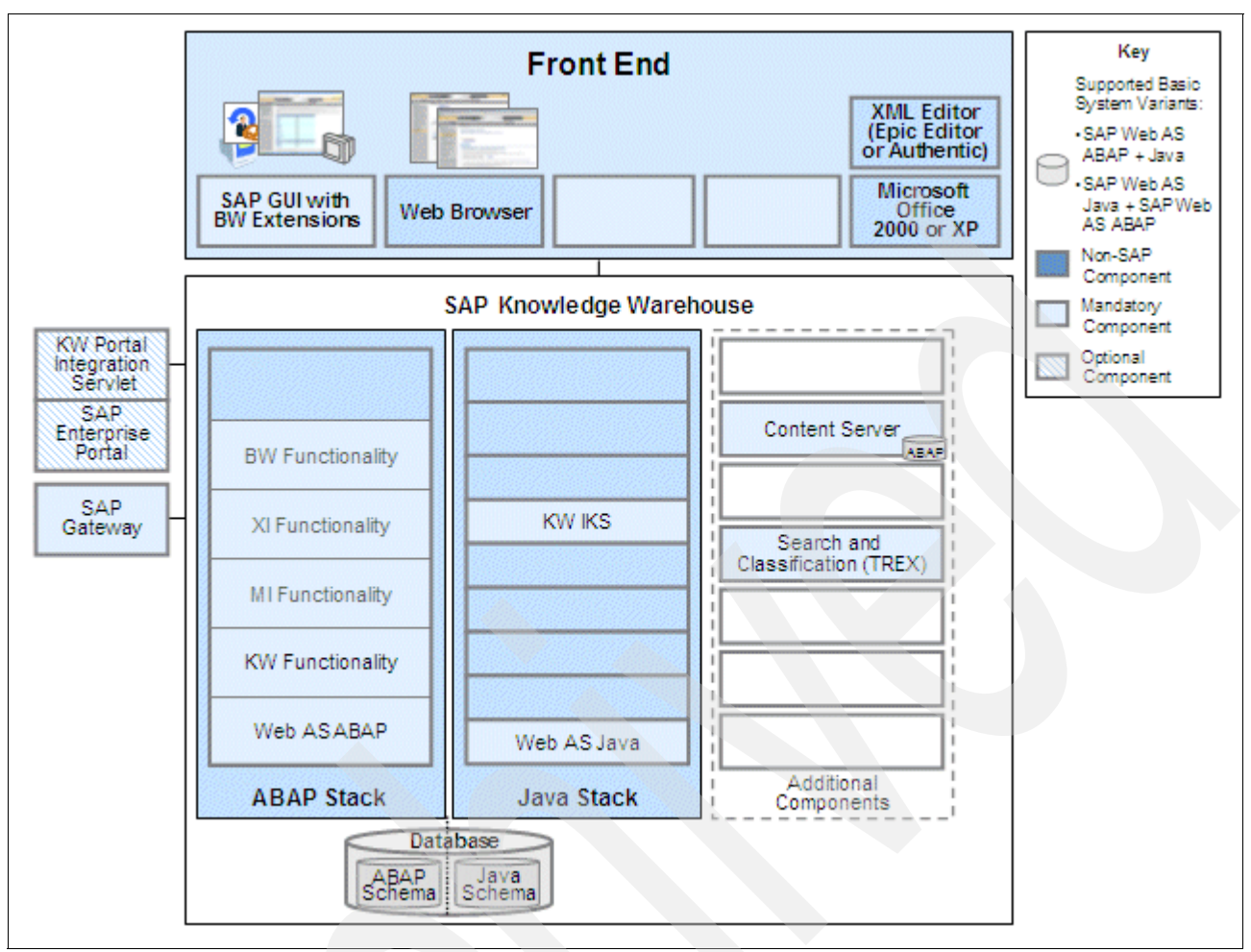

Figure 4-11 SAP Knowledge Warehouse: technical system landscape

SAP Gateway is required if you use Search and Classification (TREX) within your scenario. It is also required if you run SAP Content Server on a separate host. In this case, SAP Gateway is used for the import of content updates and for the creation of separate transports.

If you do not use Search and Classification (TREX) and have installed SAP Content Server on the SAP Web AS host, you do not have to install SAP Gateway.

For test and demonstration purposes only, the SAP KW component (that is, SAP Web AS, SAP Gateway, the Web server, and SAP Content Server) shown in Figure 4-11 can be installed on one host.

For performance, scalability, high availability, and security reasons, we recommend that you do not use this installation on one host as your production landscape. For this single-host installation of SAP KW, you must provide a sufficiently sized server. For information about sizing, see the SAP Service Marketplace at:

http://service.sap.com/sizing

## 4.7.2 SAP KW installation steps overview

1. Installation of SAP Web AS 6.40

If you want to run SAP Web AS ABAP and SAP Web AS Java on different hosts:

- Install the SAP Web AS ABAP system on the first host.
- Install the SAP Web AS Java system on the second host.

Otherwise, install an SAP Web AS ABAP + Java system.

- Installation of SAP KW Internet Knowledge Servlet
- 3. Installation of SAP Content Server
- 4. Installation of SAP Gateway 6.40

If you do not use Search and Classification (TREX) and have installed SAP Content Server on the SAP Web AS host, you do not have to install SAP Gateway.

5. Installation of Search and Classification (TREX)

Use the following installation parameters for the Search and Classification (TREX) installation (for more information, see the documentation *Installation Guide – Search and Classification (TREX)*):

- Perform the installation steps to set up an RFC connection.
- Automatic language recognition is not required. You can adopt the default settings for document languages during the installation of Search and Classification (TREX).
- No Python extensions are required.
- After the installation of Search and Classification (TREX), you have to create a search server relation as described in the *Installation Guide – Search and Classification* (*TREX*).
- Optional (only for mySAP NetWeaver Support Package Stack 12 or lower): Installation of SAP Internet Transaction Server (ITS) 6.20

SAP ITS is no longer required for SAP KW as of mySAP NetWeaver Support Package Stack 13.

For mySAP NetWeaver Support Package Stack 12 or lower, we recommend that you install SAP ITS to display properties from a Web browser.

- 7. Installation of SAP GUI with SAP KW Add-On
  - Installation of SAP GUI
  - If you want to use Microsoft Office 2000 or Microsoft Office XP as an editing tool (see the following step), register the dynamic link library htmltidy.dll on each SAP GUI client.
- 8. Installation of at least one of the following required editing tools:
  - Microsoft Office 2000 or Microsoft Office XP
  - XML editors supported by SAP KW:
    - Epic Editor 4.3.1 from Arbortext, Inc. For more information, refer to:

http://www.arbortext.com/

Authentic 2004 from Altova. This editor can be downloaded from:

http://www.altova.com/download\_authentic.html

The following SAP KW documentation is available:

- Installation Guide SAP Web Application Server ABAP on <Operating System>:
   <Database>
- Installation Guide SAP Web Application Server Java on <Operating System>:
   <Database>
- SAP Front End Installation Guide
- Installation Guide SAP Knowledge Warehouse

- Installation Guide SAP Content Server
- Installation Guide Search and Classification (TREX)
- Installation Guide SAP@Web available on the Server Components CD/DVD
- Configuration Guide SAP KW Business Scenarios available on the SAP Service Marketplace at:

http://service.sap.com/ibc

# 4.8 Installation of SAP Solution Manager

The SAP Solution Manager (SolMan) belongs to the mySAP NetWeaver even it is no real SAP application. In the SAP installation guides the installation of the SAP Solution Manager is described as "mandatory" for upgrades and new installations based on SAP Web Application Server 6.xx.

## 4.8.1 Technical system infrastructure

The SAP Solution Manager runs on a separate central system, to which all other SAP systems are connected. Systems that are administered using the SAP Solution Manager are referred to as *satellite systems*.

Figure 4-12 on page 98 shows you the SAP Solution Manager connected via RFC to:

- Some satellite systems, for example:
  - P01 as a mySAP ERP production system
  - Q01 as a mySAP ERP quality assurance system
  - T01 as a mySAP ERP test or development system
  - BW1 as a mySAP BW production system
  - AP1 as a mySAP APO production system
- ► The SAPNet for handling customer messages, SAP services, or both
- The SAP Marketplace via the Internet

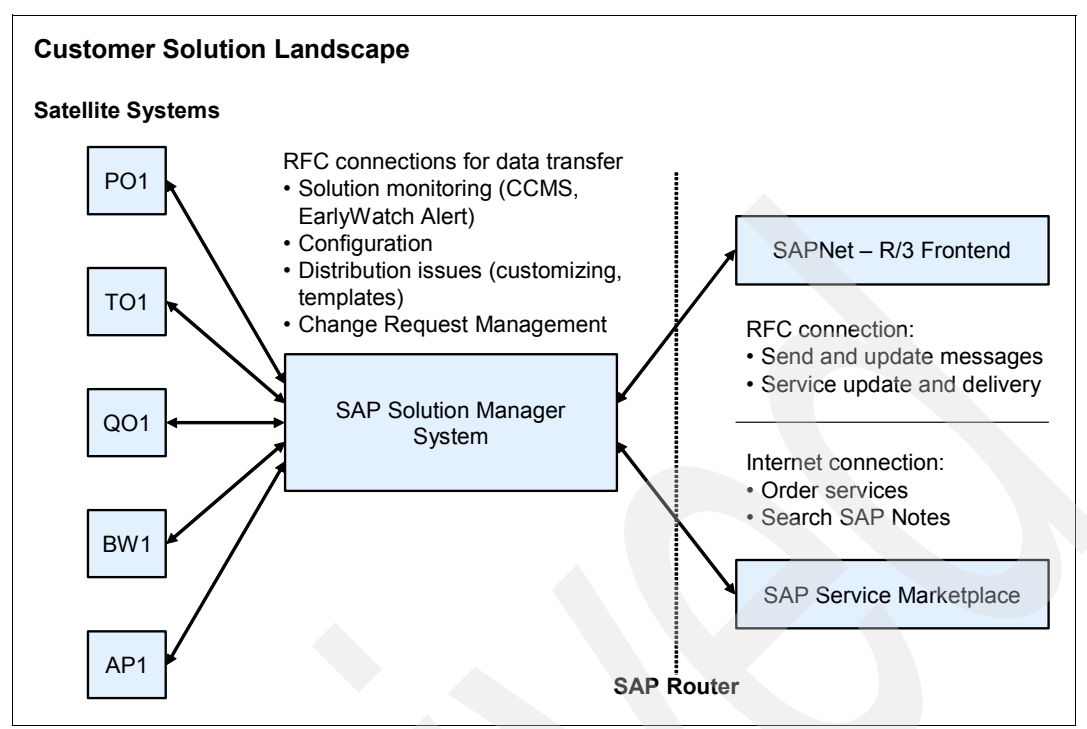

Figure 4-12 Solution landscape with the central SAP Solution Manager system

## 4.8.2 Software and hardware requirements

In this section, we provide some hints for the software and hardware for the SAP SolMan. The information given is based on the SAP Solution Manager Release 3.2.

## Software components

SAP note 770200 (Upgrade Solution Manager 3.1 to 3.2) includes an overview of software components and support package levels that must be installed in your SAP Solution Manager system.

For information about new releases, delta upgrades, and support packages, see the SAP Software Distribution Center:

http://service.sap.com/swdc

## Hardware requirements

Hardware requirements, such as network bandwidth, physical memory, CPU power, and I/O capacity, are influenced by both business and technological requirements. You have to take into account the number of users using the various application components and the load balance in the network.

To determine the hardware requirements of your SAP Solution Manager system, go to the SAP Service Marketplace:

http://service.sap.com/sizing

## 4.8.3 Scenarios

The SAP Solution Manager supports the following scenarios:

Service Desk

- Implementation and Distribution
- Upgrading SAP Solutions
- Change Request Management
- Solution Monitoring

These scenarios are described in the following sections.

#### Service Desk

The Service Desk allows you to create support messages, send them to SAP, and receive replies from SAP. Issue tracking provides follow-up functionality for the Service Desk. Configure the basic Service Desk scenario as a prerequisite for the Implementation and Distribution, the Change Request Management, and the Solution Monitoring scenarios.

#### Implementation and Distribution

The Implementation and Distribution scenario supports the implementation of customer projects, and the definition of template projects and upgrade projects. This scenario includes an implementation roadmap, an editor for creating and maintaining business blueprints, access to the implementation guides (IMG), and tools for testing, monitoring, and distributing customizing.

#### **Upgrading SAP Solutions**

To configure SAP Solution Manager for the Upgrading SAP Solutions scenario, follow the steps to configure the Implementation and Distribution scenario.

**Note:** The technical requirements apply only to the release of the SAP application that you are upgrading.

#### **Change Request Management**

Change Request Management enables you to manage your SAP Solution Manager projects (maintenance, implementation, template, and upgrade) projects from top to bottom: Starting with change management and project planning, through resource management and cost control, to physical transports of changes from the development environment into the production environment.

Ongoing software and configuration changes as well as large implementations are ongoing challenges for managing data consistency and secure project control. Change Request Management as part of SAP Solution Manager integrates Service Desk functionality for managing change requests, and extends project control by integrating project planning with the cProjects application into a transport workflow control.

The processes supported by Change Request Management include urgent corrections for implementing fast and direct changes in the production environment, and maintenance cycle activities such as regular releases, and implementation, upgrade, or template projects. Cross-system and cross-component changes are supported.

Change Request Management offers you the following benefits:

- Increased maintenance and project efficiency
- Minimized costs for project management and IT
- Reduced risk of correction and project failure
- Shorter correction, implementation, and going-live phase
- Efficient maintenance of customer developments and implementations

#### **Solution Monitoring**

The Solution Monitoring scenario provides support for functionalities, such as Service-Level Reporting, EarlyWatch Alert, Business Process Monitoring, System Monitoring, Central System Administration, System Landscape Reporting, as well as user-defined alerts.

The Monitoring functionality allows you to:

Monitor multiple solution landscapes.

You can use the SAP Solution Manager to monitor the satellite systems in a landscape, as well as all the business processes running on them.

► Communicate with SAP Support Back Office.

The SAP Solution Manager has a connection to the SAPNet R/3 Front end and the SAP Service Marketplace.

**Note:** The SAP Solution Manager does not connect directly to the SAP Service Marketplace, but uses Internet Explorer to display items from the SAP Service Marketplace on the user's desktop.

Document an entire solution landscape in one central system.

Before you begin the installation, collect and read the relevant SAP notes. They contain the latest or upgraded information regarding installation, as well as corrections to the installation documentation. You find these SAP notes in the SAP SolMan installation guides in the SAP Marketplace under the topics **SAP Components**  $\rightarrow$  **SAP Solution Manager** at:

http://servce.sap.com/instguides

- SAP Solution Manager Master Guide
- ► SAP Solution Manager Component Installation Guide, Part I Planning and Preparation
- SAP Solution Manager Component Installation Guide, Part II Installation and Post-Installation

## 4.8.4 SAP SolMan installation planning activities

1. Choose your basic system variant and decide how you want to distribute the SAP system instances.

There is only an ABAP System as a basic system variant of the SAP SolMan. There is no J2EE Engine. So you have only a ABAP installation.

You can install all mandatory SAP system components on a single host (central system) or on separate hosts (distributed system). Mandatory instances of an ABAP system are the central instance and the database instance.

Optionally, you can install one or more dialog instances and gateway instances (but nobody does it). But you can and should consider a two-system landscape for the SAP SolMan:

- Customizing system/Development system/Test system
- Production system
- 2. Check SAP system components.

As mentioned previously, for the SAP SolMan ABAP installation you have the following:

- A central instance
- A database instance
- One or more dialog instances (optional, if required)

- One or more gateway instances (optional, if required)
- Front ends
- 3. Before you install your SAP system, you have to know how to manage your user data.

This is especially important if you have an existing system landscape and you have to decide which system is your primary user management system. It makes sense to implement the Central User Administration (CUA) on the SAP SolMan, where you have one central system to manage all your SAP user in your SAP system landscape.

For more information, see the documentation Integration of User Management in your System Landscape in the SAP Library  $\rightarrow$  Security  $\rightarrow$  SAP NetWeaver Security Guide  $\rightarrow$  User Administration and Authentication

4. Identify the basic SAP system parameters.

This is the same procedure as described in the 5.2.2, "mySAP ERP installation planning activities" on page 115.

5. Decide whether you want to use SAP System Landscape Directory.

This is the same procedure as described in the 5.2.2, "mySAP ERP installation planning activities" on page 115.

The following planning activities are optional and only apply, if you want to perform one of the following activities:

- Installation of multiple SAP systems on a single System i server
- Using the Lightweight Directory Access Protocol (LDAP) for SAP Logon for the Microsoft Management Console (MMC)

LDAP can also be used for other purposes (for example, the LDAP Connector). If you do not want to use LDAP for SAP Logon or MMC, no LDAP-specific installation steps are required now.

To refer to the considerations based on these issues, see the official SAP installation and implementation guides.

## 4.8.5 SAP SolMan installation preparation activities

When preparing to install SAP Solman, follow these steps:

- 1. Check the general information hardware and software requirements.
- 2. Check the hardware and software requirements.
- 3. Check Qp2Term, Qp2Shell, and the OS/400 Portable Application Solution Environment.
- 4. Install the Qshell.
- 5. Check and adjust the i5/OS system values.
- 6. Set the time zone environment variable.
- 7. Adjust the startup program QSTRUP.
- 8. Add a user ASP.
- 9. Configure the TCP/IP.
- 10. Adjust the relational database name.
- 11.Install English as a secondary language.
- 12.Install additional languages.

13.Set up the transport directory.

- 14. Prepare a Windows user account and i5/OS user profile.
- 15.Install TMKSVR and create an installation share.

16. Install the SAP front-end software.

- 17. Check the general information about preparing the system for SAPinst.
- 18. Prepare the system for the SAPinst GUI.

Optionally you can decide to use LDAP for SAP Logon or Microsoft Management Console (MMC). Then you have to prepare the active directory for use with the SAP system.

**Note:** For all these SAP SolMan preparation activities points 1 through 18, see the corresponding considerations and procedures as described in the 5.2.3, "mySAP ERP installation preparation activities" on page 116.

#### 4.8.6 SAP SolMan installation activities

1. Prepare the installation DVDs.

We recommend that you make all required DVDs available in parallel. Using Media Information for mySAP NetWeaver '04 SR1, identify the required DVDs for your installation and keep them separate from the remaining DVDs. This avoids mistakes between DVDs with similar names, so that you use the correct DVDs for your installation.

Table 4-3 shows the required DVDs for an dialog instance installation on a Windows application server.

| Installation option | Required DVD                                                            |  |  |
|---------------------|-------------------------------------------------------------------------|--|--|
| Central instance    | SAP Solution Manager 3.2 Master DVD                                     |  |  |
| Dialog instance     | SAP Windows kernel DVD                                                  |  |  |
|                     | SAP Java DVD (includes IGS folder IGS_SOFT for the installation of IGS) |  |  |
| Database instance   | SAP Installation Master DVD                                             |  |  |
|                     | SAP Export DVD                                                          |  |  |

Table 4-3 Requested DVDs for an SAP SolMan installation

For the installation of a Unicode SAP system, the Unicode SAP kernel DVD is required. For the installation of a non-Unicode SAP system, the non-Unicode SAP kernel DVD is required. Use one of the following methods to make DVDs available in parallel.

- Before the installation:
  - Have sufficient DVD drives
  - Copy DVDs manually to the local hard disks

Do not use network drives for your DVDs.

- During the installation: Use the SAPinst CD Browser dialog, that is, you can check the entered location and then copy the entire DVD to the path you entered in column Copy Package to.
- 2. Install an SAP instance using SAPinst.

In this section, we describe some of the prerequisites before starting SAPinst for all instance.

 Make sure that your operating system does not delete the temporary directory TEMP, TMP, TMPDIR or /tmp and its subdirectories when the system is rebooted.

SAPinst normally creates the installation directory sapinst\_instdir directly below the temporary directory. SAPinst finds the temporary directory by checking the value of the environment variables TEMP, TMP, or TMPDIR. If no value is set for these variables, SAPinst uses /tmp as default installation directory.

The SAPinst Self-Extractor extracts the SAPinst executables to the temporary directory, TEMP, TMP, TMPDIR or /tmp. These executables are deleted again after SAPinst has stopped running.

- Ensure that you have at least 50 MB of free space in the installation directory for each ABAP installation service. In addition, you need 60 - 200 MB free space for the SAPinst executables. If you cannot provide 200 MB free space in the temporary directory, you can set one of the environment variables TEMP,TMP, or TMPDIR to another directory with 200 MB free space for the SAPinst executables.

Each SAP instance requires a separate installation directory.

 You must have a valid java executable in your executable search path or you must set the SAPINST\_JRE\_HOME environment variable for the installation user to the valid JAVA\_HOME directory.

If you have more than one Java Virtual Machine (JVM) installed on your system (for example, you have two JREs with different versions installed), make sure that the SAPINST\_JRE\_HOME environment variable is set to the valid *JAVA\_HOME* directory.

 If required, delete directories with the name sapinst\_exe.xxxxx.xxxx after SAPinst has finished. Sometimes these remain in the temporary directory.

We recommend that you keep all the installation directories until you are sure that the system is completely and correctly installed.

3. Check prerequisites before starting SAPinst: all instances.

See also point 2.

4. Run SAPinst to install the instances of your SAP system.

This applies analogously to the installation of all other SAP components based on Web Application Server 6.40 and the installation tool SAPINST and begins with:

- a. Log on to the Windows host as the installation user. For more information, see the Preparing a Windows User Account and iSeries User Profile topic in Part I of the "Planning and Preparation" SAP installation guide for the SAP Solution Manager.
- b. If you want to install a central instance, a database instance, or a dialog instance, copy the SAP Installation Master DVD to your System i host.

If you want to install, additional components, mount the mySAP NetWeaver Components DVD. In this case, replace "SAP Installation Master DVD" with "mySAP NetWeaver Components DVD" in this section.

- c. Start SAPinst from the SAP Installation Master DVD in one of the following ways:
  - Using the default installation directory (recommended). Start the installation with the command:

sapinst.exe

Install in the path Mapped\_Drive:\Copied SAP Installation Master DVD \IMx\_OS400\_64\SAPINST\OS400\AS400.

Using an alternative installation directory

Create a new installation directory and change into this directory. Enter the following command to start SAPinst from the SAP Installation Master DVD:

Mapped\_Drive:\Copied SAP Installation Master DVD
\IMx\_0S400\_64\SAPINST\0S400\AS400\sapinst.exe

SAPinst uses the port 21212 and 21213 during the installation for communication with the SAPinst GUI. If this port is already used by another service, you must add the parameter SAPINST\_DIALOG\_PORT=free\_port\_number to the relevant sapinst command listed previously.

For example:

```
Mapped_Drive:\Copied SAP Installation Master DVD
\IMx_0S400_64\SAPINST\0S400\AS400\sapinst.exe
SAPINST_DIALOG_PORT=free_port_number
```

d. The SAPinst/TMKSVR Session Parameters dialog box opens and prompts you for the target System i parameters. Enter your values.

Continue the SAP SolMan installation analogously as described in the mySAP NetWeaver or mySAP ERP installation section.

**Note:** Refer to the Installation and Post-installation Guide SAP Solution Manager 3.2: IBM @server iSeries, Part II - Installation and Post-Installation in the SAP Marketplace at:

http://service.sap.com/instguides

Follow exactly the guidance which is written in this guide and in the appropriate SAP notes. The installation guide tells you how to run SAPinst to install one or more SAP instances. It describes an installation where SAPinst GUI and SAPinst server are running on the same host.

Each SAP instance requires a separate installation directory. We recommend that you keep all the installation directories until the system is completely and correctly installed. If you are installing a second or subsequent SAP system into an existing database, ensure that the database is up and running before starting the installation.

5. Check using the SAPinst GUI.

The installation guide describes the buttons of the SAPINST GUI dialogs (input windows, installation progress windows, message boxes).

6. Check interrupted installation with SAPinst.

Refer to the installation guide.

7. Change the SAPinst GUI host.

You can run the SAPinst GUI in stand-alone mode. This enables you to change the monitoring host the GUI runs on during installation. The Windows host you started sapinst.exe from is called *sapinst\_exe\_host*. The Windows host where you want to run the SAPinst GUI in stand-alone mode is called *sapinst\_GUI\_host*.

- Prepare the sapinst\_GUI\_host for the SAP system installation.
- Prepare a Windows user account on the sapinst\_GUI\_host as described in the "Preparing a Windows User Account and iSeries User Profile" section in the SAP Solution Manager installation guide, Part I "Planning and Preparation".
- Both computers are in the same network and can ping each other. To test this:
  - Log on to the host where you started sapinst.exe and enter the command:

ping sapinst\_GUI\_host

Log on to the host where you want to run the SAPinst GUI in stand-alone mode and enter the command:

ping sapinst\_exe\_host.

The process flow is as follows:

- i. Run SAPinst.exe on the sapinst\_exe\_host.
- ii. Log off from the SAPinst GUI by selecting the **Logoff** button.
- iii. Run startinstgui.bat on the SAPinst\_GUI\_host.

- iv. Continue the installation using the SAPinst GUI.
- 8. Start SAPinst GUI on another host.

You use this procedure to run SAPinst GUI on the sapinst\_GUI\_host. The sapinst\_GUI\_host is the host from which you want to control the installation with the SAPinst GUI.

- Start the installation on the sapinst\_exe\_host.
- During installation select the Logoff button in the SAPinst GUI.
- You prepare the sapinst\_GUI\_host for the SAP system installation.
- You prepare a Windows user account on the sapinst\_GUI\_host as described in the section "Preparing a Windows User Account and iSeries User Profile" of the SAP Solution Manager installation guide, Part I "Planning and Preparation".

The procedure is as follows:

- a. Log on to the sapinst\_GUI\_host as a user who is a member of the local administration group.
- b. Insert the SAP Installation Master DVD into your drive.
- c. To start the SAPinst GUI double-click **startinstgui.bat** in the path Drive:\IMx\_0S400\_64\SAPINST\0S400\AS400.

To find the SAPinst executable in your platform-specific IM*x* directory, see the README.TXT file in the SAP Installation Master DVD.

The SAPinst GUI now gets started and connects automatically to the host that is waiting for a connection. The SAP Installation GUI Connection dialog opens.

d. Enter the host name of the Installation Host (sapinst\_exe\_host) and the same Port as SAPinst uses on this host. Choose **OK**.

SAPinst GUI now connects to the SAPinst server and the first dialog of the installation opens.

e. Continue the installation from the sapinst\_GUI\_host.

**Note:** To connect the SAPinst GUI from another host, the SAPinst server must still be running on the sapinst\_exe\_host. If the SAPinst server is stopped, no GUI can connect to it.

 If you decided to use a generic LDAP directory and you did the necessary preparatory steps as described in Part I — Planning and Preparation, you have to create a user for LDAP directory access.

## 4.8.7 SAP SolMan post-installation activities

After installing SAP SolMan, perform the following functions:

- 1. Grant authorizations for operating system collector programs.
- 2. Start and stop the SAP system.
- 3. Log on to the SAP system.
- 4. Check that the SAP system services are present.
- 5. Install the SAP online documentation.
- 6. Install the SAP license.
- 7. Remove the SAPinst installation files.
- 8. Access a remote database.

- 9. Configure SAProuter for Remote Connection to SAP Support.
- 10.If you installed a unicode system, run unicode-specific reports.
- 11.Configure the transport management system (TMS).
- 12. Perform the basic operations.
- 13. Check the configured number of work processes.
- 14. Install additional languages.
- 15. Activate the integrated Internet Transaction Server (optional).
- 16. Apply the latest kernel patches and support packages.
- 17. If you install SAP Web AS as basis for an SAP component that uses the Knowledge Provider (KPRO) component (for example, SAP BW or SAP KW), schedule asynchronous indexing and de-indexing.
- 18. If you want to use KPRO, check for problems in IMS<sup>™</sup> monitoring.
- 19. Perform the client copy.
- 20. Check the RFC Destination.
- 21. You can change the passwords of created i5/OS users.
- 22. Change passwords of created users.
- 23. Perform a full backup.
- 24. Prepare the SAP system for business application.

**Note:** Refer to the Installation and Post-installation Guide SAP Solution Manager 3.2: IBM @server iSeries, Part II - Installation and Post-Installation in the SAP Marketplace at:

#### http://service.sap.com/instguides

For these SAP SolMan post-installation activities point 1 to 24, see also the corresponding considerations and procedures as described in the 5.2.5, "mySAP ERP post-installation activities" on page 129 and the following.

5

# Installation of the mySAP Business Suite

This chapter provides an overview of the concepts and installation steps of the following components. First we give a general introduction and then discuss the installations of the various SAP applications.

General aspects of the mySAP Business Suite applications

In this section, we explain that all solutions of the mySAP Business Suite are based on the SAP NetWeaver infrastructure and especially on the SAP Web Application Server. We have previously described the main concepts of the installation process for all components of the mySAP Business Solutions.

Installation of mySAP Enterprise Resource Planning

In this section we show you some concepts and procedures about how to install the mySAP Enterprise Resource Planning (ERP) solution as the main and most popular application of the mySAP Business Suite.

As the successor of SAP R/3 and R/3 Enterprise, mySAP ERP is the main component of all SAP applications. We demonstrate the installation of mySAP ERP within the scope of the following activities:

- Planning activities
- Preparation activities
- Installation activities
- Post-installation activities

Additionally we provide an overview of the installation concepts and installation steps of the other mySAP Business Suite solutions (mySAP CRM, mySAP PLM, mySAP SCM, mySAP SRM). This should give you a short impression of these modules. It is not meant to be an actual guideline about how to run the specific installation procedures.

Always keep in mind to use the official SAP installation guides found at the SAP Marketplace when you install any of these SAP applications. The SAP Marketplace can be found at:

http://service.sap.com/instguides

► Installation of mySAP Customer Relationship Management

Here we show you an overview to the mySAP Customer Relationship Management (CRM) installation on System i models. You learn the versatile additional components necessary for different mySAP CRM business scenarios.

Installation of the mySAP Supply Chain Management

Here we show you an overview to the mySAP Supply Chain Management (SCM) installation on System i models. The SAP APO Optimizer and the liveCache for SCM belong to this SAP application.

Installation of mySAP Product Lifecycle Management

Here we show you an overview to the mySAP Product Lifecycle Management (PLM) installation on System i models. The cProjects and cFolders are the main components of mySAP PLM.

Installation of mySAP Supplier Relationship Management

Here we show you an overview to the mySAP Supplier Relationship Management (SRM) installation on System i models. SRM consists of multiple business scenarios and each of these needs another installation approach.

**Note:** The mySAP Business Suite components are technically based on the mySAP NetWeaver and the SAP Web Application Server. Therefore, the installation of a mySAP Business Suite component is a logical add-on to these and does not require any additional or technical discussion.

# 5.1 General aspects of the mySAP Business Suite applications

The mySAP Business Suite consists of the following solutions:

- mySAP Enterprise Resource Planning (ERP)
- mySAP Customer Relationship Management (CRM)
- mySAP Product Lifecycle Management (PLM)
- mySAP Supply Chain Management (SCM)
- mySAP Supplier Relationship Management (SRM)

Because all of these solutions are based on the SAP NetWeaver, the concepts to install each of them are similar:

- The Web Application Server (Web AS) is required with the following:
  - ABAP stack (stand-alone)
  - JAVA stack (stand-alone)
  - ABAP stack and the JAVA stack together

There are different architectures and basic concepts about how to organize and how to install the Web AS with its components. We discussed these in the previous sections.

- For special business scenarios, you require some components from the SAP NetWeaver Platform, for example:
  - SAP Enterprise Portal (EP)
  - SAP Business Information Warehouse (BW
  - SAP Exchange Infrastructure (EP)
  - SAP Mobile Infrastructure (MI)

Within these components, you have to distinguish the following:

ABAP and JAVA aspects

- Code page aspects (ASCII, Unicode)

All of these components, whether in ABAP or in JAVA, have a database, or more precisely, a database schema. This is described in the "i5/OS" chapter of *Implementing SAP Applications with System i and i5/OS*, SG24-7166. On System i models, an SAP database is represented by a i5/OS library. The SAP database and, therefore, the i5/OS library has an ASCII or a Unicode Code page.

- Additionally, a mySAP Business Suite application also requires some middleware components such as:
  - SAP Internet Transaction Server (ITS)
  - SAP Business Connector (BC)
  - Search and Classification (TREX)
  - SAP Internet Graphic Server (IGS)
  - SAP Internet Pricing and Configurator (IPC)
  - SAP Content Server
  - SAP Communication Station

In most cases, these middleware components run on special Windows or Linux machines. We do not to focus on these components in this section.

- Some front-end components, such as:
  - SAP Graphical User Interface (GUI)
  - Web Browser like Internet Explorer (IE) or Netscape
  - Web Dynpro
  - Mobile User Interface (UI)
- You also require a database for the specific mySAP Business Suite solution itself, such as:
  - mySAP ERP
  - mySAP CRM
  - mySAP PLM
  - mySAP SCM
  - mySAP SRM

Keep in mind that in an SAP landscape for a special SAP scenario, normally you implement the following:

- A customizing environment
- A quality and assurance or test environment
- A production environment
- Sandboxes, training environments, and more

The installation concepts and the System i specific aspects for an installation of a mySAP Business Suite solution are already described in the previous sections.

The procedure to install a mySAP Business Suite solution is also described in detail in the SAP installation guides and the corresponding SAP notes. You can find these documents in the SAP Marketplace:

For the installation guides:

http://service.sap.com/instguides

► For the SAP notes:

http://service.sap.com/notes

# 5.2 Installation of mySAP Enterprise Resource Planning

SAP NetWeaver '04 provides mySAP Enterprise Resource Planning (ERP) with a comprehensive integration platform and delivers the foundation to serve all ERP applications. SAP NetWeaver is built to extend mySAP ERP and to integrate non-SAP systems. We have described the installation of SAP NetWeaver '04 in the previous sections.

The installation of the SAP ERP ECC5.0 itself is based on WEB AS 6.40, so you require the installation guide for ECC5.0. You should also be familiar with the installation guide of WEB AS 6.40.

The installation of the SAP R/3 Enterprise 4.7 is based on WEB AS 6.20. In this case too you should check both the installation guides to understand the concepts.

If you have an installation based on a service release (for example, SAP R/3 Enterprise 4.7 SR1) this means that SAP has been integrating a higher support package level into the delivery. This also implies that you have a different installation package, installation guides, and also different SAP notes.

For NetWeaver 2004S, the installation guides are split into separate manuals. Ensure that you have the latest version of your installation guides and installation notes from the following links:

► For installation guides:

http://service.sap.com/instguides

For installation notes:

http://service.sap.com/notes

## 5.2.1 mySAP ERP components

We have already discussed SAP NetWeaver, the foundation upon which mySAP ERP is built. We now provide an overview of ERP-relevant components from an application point of view.

Figure 5-1 on page 111 shows you an overview of all mySAP ERP 2004 components, divided into:

- ABAP components
- Java components
- Additional components

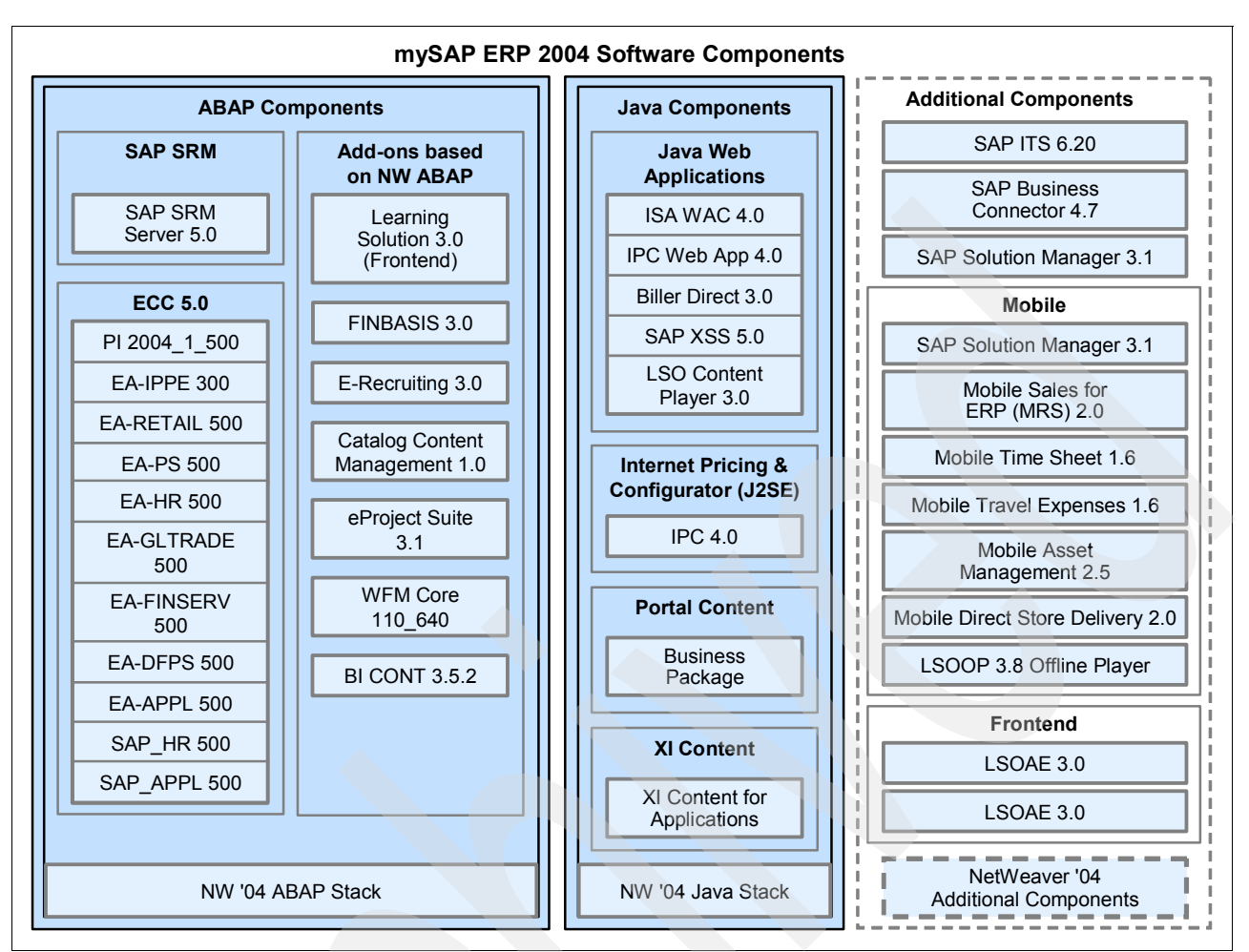

Figure 5-1 Overview of the mySAP ERP 2004 components

You cannot install the constituent parts of ERP Central Component (ECC) 5.0 shown individually in Figure 5-1 above. Nevertheless, support packages for each subcomponent continue to be produced. Therefore, each subcomponent, if necessary, can be patched separately. All subsequent figures in this document that display system landscapes solely display one component – SAP ECC 5.0 – which comprises all subcomponents shown in Figure 5-1, inside the ECC 5.0 box.

WFM Core requires a separate license.

**Note:** Some industry solution add-ons have been integrated into SAP ECC 5.0. For more information about this topic, see *SAP note 700778*.

Depending on the key capabilities or business processes you intend to deploy, you can install the add-ons shown within the frame "Add-ons based on NetWeaver ABAP" explicitly. Install all add-ons using the SAINT tool.

The components included in the Java Web Applications frame are independent J2EE components, combined in one single installation tool as ERP Java Components. Therefore, if you want to install one (or more) of these components, the ERP Java Components installation is required, which is performed by the SAPinst tool.

To see what is inside the NetWeaver '04 Additional Components box, refer to Figure 4-4 on page 76.

#### Integrating other SAP Business Suite components with SAP ECC 5.0

You can integrate other mySAP Business Suite applications components with SAP ECC 5.0, for example, mySAP CRM, mySAP SCM, and so on, provided that you have the required license. The R/3 Plug-in enables this integration. R/3 Plug-in releases are downward compatible with all releases of the SAP components still in mainstream maintenance. Therefore, you can also integrate lower releases of these components, which means that existing business scenarios are still available after upgrading to SAP ECC 5.0.

For more information, refer to the topics Integration of SAP R/3 / Enterprise and SAP Components  $\rightarrow$  SAP ERP Central Component at:

http://service.sap.com/r3-plug-in

#### mySAP ERP system landscape

The mySAP ERP solution consists of ABAP and non-ABAP components. With certain constraints, you can install many of these components on a single host, provided you fulfill certain prerequisites. This section provides information about how to set up a minimal landscape, in which all of the key functional areas can be deployed.

Several possibilities exist to distribute these components among various hosts. The distribution depends on many factors such as sizing, security, hardware, and so on. In principle, you can choose almost any distribution of components to hosts between the minimal system landscape (described in this section) and a maximum distributed landscape, where every component runs on its own (or even multiple) hosts.

If you plan to implement a minimal landscape, you must know which business processes you want to run and then install the components you require for those business processes only. Therefore, it may not be necessary to install all the components described in this section.

We strongly recommend that you use a minimal system landscape for test and demonstration purposes only. To ensure performance, scalability, high availability and security, do not use a minimal system landscape as your production landscape.

For further information about setting up production system landscapes, see the SAP Service Marketplace at:

http://service.sap.com/ti

#### Establishing your system landscape

In order to establish your system landscape, consider the following points:

You must provide sufficiently sized servers. Technically speaking, with sufficiently sized hardware, it is possible to install all components on a single server. However, because of performance requirements, we recommend that you use a minimum of three servers. For information about hardware sizing, see the SAP Service Marketplace at:

http://service.sap.com/sizing

- The XI installation requires an add-in installation of SAP J2EE 6.40. In addition, the system must be Unicode.
- The components ADOBE DOCUMENT SERVICES 1.0 (ADS), Enterprise Portal 6.0, Exchange Infrastructure 3.0, and Search and Classification (TREX) 6.1 require a large amount of memory and make substantial demands on the host performance of the CPU. If

you want to implement ADS, EP 6.0, XI, and TREX in a minimal landscape, consider the hardware sizing recommendations provided in the previously.

Keep yourself informed about the supported platforms for each component you want to install. Some components can feature platform restrictions. For more information, refer to the SAP Service Marketplace at:

http://service.sap.com/platforms

- Because of high performance and memory demands, we recommend that you install ADS, Enterprise Portal (EP), and TREX on separate hosts for production use.
- An add-in installation of SAP Enterprise Portal is currently supported for demonstration, training, and test systems. If you want to install SAP EP in the same system as SAP ECC for a production environment, see the following point.
- For Business Information Warehouse reporting purposes, you should reserve a dedicated back-end client. In this client, activate BI CONT as required.

Operating Business Information Warehouse and SAP ERP Central Component (SAP ECC) in the same system and in a production environment is solely supported on a project basis. If you want to implement this setup, contact SAP.

The same restriction applies for the joint installation and production operation of SAP Enterprise Portal with SAP ECC or SAP XI with SAP ECC on a shared SAP Web Application Server. If installed in a shared system, a common client for SAP BW 3.5 and SAP ECC 5.0 is not supported. SAP XI must also be set up in a dedicated client.

- In a minimal landscape setup, because a low number of users is assumed, you can manage these users by defining a *User Store* or User Management Engine (*UME*) client in the ERP Central Component system. This client makes all users known to J2EE, the Enterprise Portal, and the Exchange Infrastructure (XI). To this end, users are created in the UME client and assigned the role SAP\_J2EE\_GUEST.
- If you install IPC on the main server, you should install an additional database for it. This is a requirement of the Internet Sales scenario.

Figure 5-2 on page 114 shows an example of a minimal system landscape for mySAP ERP.

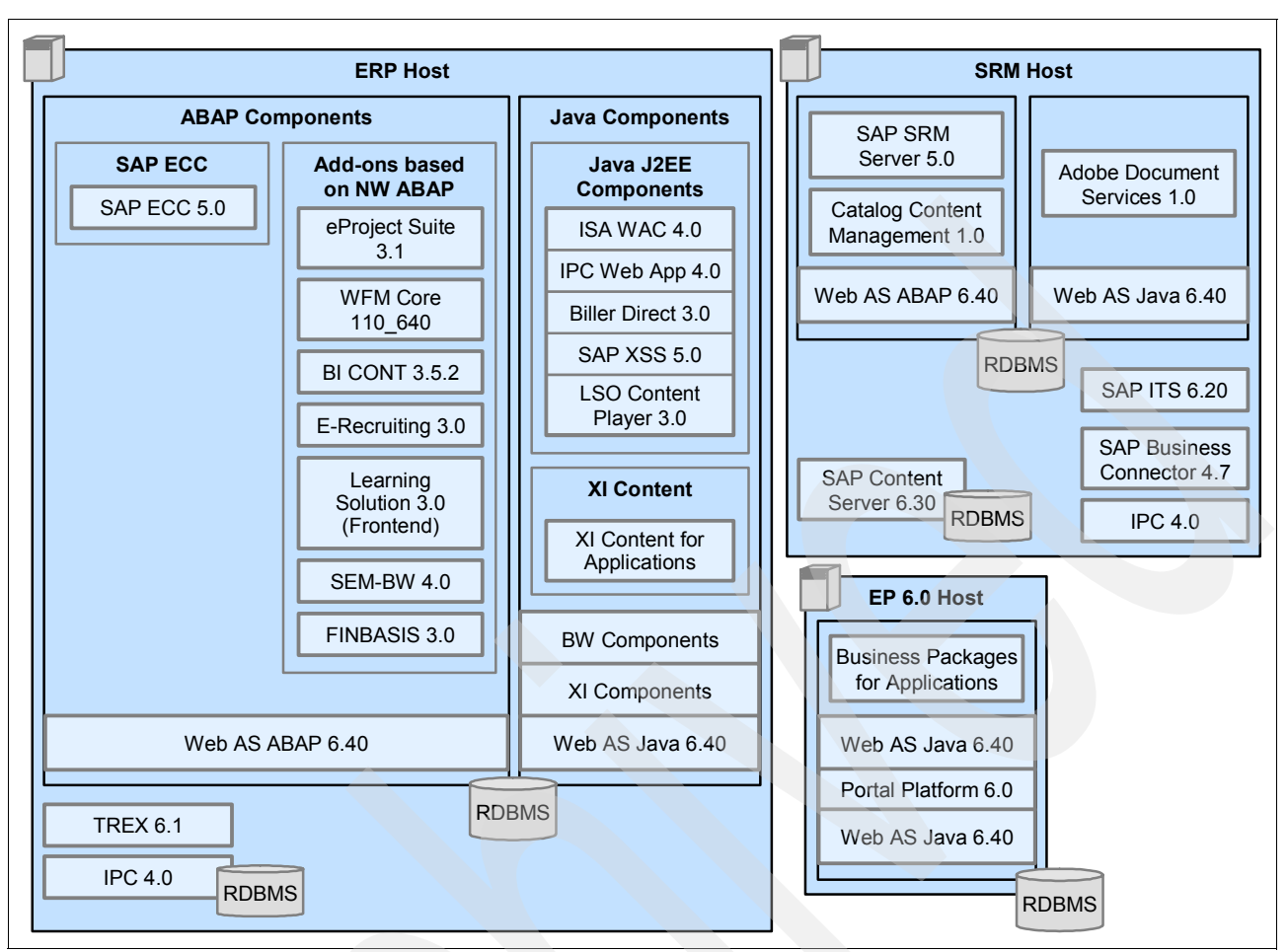

Figure 5-2 Example of a minimal mySAP ERP system landscape

As stated in 5.2.1, "mySAP ERP components" on page 110, you cannot install the constituent parts of SAP ECC 5.0 individually. In contrast, you can install all add-ons displayed within the frame Add-ons based on NW ABAP individually, using the SAINT tool.

The Java Web Applications shown in Figure 5-2 are essentially independent J2EE components, combined in a single installation as ERP Java Components. Install the ERP Java Components using the SAPinst tool. If you want to use any of the Java Web Applications shown in Figure 5-2, then you must use the ERP Components DVD.

All SAP NetWeaver components are part of the ERP solution shipment. The installation sequence for these components is explained in the next section.

Certain business processes described in the next sections require the use of Internet Transaction Server 6.20. For additional information, see the SAP Service Marketplace under the topic *SAP note 741821* at:

#### http://service.sap.com/notes

For business processes that require SAP SRM Server (Supplier Relationship Management), we recommend that you use a separate server. On this server you can also install, for example, SAP Catalog Content Management, SAP Business Connector, ADS, SAP Content Server, and IPC.

## 5.2.2 mySAP ERP installation planning activities

- 1. Choose your basic system variant and decide how you want to distribute the SAP system instances:
  - ABAP System
  - JAVA System
  - ABAP + JAVA System
- 2. Check the SAP system components:
  - Central Instance
  - Central services instance
  - Database instance
  - Dialog instance
  - Gateway instance
  - Front ends
- 3. Before you install your SAP system, you need to know how to manage your user data.

This is especially important if you have an existing system landscape and you have to decide which system is your primary user management system. For more information, see the documentation Integration of User Management in your System Landscape in SAP Library  $\rightarrow$  Security  $\rightarrow$  SAP NetWeaver Security Guide  $\rightarrow$  User Administration and Authentication.

4. Ensure that the SAP Solution Manager is available in your SAP system landscape.

By using SAP Solution Manager throughout the life cycle of your mySAP ERP solution, you can achieve faster implementation and more efficient operation of your system. The SAP Solution Manager provides you with all the implementation and upgrade content for commonly used standard processes. In addition, projects become more transparent because you have the up-to-date central project documentation all in one place at any time.

To make sure that this application management platform is available, you require an SAP Solution Manager system (minimum requirement 3.1 SP20) to perform any upgrade or installation of mySAP ERP 2004.

During the installation process, an SAP Solution Manager system is required to generate the *SAP Solution Manager key* for the installation of SAP ECC. Without this key, the installation process cannot continue. You can generate the required key with SAP Solution Manager Release 3.1 SP20 or SAP Solution Manager Release 3.2 SP4.

Ensure that an SAP Solution Manager is available for your SAP ECC system. If required, you can install the SAP Solution Manager as described in the documentation: Installation Guide  $\rightarrow$  SAP Solution Manager 3.2 on *OS*: *Database* on the SAP Service Marketplace under the topics **SAP Components**  $\rightarrow$  **SAP Solution Manager**  $\rightarrow$  **Release 3.2** at:

http://service.sap.com/instguides

- 5. Identify the basic SAP system parameters:
  - SAP System-ID SAPSID
  - Database ID DBSID

On System i models the DBSID = SAPSID

- Instance Number
- Instance Host
- Message Port

36nn where nn is the instance number

- ABAP RFC user password

Password of DDIC or SAP\*

- SAP Solution Manager key
- RFC user password of the System Landscape Directory (SLD), if using SLD
- Gateway Host on which the gateway instance of the SLD is running, if using SLD
- SAP system client in which the ABAP RFC user exists, if using SLD
- ASP for the SAP database
- ASP for the journal receiver of the SAP database
- 6. Decide whether you want to use SAP SLD.

The SAP SLD is the central information provider for your system landscape. You can use SAP Web AS for SLD in the following ways:

- As an SLD server, that is, SAP Web AS is the system where the central SLD is located.
   For this, you need a Java or an ABAP + Java system. You have to configure and activate the SLD server after installation.
- As an SLD client, that is, you connect SAP Web AS to an existing SLD. An SLD client can be either an ABAP, Java, or ABAP + Java system.

For more information about the installation and configuration of SLD, see the documentation *Post-Installation Guide: SAP System Landscape Directory* on SAP Web AS 6.40 on the SAP Service Marketplace under the topics **Installation**  $\rightarrow$  **SAP Web AS** at:

http://service.sap.com/instguidesnw04

The following planning activities are optional and only apply if you want to perform one of the following:

- Installation of multiple SAP systems on a single System i server
- Use the Lightweight Directory Access Protocol (LDAP) for SAP Logon for the Microsoft Management Console (MMC).

LDAP can also be used for other purposes (for example, the LDAP Connector). If you do not want to use LDAP for SAP Logon or MMC, no LDAP-specific installation steps are required now.

## 5.2.3 mySAP ERP installation preparation activities

Follow these steps to prepare for installing mySAP ERP:

- 1. Check the general information hardware and software requirements. For example:
  - Check the HW sizing.
  - Check the i5/OS and SAP release level including patches.

For supported operating system releases, see the SAP Service Marketplace under the topic **Product Availability Matrix (PAM)** at:

http://service.sap.com/platforms

- Validate network requirements.
- 2. Check the hardware and software requirements.

Check the specific installation guide:

- Ready DVD drive and enough temporary disk space for each DVD copied to disk.
- Ensure that you have installed the TMKSVR.
- Check that the i5/OS release is compatible for your SAP release.
- Check that you have installed the required i5/OS license programs.
- Check that you have installed all PTFs from the IBM/SAP info APAR.

- Check that you have enough disk space available.
- Check that you have a valid front end.
- Check the correct DB name and TCP/IP host name.
- 3. Check Qp2Term, Qp2Shell, and the OS/400 Portable Application Solution Environment (PASE).

The OS/400 PASE delivers the similar UNIX command line flexibility as the Qshell interpreter. It is more than just a shell interpreter, it is also an entire programming environment based on the AIX Application Binary Interface.

The Qp2Term program runs an interactive terminal application on the System i server, similar to the Qshell command line. The Qp2Shell programs allow a non-interactive shell script or application to be executed in OS/400 PASE. Qshell accomplished these features by a command wrapper which either starts the Qshell command line, or executes scripts non-interactively.

Call the OS/400 Qp2Term and Qp2Shell programs using the OS/400 CALL mechanism. We recommend that you use the OS/400 Qp2Term instead of QShell.

If not already installed, install option 33 of the license program 5722-SS1, the OS/400 PASE. For more information about Qp2Term, Qp2Shell and installing the OS/400 PASE, refer to:

#### http://www.ibm.com/servers/enable/site/porting/iseries/pase

4. Install the Qshell.

You must install the Qshell on your System i server. This gives you a greater flexibility in dealing with stream files because you can use a large set of utilities that are common on UNIX systems, for example, grep, tail, or ls. In addition, Qshell is compatible with ksh scripts in UNIX. The following is the procedure:

Install option 30 of the Qshell Interpreter (license program 5722SS1).

For more information about Qshell use the keywords "Qshell" to search the IBM InfoCenter at:

http://publib.boulder.ibm.com/infocenter/iseries/v5r4/index.jsp

5. Check and adjust the System i activities and system values shown in Table 5-1 and Table 5-2.

| Activity                                                                 | Remark              |  |
|--------------------------------------------------------------------------|---------------------|--|
| CHGIPLA CPRJOBTBL(*ALL)                                                  |                     |  |
| Check and adapt TCP/IP configuration on the System i server              | See SAP note 92589. |  |
| Table 5-2 System i system value settings before installing an SAP system |                     |  |

Table 5-1 System i activity before installing an SAP system

em value settings before installing an SAP system

| System i system value | Value | Remark                |
|-----------------------|-------|-----------------------|
| QACTJOB               | 1000  | Start with this value |
| QADLACTJ              | 500   | Start with this value |
| QTOTJOB               | 2000  | Start with this value |
| QADLTOTJ              | 1000  | Start with this value |
| QSECURITY             | 40    | Default               |
| QCTLSVBSD             | QCTL  |                       |

| System i system value | Value | Remark                                                                                                    |
|-----------------------|-------|----------------------------------------------------------------------------------------------------|
| QDATE and QTIME       |       | Check and set to actual date and time (this is important)                                                                       |
| QJOBMSGQFL            | *WRAP | Important (otherwise the system will stop during runtime)                                                                       |
| QPFRADJ               | 0     | After adjusting the pool definitions and all other System i system values                                                       |
| QSTRUPPGM             |       | Typically this is program QSTRUP in library QGPL                                                                                |
| QAUTOCFG              | 1     |                                                                                                    |
| QBASACTLVL            |       | Should be calculated to the number of relevant SAP work processes multiplied by 1.20. We recommend that the value be increased. |

Note: Refer to the installation guide for a discussion of these i5/OS system values.

6. Set the time zone environment variable.

In OS/400 V5R2, you must add the time zone environment variable PASE\_TZ to your System i configuration to ensure the correct resolution of time zones. If you have not configured the time zone variable correctly, you get the error message shown in Example 5-1:

Example 5-1 Time zone variable

```
ABAP runtime errors ZDATE_LARGE_TIME_DIFF
Occurred on 2004/01/15 at 17:46:49
Large time difference between application server and database.
What happened?
The R/3 System synchronizes the times of the database and application server
regularly.
As a result, a very large time difference was detected between these two systems
```

To set the time zone environment variable, perform the following steps:

- a. Log on to your System i server as user QSECOFR.
- b. Enter command WRKENVVAR and choose F4.
- c. The Work with Environment Var (WRKENVVAR) window opens. For the Level parameter, specify \*SYS and choose **ENTER**.
- d. The Work with Environment Vars (\*SYS) window opens. Under Opt, enter 1, and under Name, add the PASE\_TZ environment variable. Choose **ENTER**.
- e. The Add Environment Variable (ADDENVVAR) window opens. In the Initial value field, enter the required time zone environment variable.

For the (complicated) format and value of the time zone environment variable refer to:

- i5/OS online help
- SAP note 697353
- 7. Modify the startup program QSTRUP:
  - Retrieve the default QSTRUP start program with the command RTVCLPGM, normally in QGPL/QCLSRC.
  - b. Adapt (Edit) the QSTRUP start program, normally with EDTF.
  - c. Create the CL-Program with CRTCLPGM, normally in QGPL/QSTRUP.

d. Adapt the i5/OS system value QSTRUPPGM before the next IPL.

Example 5-2 shows a QSTRUP program.

Example 5-2 Example of a QSTRUP program

```
/* */
/* START ADDITIONAL PROGRAM */
/* */
STARTTCP: /* INSERT */
QSYS/STRSBS SBSD(QSERVER)
MONMSG MSGID(CPF0000)
STRTCPSVR SERVER(*EDRSQL) /* INSERT */
MONMSG MSGID(CPF0000) /* INSERT */
/* START DDM AND HOST SERVERS FOR TOOLBOX JDBC DRIVER */
STRTCPSVR SERVER(*DDM) /* INSERT */
MONMSG MSGID(CPF0000) /* INSERT */
STRHOSTSVR SERVER(*ALL) /* INSERT */
MONMSG MSGID(CPF0000) /* INSERT */
/* CREATE QFILESVR.400 SUBDIRECTORIES */
MKDIR DIR('/QFileSvr.400/<system host>/') /* INSERT */
MONMSG MSGID(CPF0000) /* INSERT */
/* */
```

**Note:** Starting with i5/OS V5R3, the time zone is controlled by system value QTIMZON, and the environment variable is set automatically by the initial program.

You can find more details about the time zone settings on System i configurations in *SAP note 391658* - iSeries: Daylight saving time/standard time change.

8. Check the distribution of libraries on ASPs.

As in SAP Web AS 6.30 there can be two libraries required to store data. For ABAP components, database objects (for example, tables, indexes, and views) are stored in library R3*SID*DATA as in previous releases. For Java components, the equivalent database objects are stored in library SAP*SID*DB.

Before you run SAPinst to install your SAP system, you must decide how you want to distribute the SAP system data, that is, the corresponding libraries where the data resides and their associated journal receiver libraries on ASPs. Depending on the installation type, the following libraries are found on the system after the installation:

- For ABAP systems, SAPinst asks for the ASP in which it should install the new libraries for ABAP.
  - R3SIDDATA

This is the data library for ABAP. It already exists on the system.

R3*SID*JRN

This is the journal receiver library that is associated with R3*SID*DATA. It already exists on the system.

- For ABAP+J2EE systems (Add-In):
  - R3*SID*DATA

This is the data library for ABAP. It already exists on the system.

• R3*SID*JRN

This is the journal receiver library that is associated with R3*SID*DATA. It already exists on the system.

SAP*SID*DB

This is the data library for Java. It is created by SAPinst.

SAPSIDJRN

This is the journal receiver library that is associated with library SAP*SID*DB. It is created by SAPinst.

If you are installing an SAP Web AS - J2EE Add-In, we recommend that you use the same ASP for the data libraries of ABAP components (R3*SID*DATA) and Java components (SAP*SID*DB), and the same ASP for the two associated journal receiver libraries (R3*SID*JRN and SAP*SID*JRN). This can be helpful for future enhancements.

Keep the libraries that contain the data objects and their associated journal receivers in different ASPs. This enables data recovery after disk failures and improves performance.

Each data library uses its own journal that is located in the respective data library. For more information, see *SAP note 654801*. Figure 5-3 is an example of how the libraries mentioned previously are distributed.

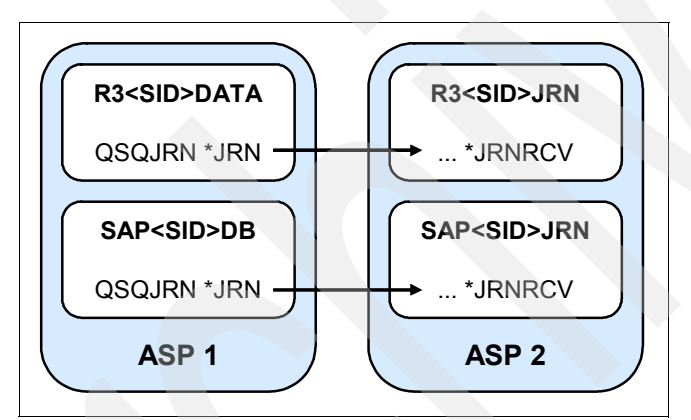

Figure 5-3 Example: Distribution of SAP libraries to the i5/OS ASPs

9. Add a user ASP.

SAP recommends that you keep your journal receivers in a separate user ASP.

SAP also recommend that you allow 4 GB to 72 GB (the minimum size is 4 GB) for your user ASP. If you have a very busy system, you can allow more disk units. However, SAP recommends that you select at least 2 disks and in a busy system 4 - 6 disks. You can increase the size later if you find that journal receiver switches are taking place too frequently or your user ASP is being filled up too quickly. This issue is discussed in more detail in the "Disk" chapter of *Implementing SAP Applications with System i and i5/OS*, SG24-7166.

**Note:** The statement that database library and journal receivers should be in separate ASP's is not quite accurate for development or test systems. Also, when using high availability solutions, it is not really necessary to have separate ASP's.

Having too few disk arms in the receiver ASP can result in a bottleneck, so a separate ASP for receivers should only be configured if it is required, and if sufficient disk arms can be provided.

To check the status of a user ASP, perform the following steps:

- a. Enter STRSST (Start System Service Tools).
- b. Enter option 3 (Work with disk units).
- c. Enter option 2 (Work with disk configuration).
- d. Enter option 1 (Display disk configuration).
- e. Enter option 2 (Display disk configuration capacity).

You can see whether a user ASP exists and, if so, make sure that it still contains enough space (see the recommended values given previously).

**Note:** You can encounter problems during installation if you have an existing user ASP that contains journal receivers or save files belonging to libraries that are located in another ASP. In this case, you cannot create additional libraries in this user ASP and the installation fails.

If you have sufficient disk space, we recommend that you work around this problem by adding a second user ASP (for example, ASP 3). The alternative is to leave the journal receivers in the system ASP. However, SAP does not recommend this for security and performance reasons.

For detailed information, see the IBM documentation *OS/400 Backup and Recovery*, SC41-5304.

To add a user ASP, perform the following steps:

- a. Perform a manual Initial Program Load (IPL) of your System i server.
  - i. Set the mode to manual on the control panel.
  - ii. Enter the System i command:

PWRDWNSYS \*IMMED RESTART(\*YES)

- b. Enter option 3 (Use Dedicated Service Tools (DST)) from the menu that opens.
- c. Sign on by entering your DST user and password.
- d. Enter option 4 (Work with disk units).
- e. Enter option 1 (Work with disk configuration).
- f. Enter option 3 (Work with ASP configuration).
- g. Enter option 6 (Move units from one ASP to another).
- h. Specify the ASP to which you want to move specific units by entering the number of the ASP next to the relevant unit in the column New ASP.
- i. Choose ENTER.
- j. In the next window, choose ENTER to confirm that you want to continue.
- k. The Confirm Move of Units window opens. To confirm your choices, choose **ENTER**. Moving units take several minutes.
- I. Continue the procedure and complete the IPL.
- m. Switch back to normal mode.

#### 10.Configure the TCP/IP.

Before configuring TCP/IP, ensure that you have the following information:

- The interface of your System i server to which the Local Area Network is attached.
- The IP addresses of your System i server, subnet mask, and router or gateway.
- The local domain name.

- The System i host name.
- Decide on your System i host name. The host name cannot be longer than eight characters.

**Note:** The TCP/IP configuration on System i configurations is case-sensitive. Do not enter your host name first in uppercase and then in lowercase. It is important that you enclose your host name entry in single quotation marks. Otherwise, System i servers read the characters as uppercase characters.

**Remark:** An IP address is a unique address in a TCP/IP network for a particular System i server. A subnet mask is a mask used to divide a single network address into multiple logical networks.

a. To call the TCP/IP configuration menu, enter the CFGTCP command.

Enter option 1 (Work with TCP/IP interfaces). You need at least two entries:

- One for the loopback entry
- One for the IP address of your System i server

The loopback address always has the IP address 127.0.0.1, subnet mask 255.0.0.0, and line description \*LOOPBACK.

To add an entry, enter option 1 (ADD) and choose **ENTER**. Add entries for the first three fields and accept the default values for the other fields.

b. If the route to the remote host, in this case the PC workstation, is through a gateway or if the remote host resides in a different network or subnetwork to the local host, you need to configure a route.

Enter option 2 in the Configure TCP/IP menu to work with the TCP/IP routes and add an entry containing your router's IP address.

c. If the domain name is empty (and your System i server is not in a domain), enter your host name a second time in place of the domain name (that is, 'host\_name.host\_name') 'IBAS03.IBAS03'

**Note:** It is important that you enclose your host name entry in single quotation marks. If you do not, the System i server reads the characters as uppercase characters.

If you have one or more remote name servers, you need to define the IP address here. Note that the Host name server priority must be set to \*LOCAL.

- 11. You have test the TCP/IP connection. Before proceeding with the kernel installation (that is, the installation of the executable programs), check that this TCP/IP connection has been set up correctly. To test the connection, perform the following steps:
  - Enter the **ping** command (verify TCP/IP connection) specifying your own system as the Remote system.
  - b. Do this twice, once specifying only host\_name, and once host\_name.domain\_name. For example, we assume that the host name is as0008 and the domain name wdf.sap-ag.de. In this case, your entries are as follows:

```
ping 'IBAS03'
ping 'IBAS03.basycs.com'
```

c. After installing the SAP system kernel, check the TCP/IP connection again with the WRKLNK command:

```
'/QFileSvr.400/host_name'
```

Your host name is displayed under Object link, for example, IBAS03 for the host in the example given previously.

For more information about TCP/IP configuration, see the IBM documentation *TCP/IP Configuration and Reference*, SC41-5420.

12. Adjust the relational database name.

Perform the following steps to adjust the local relational database name (RDB name) so it is the same as the TCP/IP host name.

- a. Log on to your database host as user QSECOFR.
- b. To display your TCP/IP host name, enter the CHGTCPDMN command and choose **F11**.
- c. Search for the contents of HOSTNAME. This is your TCP/IP host name.
- d. Before you can adjust the local RDB name, you have to check whether the local RDB name exists. To do this, enter the WRKRDBDIRE command.

Depending on the outcome, proceed as follows:

 If an entry for RDB name exists and you want to adjust the name to the TCP/IP host name tcp\_host\_name, enter the following command:

```
CHGRDBDIRE RMTLOCNAME(*LOCAL *IP) PORT(*DRDA)
RMTAUTMTH(*ENCRYPTED *ALWLOWER) DEV(*LOC) LCLLOCNAME(*LOC)
RMTNETID(*LOC) MODE(*NETATR) TNSPGM(*DRDA)
```

 If there is no such RDB name, you have to add one with the correct name tcp\_host\_name. To do this, enter the following command:

```
ADDRDBDIRE RDB(tcp_host_name)

RMTLOCNAME(*LOCAL *IP) PORT(*DRDA)

RMTAUTMTH(*ENCRYPTED *ALWLOWER) DEV(*LOC) LCLLOCNAME(*LOC)

RMTNETID(*LOC) MODE(*NETATR) TNSPGM(*DRDA)
```

13.Install English as a secondary language.

On every System i configuration where English is not the primary language, you must install English as the secondary language library. This is necessary for SAP to be able to provide support.

To check if English is already installed on your System i model as a secondary language, enter WRKLIB QSYS29\* on the System i command line. If one of the following secondary language libraries is displayed, you have already installed English as a secondary language library: QSYS2924, QSYS2938, QSYS2959, or QSYS2984.

If it is not installed, perform the following steps:

- a. On the System i command line, enter G0 LICPGM.
- b. Enter option 21 (Install secondary languages).
- c. Enter option 1 to select any of the following libraries: QSYS2924, QSYS2938, QSYS2959, or QSYS2984.

14. You install additional languages.

This is an optional and hardware-independent task. For more details, refer to the installation guide.

15.Set up the transport directory.

This is a hardware-independent task. The normal standard directories are created by the installation procedure. For more details, refer to the installation guide.

To change the /usr/sap/trans to /sapmnt/trans of any other host, proceed as follows:

- a. Log on to the System i host as a user with administrator rights similar to QSECOFR.
- b. To link to another host, enter the following command:

CHGR3SHLOC NEWHOST (hostname)

16. Prepare a Windows user account and System i user profile.

We have already described this task in the SAP NetWeaver installation steps, see 3.2.1, "Preparing a Windows user account and a System i user profile" on page 42.

17.Install TMKSVR and create an installation share.

We have already described this task in the SAP NetWeaver installation steps, see 3.2.2, "Preparing the Windows PC for SAPINST" on page 43.

18.Install the SAP front-end software.

For the installation, make sure that you have installed the front-end software on at least one host machine in your system environment. To simplify administration of your SAP system, we recommend that you do this on the central instance host.

With the SAP front-end installation software, SAPSetup, you can optimize the deployment of SAP GUI to thousands of clients. You can easily tailor installation packages to match your requirements, distribute patches, and set up automatic update processes for your clients.

For more information about installing the front-end software, see the documentation on the SAP Service Marketplace under the topics SAP Web AS  $\rightarrow$  SAP Web AS 6.40 SR1 and Related Documentation  $\rightarrow$  SAP Front End Installation at:

#### http://service.sap.com/nw04installation

- SAP Front End Installation Guide (English version)
- SAP Frontend-Installationsleitfaden (German version)
- 19. Generate the SAP Solution Manager key.

You have to generate the Solution Manager key because SAPinst prompts for it during the input phase of the installation process.

- a. In your SAP Solution Manager, call the System Landscape Solution Manager with the transaction SMSY.
- b. Choose Other object ....
- c. Set the indicator System.
- d. From the input help, choose the system on which you want to install your SAP system.
- e. Choose Generate Installation/Upgrade Key.
- f. Enter the requested information. If necessary, change the default values.
- g. Choose Generate Key.

The system displays the key. For more information, see also SAP note 805390.

20. Check the general information about preparing the system for SAPINST.

The Java-based SAPinst graphical user interface (GUI) called SAPinst GUI requires a Java Development Kit (Java 2 SDK, Standard Edition) with graphical capabilities (AWT, Swing). Since System i models do not provide a GUI, you must install the JDK on a Windows host to perform the installation with SAPinst.

You have to prepare your system for the SAPinst GUI. The installation tool SAPinst uses the Java-based graphical user interface SAPinst GUI, regardless of your system variant.

Therefore, you always need a JRE on the host where SAPinst is to run. The JRE is included in the JDK.

21. Prepare the system for the SAPinst GUI.

As part of preparing the system for SAPinst you need to prepare for the SAPinst GUI. This includes the installation of the JRE:

a. Check the JRE versions that are released for SAP systems on the SAP Service Marketplace under the topics Product Availability Matrix → SAP NetWeaver → SAP NetWeaver ´04 → JSE Platforms at:

http://service.sap.com/platforms

- b. Ensure that a valid JRE version is installed on every host on which you want to install an SAP instance with the J2EE Engine, as follows:
  - If JRE is not already installed

Since JRE is not part of the SAP shipment, you need to download and install it. JRE is part of JDK. For the recommended JDK versions for your platform and how to obtain them, see *SAP note 709140*.

The JRE is already installed

Check the installed version of the JRE by entering:

java - version

#### 22. Prepare the installation DVDs.

We recommend that you make all the required DVDs available in parallel. The Export DVDs must be available in parallel.

- a. Identify the required DVDs for your installation as detailed in the following list and keep them separate from the remaining DVDs. This helps you to avoid mixing up DVDs during the installation.
  - For the installation of a Unicode SAP system, the Unicode SAP kernel DVD is required.
  - For the installation of a non-Unicode SAP system, the non-Unicode SAP kernel DVD is required.
- b. Use one of the following methods to make DVDs available in parallel:

Before the installation:

- Have sufficient DVD drives.
- Copy DVDs manually to local hard disks.

During the installation:

Use the SAPinst CD Browser dialog, that is, you can check the entered location and then copy the entire DVD to the path you entered in the field Copy Package to.

These preparation activities are optional and only apply, if you decided to use LDAP for SAP Logon or Microsoft Management Console (MMC), and you have to prepare the active directory for use with the SAP system.

## 5.2.4 mySAP ERP installation activities

The next step is to install an SAP instance using SAPinst.

**Reminder:** We discussed the concepts, the procedures, and the installation steps in detail in 3.2, "Installation steps for the SAP Web Application Server 6.40" on page 41.

#### **Overall installation sequence**

The following table describes the installation steps for a sample minimal landscape. It also describes the suggested sequence of installation steps that you should perform to obtain a full-fledged system landscape.

Before you start the installation, it is imperative that you know which components are required for the business processes you plan to use. We recommend that you do not install all components as a matter of course. Only install those components that are required for the business processes you use.

For more information about the required components, review the software component matrix for each key capability.

During the installation process an SAP Solution Manager system is required to generate the SAP Solution Manager key for the installation of mySAP ERP 2004. Without this key, the installation process cannot continue.

#### Installation sequence: ERP Host

1. Install the SAP ECC 5.0 system, which includes PI 2004.1, SAP HR, and the Enterprise Extensions, as shown in Figure 5-2 on page 114. The installation also includes the SAP NetWeaver components SAP\_BASIS 640, SAP\_ABA 640, SAP\_BW 350, and PI BASIS 2004\_1\_640.

For more information, see the SAP Service Marketplace under the topics **mySAP ERP** 2004  $\rightarrow$  SAP ECC 5.0 at:

http://service.sap.com/erp-inst

 Install the ABAP Add-ons, including BI CONT 3.52 (or 3.53), FINBASIS 300, ERECRUIT 300, SEM-BW 400, LSOFE 300, CPROJECTS 310, and WFMCORE 110\_640. Note that FINBASIS is a technical prerequisite for SEM-BW. WFMCORE requires a separate license.

For more information, see the SAP Service Marketplace under the topics **mySAP ERP** 2004  $\rightarrow$  ERP ABAP Add-On Components at:

http://service.sap.com/erp-inst

3. Install SAP Web AS Java 6.40. If required, install the J2EE in add-in mode (see the following). Set heap size to 1024 MB and PermSize to 256 MB.

If you plan to operate your SAP Exchange Infrastructure on the SAP ERP Central Component host or if you plan to install your Java Web Applications on this server, you should install SAP J2EE in the add-in mode.

(For production use, however, you should operate a separate SAP XI system, and depending on your requirements, a separate J2EE server in stand-alone mode, where your Web applications are installed.)

**Note:** A J2EE add-in installation is mandatory for the XI Java Components. For all other components (Web Applications, Enterprise Portal), we recommend that you install a stand-alone J2EE. Refer to the topics **Installation**  $\rightarrow$  **Installation Guide Web AS Java 6.40 <Platform>: <Database>** at:

http://service.sap.com/nw04installation

4. Install the BW Java components. Both components, MMR 3.50 = Metamodel Repository (MMR) 3.50 and Universal Data Integration (UDI) 3.50, are delivered together, in a single installation. The BW Java components are optional for the mySAP ERP key capabilities. For more information, see the SAP Service Marketplace under the topics Installation Guide  $\rightarrow$  SAP Business Information Warehouse 3.5 at:

http://service.sap.com/nw04installation

 Install SAP Exchange Infrastructure (XI) 3.0 Java Components and subsequently configure the local SLD. As stated previously, the XI Java Components require an add-in installation of the J2EE. If you operate a separate SAP XI system, you can elect to run a central SLD on a separate server.

For more information, see the SAP Service Marketplace under the topics Installation Guide  $\rightarrow$  SAP Exchange Infrastructure 3.0 at:

http://service.sap.com/nw04installation

 Install Search and Classification (TREX) 6.1. For performance reasons, this component is often operated on a separate server. For more information, see the SAP Service Marketplace under the topics Inst. Guide → Search and Classification (TREX) at:

http://service.sap.com/nw04installation

Alternatively, see the SAP Service Marketplace under the topic *SAP note 745115* (Installing TREX 6.1 SP4) at:

http://service.sap.com/notes

Install Internet Pricing and Configurator (IPC) 4.0, along with a database for it. This component is used for certain Internet sales scenarios, but not for operational procurement with SAP SRM. For more information, see SAP Service Marketplace under the topics mySAP ERP 2004 → ERP Java Components → IPC 4.0 Server Installation Guide at:

http://service.sap.com/erp-inst

- 8. Install the following ERP Java Applications on the SAP J2EE Engine:
  - FSCM Biller Direct 3.0
  - XSS 500
  - Internet Sales (ISA WAC) 4.0 for ERP
  - IPC Web Application 4.0
  - LSO Content Player 3.0 (for SAP Learning Solution)

These Java components are combined in a single installation as ERP Java components.

**Note:** Important restrictions apply to a minimal setup. For example, regarding EBPP/payments, a large number of open items can cause a high consumption of memory and CPU capacity. For more information, see the SAP Service Marketplace under the topic *SAP note 741821* (Release restrictions for SAP ERP 2004) at:

http://service.sap.com/notes

Refer to the installation guide for the ERP Java Components under the topics **mySAP ERP 2004**  $\rightarrow$  **ERP Java Components** at:

http://service.sap.com/erp-inst

 Optional: Install SAP GUI 6.20 or 6.40. This component can be installed at any time, since it is installed on the clients. **Note:** SAP GUI is mainly required for administrators and power users. Moreover, certain mySAP ERP processes, which are not yet entirely portal-based, still require SAP GUI. The installation of front ends for the SAP system is described separately in the SAP Front End installation guide. Refer to this guide under the topics **Installation** and **Upgrade Guides**  $\rightarrow$  **SAP Components**  $\rightarrow$  **SAP Front End Components** at:

http://service.sap.com/instguides

#### Installation sequence: Portal Host

 Install SAP Web AS Java 6.40. Install the J2EE in stand-alone mode (see the following). Set heap size to 1024 MB and PermSize to 256 MB. Refer to the topics Installation → Installation Guide Web AS Java 6.40 <Platform>: <Database> at:

http://service.sap.com/nw04installation

2. Install SAP Enterprise Portal (EP) 6.0, including CMC, if required. Because EP 6.0 currently does not support an add-in installation, and because it requires a large amount of memory and makes substantial demands on the host performance of the CPU, install this as well on a separate server.

For installation information, consult the SAP Service Marketplace under the topics Installation  $\rightarrow$  SAP EP at:

#### http://service.sap.com/nw04installation

3. Install the required business packages, which are also referred to as *Portal Content*. You can download them from the topics Download → Installations and Upgrades → Entry by Application Group → SAP Application Components → SAP ERP → SAP ERP 2004 → SAP Business Packages at:

http://service.sap.com/swdc

For more information about business packages, see the SAP Service Marketplace at:

http://service.sap.com/ep-content

#### Installation sequence: SRM Host

If you desire a minimal setup, you can install SAP SRM Server 5.0 and other technical components on a third server, that is, separate from the ERP and the Enterprise Portal hosts. This approach succeeds in minimizing the demands that are placed on the ERP host. If you choose to pursue this approach, ensure that you select a platform that is valid for all the components you plan to install.

1. Install SAP SRM Server 5.0.

This installation also includes NetWeaver components SAP\_BASIS 640, SAP\_ABA 640, SAP\_BW 350, and PI BASIS 2004\_1\_640. For more information, see the SAP Service Marketplace under the topics mySAP ERP 2004  $\rightarrow$  SRM Server 5.0  $\rightarrow$  Installation Guide - SAP SRM Server 5.0 operation system at:

http://service.sap.com/erp-inst

 Install SAP Catalog Content Management 1.0 (CCM 100) by using the SAINT tool. For more information, see SAP the Service Marketplace under the topic SAP note 705060 (CCM 100 Installation with SAINT) at:

http://service.sap.com/notes

3. Install SAP Web AS Java 6.40. If required, install the J2EE in add-in mode. You can also choose to install this J2EE in stand-alone mode. (In general, we recommend a stand-alone installation mode). To maximize performance, set heap size to 1024 MB and PermSize to 256 MB.

For more information, see the SAP Service Marketplace under the topics Installation  $\rightarrow$  Installation Guide Web AS Java 6.40 <Platform>: <Database> at:

http://service.sap.com/nw04installation

Install Adobe Document Services 1.0, and note the platform restrictions. For more information, see the SAP Service Marketplace under the topics Installation → Dev Env. → Installation Guide – Adobe Document Services at:

http://service.sap.com/nw04installation

 Install Internet Pricing and Configurator (IPC) 4.0. This IPC is used for certain scenarios, such as procurement with SAP SRM, but not for Internet sales. An additional database is not required. In contrast, see installation step 7 of the ERP host.

For more information, see the SAP Service Marketplace under the topics **mySAP ERP** 2004  $\rightarrow$  ERP Java Components  $\rightarrow$  IPC 4.0 Server Installation Guide at:

http://service.sap.com/erp-inst

 Install SAP Business Connector (SAP BC) 4.7, Core Fix 3 (minimum). For more information, see the SAP Service Marketplace under the topic SAP note 571530 (Availability of SAP Business Connector) at:

http://service.sap.com/notes

 Install SAP ITS 6.20. Normally, in a production landscape you can operate this ITS on a separate server. For more information, see the SAP Service Marketplace under the topic Downloads at:

http://service.sap.com/sap-its

 Install SAP Content Server 6.30. Note that an SAP DB is required for this component. For more information, see SAP Service Marketplace under the topics SAP Components → SAP Content Server → Release 6.30 at:

http://service.sap.com/instguides

 Install SAP GUI 6.20 or 6.40. You can install this component at any time, since it is installed on the clients. Note that SAP GUI is mainly required for administrators and power users. Moreover, certain mySAP ERP processes, which are not yet entirely portal-based, still require SAP GUI.

The installation of front ends for the SAP system is described separately in the SAP Front End installation guide. Refer to this guide under the topics **Installation and Upgrade Guides**  $\rightarrow$  **SAP Components**  $\rightarrow$  **SAP Front End Components** at:

http://service.sap.com/instguides

#### 5.2.5 mySAP ERP post-installation activities

The following are the ERP post-installation activities.

1. Grant authorizations for operating system collector programs. If your primary language is not English, you must enable SAP Support to activate the newly installed secondary language. For more information, see "Installing the English secondary language library" on page 61.

GRTOBJAUT OBJ(QSYS/CHGSYSLIBL) OBJTYPE(\*CMD) USER(R3OWNER) AUT(\*USE)

You also have the option of granting authorization to USER (\*PUBLIC).

- Start and stop the SAP system. To start the SAP system:
  - a. Log on to your System i server as user SIDOPR or SIDOFR.

- b. Check that there are no active jobs for the instance that you have just installed. To do this, proceed as follows:
  - i. For the central services instance, the central instance, and all dialog instances, enter the following command:

WRKACTJOB SBS(R3 instance number)

You can find the numbers of the installed instances in the directory /usr/sap/*SID* on every host for which you installed instances for in this system. The instances are abbreviated as follows:

- Central instance: DVEBMGSnn (ABAP), JCnn (Java)
- Central services instance: SCSnn
- Dialog instance: Dnn (ABAP), Jnn (Java)
- ii. If a job is displayed, stop it with the command:

ENDSBS SBS(R3\_instance\_number) OPTION(\*IMMED)

- c. To start the SAP system, enter the STARTSAP command and choose F4.
- d. Enter the SAP system ID (for example, C11) and instance number (for example, 90).

Repeat this for each instance that you want to start.

We recommend that you retain the default value \*ENV for both SAP system ID. \*ENV is replaced by the correct value for the SAP system ID.

Ensure that you start the instances in the correct order. First the central services instance (only exists if you installed J2EE Add-In), then the central instance, and finally all dialog instances.

e. To check whether your SAP system started successfully for every installed instance, enter the following command:

WRKACTJOB SBS(R3\_nn)

Every instance runs in its own subsystem R3\_nn, where nn is the instance number.

To stop the SAP system:

- a. Log on your System i server as SIDOFR or SIDOPR.
- b. To stop an SAP system, enter the STOPSAP command and choose F4.
- c. Enter the SAP system ID (for example, C11) and instance number (for example, 90).

Repeat this for each instance that you want to stop.

We recommend that you retain the default value \*ENV for the SAP system ID. \*ENV is replaced by the correct value for the SAP system ID.

Make sure that you stop the instances in the correct order. First all dialog instances then the central instance, and finally the central services instance (only exists if you installed J2EE Add-In). For each stopped instance, the user you used to shut down the system receives a message from the operating system.

3. Log on to the SAP system.

You need to check that you can log on to the SAP system using the standard users. There are two standard users in the SAP system after the installation.

 Table 5-3
 Initial SAP user and standard passwords after a standard installation

| User | Initial password | Client   |
|------|------------------|----------|
| SAP* | 06071992         | 000, 066 |
| User | Initial password | Client |
|------|------------------|--------|
| DDIC | 19920706         | 000    |

Prerequisites: You have already started the SAP system and installed a front end.

During the installation, SAPinst prompts you to change the passwords for these standard users in client 000. If for any reason the SAP\* and DDIC users still have initial passwords, you must change their passwords. Otherwise, there is a serious security risk because it is possible for anyone to log on to your SAP system using the initial passwords.

- a. Start SAP logon on the central instance host:
  - SAP GUI for Windows

On the machine, where you have installed the front end, choose:

 $Start \rightarrow Programs \rightarrow SAP$  Front  $EndRelease \rightarrow SAPlogon$ 

SAP GUI for Java

Enter the guilogon command from the GUI installation directory:

The SAP logon dialog box appears.

b. Create a logon entry for the newly installed system.

Table 5-4 Logon entry fields of the SAPGUI

| Field         | Your entry                                                                                              |
|---------------|----------------------------------------------------------------------------------------------------|
| Description   | Give a meaningful description, for example, the host name of the central instance or the SAP system ID. |
| Server        | Specify the name of the central instance host.                                                          |
| System ID     | Specify the SAP system ID.                                                                              |
| System number | Specify the number you entered for the central instance during the installation.                        |

For more information, choose **F1**. When you choose **OK**, the SAP logon dialog box reappears and now includes an entry for the new system.

- c. Double-click the new system entry. The logon window for the SAP system appears.
- d. Log on as user SAP\* or DDIC.
- 4. Set up load balancing.

This is a procedure to balance the user logon between the central instance and the application server. Refer to the official SAP documentation, for example, in the SAP Help Portal or SAP Library, where you find online documentation for all SAP application at:

http://help.sap.com

5. Check that the SAP system services are present.

You need to check that the SAP system services are correctly installed. This helps you to solve problems that you might experience when trying to log on or run the system for the first time.

a. Log on to the SAP system.

If you have trouble logging on, or subsequently experience problems trying to run the system, check the following files ("developer traces") located in the directory \usr\sap\SAPSID\DVEBMGSno\WORK\:

- dev\_ms
- dev\_disp
- dev\_w0

- dev\_rd
- b. Call transaction SM50 to check services.

The system displays a list of services available for the instance, that is, dialog, update, enqueue, batch, and spool. If you cannot see the services, you can find more information by looking at the files listed previously in the first step.

c. Call transaction SM51 to check all available instances and their services.

The system displays a list of all available instances. If the display is okay, double-click one instance to display the services available for that instance. If the display is empty, you can find more information by looking at the files listed previously in the first step.

- d. Call transaction SM21 to check the system log.
- 6. Install the SAP online documentation.

SAP currently provides an HTML-based solution for the online documentation, the SAP Library. The library includes the application help, glossary, implementation guide (IMG), and release notes. You can display the documentation with a Java-compatible Web browser on all front-end platforms supported by SAP.

Install the SAP online documentation (SAP Library) in your SAP system as described in the README.TXT file contained in the root directory of the online documentation DVD, delivered as part of the installation package.

For other ways to access the SAP library, see the SAP library for an example located at the SAP Help Portal at:

#### http://help.sap.com/nw04

7. Install the SAP license.

You must install a permanent SAP license. When you install your SAP system, a temporary license is automatically installed. This temporary license allows you to use the system for only four weeks from the date of installation. Before the temporary license expires, you must apply for a permanent license key from SAP. We recommend that you apply for a permanent license key as soon as possible after having installed your system.

If you installed a Java system as a prerequisite for the SAP Enterprise Portal installation, do not install the SAP license now. The license of the SAP Web AS Java system is automatically installed as part of the SAP Enterprise Portal installation.

When you install the SAP Web AS license, a license for the J2EE Engine is installed automatically. The installation procedure of the SAP license depends on the installation that you performed:

- If you installed an SAP Web AS ABAP + Java system or an SAP system based on SAP Web AS ABAP + Java, refer to:
  - Solution Life Cycle Management → SAP Licenses → SAP License Keys → SAP License in the SAP Library.
  - SAP note 94998 (general)
  - SAP note 767123 (especially for the licensing of SAP NetWeaver '04)
- If you installed an SAP Web AS Java system, refer to:

Solution Life Cycle Management  $\rightarrow$  SAP Licenses  $\rightarrow$  SAP License Keys  $\rightarrow$  Licensing of the SAP J2EE Engine in the SAP Library.

You can install multiple licenses, one for each host running a message server.

8. Remove the SAPinst installation files.

You use this procedure to gain disk space after the installation by deleting the SAPinst. On the System i host, remove the installation directory and its subdirectories, the temporarily

copied DVDs, the directory \usr\sap\SAPinst\SAPCAR64\ and the library TMKSVR. You can also disconnect from the installation share and remove it from the System i server.

Do not perform this procedure until you have installed all instances of the SAP system on the System i host. Do not delete the log files unless you are sure that you do not need them again. Do not delete log files other than those in the paths given in this section.

The following are the prerequisites:

- You have completed the SAP system installation.
- The SAP system is up and running.

On System i configurations:

a. Get the required environment:

CALL R3SID400/R3INLPGM

b. Remove the installation DVDs by entering:

RRM '/tmp/SID'

c. Remove the installation share by entering:

ADDLIBLE TMKSVR DLTSHARE 'ROOTBIN' RMVLIBLE TMKSVR

d. Stop and delete TMKSVR by entering:

ADDLIBLE TMKSVR ENDTMKSVR O DLTTMKSVR O RMVLIBLE TMKSVR DLTLIB TMKSVR

#### On Windows:

a. If you want to remove the SAPinst installation directory, enter the following commands:

```
del /F /S Mapped_Drive:\usr\sap\sapinst\INSTALL_DIR
rmdir /F /S Mapped_Drive:\usr\sap\sapinst\INSTALL_DIR
```

Ensure that there is no hanging sapinst process from a former interrupted installation on Windows. A hanging sapinst process prevents the file sapinst.exe in the installation path from being deleted.

b. To disconnect the installation share, enter the following command:

net use Mapped\_Drive: /DELETE

c. To remove temporary TMKSVR log files, enter the following command:

del %TEMP%\tmksvr\*

d. To remove temporary SAPINST files, enter the following command:

del %TEMP%\sapinst\_exe\*

To check whether your environment variable TEMP is set, perform the following command:

echo %TEMP%

If TEMP is not set, check TMP and TMPDIR. You have chosen one of the three variables: TEMP, TMP, or TMPDIR for your temporary directory. If you do not know where the temporary TMKSVR and SAPINST files are located, use the Windows search tool.

**Tip:** Do this later, approximately four weeks after the installation.

9. Access a remote database.

We recommend that you use 100 MB Ethernet connections to a remote database only for small test environments or in some special circumstances. For production environments, we recommend that you use GB Ethernet or HSL for System i models. Ensure that the complete traffic from the application server to the DB server and vice versa runs by GB Ethernet or HSL, especially if you have 100 MB Ethernet installed as well.

**Attention:** It is not easy to check which connection, the 100 MB Ethernet or the GB Ethernet, is taken to access the remote database.

#### Accessing a Remote Database via TCP/IP sockets

If you have both an SAP system with Release 6.40 and SAP systems with releases lower than 4.6A running on a single System i server, you should note the following:

- In SAP Release 6.40 the command STARTSAP \*DB does not start the database server job R3RMTDB, which is required for releases prior to 4.6A. To start these SAP systems, you should continue to use the command STARTSAP \*DB from the older SAP release.
- QXDAEDRSQL, the job necessary to access a remote database, is normally started automatically. It runs in subsystem QSYSWRK. If it is not running, you can start it with the System i command STARTSAP \*DB.
- When a work process connects to the QXDAEDRSQL job, the job spawns a second shadow job. This shadow job is switched to run under the user profile running on the local system.
- When SID00 connects to the QXDAEDRSQL job, the job spawns another job under user profile QUSER. This new job is switched immediately to run under user profile SID00.
- 10. Configure SAProuter for Remote Connection to SAP Support.

SAP offers its customers access to support and to a number of remote services such as the EarlyWatch Service or the GoingLive Service. To establish the remote connection to SAP, you need the SAProuter software, which controls and monitors communication between your SAP system servers and the front-end computers. For more information, see the SAP Service Marketplace at:

http://service.sap.com/remoteconnection

- 11.If you installed a unicode system, run unicode-specific reports. Refer to the installation guides.
- 12. Configure the transport management system (TMS).

You configure the domain controller in the TMS by calling transactions SE06 and STMS.

- a. In your SAP system, call transaction STMS.
- b. Enter the required information to configure the domain controller.

**Note:** If you are not sure how to configure the domain controller, choose **Save** and configure the controller later or choose **Information** to display the TMS online documentation.

Attention: It is no trivial task to configure the TMS.

13. Perform the basic operations.

You need to perform some basic operations that are described in the SAP Library:

- a. Open the SAP library.
- b. Choose the relevant section to perform the operations described in Table 5-5

Table 5-5 Basic operations after a standard installation

| Operation                                   | Navigation to the section in the SAP help library                                                                                                    |
|---------------------------------------------|----------------------------------------------------------------------------------------------------|
| Set up operation modes:<br>transaction RZ04 | Solution Life Cycle Management $\rightarrow$ System Management $\rightarrow$ Configuration $\rightarrow$ Operation Modes                                                       |
| Set up logon groups:<br>transaction SMLG    | Solution Life Cycle Management $\rightarrow$ System Management $\rightarrow$<br>Configuration $\rightarrow$ Dynamic Logon Load Distribution $\rightarrow$ The SAP Logon        |
| Set up administrators                       | Solution Life Cycle Management $\rightarrow$ System Management $\rightarrow$ Background Processing $\rightarrow$ Authorizations for Background Processing                      |
| Schedule background jobs                    | Solution Life Cycle Management $\rightarrow$ System Management $\rightarrow$ Background Processing                                                                             |
| Install a printer                           | Solution Life Cycle Management $\rightarrow$ System Management $\rightarrow$ SAP Printing Guide                                                                                |
| Configure the system log                    | Solution Live Cycle Management $\rightarrow$ System Management $\rightarrow$ Tools for Monitoring the System $\rightarrow$ System log $\rightarrow$ Configuring the System Log |

14. Check the configured number of work processes.

SAPinst installs SAP systems with a minimum number of work processes. This is only an initial configuration to get you started after the installation. It is not detailed enough for a production system because the optimal number of each type of work process depends on the system resources and on the number of users working in each SAP system application.

15.Install additional languages.

To install an additional language, you have to perform the following steps:

- a. Classify the language.
- b. Schedule the language transport.
- c. Schedule the language supplementation.

You can also install additional languages later, but if you install any support packages in the meantime, you have to perform one of the following options:

- Install the support packages again.
- Use the report RSTLAN\_IMPORT\_OCS to extract the language-relevant information from each support package.

For more information about how to transport an additional language, see **Language Transport**, which you can find in either of the following:

- SAP Service Marketplace under the topic *Operations* at:

http://service.sap.com/instguidesNW04

 SAP Library by choosing Solution Life Cycle Management → Software Change Management → Change and Transport System → Language Transport

16. Activate the integrated Internet Transaction Server (optional).

The integrated Internet Transaction Server (ITS) was installed automatically with the SAP kernel. To be able to use the integrated ITS, you have to configure and activate the

Internet Communication Manager (ICM) and make sure that the Web GUI service is activated in the Internet Communication Framework (ICF).

For more information, see the SAP Library and choose Application Platform (SAP Web Application Server)  $\rightarrow$  ABAP Technology  $\rightarrow$  UI Technology  $\rightarrow$  Web UI Technology  $\rightarrow$  ITS/SAP@Web Studio  $\rightarrow$  SAP ITS in the SAP Web Application Server.

Also refer to *SAP note 798532* for enhancements to this documentation. This provides the necessary information if you do not want to use the integrated ITS.

17. Apply the latest kernel and support packages.

You use this procedure to apply the latest kernel and support packages for your SAP system from the SAP Service Marketplace.

- a. Apply the latest kernel. You must always replace the installed kernel with the latest kernel from the SAP Service Marketplace. In particular, you must replace the installed kernel in the following cases:
  - If you installed the kernel executables locally on every host.
  - If your central instance host runs on a different operating system than your dialog instance host or your gateway instance host.

For more information about how to download a kernel, see SAP note 19466.

b. Apply the support packages.

For up-to-date information about currently recommended combinations of support packages and patches, and how to download them, see SP Stack  $\rightarrow$  SAP ERP 2004 on the SAP Service Marketplace at:

#### http://service.sap.com/sp-stacks

See also SAP note 760874 for current support package stack release information.

Alternatively, you can download the support packages from the SAP Service Marketplace at:

#### http://service.sap.com/patches

Apply the support packages to your SAP system with the help of the Support Package Manager (formerly called SAP Patch Manager, transaction SPAM). For more information about the availability of support packages, see the SAP Service Marketplace at:

#### http://service.sap.com/ocs-schedules

The SAP note Assistant lets you load, implement, and organize individual SAP notes efficiently. It also recognizes dependencies between SAP notes, support packages, and modifications. For more information, see the SAP Service Marketplace at:

http://service.sap.com/noteassistant

- 18. If you install SAP Web AS as basis for an SAP component that uses the Knowledge Provider (KPRO) component (for example, SAP BW or SAP KW), you schedule asynchronous indexing and de-indexing. Refer to the installation guides.
- 19. If you want to use KPRO, check for problems in IMS monitoring. Refer to the installation guides.
- 20. Perform the client copy.

If you intend to install a Java Add-In, you must first perform the client copy for the ABAP system. You use this procedure to perform the client copy, which consists of the following steps:

- a. Maintain the client with transaction SCC4.
- b. Copy the client with local transaction SCCL.

c. Copy the files with transaction SCC3.

For more detailed information about how to perform the client copy, see the separate documentation in the SAP Library, under the topics **Solution Life Cycle Management**  $\rightarrow$  **Software Change Management**  $\rightarrow$  **Change and Transport System**  $\rightarrow$  **Client Copy and Transport**.

If you intend to install the SAP Exchange Infrastructure on your SAP NetWeaver Application Server, make sure that you use the profile SAP\_UCSV. Do not use the profile SAP\_CUST as stated in the SAP Library documentation.

For more information see the documentation *Installation Guide – SAP Exchange Infrastructure on SAP Service Marketplace* under the topics **SAP Components**  $\rightarrow$  **SAP Exchange Infrastructure** at:

http://service.sap.com

21. Check the RFC destination.

In a system configuration where the central and database instance run on different hosts, you have to test whether the database host has been correctly set up as a remote function call (RFC) destination. The database host is defined as an RFC destination to enable the system to access monitoring data that is collected for the database and operating system.

- a. Choose **Tools**  $\rightarrow$  **Administration**  $\rightarrow$  **Network**  $\rightarrow$  **RFC destinations** or call transaction **SM59**. The initial window of the transaction displays the different RFC connection types.
- b. Expand TCP/IP connections and double-click SAPOSCOL\_DB\_hostname.

A window displaying information about the selected destination opens.

c. Choose Test Connection.

If you find that the destination has not been set up correctly, you have to maintain it. For more information, see the topics in the SAP Library:

Application Platform (SAP Web Application Server)  $\rightarrow$  ABAP Technology  $\rightarrow$  ABAP Programming and Runtime Environment  $\rightarrow$  External Programming Interfaces  $\rightarrow$  RFC Programming in ABAP  $\rightarrow$  Maintaining Remote Destinations.

22. Change the passwords of created System i users.

For security reasons, you should change the passwords of the user profiles supplied with your SAP system.

| User profile   | Initial password                                      |
|----------------|-------------------------------------------------------|
| SIDOFR         | SAPOFR                                                |
| <i>SID</i> OPR | SAPOPR                                                |
| <i>SID</i> nn  | SAP <i>nn</i> PWD ( <i>nn</i> is the instance number) |

Table 5-6 System i specific user profiles and their initial passwords after an SAP standard installation

In 3-tier systems, these three users must have the same password on all System i servers. Make sure that for every instance *nn* a user *SIDnn* exists on the central instance host.

To change passwords at an i5/OS level, use the command CHGPWD or CHGUSRPRF.

23. Change the passwords of created users.

You need to change the passwords of the users that SAPinst creates during the installation. Table 5-7 on page 138 lists these users. You also have to remove the contents of the installation directory and store them securely, otherwise, they might represent a security risk.

Change the passwords of these users according to the SAP security guide. For more information, see the SAP Service Marketplace at:

http://service.sap.com/securityguide

SAP system users might exist in more SAP system clients than listed in Table 5-7 (for example, if a user was copied as part of the client copy).

We recommend that you change the initial passwords even if SAPinst prompted for a new password during the installation procedure.

| User type       | User       | Comment                                                |
|-----------------|------------|--------------------------------------------------------|
| SAP system user | SAP*       | User exists at least in SAP system client 000          |
|                 | DDIC       | User exists at least in SAP system clients 000 and 066 |
|                 | EARLYWATCH | User exists at least in SAP system client 066          |
|                 | SAPCPIC    | User exists at least in SAP system client 000          |
| SYSTEM          | -          |                                                        |
| SYS             | -          |                                                        |
| OUTLN           | -          |                                                        |
| DBSNMP          | -          |                                                        |

 Table 5-7
 SAP users after an SAP standard installation

24.Perform a full backup.

You can use this procedure to perform a full backup of your SAP system. During the backup, your SAP system is unavailable to other users.

- a. On the System i command line, enter G0 SAVE.
- b. Enter option 21.

For detailed information, see the IBM documentation *OS/400 Backup and Recovery*, SC41-5304 or the related chapter of this Redpaper.

**Note:** Refer to the "Restoring a Backup" topic in *Implementing SAP Applications with System i and i5/OS,* SG24-7166.

25.Perform follow-up activities for the SAP Solution Manager. Refer to the installation guides.

26. Prepare the SAP system for business application. Refer to the installation guides.

# 5.3 Installation of mySAP Customer Relationship Management

mySAP Customer Relationship Management (mySAP CRM) is a complete multichannel suite supporting all customer-facing lines of business across marketing, sales, and service, as well as customer interaction channels, such as the Interaction Center, the Internet, and mobile clients. It provides you with:

- Cross-industry and industry-specific end-to-end business processes
- Flexible and process-based deployment options
- An open, adaptable technology platform, powered by SAP NetWeaver

mySAP CRM belongs to the family of solutions included in the mySAP Business Suite. Figure 5-4 shows the mySAP CRM release strategy and the classification of the CRM documentation.

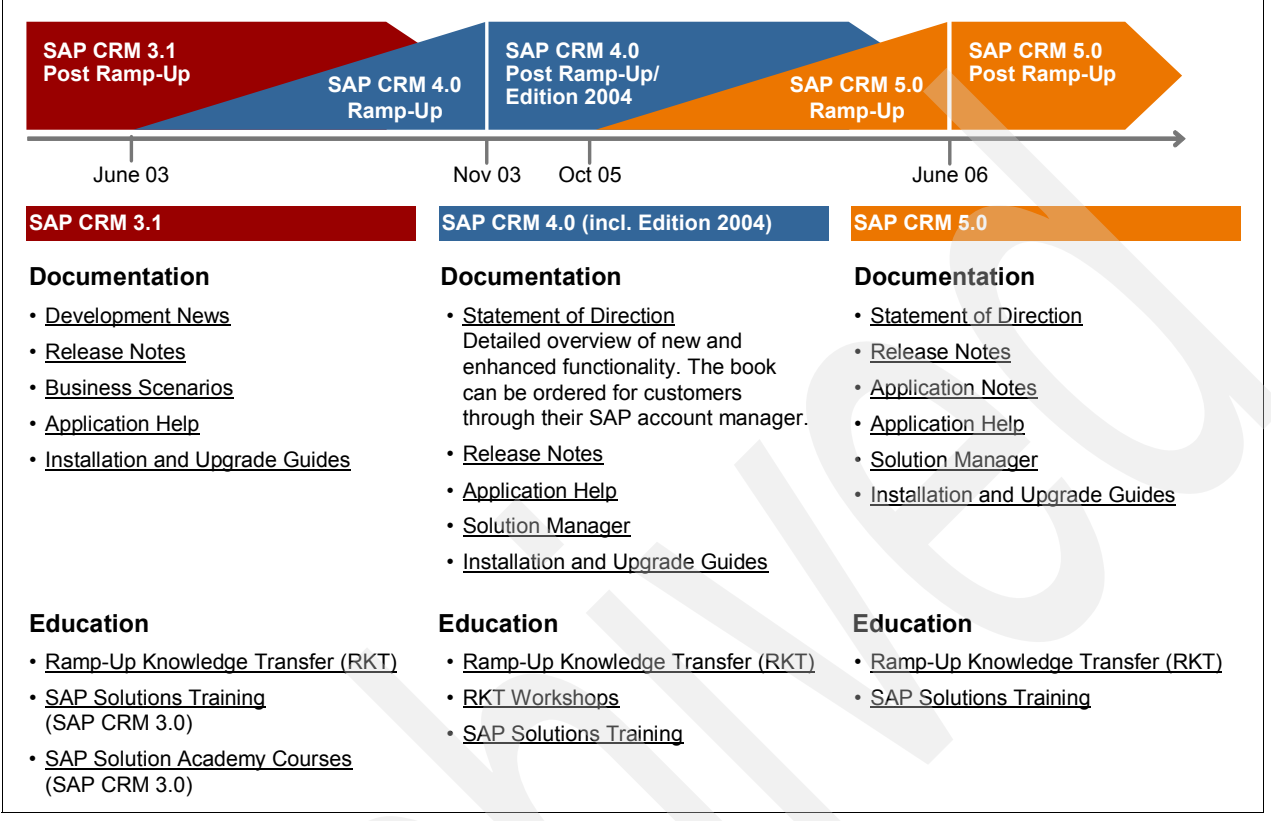

Figure 5-4 CRM versions and documentations

# 5.3.1 CRM documentation and installation guides

You can find the most current information about the technical implementation of CRM 4.0 and the latest installation and configuration guides in the SAP Service Marketplace:

#### http://service.sap.com/crm-inst

We recommend that you use the documents that are available for download on these pages.

- SAP CRM 4.0 Installation on operating system: database
- Information about Plug-In Installation for OLTP R/3 Systems
- Language Transport 6.20 (BC-CTS-LAN) (installing the required languages)
- CRM Monitoring Installation Guide
- CRM Communication Station Guide
- ► Adapter Framework under the topics SAP Customer Relationship Management → SAP CRM Powered by SAP NetWeaver → Process Integration → CRM Integration Services → CRM Middleware → Adapter and Site Types → Adapter → The Adapter Framework in the SAP Help Portal:

#### http://help.sap.com

(Configuring the CRM Server and the OLTP R/3 System for proper communication)

Components of eSelling and Channel Management Installation Guide

- Mobile Client Component Installation Guide
- Installing the Internet Pricing and Configurator
- Text Retrieval & Information Extraction Installation Guide
- Broadcast Messaging Server Installation (x)
- SAP Content Server Installation Guide (x)
- Computer Telephony Integration (CTI) x
- SAP MCIS Installation Guide (x)
- SAP Mobile
- Infrastructure Installation
- Interaction Center Web Client (x)
- SAP Enterprise Portal Installation Guide

Before starting the actual implementation or upgrade, you must fulfill some prerequisites. The description of these activities is not part of the CRM Master Guide.

Hardware sizing

You can find detailed information about sizing, calculation of hardware requirements (such as CPU, disk, and memory resource), and the Quick Sizer tool at:

http://service.sap.com/sizing

Planning the system infrastructure: You can find comprehensive information about network integration and technical infrastructure aspects at:

http://service.sap.com/ti

Information about network and application security is available at:

http://service.sap.com/securityguide

Information about released platforms is available at:

http://service.sap.com/platforms

Also read the letter that is included in the SAP CRM installation package. It contains important information about several third-party software components. Additionally, read the latest and related SAP notes to the SAP CRM. You find the SAP notes number in the guides and the SAP notes themselves in the SAP Marketplace at:

#### http://service.sap.com/notes

**Note:** We recommend that you use the documents that are available on these pages. These guides are updated and enhanced on a regular basis.

### Brief excerpt of mySAP CRM Edition 2004 (from the SAP Marketplace)

Although there is no "big bang" version of mySAP CRM, a series of extensions are provided as part of the mySAP CRM Edition 2004 that can be applied on top of SAP CRM 4.0, without the cost of a release upgrade. These additions are fully upgradable to future releases of mySAP CRM and focus on key areas such as the further enhancement of industry-specific business processes, improved user experience, lower TCO, as well as adopting the latest technology innovations delivered with SAP NetWeaver ´04.

## Focus of the CRM release in this book

In this IBM Redpaper, we focus on the mySAP CRM Edition 2004, which is technically referred to as the SAP 4.0 SR1 release. When we refer to CRM 4.0 or only mySAP CRM, we mean this release mySAP CRM Edition 2004, otherwise, we remark on this separately.

# 5.3.2 Technical components of mySAP Customer Relationship Management

Figure 5-5 shows a minimal system landscape for SAP Customer Relationship Management (CRM) 4.0.

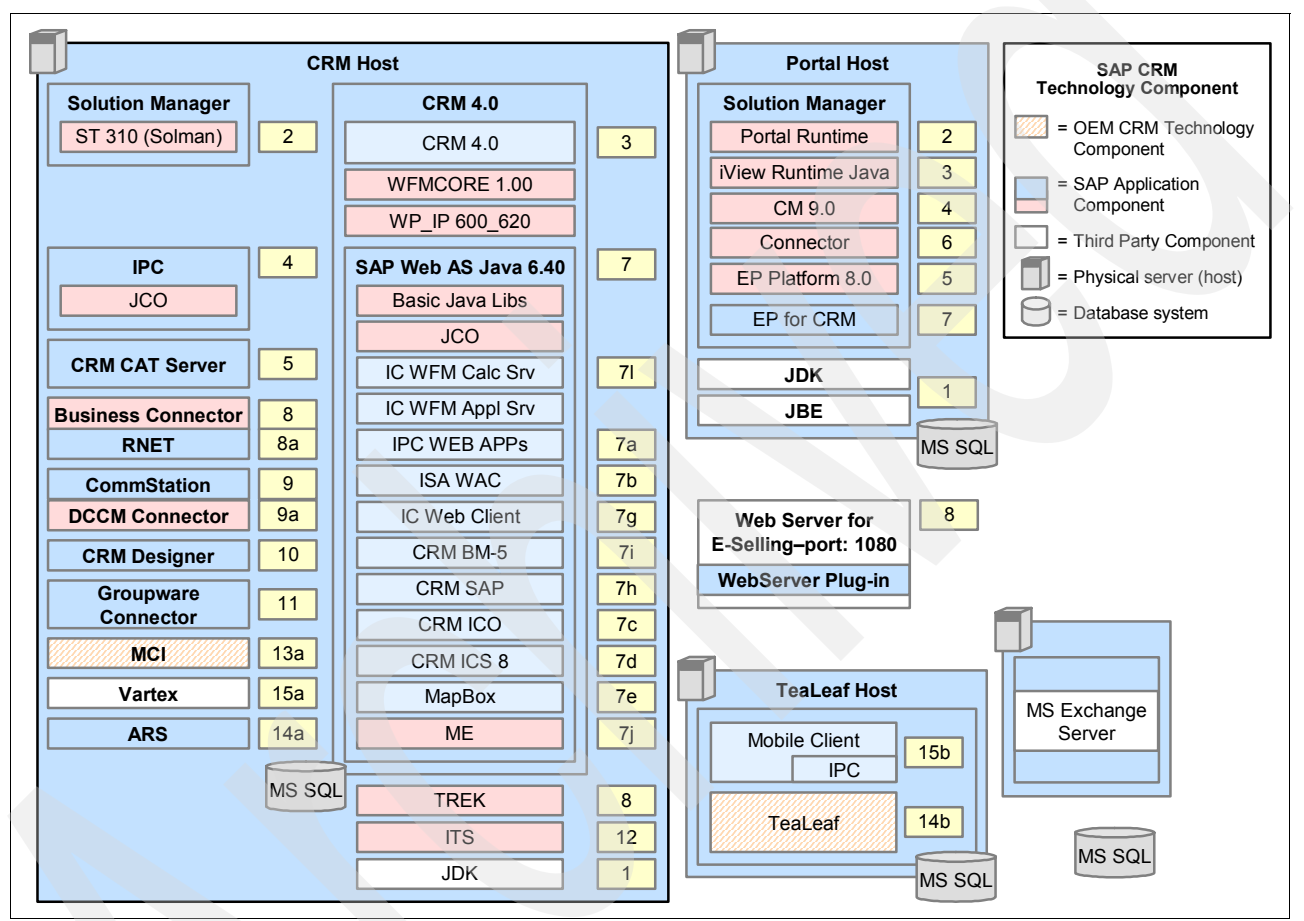

Figure 5-5 mySAP CRM minimal system landscape

**Note:** The numbers beside the software components correspond to the overall installation order.

# 5.3.3 Overall installation sequence

The following list provides information about a valid overall installation sequence for the solution mySAP CRM 4.0. The installation sequence corresponds to the numbers in Figure 5-5.

### Installation sequence: CRM Host

As shown in Figure 5-5, the CRM host includes all the CRM 4.0 software components as well as the solution manager components.

- 1. Install the Java Development Kit (JDK).
- 2. Install the SAP Solution Manager.
- 3. Install the SAP CRM server 4.0 with WFMCORE 1.00 and WP-PI 600\_620.
- 4. Install the SAP Internet Pricing and Configurator (IPC).
- 5. Install the CRM CAT server.
- 6. Install Text Retrieval & Information Extraction (TREX).
- Install SAP Web AS Java 6.40 or SAP Web AS Java 6.20 including Basic Java Libs and SAP Java Connector (JCO).
  - a. Start the CRM Java Components Installer.
  - Install the SAP J2EE Engine including Basic Java Libs and SAP Java Connector (JCO).
  - c. Deploy the following J2EE applications on the SAP J2EE Engine:
    - i. IPC Web Applications
    - ii. ISA Web Application Components (for E-Selling)
    - iii. CRM ICO
    - iv. CRM ICSS (for Internet Customer Self Service)
    - v. Install MapBox
    - vi. IC WFM Calculation Server and IC WFM Application Server (for Workforce Management)
    - vii. 7g: CRM ICWC (Interaction Center WebClient) for the Java Configuration of Interaction Center WebClient.\*
    - viii.CRM SAF (Software Agent Framework) for the Java Configuration of Interaction Center WebClient.\*
    - ix. CRM BMS (Broadcast Messaging Server) for the Java Configuration of Interaction Center WebClient.
    - x. ME (Mobile Engine, part of Mobile Infrastructure)
    - \* In the release for CRM 4.0 Add-On for Service Industries, it is possible to have a non-Java configuration of Interaction Center WebClient.
- 8. Install the SAP Business Connector and RosettaNet.
- 9. Install the Communication Station (required for Mobile Sales) and the DCOM Connector.
- 10. Install the CRM Designer.
- 11.Install the Groupware Connector.
- 12. Install the Internet Transaction Server (ITS).
- 13. Install the MCI (Multichannel interface).

**Note:** We recommend that you install Tealeaf (14b) on a separate machine (see the additional box for the Tealeaf host).

- 14.Install the ARS transport service (15a) on the CRM host and the Mobile Client Software (15b) for Field Sales on the Tealeaf host.
- 15.Install Vertex.

### Installation sequence: Enterprise Portal Host

On the portal host, install all the software components that are required for the implementation of SAP Enterprise Portal:

- 1. Install the Java Development Kit (JDK) and the JSE (Java standard edition) software.
- 2. Install the SAP J2EE Engine (Cluster Version).
- 3. Install the Portal Runtime.
- 4. Install the iView Runtime Java.
- 5. Install the Enterprise Portal Platform 6.0.
- 6. Install CM 6.0 including the connector.
- 7. Install the Business Package for Communication.
- 8. Install the Web server with the related Plug-in for the E-Selling Scenario (IIS).

As an alternative, you can also install the Web server on the CRM host. (Be aware that the minimum system landscape described in this section does *not* reflect recommendations for production use, such as security requirements.)

# 5.3.4 Additional tools, technology, components, and activities

In this section, we provide a short description of some of the additional activities and components that are used in the CRM environment.

## Monitoring the system landscape

After you have installed the components of your CRM system, we recommend that you refer to the CRM Monitoring Installation Guide for instructions about activating the monitoring features of the software components in your CRM landscape.

The monitoring features allow you to capture important version, configuration, performance, and problem data using a single monitoring system in your CRM landscape. Activating the monitoring according to the CRM Monitoring Installation Guide is a prerequisite for efficient and problem-free operation and delivery of support. Refer to the CRM Monitoring Installation Guide in the SAP Service Marketplace at:

http://service.sap.com/crm-inst

### **SAP Solution Manager**

SAP provides you with the SAP Solution Manager as the highly recommended platform to efficiently support the implementation of your mySAP CRM solution. All information necessary to set up the scenario is delivered exclusively through the SAP Solution Manager content.

See also the installation guide for the SAP Solution Manager in the SAP Service Marketplace under the topic installation guides at:

http://service.sap.com/solutionmanager

### **Customizing Scout**

The Customizing Scout is part of the Solution Manager 3.1, that is, no additional installation is required. The Customizing Scout compares and updates Customizing settings as shown in Figure 5-6 on page 144.

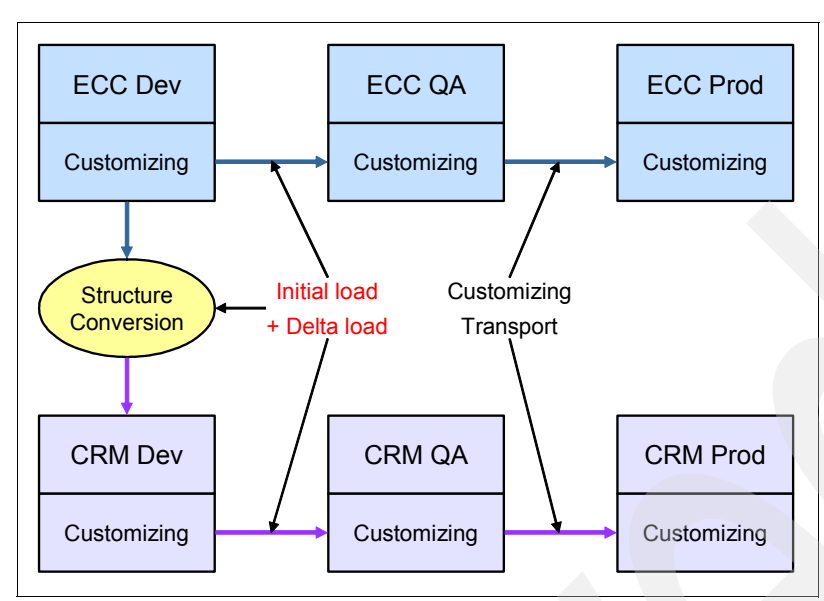

Figure 5-6 The mySAP Solution Manager Customizing Scout within CRM

The Customizing Scout is relevant for all key capabilities and supports the following processes:

- Customizing data is loaded initially from ECC to CRM using the CRM Middleware download.
- The customizing entries can be compared between ECC and CRM and any differences visualized.
- Deltas are kept synchronized. This means that when Customizing settings are maintained in ECC, they are also updated in CRM.
- ► Transport of customizing settings through the test and production system landscape.

### **SAP Mobile Infrastructure**

The SAP Mobile Infrastructure is a platform-independent framework that enables mobile devices to run applications offline (without a live connection to a server or the Web) and later synchronize the data with SAP and non-SAP components. Key features include the following:

- A wide variety of application program interfaces (APIs) for local data storage, data synchronization, and so on. This approach simplifies application development and also allows third parties to create specific solutions.
- A powerful deployment mechanism offers administration-free installation, upgrades, and removal of applications for mobile users. This ensures the availability of offline applications on mobile devices.
- The ability to generate any kind of plain standard markup language (such as HTML) to enable the use of standard browser front ends. No proprietary browser needs to be installed on the device.
- Customer modification of user interface "look and feel" using HTML templates.

The SAP Mobile Infrastructure Client is based on Java and has been tested for Windows 2000, PocketPC, EPOC32, and other environments. Certain handheld applications require optimized user interfaces and very rapid response times. They also require access to native operating system features such as printing, peripheral interfaces such as barcode scanners and smart card readers, and certain device management functions. SAP uses a modified programming model (such as Active Server Pages or Embedded Visual Basic®) that allows

the SAP Mobile Infrastructure to support these features. The PocketPC platform supports this programming model.

For comprehensive information about the SAP Mobile Infrastructure, see the SAP Service Marketplace at:

http://service.sap.com/mi

Alternatively, refer to 4.6, "Installation of SAP Mobile Infrastructure" on page 91.

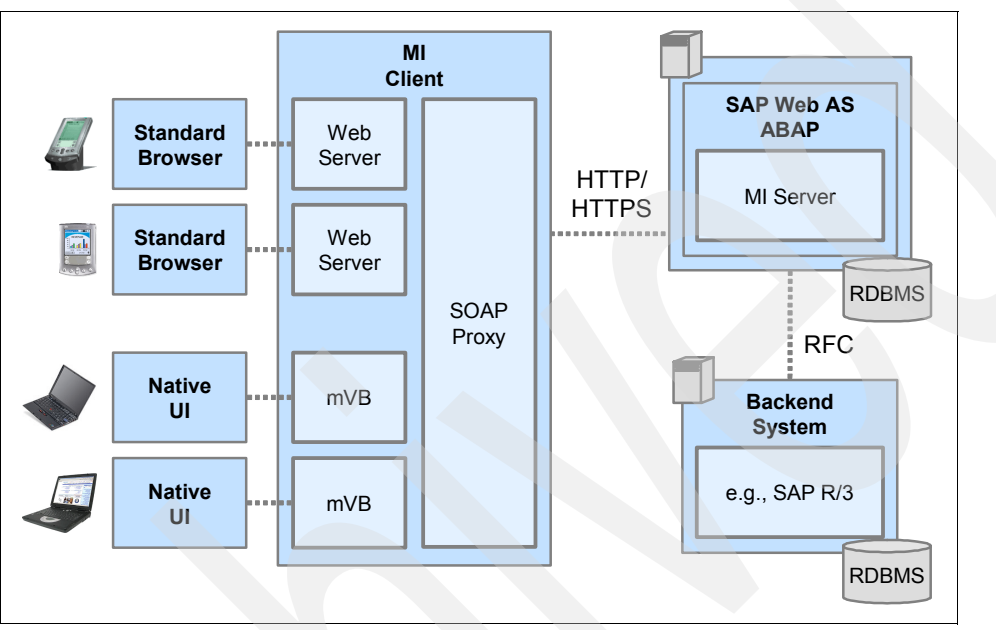

Figure 5-7 mySAP Mobile Infrastructure technical landscape for mySAP CRM

### Portal enablement

The Enterprise Portal Solution primarily consists of the following platforms:

- Portal platform
- Knowledge Management platform

The Portal platform includes the components required for building a portal and the Knowledge Management platform provides access to an organization's unstructured documents.

From CRM 4.0 onwards, the Enterprise Portal is used for people-centric CRM. Figure 5-8 on page 146 illustrates the technical infrastructure.

Ensure that you install the suitable software. Refer to the CRM Master Guide. For comprehensive information about the SAP Mobile Infrastructure, see the SAP Service Marketplace at:

#### http://service.sap.com/nw-ep

Alternatively, refer to 4.4, "Installation of SAP Enterprise Portal" on page 81.

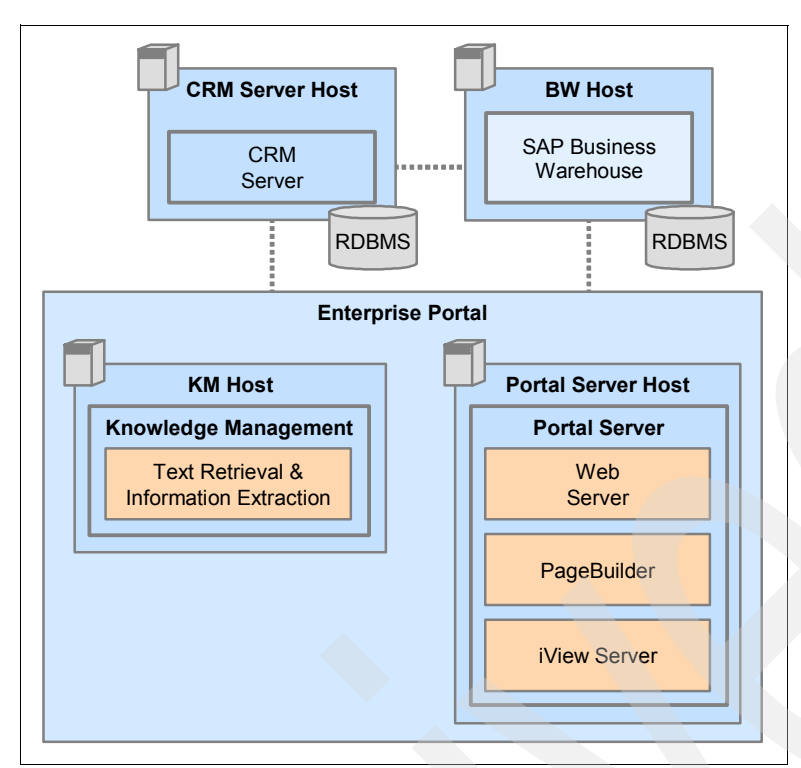

Figure 5-8 mySAP Portal technical landscape for mySAP CRM

### CRM Server 4.0

The CRM Server is the central SAP system within CRM system landscapes. Mostly all business scenarios run on this system (some business applications can also run within Java applications). Additional functions can be provided by integrating back-end systems, such as APO, BW or an OLTP R/3 system.

With CRM Release 4.0, the CRM Server is based on the SAP Web Application Server (SAP WebAS) 6.20. As of CRM 4.0 SP1 it is based on SAP Web AS 6.40. You can find detailed information about the released platforms in the SAP Service Marketplace at:

#### http://service.sap.com/platforms

With SAP Web Application Server 6.20 and 6.40, a J2EE standards-based Application Engine is shipped and supported by SAP as a runtime environment for the Java-based components of mySAP.com. As an integral part of the SAP Web Application Server 6.20 and 6.40, the J2EE Engine delivers a proven e-business environment with native Java support for easy deployment, straightforward installation and administration, coupled with full life cycle support for Java-based e-business components. The homogeneous infrastructure for J2EE and ABAP environments of SAP Web Application Server 6.20 and 6.40 guarantees centralized and unified installation, configuration, monitoring, security, and load balancing for both programming environments.

With the new integration features, it is now possible to link the SAP Web Application Server to the Exchange Infrastructure. These features also help to make the direct connection between applications easier. In particular, the cross-component process management through WebFlow has been enhanced.

Further developments include new functions for document processing and business communication for better support of business applications. Improvements in life cycle

management and enhanced security features reduce the complexity and cost of solution management.

### Internet Pricing and Configurator (CRM IPC)

Master data for pricing and configuration is either replicated from SAP SD (pricing) and SAP PLM (configuration - knowledge bases) to the CRM Server (through plug-in and CRM Middleware) or maintained in the CRM system (CRM with no R/3 back-end system).

Master data replication for the CRM Mobile Clients is managed using the CRM Middleware (consolidated database). The source is the CRM system and not R/3, even if the data is originally maintained in R/3 and replicated to the CRM system.

Note: In CRM 4.0, the IPC data loader is not used for master data replication.

The most important components of the Internet Pricing and Configurator are:

- Sales Configuration Engine (SCE, also part of the mobile client installation)
- Sales Pricing Engine (SPE, also part of the mobile client installation)
- ► IPC User Interface (UI)
  - Configuration UI:
    - JSP or ITS-based (E-Selling, Interaction Center)
    - Java Swing-based (Field Sales)
  - \*UI for pricing analysis

The UI for pricing analysis that is used in CRM Online is JSP-based.

### Text Retrieval & Information Extraction (TREX)

The TREX tools support flexible document searching, structuring of extensive document collections by using automatic document classification, and the extraction of interesting information from a document corpus (text mining). In the CRM environment, the following TREX components are used:

#### Index Management Service (IMS)

The SAP Index Management Service is a tool for indexing many types of documents that can be handled in the SAP or CRM environment. Documents can subsequently be found by means of different search strategies. In order to use this service, you must install a search engine that fulfills the SAP IMS Server API specification, for example, the TREX search engine.

The IMS installation is part of the Text Retrieval & Information Extraction installation.

#### TREX search engine

The TREX search engine included in the Text Retrieval & Information Extraction installation offers the same functions as those of a standard text retrieval engine. It fulfills the SAP IMS Server API specification and must be used in combination with the SAP Index Management Service (SAP IMS).

The TREX search engine is used as a special purpose search engine in the R/3 and E-Commerce environment. It provides advanced features for error tolerant and similarity searching. It is optimized for indexing mass data such as in catalog scenarios or in an R/3 extended help environment. The SAP search engine is able to index (and search) plain text and HTML documents in the form of a file destination or text from memory.

## SAPconnect

SAPconnect enables external communication components to be connected to the SAP system. As the standard interface for external communication, SAPconnect supports telecommunication services such as faxing, paging, the Internet, and X.400, as well as sending to printers and between multiple R/3 systems.

Use SAPconnect to create links to various types of communication components and communication systems:

- Fax servers, pagers, SMTP gateways or X.400 gateways, which support the SAPconnect interface
- The SAP Internet Gateway
- Microsoft Exchange servers and therefore:
  - Microsoft Exchange users
  - Fax servers, SMTP connectors, or X.400 connectors installed on MS Exchange
- Other R/3 systems
- Printers

### **Computer Telephony Integration (SAPphone)**

The goal of telephony integration in R/3 is to make the telephone an integral part of business scenarios. In this case, "business process" can refer to an individual R/3 application, or an R/3 business workflow, scenario-based on the SAP Customer Interaction Center (CIC) in a call center environment.

In all of these scenarios, Computer Telephony Integration (CTI) components, such as a gateway to a call center system, communicate with R/3 components through SAPphone (an R/3 Basis Services component).

### **SAP Content Server**

If you want to administer a larger amount of documents in the product catalog (for example, in CRM eSelling), we recommend that you use the SAP Content Server. However, you can also administer documentation without this server. The SAP Content Server is accessed using HTTP. If you want to integrate another Content Server into the scenario, the new server must fulfill the requirements of the interface specification as defined by SAP.

If data is stored on different servers, cache servers are used to facilitate access to the documents' contents, for example, if a document is to be displayed in a Web browser. The cache server creates auxiliary copies of documents from the content server. This enables faster read access to the required documents. Network load is reduced, as no remote content servers need to be located. While cache servers fulfill a similar function to content servers, the amount of administrative work involved is small, and access protection is preserved. The central document administration function in an SAP system ensures that out-of-date documents in the cache can no longer be accessed, and that these documents are eventually deleted.

### **CRM** mobile clients

Mobile clients are usually laptops running the mobile sales or mobile service application client. They connect temporarily to the middleware of the CRM Server to exchange data. This connection is established through the CRM Communication Station, where DCOM calls from the mobile clients are transformed into RFC calls that go to the CRM Middleware.

The mobile client includes all the software necessary for offline data entry and processing, as well as separate middleware functions (transaction layer) required for data exchange and

communication with the CRM Server. The mobile client software includes an Internet Pricing and Configurator (IPC) and an MS SQL Server database.

A mobile client also includes the CRM IPC Sales Configuration Engine (IPC-SCE) and the CRM IPC Sales Pricing Engine (IPC-SPE) applications in a typical mobile client installation.

With the CRM Mobile Application Studio (formerly known as Workbench), you can customize your mobile client environment.

## 5.3.5 Communication and Development Station

These stations are data transfer tools connecting the SAP CRM Server and the Mobile Clients.

### **CRM Communication Station**

Mobile Client users carry a PC application and a local database on their laptops. They connect to the CRM system from time to time either by phone or network to exchange data accumulated and stored in queues at both ends. This connection is established using a CRM Communication Station, where DCOM calls from the mobile clients are transformed into RFC calls that go to the CRM Server.

The CRM Communication Station acts primarily as a communication server. This data distribution follows a flexible set of replication rules, where business objects are assigned to mobile clients.

#### **CRM Development Station**

The Development Station includes several data exchange tools. The number of installation tools has decreased from CRM Release 2.0C to CRM 4.0, as some of these functions are now available within the CRM Server. For more information, see the section Field Sales.

### 5.3.6 R/3 Standalone Gateway

This is an SAP system that consists of the SAP Gateway only, and can be operated and maintained independently of other SAP systems. The SAP Gateway enables non-SAP systems to act as a communication partner for SAP systems.

There are various reasons for installing a stand-alone gateway. For example, in a system where the database instance and central instance are on different hosts, a gateway instance on the database server host enables remote function calls. Another reason for installing a gateway is to enable communication between systems network architecture (SNA) and SAP systems.

An SAP stand-alone Gateway is used in CRM E-Selling and Interaction Center, mainly for the Index Management Server and the Internet Pricing and Configurator, and also for the Computer Telephony Integration (CTI) feature.

### 5.3.7 CRM software component matrix

Table 5-9 on page 150 and Table 5-10 on page 152 provide an overview of the software components that are required for the implementation of a specific scenario.

Table 5-8 on page 150 lists the abbreviations that are used in Table 5-9 on page 150 and Table 5-10 on page 152.

| Key capability: system landscape                                                                                   | Abbreviation                                                        |
|----------------------------------------------------------------------------------------------------|---------------------------------------------------------------------|
| E-Commerce<br>► CRM E-Selling<br>► CRM E-Service                                                                   | ESELL (E-Selling)<br>ESLR3 (E-Selling for R/3)<br>ESERV (E-Service) |
| Channel Management <ul> <li>Channel Management</li> </ul>                                                          | СНМДТ                                                               |
| <ul><li>Field Applications</li><li>► CRM Field Sales</li><li>► CRM Field Service</li></ul>                         | FSALES<br>FSERV                                                     |
| <ul> <li>Interaction Center</li> <li>Interaction Center WinClient</li> <li>Interaction Center WebClient</li> </ul> | ICWIN<br>ICWEB                                                      |
| Service <ul> <li>CRM Enterprise Service</li> <li>CRM Professional Service</li> </ul>                               | EPSERV<br>PRSERV                                                    |
| Sales <ul> <li>Account Management</li> <li>CRM Enterprise Sales</li> </ul>                                         | ACMGT<br>EPSALES                                                    |
| Marketing <ul> <li>CRM Marketing Management</li> <li>CRM Trade Promotion Management</li> </ul>                     | MKMGT<br>TPMGT                                                      |

Table 5-8 Abbreviations of the mySAP CRM key capabilities

Table 5-9 and Table 5-10 on page 152 list the technical or software component you have to install for a specific key capability (also known as business scenario).

| Table 5-9 | mySAP | CRM key | capability/softwa | are component | matrix (M | = mano | latory/O = | optional) |
|-----------|-------|---------|-------------------|---------------|-----------|--------|------------|-----------|
|-----------|-------|---------|-------------------|---------------|-----------|--------|------------|-----------|

| Technical/software component           | Key capability/business scenario |       |       |       |        |       |       |
|----------------------------------------|----------------------------------|-------|-------|-------|--------|-------|-------|
|                                        | ESELL                            | ESLR3 | ESERV | CHMGT | FSALES | FSERV | ICWIN |
| CRM Server                             | М                                |       | М     | М     | М      | М     | М     |
| CRM Add-on for Service Industries      | 0                                |       | 0     | 0     | 0      | 0     | 0     |
| R/3 Plug-in                            | 0                                | 0     | 0     | 0     | 0      | 0     | 0     |
| SAP Web AS                             | М                                | м     | М     | М     |        |       |       |
| JAVA 2 SDK, Standard Edition<br>(J2SE) | М                                | М     | М     | М     |        |       |       |
| SAP BW                                 | 0                                |       |       | 0     | 0      | 0     | 0     |
| Business Package for mySAP CRM         | 0                                |       | 0     | 0     | 0      | 0     | 0     |
| SAP APO                                | 0                                |       |       | 0     | 0      | 0     | 0     |
| LiveCache                              |                                  |       |       |       |        | 0     |       |
| SAP R/3                                | 0                                | М     | 0     | 0     | 0      | 0     | 0     |
| CRM Communication Station              |                                  |       |       |       | М      | 0     |       |
| CRM Mobile Client                      |                                  |       |       |       | М      | 0     |       |
| Mobile Application Structure           |                                  |       |       |       | М      | 0     |       |

| Technical/software component                      | Key capability/business scenario |       |       |       |        |       |       |
|---------------------------------------------------|----------------------------------|-------|-------|-------|--------|-------|-------|
|                                                   | ESELL                            | ESLR3 | ESERV | CHMGT | FSALES | FSERV | ICWIN |
| Mobile Client Recovery Manager                    |                                  |       |       |       | 0      | 0     |       |
| SAP WFM Add-on                                    |                                  |       |       |       |        | 0     |       |
| FSCM-Biller Direct                                | 0                                |       |       | 0     |        |       |       |
| SAP Mobile Infrastructure                         |                                  |       |       |       |        | 0     |       |
| Pocket PC 2002 for PDA (strong arm CPU or Xscale) |                                  |       |       |       |        | 0     |       |
| Web server on PDA, e.g., Tomcat 3.2.1             |                                  |       |       |       |        | 0     |       |
| SAP e-Selling Web Application<br>Components       | М                                | М     |       | М     |        |       |       |
| SAP Multichannel Interface Server                 |                                  |       |       |       |        |       | 0     |
| Broadcast Messaging Server                        |                                  |       |       |       |        |       | 0     |
| SAP Content Server                                |                                  |       |       |       |        |       | 0     |
| CRM ICSS                                          |                                  |       | М     | 0     |        |       |       |
| Enterprise Portal                                 | 0                                |       | 0     | М     |        | 0     | 0     |
| Proactive Portal Server 4.0                       |                                  |       |       |       | 0      |       |       |
| TREX                                              | М                                | 0     | М     | М     |        |       |       |
| IPC                                               | М                                | 0     |       | М     | М      | М     | 0     |
| MS-SQL Server                                     | 0                                | 0     |       | 0     |        |       |       |
| SAP Business Connector                            | 0                                |       |       |       |        |       |       |
| SAP Guided Selling (UBIS IPA)                     | 0                                |       | 0     |       |        |       |       |
| MS IIS Web Server                                 | 0                                | 0     |       | 0     |        |       |       |
| Apache Web Server                                 | 0                                |       |       | 0     |        |       |       |
| CTI inc. Telephony Server                         |                                  |       |       |       |        |       | 0     |
| Java Virtual Machine                              |                                  |       |       |       |        | 0     |       |
| CRM Workforce Management (CRM<br>ICS WFM AS/CS)   |                                  |       |       |       |        |       | 0     |

**Note:** Read this matrix vertically. That is, you check which "business scenario" you want to implement and then you verify which "software components" are mandatory (M = mandatory) and which are optional (O = optional) for your installation.

Table 5-10 on page 152 shows the second part of the key capabilities.

| Technical/software                     | Key capability/business scenario |        |        |       |        |       |       |  |
|----------------------------------------|----------------------------------|--------|--------|-------|--------|-------|-------|--|
| component                              | ICWEB                            | EPSERV | PRSERV | ACMGT | EPSALS | MKMGT | TPMGT |  |
| CRM Server                             | М                                | М      | М      | М     | М      | М     | М     |  |
| CRM Add-on for Service<br>Industries   | 0                                | 0      | 0      | 0     | 0      | 0     | 0     |  |
| R/3 Plug-in                            | 0                                | 0      | 0      |       | 0      | 0     | 0     |  |
| SAP Web AS                             | М                                |        |        |       |        | М     |       |  |
| JAVA 2 SDK, Standard Edition<br>(J2SE) | М                                |        |        |       |        | М     |       |  |
| SAP BW                                 | 0                                | 0      | 0      | М     | М      | м     | М     |  |
| SEM Add-on                             |                                  |        |        |       |        | 0     | М     |  |
| Business Package for mySAP<br>CRM      | 0                                | 0      | 0      | 0     | 0      | 0     | 0     |  |
| SAP APO                                | 0                                | 0      |        |       | 0      | 0     | 0     |  |
| LiveCache                              |                                  |        |        |       | 0      | O/M   |       |  |
| SAP R/3                                | 0                                | 0      | М      |       | 0      | 0     | М     |  |
| SAP HR                                 |                                  |        | 0      |       |        |       |       |  |
| SAP Media                              |                                  |        |        |       | 0      | 0     |       |  |
| SAP Public Sector                      |                                  | 0      |        |       |        |       |       |  |
| SAP Telecommunications                 | 0                                |        |        |       |        |       |       |  |
| SAP Utilities                          |                                  |        |        |       | 0      |       |       |  |
| SAP IS-Oil                             |                                  |        |        |       | 0      |       |       |  |
| CAT Server                             |                                  |        |        |       |        | М     |       |  |
| IPC                                    | 0                                | М      |        |       | М      | М     | 0     |  |
| SAP GUI with CRM Add-on                |                                  |        |        |       |        | М     |       |  |
| SAP Enterprise Portal                  | 0                                | 0      | 0      | 0     | 0      | 0     | 0     |  |
| Broadcast Messaging Server             | 0                                |        |        |       |        |       |       |  |
| CRM Multichannel Interface<br>(MCI)    | 0                                |        |        |       |        |       |       |  |
| SAP Content Server                     | 0                                |        |        |       |        |       |       |  |
| IC Web Client                          | М                                |        |        |       |        |       |       |  |
| Software Agent Framework               | М                                |        |        |       |        |       |       |  |
| IC Scheduling                          | 0                                |        |        |       |        |       |       |  |
| Java Libs                              | М                                |        |        |       |        |       |       |  |
| TREX                                   | 0                                |        |        |       |        | М     |       |  |
| Java Virtual Machine                   |                                  |        | 0      |       | 0      | 0     |       |  |

 Table 5-10
 mySAP CRM key capability/software component matrix (M = mandatory/O = optional)

| Technical/software                    | Key capability/business scenario |        |        |       |        |       |       |  |
|---------------------------------------|----------------------------------|--------|--------|-------|--------|-------|-------|--|
| component                             | ICWEB                            | EPSERV | PRSERV | ACMGT | EPSALS | MKMGT | TPMGT |  |
| SAP Java Connector                    |                                  |        | 0      |       | 0      | М     |       |  |
| Mapbox                                |                                  |        | 0      |       | 0      |       |       |  |
| MS Exchange Groupware<br>Connector    |                                  |        | 0      |       | 0      |       |       |  |
| Lotus® Domino® Groupware<br>Connector |                                  |        | 0      |       | 0      |       |       |  |
| cProjects Add-on for CRM              |                                  |        | М      |       |        |       |       |  |
| SAP WFM Add-on                        |                                  |        | М      |       |        |       |       |  |
| SAP CRM Intelligence<br>Connector     |                                  |        |        |       |        | 0     |       |  |
| CRM Mobile Client                     |                                  |        |        |       |        | 0     | 0     |  |
| CRM Communication Station             |                                  |        |        |       |        | O/M   | O/M   |  |
| Internet Transaction Server (ITS)     |                                  |        | 0      |       |        | O/M   | O/M   |  |
| SAP Mobile Infrastructure             |                                  |        |        |       | 0      |       |       |  |
| Pocket PC for PDA                     |                                  |        |        |       | 0      |       |       |  |

**Note:** In the mySAP CRM 4.0 SR1 Master Guide you find the scenario-specific sections and an overview of the overall implementation process, the technical infrastructure, and the installation sequence. In addition, these sections include information about related upgrade documentation, if available.

# 5.3.8 General mySAP CRM installation issues

mySAP CRM is based on SAP Web Application Server (SAP Web AS) 6.40 technology, which is the underlying technology of almost all solutions of mySAP Business Suite. For more information about the technology provided by SAP Web AS, see the SAP Service Marketplace at:

http://service.sap.com/netweaver

We focus on the ABAP part of the SAP CRM installation. The ABAP part is required for the installation of SAP CRM ABAP and SAP CRM ABAP + Java. If you want to install the Java part of SAP CRM, you have to install SAP Web AS 6.40 Java. This is because the technology of the Java part of SAP CRM is the same as that of SAP Web AS 6.40.

### Installation of CRM Java Components

You can now install the following CRM Java Components with the installation service Install CRM Non ABAP Components:

- Intelligence Connector (IC)
- Interaction Center WebClient (ICW)
- Broadcast Messaging Server (BMS)
- Software Agent Framework (SAF)
- CRM WAC (E-Selling Web Application Components) (ISA)
- Telecom Sales
- Selling Via Ebay (SVE)
- Internet Sales R/3 Edition (ISA R/3)
- IPC Web Applications (IPCW)
- Interaction Center Workforce Management Calculation Services and Application Services (IC WFM)
- MapBox (MBX)
- Internet Customer Self-Service (ICSS)
- Channel Management (CHM)

For more information, see the documentation *Installation Guide - Java Components for SAP Customer Relationship Management 4.0 SR1* on the SAP Service Marketplace under the topics **mySAP CRM**  $\rightarrow$  **SAP CRM 4.0** at:

http://service.sap.com/crm-inst

### Installation of the mySAP CRM Server

For each scenario, check and follow exactly the installation checklists, which are given in the installation guide.

mySAP CRM is part of the mySAP Business Suite. Therefore, the installation is based on the SAP NetWeaver '04 and of the Web Application Server 04. We described the concepts, the planning and preparation activities, and the single steps of the installation procedure of the SAP Web Application Server previously in this chapter.

The installation of the mySAP CRM server on the System i server itself is done by SAPINST from the CRM Master DVD. It is the same procedure as the installation of the SAP NetWeaver components or mySAP ERP discussed in detail previously in this chapter.

- You run SAPINST and select SAP CRM 4.0 → ABAP System → Unicode or non-Unicode → Install a Database Instance to install the database instance.
- You run SAPINST and select SAP CRM 4.0 → ABAP System → Unicode or non-Unicode → Install a Central Instance to install the central instance.

The following is the list of activities for the mySAP CRM server installation:

- Planning activities
- Preparation activities
- Installation activities
- Post-installation activities

From the Table of Content of the *SAP Customer Relationship Management 4.0 SR1 ABAP: IBM @*server *iSeries*, we outline the considerations, planning, and preparation activities before the installation and the post-installation steps.

Note: The descriptions in the following implementation steps maintain the use of the term "iSeries" to be consistent with the installation document referenced. iSeries servers (as well as IBM System i5<sup>™</sup>, IBM @server i5 and AS/400e servers) are represented by the term "System i" in this IBM Redpaper.

In this installation guide, there are also special checklists for:

- SAP CRM (Central System)
- SAP CRM (Distributed System)
- Dialog Instance

#### Implementation considerations

- Basic system variants
- Installation components
- Distribution of installation components for:
  - SAP SCM ABAP
  - SAP SCM ABAP + Java
  - SAP Web AS Java for SAP CRM

#### Installation planning activities

- Required documentation:
  - SAP notes
  - SAP Service Marketplace
  - SAP Library
- Integration of LDAP Directory Services
- System configuration
- Hardware and software requirements
- Multiple SAP systems on a single System i server

#### Installation preparations activities

- Required installation CDs or DVDs:
  - Preparing the installation CDs or DVDs
  - Using the CD browser dialog
- ► Command Line Shell Interpreters on the System i server
  - Qp2Term, Qp2Shell and the OS/400 Portable Application Solution Environment (PASE)
  - Installing the Qshell

- Checking and adjusting i5/OS system values
- Setting the time zone environment variable
- Adjusting the startup program QSTRUP
- Distribution of the libraries on ASPs
- Adding a user ASP
- Configuring the TCP/IP
- Adjusting the relational database name
- Preparing the active directory
- ► Installing English as a secondary language
- Setting Up the transport directory
- Preparing the Windows host for the SAP system installation
- Preparing a Windows user account and i5/OS user profile
- Installing TMKSVR and creating an installation share
- Choosing an SAP System ID

#### Installation process activities

- Running SAPinst
- Input for the installation

### Post-installation activities

- Granting authorizations for Operating System Collector Programs
- Starting and stopping the SAP system
- Logging on to the SAP system
- Installing the SAP online documentation
- Installing the SAP license
- Starting the SAP Presentation GUI
- Checking the SAP system services
- Adjusting the menu and IMG structure
- Changing passwords of created users:
- SAP system users
- System i users
- Removing the spiniest installation files
- Accessing a remote database
- ► Configuring SAProuter and SAPNet R/3 Front End
- Configuring the Transport Management System
- Performing basic operations
- Configuring the number of work processes
- Installing additional languages
- Activating the Integrated Internet Transaction Server
- Scheduling asynchronous indexing and de-indexing
- Checking for problems in IMS monitoring
- Performing the client copy
- Performing a full backup

**Note:** For all these mySAP CRM concepts, planning, preparation, installation, and post-installation activities, see the corresponding considerations and procedures as described in 5.2.2, "mySAP ERP installation planning activities" on page 115 and the following.

# 5.4 Installation of the mySAP Supply Chain Management

The mySAP Supply Chain Management (mySAP SCM) solution is based on SAP Supply Chain Management server (SAP SCM server). It contains all activities for installation and configuration of mySAP SCM.

mySAP SCM consists of the following business scenarios:

- Forecasting and Replenishment (F&R)
- Project Manufacturing (PM)
- Responsive Replenishment (RPT)
- Supplier Managed Inventory (SMI)
- Release Processing (RP)

Additionally, there are three other SAP SCM related scenarios concerning industrial business solutions:

- Make to Order for OEM
- Maintenance and Service Planning
- Multiple Output Planning

**Note:** You can find the most current information about the technical implementation of mySAP SCM as well as the *Master Guide – SAP for Discrete Industries and SAP for Mill Products* and the latest installation and configuration guides in the SAP Service Marketplace at:

http://service.sap.com/instguides

We recommend that you use the documents listed in this section. These guides are updated and enhanced on a regular basis.

### 5.4.1 mySAP SCM overview

mySAP Supply Chain Management (mySAP SCM) offers a user-friendly, powerful, and competitive solution, which enables the modeling and optimization of the whole logistic chain.

In the middle of this solution, we have the SAP Supply Chain management server (SAP SCM server). One of the big pillars on which the IT architecture of most business scenarios of the mySAP SCM solution is based is the secure, scalable, and reliable SAP client-server architecture, which consists of presentation client, application server, and database server.

### mySAP Supply Chain Management server

mySAP Supply Chain Management server (SAP SCM server) is part of the mySAP Supply Chain Management solution suite. It is an advanced planning and scheduling tool that enables real-time decision support and collaborative network optimization across the extended supply chain. SAP SCM server helps companies synchronize supply chain activities with their partners and excel at customer service and order fulfillment.

#### Embedded SAP BW

SAP SCM server is shipped with an embedded SAP BW 3.0B that, together with the liveCache, contributes to efficiently perform Forecasting & Replenishment tasks.

**Note:** SAP SCM server uses the embedded SAP BW architecture for planning technical reasons (such as using information cubes), that is, do not use the SAP BW embedded in SAP SCM server for the reporting purposes of your company.

# 5.4.2 SAP APO optimizer

SAP has developed an innovative and flexible APS optimization application that opens SAP SCMs advanced planning and scheduling capabilities to external optimization technology: The Optimization Extension Workbench. This strategy enables mySAP SCM customers to take advantage of both the mySAP SCM existing set of optimizers and company-specific optimization software. The optimization technology integrates different planning methods in one planning system to fulfill optimization requirements:

- Optimizers, guided by global objective function based on key performance indicators. In case of highly complex planning scenarios, optimization results improve with increasing CPU time.
- User-specific optimizers, external optimizers. External optimizers can be called from the SAP SCM server, also as batch job.

You can use the SAP APO Optimizer for detailed production scheduling, supply network planning, transportation planning and vehicle scheduling, sequencing. It is an optional part of the SCM business scenarios.

### **SAP Event Manager**

The SAP Event Manager (SAP EM) is an integrated component of the SAP SCM system that offers the possibility to process application objects in various application systems, and thereby to track events for individual objects, processes, or parts of these throughout the entire supply chain.

The SAP Event Manager can link, update, and evaluate the event messages with the application data from the supply chain network.

It allows you to:

- Monitor, measure, and evaluate business processes.
  - The SAP Event Manager automatically monitors events that occur and those that have not been reported (for example, goods issue, purchase order transfer, production end, or unreported proof of delivery).
  - The SAP Event Manager can automatically transfer data to a data warehouse system that uses key performance indicators to create performance data for the quality of execution and notification.
- Employ checking processes and notify persons responsible to control events.
  - The SAP Event Manager checks the Supply Chain Event Management-relevant objects as soon as they are saved in the application system.
  - The SAP Event Manager can automatically inform the decision maker in critical situations that action is required (for example, automatic re-scheduling of the subsequent process step when a delay has occurred).
- Exchange and query information between partners (for example, e-mail or Internet).

### liveCache for SAP SCM

liveCache is based on SAP DB technology and ensures the highest mySAP SCM performance. liveCache is SAP's state-of-the-art, memory-based computing technology for real-time, high-speed processing of very large data volumes. The main capabilities of SAP's new memory-resident, object-oriented technology are the following:

► Application logic execution right where the data is stored in order to avoid network load.

- Aggregation of relational data structures retrieved from the database into application-specific, optimized data representations in main memory. As a result, you can perform optimization and planning tasks in minutes or seconds.
- ► Built-in business functionality in the form of C++ object methods.
- Semantic synchronization with the SAP database.
- Ready to exploit 64-Bit technology.

For more information concerning liveCache technology infrastructure, requirements and performance recommendations, see the SAP Service Marketplace at:

#### http://service.sap.com/scm

liveCache is available on Windows 2000 (or higher) and on 64-Bit UNIX (as of SAP APO 3.0A). This means liveCache can run in a Linux partition of the System i server.

#### mySAP SCM components

This section gives an overview of mySAP SCM and the components of its business scenarios (see Table 5-11).

Note that there are software requirements for each component listed in Table 5-11, which are not explicitly mentioned in this documentation. They are documented in the relevant installation guides in the SAP Marketplace at:

#### http://service.sap.com/instguides

See the *SAP note 657465* (Master Guide mySAP SCM 4.1) for the latest component version requirements.

| Software component                               |                  | Busi            | ness scen       | ario            |                  |
|--------------------------------------------------|------------------|-----------------|-----------------|-----------------|------------------|
|                                                  | F&R <sup>a</sup> | РМ <sup>ь</sup> | RR <sup>c</sup> | RP <sup>d</sup> | SMI <sup>e</sup> |
| SAP SCM server 4.1                               | М                | М               | М               | М               | М                |
| SAP liveCache 7.5                                | -                | М               | -               | -               | -                |
| SAP APO Optimizer 4.1                            | -                | 0               | -               | -               | -                |
| SAP Exchange Infrastructure 3.0 SP1              | -                | -               | М               | М               | М                |
| Forecasting & Replenishment Processor 2.4.8      | М                | -               | -               | -               | -                |
| Store User Interface 4.1                         | 0                | -               | -               | -               | -                |
| XI Content for SCM 4.1                           | -                | -               | М               | М               | М                |
| SAP Solution Manager 3.1 with content ST-ICO 120 | 0                | 0               | 0               | 0               | 0                |

Table 5-11 mySAP SCM scenario/software component matrix (M = mandatory/O = optional)

a. F&R: Forecasting & Replenishment

- b. PM: Project Manufacturing
- c. RR: Responsive Replenishment
- d. RP: Release Processing
- e. SMI: Supplier Managed Inventory

**Note:** Read this matrix vertically. That is, check which "business scenario" you want to implement and then verify which "software components" are mandatory (M = mandatory) and which are optional (O = optional) for your installation.

| Table 5-12 | mySAP SCM sce | enario/SAP System | n matrix (M = man | datory/O = optional) |
|------------|---------------|-------------------|-------------------|----------------------|
|            |               |                   |                   |                      |

| SAP system                                                                                                    |                  | Business scenario |                 |                 |                  |
|----------------------------------------------------------------------------------------------------|------------------|-------------------|-----------------|-----------------|------------------|
|                                                                                                    | F&R <sup>a</sup> | РМ <sup>b</sup>   | RR <sup>c</sup> | RP <sup>d</sup> | SMI <sup>e</sup> |
| <ul> <li>SAP R/3 4.6C or higher</li> <li>Refer also to the release constraints as described in SAP note 708736.</li> </ul> | -                | М                 | M(*)            | M(*)            | M(*)             |
| <ul> <li>SAP R/3 4.6C or higher</li> <li>Refer also to the release constraints as described in SAP note 708736.</li> </ul> |                  | -                 |                 | -               | -                |
| Plug In 2004_1_46C or higher                                                                                               |                  | 0                 | 0               | 0               | 0                |
| SAP BW 3.5 serve <u>r-</u>                                                                                                 |                  | -                 | -               | -               | -                |

a. F and R: Forecasting and Replenishment

b. PM: Project Manufacturing

c. RR: Responsive Replenishment

d. RP: Release Processing

e. SMI: Supplier Managed Inventory

M(\*) = see SAP note 669718

M(\*\*) = see SAP note 157755

## 5.4.3 System infrastructure

To plan the system infrastructure you have to determine the requirements that your system must fulfill. The following list can help you to identify the requirements that influence the design of the technical infrastructure most:

- Purpose of the system
- Number of users
- Scalability
- Availability
- Security
- Manageability
- High availability

# 5.4.4 Technical infrastructure of mySAP SCM (exemplary)

Figure 5-9 on page 161 shows an exemplary technical infrastructure of SAP SCM server and its sub-related components (liveCache, SAP APO Optimizer) and the communication between them. Depending on the involved scenario, liveCache or SAP APO Optimizer are not necessary or optional.

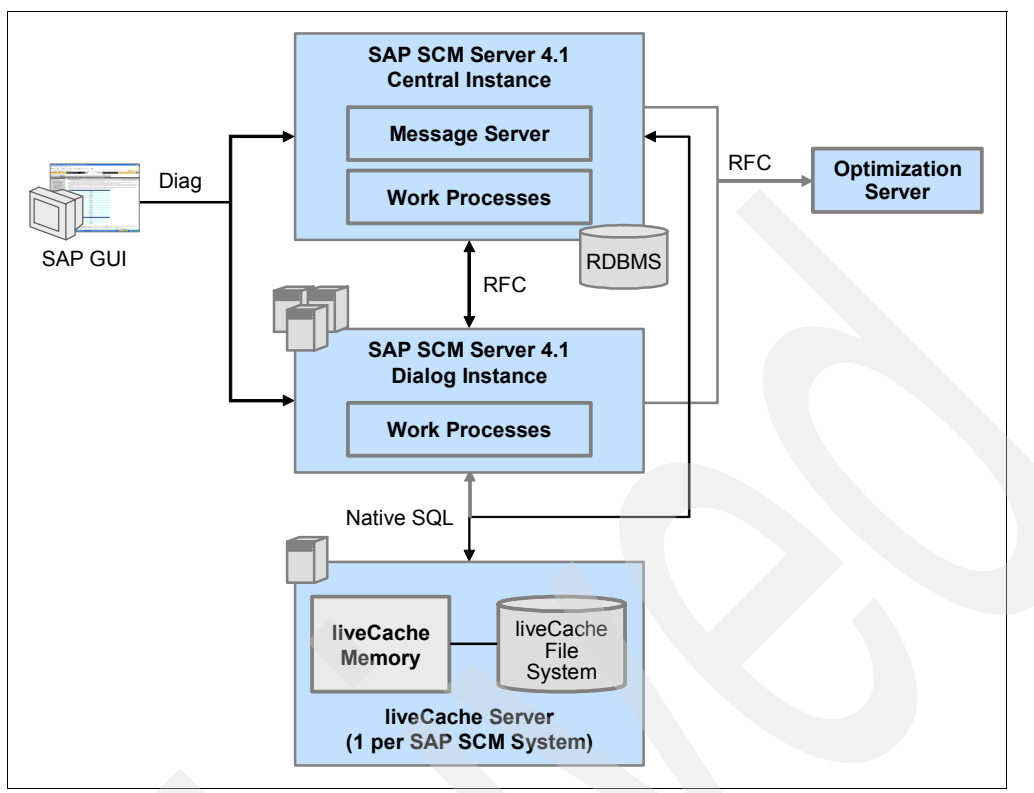

Figure 5-9 mySAP SCM technical landscape (exemplary)

# 5.4.5 mySAP SCM Project Manufacturing overview and implementation

As an example, we show you the implementation of the Project Manufacturing overview and implementation because this business scenario uses the SAP liveCache and the SAP APO Optimizer.

### mySAP SCM Project Manufacturing business overview

Project Manufacturing in SAP SCM 4.1 enables companies following the engineer-to-order manufacturing model and companies using project planning in new product development to leverage the advanced planning and scheduling capabilities of SAP APO for:

- Integrated project and production scheduling
- Constraint-based project and production scheduling
- Backlog-free scheduling resulting in feasible plans
- Interactive simulation of different planning scenarios
- Alerts for early detection of bottlenecks and missing parts
- Improved transparency for complete project and order context through dynamic matching of supply and demand (pegging)
- Interactive scheduling using the graphical planning board tool
- Reaching global project and production planning goals

Thus, using SAP APO for Project Manufacturing can help the customer to:

- Deliver on time
- Reduce and control inventory levels

## mySAP SCM Project Manufacturing Technical system landscape

Figure 5-10 shows an exemplary technical infrastructure of Project Manufacturing including its components and the communication between them. For the sake of simplicity and clearness, Figure 5-10 contains icons for whole SAP systems, not for single hosts. Note that every SAP system can consist of several hosts with different tasks.

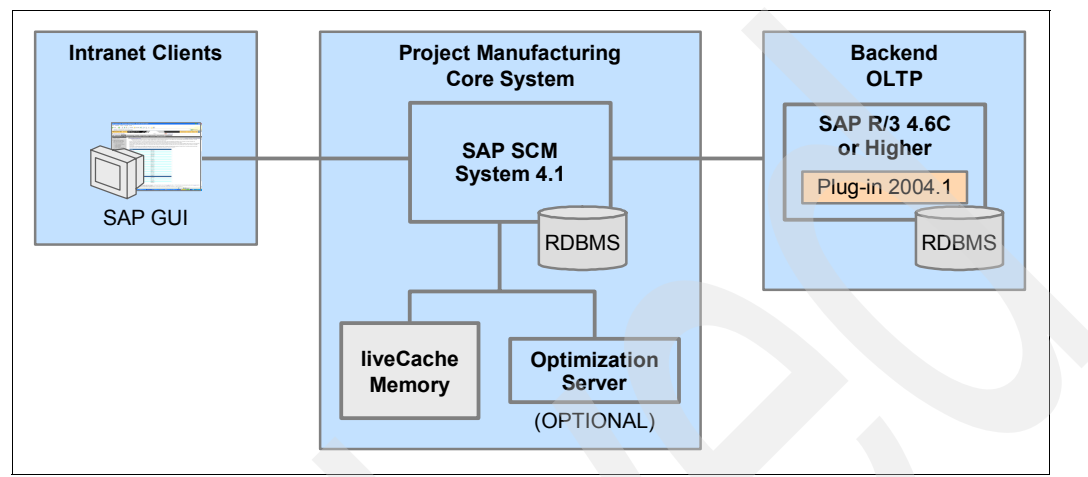

Figure 5-10 mySAP SCM Project Manufacturing technical landscape

### mySAP SCM Project Manufacturing Implementation sequence overview

This section lists the sequence of steps (installation, technical configuration, application configuration) required to implement the business scenario.

See the *SAP note 431502* (mySAP SCM Master Guide) for the latest component version requirements.

1. Installation or integration of an R/3 OLTP:

SAP R/3 4.6C or higher. Refer to the Installation Guide - SAP R/3 Enterprise on <Operating System>: <Database>- Using SAP R/3 Enterprise Core 4.70, SAP R/3 Enterprise Extension <Release> or R/3 Installation on <Operating System>: <Database>- Release <Release> available at:

http://service.sap.com/instguides

2. Installation of SAP R/3 Plug-In 2004.1 (or higher) on the OLTP:

See *SAP note 704564* (R/3 Plug-In: Installation Delta-Upgrade PI 2004.1) and the SAP Service Marketplace at:

http://service.sap.com/r3-plug-in

3. Installation of SAP SCM server 4.1

Refer to the *Installation Guide - SAP SCM server 4.1 on <Operating System>:* <*Database>* available under the topic *mySAP Business Suite Solutions* at:

http://service.sap.com/instguides

4. Installation of SAP liveCache 7.5 for SAP SCM.

Refer to the *Installation Guide - SAP liveCache Server* available under the topic *mySAP Business Suite Solutions* at:

http://service.sap.com/instguides

5. Optional: Installation of SAP APO Optimizer

Refer to the *Installation Guide – SAP APO Optimizer – For SAP SCM 4.1* available under the topic *mySAP Business Suite Solutions* at:

http://service.sap.com/instguides

### Installation of the mySAP SCM Server

mySAP SCM is part of the mySAP Business Suite. Therefore, the installation is based on the SAP NetWeaver '04 and on the SAP Web Application Server 04. We described the concepts, the planning, and preparation activities, and the single steps of the installation procedure of the SAP Web Application Server previously in this chapter. The following is the list of activities for the mySAP SCM server installation:

- Planning activities
- Preparation activities
- Installation activities
- Post-installation activities

From the Table of Contents of the SAP NetWeaver '04 Installation Guide SAP Supply Chain Management Server 4.1 ABAP: IBM @server iSeries, we show you the considerations, planning, and preparation activities before the installation and the post-installation steps.

In this guide there are also special checklists for:

- ► SAP SCM (Central System)
- SAP SCM (Distributed System)
- Dialog Instance

#### Implementation considerations

- Basic system variants
- Installation components
- Distribution of installation components for:
  - SAP SCM ABAP
  - SAP SCM ABAP+ Java
  - SAP Web AS Java for SAP SCM

#### Installation planning activities

- Required documentation:
  - SAP notes
  - SAP Service Marketplace
  - SAP Library
- Integration of LDAP Directory Services
- System configuration
- Hardware and software requirements
- Multiple SAP systems on a single System i server

#### Installation preparations activities

- Required installation CDs or DVDs
  - Preparing the installation CDs or DVDs
  - Using the CD Browser Dialog
- Command Line Shell Interpreters on the System i server
  - Qp2Term, Qp2Shell and the OS/400 Portable Application Solution Environment
  - Installing the Qshell
- Checking and adjusting i5/OS system values

- Setting the time zone environment variable
- Adjusting startup program QSTRUP
- Distribution of libraries on ASPs
- Adding a user ASP
- Configuring the TCP/IP
- Adjusting the relational database name
- Preparing the active directory
- Installing English as a secondary language
- Setting Up the transport directory
- Preparing the Windows host for the SAP system installation
- Preparing a Windows User Account and i5/OS user profile
- Installing TMKSVR and creating an installation share
- Choosing an SAP system ID

### Installation process activities

- Running SAPinst
- Input for the Installation

### Post-Installation activities

- Granting authorizations for Operating System Collector Programs
- Starting and stopping the SAP system
- Logging on to the SAP system
- Installing the SAP online documentation
- Installing the SAP license
- Starting the SAP Presentation GUI
- Checking SAP system services
- Adjusting the menu and IMG structure
- Changing passwords of created users
- SAP system users
- ► System i users
- Removing the SAPinst installation files
- Accessing a remote database
- ► Configuring SAProuter and SAPNet R/3 Front End
- Configuring the Transport Management System
- Performing basic operations
- Configuring the number of work processes
- Installing additional languages
- Activating the Integrated Internet Transaction Server
- Performing the client copy
- Performing a full backup

**Note:** For all these mySAP SCM concepts, planning, preparation, installation, and post-installation activities, see the corresponding considerations and procedures described in 5.2.2, "mySAP ERP installation planning activities" on page 115 and the following.

# 5.5 Installation of mySAP Product Lifecycle Management

mySAP Product Lifecyle Management (PLM) is part of the mySAP Business Suite. Although it is not as well-known as mySAP ERP or mySAP CRM, there are increasing demands for this application. We provide a short overview of this SAP application, what it is about, how is it handled, and how it is installed.

# 5.5.1 About mySAP PLM

mySAP Product Lifecycle Management (PLM) is a comprehensive end-to-end solution that covers product innovation, engineering and design, new product introduction, production ramp-up, and the management of ongoing engineering changes that are seamlessly communicated to mySAP SCM. Additionally, for plant operators, mySAP PLM provides an integrated solution to improve their asset utilization from the investment decision to maintenance management and replacement.

The key functional areas of mySAP PLM include the following:

Life-cycle data management

Provides integrated product and process engineering capabilities for managing requirements, bills of material, routing and resource data, recipes, CAD models, and related technical documentation. It also provides sophisticated change management spanning from engineering to production to service, which ensures consistency of product knowledge.

Life-cycle collaboration

Integrates business partners, customers, and suppliers to communicate data, such as project plans, documents, service bulletins, parts information, and product structures across virtual teams.

Program and project management

Provides advanced capabilities to plan, manage, and control the complete development process, allowing project managers to control project structures, schedules, costs, and resources.

Quality management

Provides integrated total quality management for all industries throughout the entire product life cycle, to provide the best quality from concept to production.

Asset life cycle management

Manages physical assets and equipment throughout the whole life cycle of an asset to improve plant performance and equipment availability.

Environment, health and safety (EH&S)

Provides a comprehensive answer to environmental, health, and product safety issues by helping enterprises to fully comply with government regulations and risk management.

# 5.5.2 About SAP cProject Suite 3.10 for mySAP PLM

SAP cProject Suite 3.10 for mySAP PLM consists of the applications cProjects 3.10 and cFolders 3.10.

### **Collaboration projects**

cProjects enables you to realize innovative ideas in development projects, simplify internal processes, implement recognized quality standards, and reduce costs incurred by errors. It is a cross-industry application that supports the entire process of your development project, from conception, through planning and quality checks, to the completion of the project. It also allows you to communicate with external partners or lead customers. cProjects incorporates internationally recognized standards (QS-9000) and is based on methods, such as Advanced Product Quality Planning (APQP), developed in the automobile industry.

## **Design collaboration with cFolders**

cFolders is an Internet-based collaboration application in mySAP PLM. This new collaboration platform enables you to collaborate with external business partners in virtual teams to optimize cross-enterprise processes. It allows you to efficiently share and exchange structured and unstructured information, such as data sheets and different kinds of documents, with internal team members, external partners, and suppliers. The application supports two different business scenarios for this purpose:

- ► Collaborative scenario, for example, for internal team members and external partners
- Competitive scenario, for example, for use as a supplier's bidding room

In addition, the tight integration of cFolders in Collaboration Projects (cProjects) in mySAP PLM connects in-house project management capabilities to secure external collaboration.

# 5.5.3 Integrated Business Content

The Integrated Business Content knowledge portal offers scenario-based access to generic descriptions, collaborative business maps, and best practices for mySAP Product Lifecycle Management. You can find comprehensive information about Integrated Business Content for mySAP Product Lifecycle Management on the SAP Service Marketplace at:

http://service.sap.com/ibc

# 5.5.4 mySAP PLM Software component matrix

Table 5-13 provides an overview of the software components required for the implementation of a specific scenario.

| Software component                                       | Scenario               |                                       |  |  |
|----------------------------------------------------------|------------------------|---------------------------------------|--|--|
|                                                          | Collaboration projects | Design collaboration<br>with cFolders |  |  |
| SAP Web Application Server                               | М                      | М                                     |  |  |
| PI BASIS                                                 | М                      | М                                     |  |  |
| SAP GUI (for customizing and system administration only) | М                      | М                                     |  |  |
| SAP cProject Suite                                       | М                      | М                                     |  |  |
| SAP Content Server                                       | 0                      | 0                                     |  |  |
| SAP BW                                                   | 0                      | -                                     |  |  |
| SAP BW Content                                           | 0                      | -                                     |  |  |
| SAP R/3                                                  | 0                      | 0                                     |  |  |
| R/3 Plug-In                                              | 0                      | 0                                     |  |  |
| Internet Transaction Server (ITS)                        | 0                      | -                                     |  |  |
| ECL Viewer                                               | -                      | 0                                     |  |  |
| Text Retrieval & Information Extraction (TREX)           | 0                      | М                                     |  |  |
| WFM Core                                                 | 0                      | -                                     |  |  |

Table 5-13 mySAP PLM scenario/software component matrix (M = mandatory/O = optional)
| Software component                                | Scenario               |                                       |  |
|---------------------------------------------------|------------------------|---------------------------------------|--|
|                                                   | Collaboration projects | Design collaboration<br>with cFolders |  |
| MS Internet Explorer                              | М                      | 0                                     |  |
| cProject Suite Windows<br>File Explorer Extension | 0                      | 0                                     |  |
| Easy Document Management                          | 0                      | -                                     |  |
| Business Package for Design Collaboration         | 0                      | -                                     |  |
| Business Package for Projects                     | 0                      |                                       |  |

**Note:** You have to read this matrix vertically. That is, check which "business scenario" you want to implement and then verify which "software components" are mandatory (M = mandatory) and which are optional (O = optional) for your installation.

In the Master Guide for mySAP PLM - Using SAP cProject Suite 3.10, you find this matrix with details about the release versions of the components.

# 5.5.5 Technical implementation

The technical implementation depends on the system landscape and, in particular, on the security policy of the enterprise.

SAP supports three installation variants:

- 1. Installation of cFolders and cProjects within the intranet. Choose this installation when you use cProjects and cFolders applications for internal collaboration only. All participants in the collaboration must have access to the company's internal network within the firewall.
- Installation of cFolders and cProjects outside the intranet (usually DMZ/demilitarized zone). SAP does not recommend this installation due to security reasons. Choose this scenario if cProjects and cFolders applications should primarily be accessible to external collaboration partners.
- 3. Installation of cFolders outside the intranet (usually DMZ/demilitarized zone) and cProjects within the intranet. SAP recommends this scenario. Choose this installation when you use the cProjects for internal project management and cFolders for secure collaboration with external partners.

# 5.5.6 Installation of SAP cProjects Suite 3.10 and cFolders (part of cProjects)

SAP note 717650 provides information about installing and upgrading to cProject Suite 3.10 (CPROJECTS 310) using Transaction SAINT. It also provides prerequisites, preconditions, and the requested passwords for the installation of cProjects 3.10.

Use SAP transaction SAINT (in client 000) to install and upgrade to CPROJECTS 310.

# 5.5.7 Scenario: mySAP PLM Collaboration Projects

Figure 5-11 on page 168 provides an overview of the recommended technical infrastructure of the Collaboration Projects scenario.

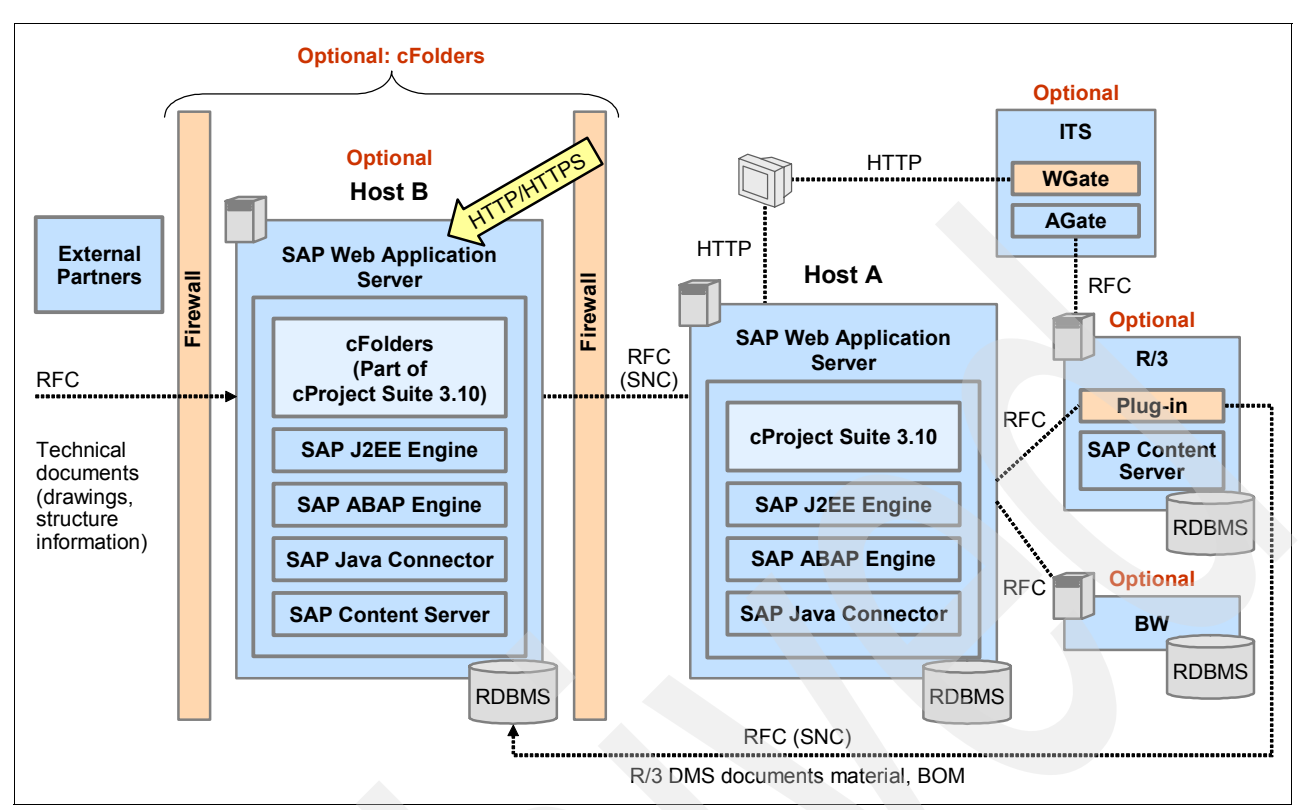

Figure 5-11 mySAP PLM Collaboration Projects technical landscape

#### Mandatory components

SAP Web Application Server 6.40

SAP cProject Suite is installed as an add-on, on SAP Web Application Server 6.40.

SAP cProject Suite 3.10

SAP cProject Suite 3.10 is an add-on that you must install on the SAP Web Application Server. SAP cProject Suite 3.10 includes two applications:

- cProjects: A project management application
- cFolders: A collaboration platform

#### **Optional components**

SAP BW

You can use SAP BW 3.50 with the BI Content 3.52 Add-On for additional evaluations. BI Content 3.5.2 contains predefined evaluations and reports.

SAP R/3 4.6C SP47, 4.70 SP20, or mySAP ERP ECC 5.00 SP00

The ERP system contains additional PLM functions, financial data in case financial integration is used, and other ERP functions. You can use SAP R/3 to create object links to SAP R/3 business objects, such as documents, material masters, or purchase order items.

R/3 Plug-In

Install an R/3 Plug-In on the R/3 system. It is a mandatory component when using an R/3 system.

► SAP Content Server

You can use the SAP Content Server for storing documents. If no SAP Content Server is available, documents are stored in WAS 6.40.

ITS

You can use an Internet Transaction Server (ITS) to call SAP transactions directly using the HTML GUI.

► TREX

You can use TREX for full text search functions.

**Note:** Search functions for Knowledge Provider documents are currently not supported in Unicode environments.

WFM Core

You can install WFM Core on the cProjects system or on a separate instance. For more information about the WFM Core installation, see *SAP notes 718626* and *565437*.

Business Package for Projects

You can use cProjects within the Business Package for Projects.

#### Installation sequence

#### Host A

1. Install SAP Web Application Server.

Installing the required languages

- 2. Install Plug-In PI BASIS.
- 3. Install SAP cProject Suite 3.10 Add-on.

#### **Back-end systems**

- 1. Optional: SAP Business Information Warehouse
  - a. Install SAP BW.
  - b. Install BI Content Add-On.
  - c. Install R/3 Plug-In.
- 2. Optional: SAP R/3
  - a. Install SAP R/3 4.6C SP47, 4.70 SP20, or 5.00 SP00.
  - b. Install SAP Content Server on R/3 System Host.
  - c. Install R/3 Plug-In.

# Optional: Internet Transaction Server (ITS)

# **Optional: Host B**

1. Install SAP Web Application Server.

Installing the required languages

- 2. Install Plug-In PI BASIS.
- 3. Install SAP cProject Suite 3.10.
- 4. Install SAP Content Server on WebAS Host.

# 5.5.8 Scenario: mySAP PLM Design Collaboration with cFolders

This is the implementation scenario of PLM with cProjects and cFolders.

# **Technical Infrastructure**

Figure 5-12 provides an overview of the recommended technical infrastructure of the Design Collaboration scenario.

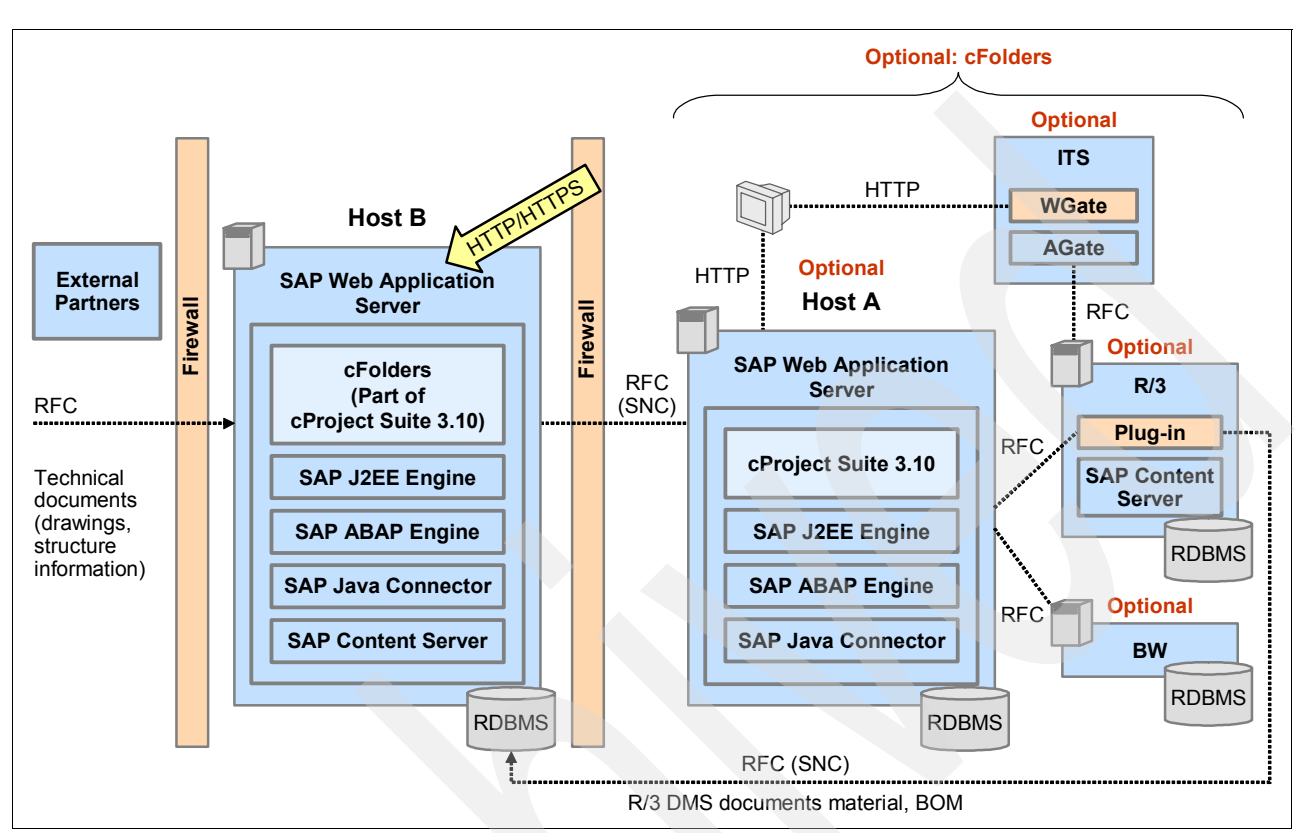

Figure 5-12 mySAP PLM Design Collaboration with cFolders technical landscape

#### Mandatory components

- SAP Web Application Server 6.40
  - SAP cProject Suite is installed as an add-on, on SAP Web Application Server 6.40.
- ► SAP cProject Suite 3.10

SAP cProject Suite 3.10 is an add-on that you must install on the SAP Web Application Server (Host A). SAP cProject Suite 3.10 includes two applications:

- cProjects: A project management application
- cFolders: A collaboration platform

# **Optional components**

SAP R/3 4.6B or higher

You can use SAP R/3 to create object links to R/3 business objects, such as documents, material masters, or purchase order items.

R/3 Plug-In

Install an R/3 plug-in on the R/3 system. It is a mandatory component when using an R/3 system.

SAP Content Server

You can use the SAP Content Server for storing documents. If no SAP Content Server is available, documents are stored in WAS 6.40.

► ECL Viewer 4.0

You can use ECL Viewer 4.0 for visualizing documents within cFolders. Perform the following steps to download the new ECL Viewer 4.0 from the SAP Service Marketplace:

a. Go to:

http://service.sap.com/plm

- b. Switch to Life Cycle Data Management  $\rightarrow$  Integration  $\rightarrow$  Visualization of Product Knowledge  $\rightarrow$  Media Center.
- c. Download the ECL Viewer zip file to your local hard drive (right-click document download icon).
- d. Open the zip file and run the Setup.exe file. Ensure that all other applications are closed before starting the application.
- TREX 5.0

You can use TREX 5.0 for full text search functions.

**Note:** Search functions for Knowledge Provider documents are not currently supported in Unicode environments.

Business Package for Design Collaboration 60.1

You can use cFolders within the Business Package for Design Collaboration.

# Installation sequence

#### Host B

1. Install SAP Web Application Server.

Installing the required languages

- 2. Install Plug-In PI BASIS.
- 3. Install SAP cProject Suite 3.10 Add-on.
- 4. Optional: Install SAP Content Server for cFolders (Host B).

#### Host A

1. Install SAP Web Application Server.

Installing the required languages

- 2. Install Plug-In PI BASIS.
- 3. Install SAP cProject Suite 3.10 Add-on.

#### **Optional back-end systems:**

- 1. SAP Business Information Warehouse
  - a. Install SAP BW.
  - b. Install BI Content Add-On.
  - c. Install R/3 Plug-In.
- 2. SAP R/3
  - a. Install SAP R/3 4.6B or higher.
  - b. Optional: Install SAP Content Server for cProjects (on R/3 System Host).
  - c. Install R/3 Plug-In.

# 5.6 Installation of mySAP Supplier Relationship Management

mySAP Supplier Relationship Management (SRM) belongs to the mySAP Business Suite so we want to show you a short overview about its functions and installation steps.

# 5.6.1 SAP SRM Business overview

mySAP Supplier Relationship Management (SRM) maximizes the return on relationship with all suppliers across all categories of spend at all times. It covers the full supply cycle, from strategic sourcing to operational procurement and supplier enablement-leveraging consolidated content and master data. With mySAP SRM, you can collaborate with all suppliers for all purchased goods and services, so you can constantly optimize supplier selection, compress cycle times, and devise sourcing and procurement strategies.

To facilitate the implementation process, all information within this document is ordered by scenario. You can choose from several generic business scenarios and find all the information that is relevant for the technical implementation of a specific business scenario in this section. Each business scenario supports a number of variants. In this master guide only key variants are described in detail.

The complete mySAP SRM solution consists of the following top-level scenarios and business scenarios:

Self-Service Procurement

Self-Service Procurement (Indirect Procurement) enables your employees to create and manage their own requirement requests. This relieves your purchasing department of a huge administrative burden, while making the procurement process both faster and more responsive.

Plan-Driven Procurement

Plan-Driven Procurement (Direct Procurement) automates and streamlines ordering processes for regularly needed core materials. Since mySAP SRM is integrated with planning, design, and order-processing systems, you can link your procurement processes to a plan-driven strategy that gets you the materials you need for core business processes, exactly when you need them.

Plan-Driven Procurement integrates seamlessly with back-end systems such as enterprise planning and production systems. The scenario allows you to integrate operational procurement with your existing supply chain management solution.

Service Procurement

E-procurement has produced great opportunities for saving costs in the purchasing process. However, companies generally fail to extend cost saving measures to services, even though services amount to more than 50% of annual purchasing volumes.

The Service Procurement business scenario within mySAP SRM covers a wide range of services such as temporary labor, consulting, maintenance, and facility management.

Catalog Content Management

The Catalog Content Management business scenario provides a solution for creating, maintaining, and managing content within your e-procurement application.

Strategic Sourcing

The sourcing application in SAP Enterprise Buyer provides professional purchasers with a wide range of actions and information to help them source their requirements. As a purchaser, you can use the interface to process the requirements and determine the best source of supply. After you have done this, you can create a purchase order or contract

directly from the sourcing application or SAP Bidding Engine. Save it either locally or in the back-end system, depending on the technical scenario you are using (classic, extended classic or stand-alone).

Spend Analysis

Spend Analysis is a decision support application that enables you as a purchaser to analyze your total spend across system and organizational boundaries. You can perform the analyses per supplier, per product, or per product category.

# SRM Business scenario and software component

To see which business scenario of this mySAP Business Suite solution uses which component you find an overview in the SRM Master Guide. In this matrix, you can derive which module you have to install for which business scenario.

**Note:** Read this matrix vertically. That is, check which "business scenario" you want to implement and then verify which "software components" are mandatory (M = mandatory) and which are optional (O = optional) for your installation.

| Software component                                                                                                    | Business scenario |                 |      |                 |                 |                 |
|----------------------------------------------------------------------------------------------------|-------------------|-----------------|------|-----------------|-----------------|-----------------|
|                                                                                                    | SSP <sup>a</sup>  | PP <sup>b</sup> | SSC  | СМ <sup>d</sup> | SP <sup>e</sup> | SA <sup>f</sup> |
| SAP Supplier Relationship Management<br>Server 5.0 (SAP SRM Server) (based on SAP<br>Web Application Server 6.40, comprises SAP<br>Enterprise Buyer, SAP Bidding Engine, and<br>Supplier Self-Service) | М                 | М               | Μ    | Μ               | Μ               | М               |
| SAP Internet Transaction Server (SAP ITS)<br>6.20/ 6.40                                                                                                    | М                 | М               | М    | М               | М               | М               |
| SAP Internet Pricing and Configurator (SAP IPC) 4.0                                                                                                    | 0                 | 0               | -    | -               | 0               | -               |
| SAP Business Information Warehouse (SAP<br>BW) 3.5 plus SAP BI Content 3.5.2 Add-On                                                                                                    | 0                 | 0               | 0    | -               | 0               | М               |
| SAP Catalog Content Management 2.0<br>Add-On                                                                                                    | М                 | -               | М    | Μ               | 0               | -               |
| Search and Classification (TREX) 6.1                                                                                                    | M(*)              | 0               | M(*) | М               | 0               | 0               |
| SAP Enterprise Portal 6.0 (Portal Server)                                                                                                    | 0                 | 0               | 0    | 0               | 0               | 0               |
| Business Packages for SAP Enterprise Portal:                                                                                                    |                   |                 |      |                 |                 |                 |
| <ul> <li>Business Package for SRM</li> <li>Business Package for Supplier Portal</li> </ul>                                                                                                    | 0                 | 0               | 0    | 0               | 0               | 0               |
|                                                                                                    | 0                 | 0               | 0    | -               | 0               | -               |
| Live Auction Cockpit Web Presentation Server (LACWPS) 2.0                                                                                                    | -                 | -               | 0    | -               | -               | -               |
| SAP Exchange Infrastructure 3.0 (SAP XI)                                                                                                    | 0                 | М               | 0    | М               | 0               | 0               |

| Table 5-14 | SRM business | scenario/software | componen | nt matrix | (M = | mandato | ry/O = op | otional) |
|------------|--------------|-------------------|----------|-----------|------|---------|-----------|----------|
|------------|--------------|-------------------|----------|-----------|------|---------|-----------|----------|

| Software component                                                                      | Business scenario |                 |     |                 |                 |                 |
|-----------------------------------------------------------------------------------------|-------------------|-----------------|-----|-----------------|-----------------|-----------------|
|                                                                                         | SSP <sup>a</sup>  | PP <sup>b</sup> | SSc | СМ <sup>d</sup> | SP <sup>e</sup> | SA <sup>f</sup> |
| Process integration content (XI content) for                                            |                   |                 |     |                 |                 |                 |
| ► SAP SRM Server 5.0                                                                    | 0                 | М               | 0   | М               | 0               | 0               |
| <ul> <li>SAP Catalog Content Management 2.0</li> <li>SAP RosettaNet 1.0 (**)</li> </ul> | М                 | -               | М   | М               | 0               | -               |
| ► SAP BI Content 3.5.2                                                                  | 0                 | 0               | -   | -               | 0               | -               |
|                                                                                         | 0                 | 0               | -   | -               | 0               | -               |
| SAP GUI for Windows 6.20 or higher                                                      | М                 | М               | М   | M               | М               | М               |
| SAP R/3 OLTP as of 3.1I or SAP R/3<br>Enterprise 4.70 (SAP R/3 4.6C recommended)        | 0                 | М               | 0   | -               | 0               | 0               |
| SAP R/3 Plug-In 2004.1 or higher version if one is available                            | 0                 | 0               | 0   | -               | 0               | 0               |

a. SSP: Self-Service Procurement

b. PP: Plan-Driven Procurement

c. SS: Strategic Sourcing

d. CM: Catalog Content Management

e. SP: Service Procurement

f. SA: Spend Analysis

(\*) = You require Search and Classification (TREX) in the following cases:

You use SAP Catalog Content Management Add-On

You use the contract management application to efficiently search for information

(\*\*) = With the current release, the RosettaNet standard is not generally supported. If you want to use the RosettaNet standard, you need to implement it on a project basis.

The installation of the single software component is partially described here in the book. Always you find the installation guides for any of these software components in the SAP Marketplace at:

#### http://service.sap.com/instguides

- For your SAP software component
- For your platform
- For that the activities you want to perform:
  - Overview (master guide)
  - Planning and preparation
  - Installation and post-installation

**Note:** Not all of these guides are always available in the SAP Marketplace for all of the software components.

#### **Overall installation sequence**

Figure 5-13 on page 175 contains the overall installation sequence of mySAP SRM containing the components of all mySAP SRM business scenarios. Depending on the business scenarios of mySAP SRM that you want to implement, your installation sequence can only contain a subset of these software components.

For more information concerning the installation sequence of each business scenario, see section **Business Scenario**  $\rightarrow$  Implementation Sequence in the SRM Master Guide.

You can install software components on the same level in parallel (for example, different project groups can install SAP R/3 and SAP XI in parallel). This information is especially valuable if you want to implement more than one mySAP SRM business scenario at a time.

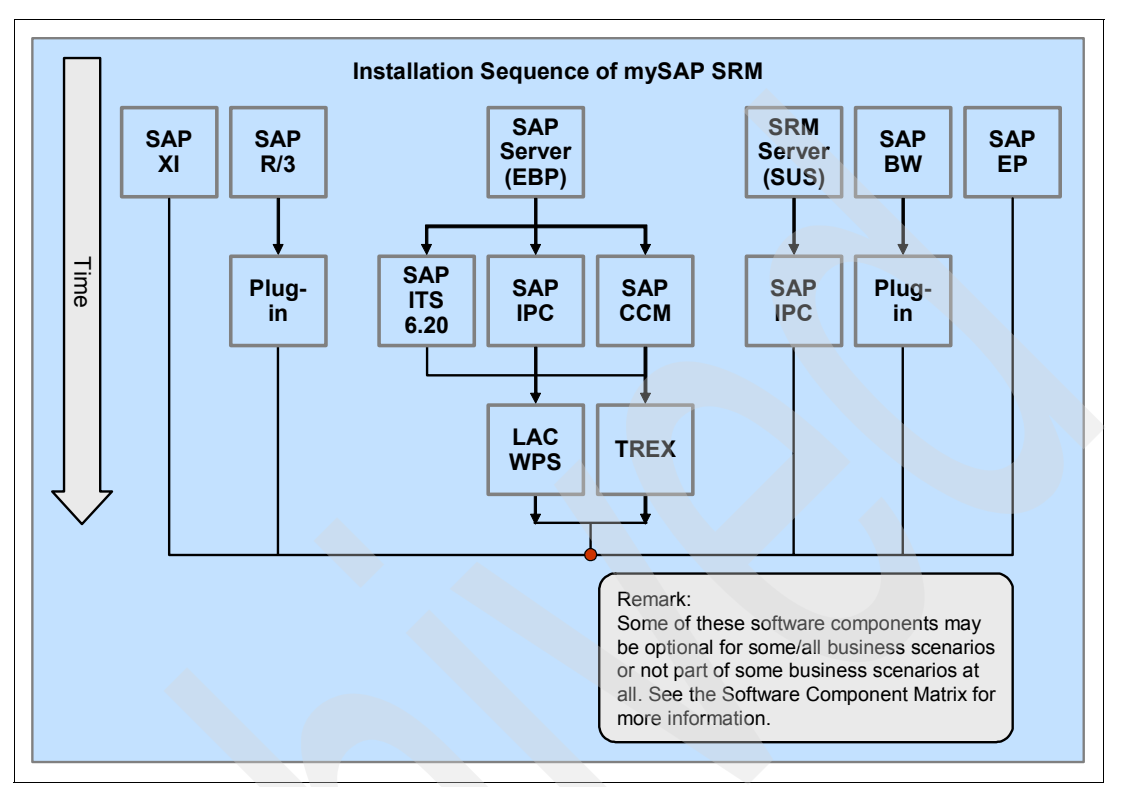

Figure 5-13 SRM overall installation sequence

# Installation of the mySAP SRM Server

mySAP SRM is part of the mySAP Business Suite. Therefore, the installation is based on the SAP NetWeaver '04 and of the Web Application Server 04. We described the concepts, the planning and preparation activities, and the single steps of the installation procedure of the SAP Web Application Server previously in this chapter. The following is the list of the activities of the mySAP SRM server installation:

- Planning activities
- Preparation activities
- Installation activities
- Post-installation activities

#### mySAP SRM Installation planning activities

- Choose your basic system variant and decide how you want to distribute the SAP system instances.
- Check the SAP system components.
- Before you install your SAP system, you have to know how you are going to manage your user data.
- Identify the basic SAP system parameter.
- Decide whether you want to use the SAP System Landscape Directory.

The following planning activities are optional and only apply, if you want to perform one of the following:

- ► Installation of multiple SAP systems on a single System i server
- Using the Lightweight Directory Access Protocol (LDAP) for SAP Logon for the Microsoft Management Console (MMC).

LDAP can also be used for other purposes (for example, the LDAP Connector). If you do not want to use LDAP for SAP Logon or MMC, no LDAP-specific installation steps are required now.

**Note:** For all these mySAP SRM planning activities point 1 to 5, see the corresponding considerations and procedures as described in the 5.2.2, "mySAP ERP installation planning activities" on page 115 and the following.

#### mySAP SRM Installation preparation activities

- Check the general information hardware and software requirements.
- Check the hardware and software requirements.
- ► Check Qp2Term, Qp2Shell, and the OS/400 Portable Application Solution Environment.
- ► Install the Qshell.
- Check and adjust the System i system values.
- Set the time zone environment variable.
- Adjust the startup program QSTRUP.
- Check the distribution of libraries on ASPs.
- Add a user ASP.
- ► Configure the TCP/IP.
- Adjust the relational database name.
- Install English as a secondary language.
- Install additional languages.
- Set up the transport directory.
- Prepare a Windows user account and System i user profile.
- Install TMKSVR and create an installation share.
- Install the SAP front-end software.
- Check the general information about preparing the system for SAPinst.
- Prepare the system for the SAPinst GUI.

Optionally you have to prepare the active directory for use with the SAP system only if you decided to use LDAP for SAP Logon or Microsoft Management Console (MMC).

**Note:** For all these mySAP SRM preparation activities point 1 to 19, see the corresponding considerations and procedures as described in the 5.2.3, "mySAP ERP installation preparation activities" on page 116 and the following.

#### mySAP SRM Installation activities

- Prepare the installation DVDs.
- Install an SAP instance using SAPinst.
- Check the prerequisites before starting SAPinst: all instances.
- Run SAPinst to install the instances of your SAP system.
- Check using the SAPinst GUI.
- Check interrupted installation with SAPinst.
- Change the SAPinst GUI host.
- Start SAPinst GUI on another host.
- If you decided to use a generic LDAP directory and you did the necessary preparatory steps as described in "Part I: Planning and Preparation", you have to create a user for LDAP directory access.

**Note:** For all these mySAP SRM installation activities point 1 to 9 see the corresponding considerations and procedures as described in 5.2.4, "mySAP ERP installation activities" on page 125 and the following.

#### mySAP SRM Post-installation activities

- Grant authorizations for operating system collector programs.
- Start and stop the SAP system.
- Log on to the SAP system.
- Set up the load balancing.
- Check that the SAP system services are present.
- Install the SAP online documentation.
- Install the SAP license.
- Remove the SAPinst installation files.
- Access a remote database.
- Configure SAProuter for Remote Connection to SAP Support.
- If you installed a unicode system, run unicode-specific reports.
- Configure the transport management system (TMS).
- Perform the basic operations.
- Check the configured number of work processes.
- Install additional languages.
- Activate the integrated Internet Transaction Server (optional).
- Apply the latest kernel and support packages.
- If you install SAP Web AS as basis for an SAP component that uses the Knowledge Provider (KPRO) component (for example, SAP BW or SAP KW), schedule asynchronous indexing and de-indexing.
- ► If you want to use KPRO, check for problems in IMS monitoring.
- Perform the client copy.
- Check the RFC Destination.
- You can change the passwords of created System i users.
- Change passwords of created user.
- Perform a full backup.
- Prepare the SAP system for business application.

**Note:** For all these mySAP SRM post-installation activities point 1 to 25, see the corresponding considerations and procedures as described in the 5.2.5, "mySAP ERP post-installation activities" on page 129 and the following.

# 5.6.2 Scenario: mySAP SRM Self-Service Procurement (an example)

As an example for a business scenario, we show you the installation of the mySAP CRM Self-service business scenario.

# mySAP CRM Self-service Procurement business overview

Self-Service Procurement (Indirect Procurement) enables your employees to create and manage their own requirement requests. This relieves your purchasing department of a huge administrative burden, while making the procurement process both faster and more responsive. For more information about Self-Service Procurement, see the documentation *Business Scenario Descriptions for mySAP SRM*.

# **Deployment options**

This section describes the deployment options that are supported for Self-Service Procurement. However, the open and flexible design of SAP Enterprise Buyer also allows you to combine the described deployment options:

Classic deployment

You implement the SAP Enterprise Buyer system and one or multiple ERP systems. All Materials Management (MM) is mapped in the ERP system. Additionally, Accounting (FI) and Controlling (CO) are processed in the ERP system.

The extended classic deployment

You implement the SAP Enterprise Buyer system and one or multiple ERP systems. The complete procurement process takes place in the SAP Enterprise Buyer system. The purchase order in the SAP Enterprise Buyer system is the leading purchase order. Goods receipts (confirmations) and invoices can be pre-entered in the SAP Enterprise Buyer system. Purchase order data is updated in the back-end system from SAP Enterprise Buyer. Goods receipt and invoice data is updated from the back-end system.

► The stand-alone deployment

In this deployment scenario, you have no Materials Management (MM) in your ERP system and are using the Materials Management functions in the SAP Enterprise Buyer system for all non-production procurement. If required, you can connect Accounting (FI) and Controlling (CO). However, this is optional.

# mySAP SRM Self-service Procurement technical landscape

Figure 5-14 on page 179 shows the underlying architecture of Self-Service Procurement including existing connections.

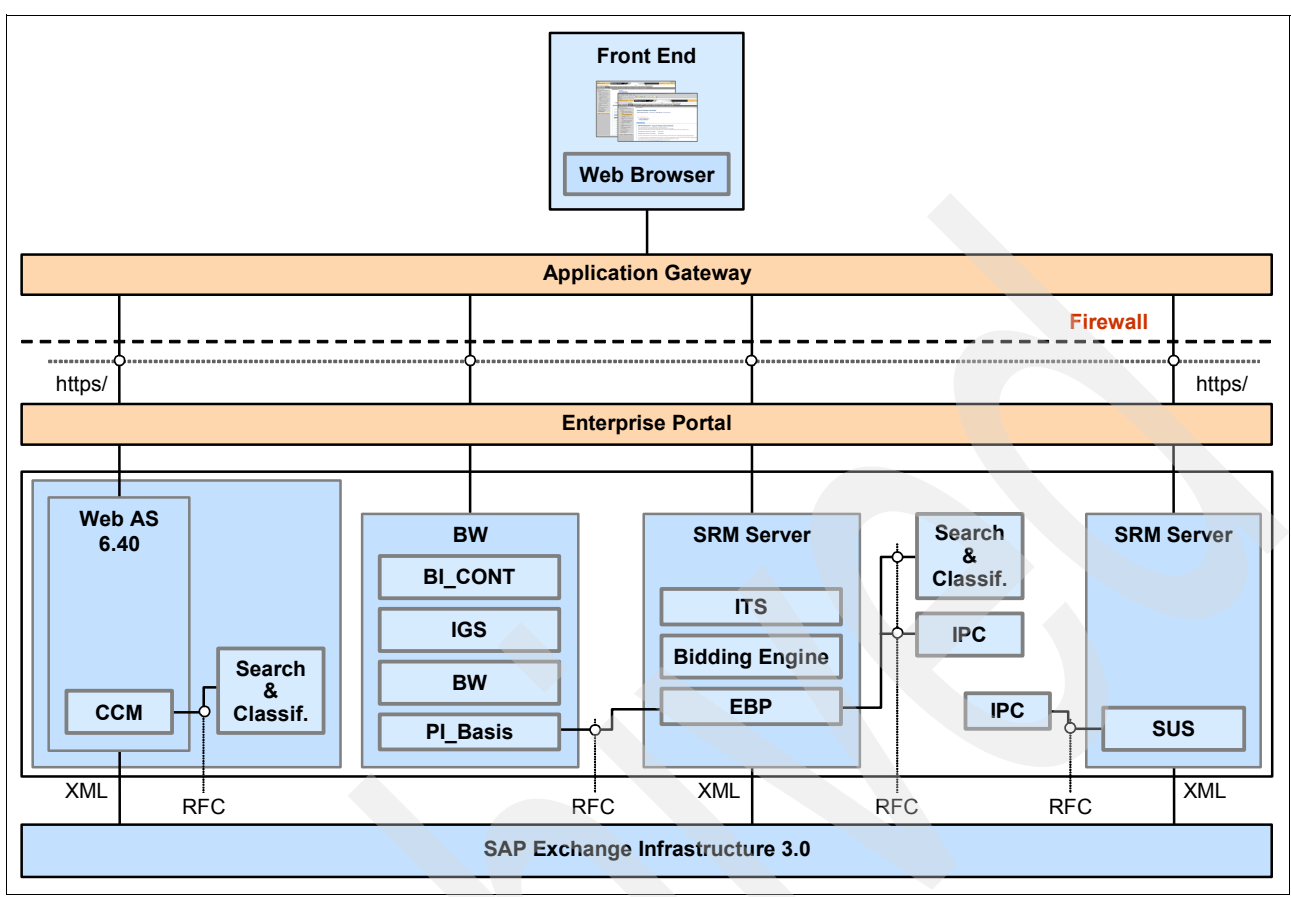

Figure 5-14 mySAP SRM Self-service procurement technical landscape

# mySAP SRM Self-service Procurement installation steps

- 1. Installation of SAP Exchange Infrastructure (optional)
  - Refer to the Master Guide SAP NetWeaver '04 (section SAP Exchange Infrastructure), part of the corresponding installation package.

The use of SAP Exchange Infrastructure is optional. It is required for outbound XML-based messaging or for connection of non-SAP planning or execution systems. With the role of an Integration Server, SAP Exchange Infrastructure requires a dedicated SAP Web Application Server. This means that running applications in other clients of the same SAP Web AS is not supported.

If you installed SAP Exchange Infrastructure, import integration objects for mySAP SRM on the SAP Exchange Infrastructure.

Import the XI content for the following components:

- SRM Server 5.0
- SAP Catalog Content Management 2.0
- SAP BI Content 3.5.2

Download and install the latest SLD Content from the SAP Service Marketplace under the topics Download  $\rightarrow$  Support Packages and Patches  $\rightarrow$  Entry by Application Group  $\rightarrow$  Additional Components  $\rightarrow$  SAP Master Data for SLD at:

http://service.sap.com/swdc

2. Installation/integration of SAP R/3 or SAP R/3 Enterprise (SAP R/3 4.6C recommended)

Refer to the *SAP R/3 Installation on <Platform>: <Database>* part of the corresponding installation package or *Installation Guide – SAP R/3 Enterprise on <Platform>:* <*Database>* part of the corresponding installation package.

SAP R/3 and SAP R/3 Enterprise are not part of this installation and are, therefore, also not contained in the installation package. A separate SAP R/3 or SAP R/3 Enterprise installation package is, therefore, required.

Installation of SAP R/3 Plug-In:

- For the installation, see SAP notes 704564 (R/3 plug-in: PI 2004.1 installation/delta upgrade) and 708736 (Release restrictions R/3 Plug-in 2004.1).
- For more information about SAP R/3 Plug- Ins, see the SAP Service Marketplace at:

http://service.sap.com/r3-plug-in

The installation of SAP R/3 Plug- In is not required, if local PO handling is performed exclusively or if no SAP R/3 system is used as backend system.

- 3. Installation of SAP SRM Server comprising:
  - SAP EBP 5.0
  - SAP Bidding Engine
  - Supplier Self-Service

Refer to the Installation Guide - SAP SRM Server on <Platform>: <Database>

4. Installation of SAP IPC

Refer to the Installation Guide – SAP IPC Server and Installation Guide – SAP IPC Web Applications.

This is a mandatory component for Self-Service Classic Extended and Self-Service Lean Procurement. It is an optional component for Self- Service Procurement/Classic Deployment. Nevertheless, if you operate Self-Service Procurement/Classic Deployment without SAP IPC, the following restrictions apply:

- The products are normally selected from a catalog. In addition, you are still able to select products from the product master or user defined text items.
- The product price must remain in the /1CN/CBPSAP118 master record table.
- Contracts and, in particular, discounts are not taken into account.
- You cannot use interlinkages and scales.
- Currency changes can only happen on the item level, and not on the document level.
- 5. Installation of SAP Internet Transaction Server (ITS)

Refer to the SAP Web Installation Guide located on the SAP Server Components CD.

You can either use the internal SAP ITS, which is integrated into the SRM Server (SAP ITS 6.40) or use the stand-alone SAP ITS (SAP ITS 6.20).

Note: The internal SAP ITS is not supported until SRM Server 5.0 Support Package 01.

6. Installation of SAP Catalog Content Management

For information about the installation, see SAP note 835170.

Installation of Search and Classification (TREX)

Use the following parameters during the installation (for more information, see the documentation *Installation Guide – Search and Classification (TREX)*):

- Perform the installation steps to set up an RFC connection.
- Automatic language recognition is not required. You can adopt the default settings for document languages during the installation of Search and Classification (TREX).
- No Python extensions are required.

Refer to the Installation Guide: Search and Classification (TREX) 6.1.

8. Installation of SRM Server for SAP SUS.

Refer to the *Installation Guide – SRM Server on <Platform>: <Database>. You can either install a separate SRM Server for SUS or use the SRM Server that you have installed in step 3 for this purpose.* 

Installation of SAP IPC for SAP Supplier Self-Services (SUS).

Refer to the Installation Guide – SAP IPC Server and Installation Guide – SAP IPC Web Applications

- 9. Installation of SAP BW (optional):
  - a. Install SAP Web AS ABAP 6.40, which includes SAP BW 3.5, PI\_BASIS 6.40 2004\_1, and SAP IGS 6.40.

Refer to the *Installation Guide – SAP Web Application Server ABAP on <*Platform*>:* <Database>.

- b. Configure the database of your SAP Web AS for SAP BW according to *SAP note 567745*.
- c. Install SAP BW Business Content Add-On BI\_CONT 3.5.2 on the SAP Web AS ABAP system according to SAP note 717812.

For a minimal system landscape, you can install SAP BW on your SAP SRM Server. Install the SAP BW Business Content Add-On on the SRM Server as described in *SAP note 717812*. For more information, see also the documentation Master Guide – SAP *NetWeaver '04, section SAP BW*.

The use of the SAP BW is optional. See the description of this component in the section Software Components Overview to decide if it is required for your business scenario.

- 10.Installation of SAP Enterprise Portal (optional)
  - Refer to the *Master Guide SAP NetWeaver '04* (section *SAP Enterprise Portal*, part of the corresponding installation package.

The use of SAP Enterprise Portal is optional. It is required for the integration of mySAP SRM into a portal.

- 11. Import the following Business Packages into the Enterprise Portal:
  - Business Package for SRM
  - Business Package for Supplier Portal

Download the Business Packages from the SAP Developer Network under the topic Portal Content Portfolio at:

http://www.sdn.sap.com

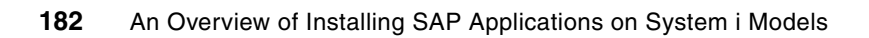

# **Special SAP installations**

This chapter describes the concepts, preparation and installation of special SAP solutions. It focuses on the techniques about how to use and how to perform special installations on an SAP system. We discuss the following topics:

- Installation of a 3-tier landscape:
  - Homogeneous System i 3-tier landscape
  - Heterogeneous 3-tier landscape with:
    - A Windows application server
    - A Linux application server

With an additional application server you run what is known as a 3-tier landscape. In this chapter we describe how to prepare and install an additional application server for both Windows and Linux.

- Standalone SAP gateway based on:
  - A Web Application Server 6.xx
  - SAP Basis 4.6D

With a standalone gateway you can connect a remote database. This is an important consideration when exchanging data between an SAP and non-SAP system.

Set up an SAP system by system copy

The steps to set up an identical SAP system are described for a homogeneous SAP system copy. Additionally we mention the function of a heterogeneous system copy.

Installation of SAP systems before Web Application Server

Here we give you short note how the installation of an SAP system was done before SAP Web Application Server. This might be necessary because already there exists some SAP systems based on previous SAP releases and which could and sometimes must be connected to the current SAP systems.

For example the extended maintenance of R/3 Release 4.6C is in effect until the year 2009.

Installation of other SAP components

There are a lot of SAP components and applications that we cannot describe in this document, because their installation steps are beyond the scope of this book. However, we want to mention them and advise where you can find more details.

► Planning an SAP upgrade

After explaining the numerous SAP installations, we provide a short extract about how to plan an SAP upgrade.

# 6.1 Installation of a 3-tier landscape

In this section we explain a 3-tier SAP system landscape especially in respect to an installation on IBM System i models. Before we describe the installation aspects we give you definitions of a 3-tier system landscape and show you where you find more and detailed information and the official installation guides.

In this section we also mention the installation of a 3-tier landscape together with Windows and Linux application servers.

# 6.1.1 Definition of a 3-tier landscape

This section discusses how you can distribute the SAP instances for the different SAP system variants. You can install all mandatory SAP system components on either one of the following options:

- A single host (2-tier)
- Separate hosts (3-tier)

In contrast to a 2-tier installation, 3-tier systems require additional tasks in order to ensure problem-free operations. Typical problems are described, along with their solutions and parameter settings. If system problems or performance bottlenecks occur, then the points listed here should be checked and, if necessary, corrections made.

This section discusses the following landscape setups:

- A 3-tier landscape in a homogeneous System i landscape. In this setup, the database and application servers are on System i configurations.
- A 3-tier landscape with a database server on a System i server and an application server on Windows.
- A 3-tier landscape with a database server on a System i server and an application server on Linux.

Setting up a 3-tier system (a distributed system) involves first installing a 2-tier system. Then by installing one or more additional application instances, you switch to a distributed system, also called a 3-tier system. The setup of a 2-tier system follows the preparation concept and installation sequence that are described in earlier chapters of this Redpaper.

# 6.1.2 Documentation and installation guides for 3-tier installations

SAP 3-tier installation means, besides other technical definitions, the installation of an additional SAP Web application server. So mainly you will want to find out where to find more information about the installation of an SAP Web application server.

The necessary documentation, including planning and installation manuals, and the following configuration guides are found in the SAP Service Marketplace:

http://service.sap.com/instguides

There is no *alias* or *quick link* to a special *3-tier* area. You can find all documentation within the topic labeled *instguides*. In *SAP NetWeaver*  $\rightarrow$  *Release* 04 you can find the general Installation & Implementation Documentation Center. Starting from here you find all available SAP documentation concerning:

- Overview documentation
- Guides for:
  - Planning for installation and operation
  - Installations
  - Upgrades
  - Operations
  - Maintenance
  - SAP notes for NetWeaver '04
- Supplementary information such as:
  - Security Guide
  - High availability documentation
  - Sizing guidelines and recommendations
  - The Platform Available Matrix for technical and release planning on SAP NetWeaver
  - Best practice information
  - How-to guides for specific tasks
- Guide finder

We focus the *Installation* guides which you can access directly at:

http://service.sap.com/nw04installation

At this site, select the SAP Web AS  $\rightarrow$  SAP Web AS 6.40 SR1 and Related Documentation.

#### **General SAP Web Application Server Documentation**

At the entry window for SAP Web AS 6.40 SR1 Installation and Related Documentation you find documentation for:

- SAP Web Application Server
- Adobe Document Services
- SAP Front End Installation
- SAP Internet Graphics Service
- Homogeneous and Heterogeneous System Copy
- System Landscape Directory
- Java Troubleshooting Guide
- XML-Based Data Archiving
- High Availability with MSCS for SAP Web AS 6.40 SR1 Java

On this window you also find *Installation Guides for the SAP Web Application Server 6.40 SR1*.

The installation documentation consists of two guides:

Part I: Planning and Preparation

This guide is specific to your operating system (OS). Therefore, you no longer require SAP Software on UNIX: OS-Dependencies.

Part II: Installation and Post-Installation Activities

This guide is operating system specific and provides all necessary information about installing your system with SAPinst and the post-installation steps required to successfully complete your installation.

On the bottom of the window you are asked to choose the database. We select **IBM DB2 Universal Database for iSeries**.

## Installation guides of SAP Web Application Server on System i models

At this link we see the installation guides listed in Figure 6-1. These guides have the necessary information for the installation of additional SAP application server for a System i database server.

#### SAPNet-Guides\_DB4

### Installation of SAP Web Application Server 6.40 SR1 on IBM eServer iSeries

#### Part I: Planning and Preparation

- SAP Web AS ABAP (iSeries)
- <u>SAP Web AS Java (iSeries)</u>
- SAP Web AS ABAP on Linux Dialog instance only
- <u>SAP Web AS Java on Linux Dialog instance only</u>
- SAP Web AS ABAP on Windows Dialog instance only
- SAP Web AS Java on Windows Dialog instance only

#### Part II: Installation and Post-Installation

- SAP Web AS ABAP (iSeries)
- SAP Web AS Java (iSeries)
- SAP Web AS ABAP on Linux Dialog instance only
- SAP Web AS Java on Linux Dialog instance only
- <u>SAP Web AS ABAP on Windows Dialog instance only</u>
- SAP Web AS Java on Windows Dialog instance only

Figure 6-1 Installation guides in the SAP Marketplace

# 6.1.3 SAP installation guides for additional Web AS ABAP

In the following sections we reference the guides listed in Figure 6-1. Specifically, the ABAP documentation consists of:

- Part I: Planning and Preparation
  - 1a: SAP Web AS ABAP (iSeries)
  - 2a: SAP Web AS ABAP on Linux Dialog instance only
  - 3a: SAP Web AS ABAP on Windows Dialog instance only
- Part II: Installation and Post-Installation
  - 1b: SAP Web AS ABAP (iSeries)
  - 2b: SAP Web AS ABAP on Linux Dialog instance only
  - 3b: SAP Web AS ABAP on Windows Dialog instance only

**Note:** For information about the installation of an additional Java application server check the installation guides listed in Figure 6-1.

# 6.1.4 Differences between 2-tier and 3-tier landscapes

The main concepts and management of 2- and 3-tier systems and what are the biggest differences between these two classes include:

- 3-tier systems invariably display higher database response times than 2-tier systems. This
  is due to the network overhead between the application and database servers.
  Nevertheless, a 3-tier system provides a significant reduction of the database server load,
  so that more users are able to work in parallel on the system.
- Set the following parameters in a 3-tier landscape in either the default profile or in all instance profiles:

```
rdisp/bufrefmode = sendon,exeauto
rdisp/bufreftime = 120
```

SAP note 14754 contains detailed information about this.

The majority of instance parameters must have the same setting in all instances. There are a few instance-specific exceptions, for example:

```
INSTANCE_NAME
SAPSYSTEM
rdisp/wp_no_xxx
```

Pay special attention to this point when additional instances are added to an existing system.

- In contrast to the point above, all memory parameters of the instance profiles are *highly* server-dependent.
- ► If you intend to use logon load balancing, then implement it as described in *SAP note* 26317.
- Ensure that host names are correctly defined everywhere, as SAP note 60252 describes (for example, upper and lower case characters).
- Make sure that the EDRSQL server is active on the database server and on all System i application servers. If required, start the EDRSQL server with the following command:

STRTCPSVR SERVER(\*EDRSQL)

- The TCP/IP send and receive buffers on System i servers must be at least 1 MB (1048576 bytes) in size, as described in SAP note 92589. Restart TCP/IP afterwards in order to activate any changes.
- Make sure that the system values on all System i servers are defined in accordance with SAP note 428855.
- Because of the higher database response times, the SAP buffers have more significance in a 3-tier system than in a 2-tier system. For this reason, avoid nightly system restarts on 3-tier systems. SAP note 202593 describes how an online backup can be used to avoid stopping the system in order to take a backup.
- If TCP/IP is used on a 3-tier system, then the CHKXDA tool described in SAP note 450351 should also be installed and permanently activated on System i models. Refer to the CHKXDA SAP Tool topic in Implementing SAP Applications with System i and i5/OS, SG24-7166 for information about the CHKXDA tool.
- The database monitor causes an additional load on the database server. If you do not analyze the statistical information about SQL commands, for example, in transaction ST04, then you can switch-off the database monitor with the following profile parameter setting:

as4/dbmon/enable=0

If the database monitor is to be activated, then ensure that all the latest PTFs are installed, for example Informational APAR II13868 for i5/OS V5R3. See *SAP note 135369* and *SAP note 321729* for more information.

If the database server can be addressed via different host names, then configure the local instances in such a way that the host name matches that found with CFGTCP Option 12 (case-sensitive). Otherwise the work processes run via Unix-Domain-Sockets or TCP/IP, which is somewhat slower than a local connection.

You can spot such incorrect configurations in the developer trace. If the fields named dbjobname (mostly QXDARECVR SAP database shadow job) and wpjobname contain different values on a DB-server instance, then you have an example of the situation described above.

This is the normal situation from Release 6.10 onward if the following profile parameter has been set:

```
dbs/db4/allow cancel = 1
```

If, in spite of the correct implementation of the points given above, the system performance is still unsatisfactory, then check the sizing of the whole system.

The database server, in particular, can be too small if a central instance is installed on the same server. Contact your IBM account manager in order to arrange for a sizing check. Meanwhile, you can reduce the load on the database server by shifting some other processes to the application server (for example batch jobs or updates).

# 6.1.5 The System i file system of a 3-tier landscape

There are two important SAP directory trees in a 3-tier system landscape:

- /sapmnt
- /usr/sap

The /sapmnt directory tree is a specific feature for SAP on UNIX-type operating systems including System i models. It is the location where shared file systems of other hosts that belong to the SAP system landscape should be mounted. In most UNIX cases this is accomplished by Network File System (NFS) mounts.

The i5/OS mechanism to share Integrated File System (IFS) directories between hosts is linked via /QFileSvr.400.

/usr/sap/SID is the local work directory tree of an SAP system and its instances. In some places it contains links to /sapmnt/SID.

There are four special directories in /usr/sap/SID/SYS. Two are common for any system, *global* and *profile*. For SAP systems containing Java there are two additional directories named *j2ee* and *jdbc*. On UNIX and System i models, these directories link to /sapmnt/SID.

There are also the directories named /usr/sap/SID/SYS/exe and /sapmnt/SID/exe which have no individual characteristic for 3-tier landscapes.

An important directory is /usr/sap/trans which is the SAP system transport directory. If you have more than one SAP system on more than one host, no matter which operating system is run, normally this transport directory has to be shared in order to have a working SAP transport system.

In the 6.xx releases, there is an i5/OS specific configuration directory named *config* in /usr/sap/trans which contains information about the system configuration.

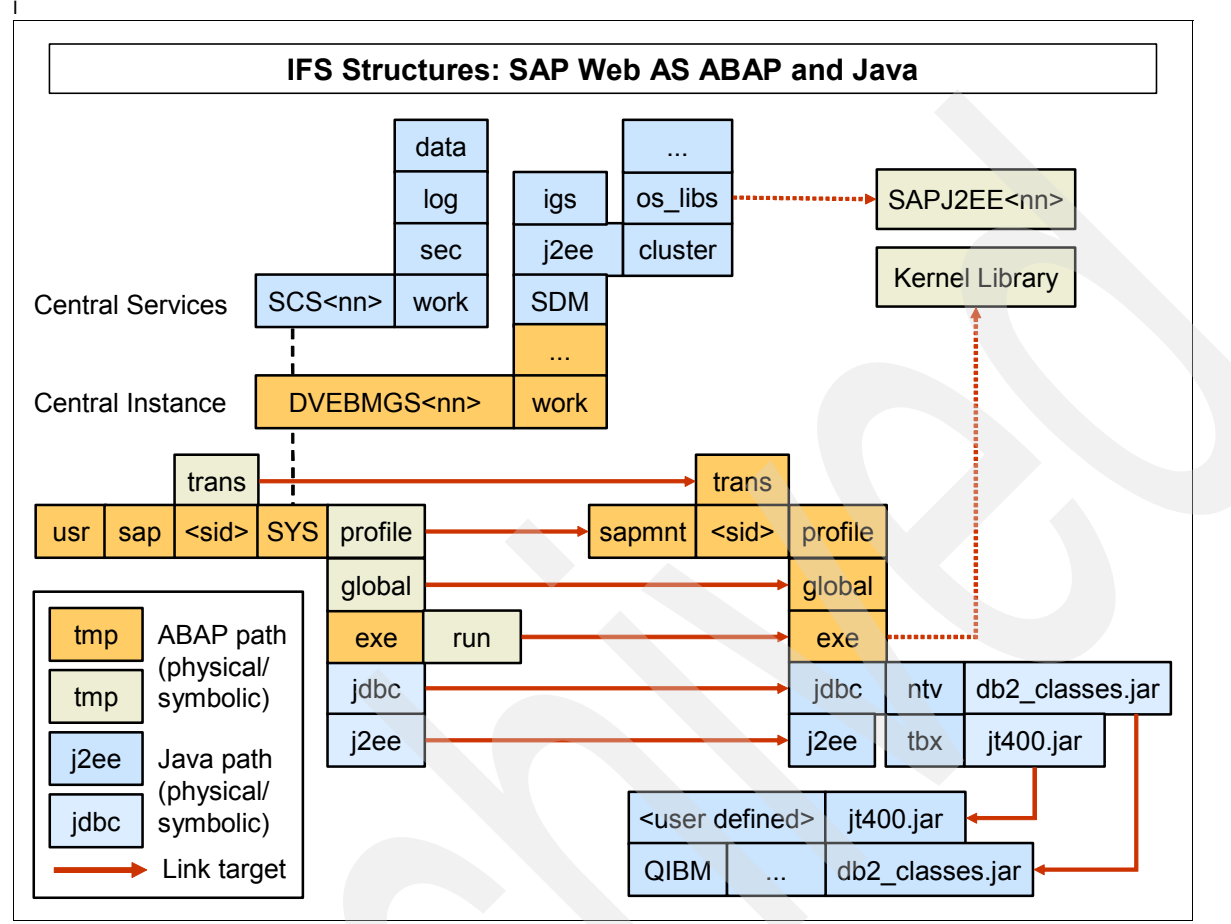

Figure 6-2 shows you the standard SAP file system. Depending on the installation option selected, you need to set up the following standard SAP file system and also the database file system.

Figure 6-2 IFS structures for the Web Application Server, ABAP and Java

# The SAP file system for a system on a single System i host

The most simple setup of SAP directories occurs when only one System i host is involved in the SAP system landscape. It is advisable to understand this concept first in order to understand more complex landscapes.

/sapmnt is a physical directory. It contains a subdirectory SID named like the system ID of the system.

/usr/sap is a physical directory. It also contains a physical subdirectory SID which contains a directory named SYS.

In /sapmnt/SID> there are special directories known as physical directories, for example *profile*. These directories are linked into /usr/sap/SID/SYS.

The directory /usr/sap/trans is linked to /sapmnt/trans by default.

#### The SAP file system for a system distributed to multiple System i hosts

If System i models are involved in any system configuration, we can assume the central instance host is a System i host. Other system configurations are currently not supported by SAP.

If you set up a multi-System i environment, the special directories in /sapmnt on the non-central instance hosts are linked to the central instance host using /QFileSvr.400. For example /sapmnt/SID/profile on a non-central instance host is a link to /QFileSvr.400/central-instance-host/sapmnt/SID/profile.

Be aware that you link to a physical directory on the other host and not to a symbolic link. This can lead to confusion, since links are resolved locally.

The special directories inside /usr/sap/SID/SYS are always linked to the local /sapmnt/SID. This is true for any host.

# The SAP file system for a system containing a Windows host

The i5/OS technique where a symbolic link from /usr/sap points to the physical directory /sapmnt does not exist on Windows systems. Windows systems only have the /usr/sap/SID directory tree with /usr/sap/SID/SYS as the place for global data.

When running a Windows application server, it shares the executables, profiles, and the transport directory with the central instance or the central transport system. See Figure 6-3.

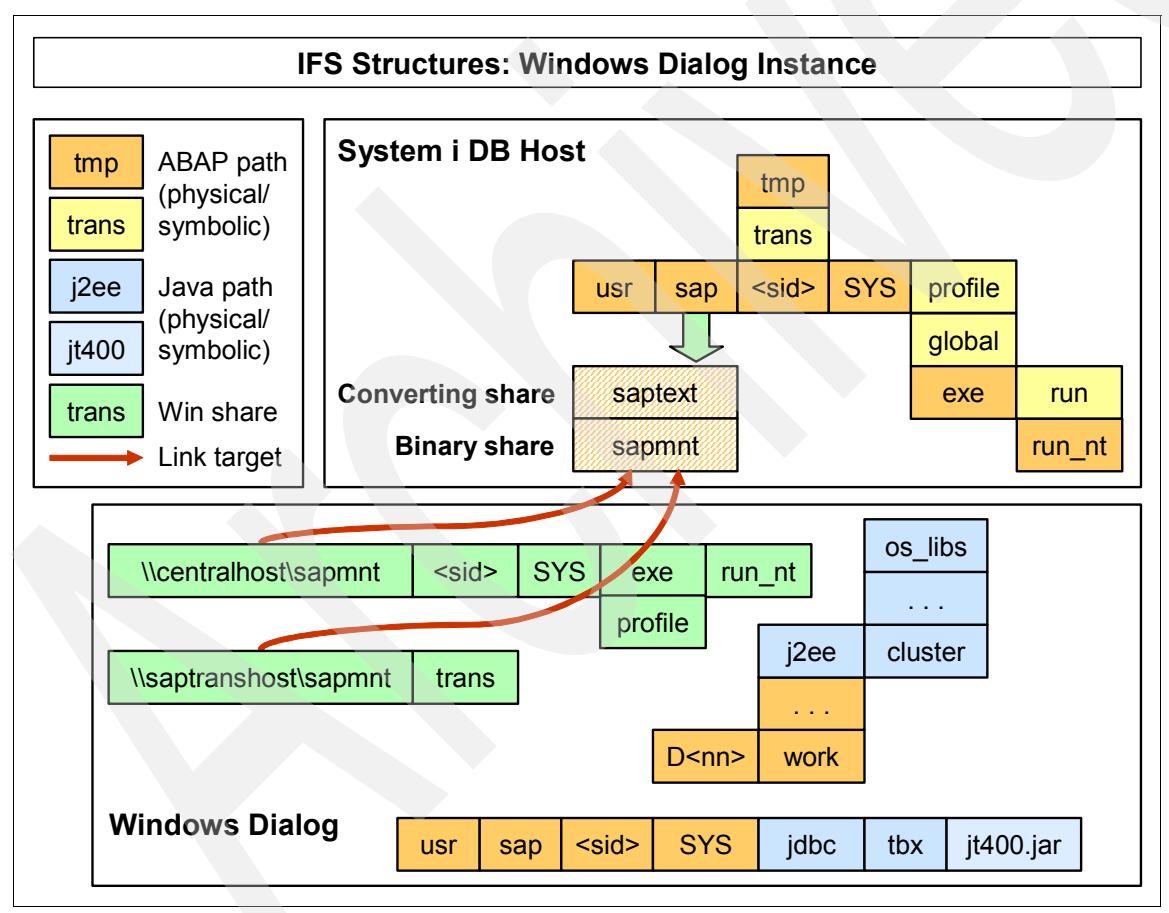

Figure 6-3 IFS structures with a Windows dialog instance (application server)

On System i configurations, there are two shares for directory /usr/sap:

- sapmnt is a binary share that does not convert data
- saptext is a share that converts text data from EBCDIC to ASCII.

The saptext share is not used in a default installation, but can be used when EBCDIC data needs to be accessed from the Windows server<sup>™</sup>. The shares are created during the installation by the command **CRTSAPSHR** (in the kernel library).

The other directories are much the same as on a System i application server, except that the kernel executables are now taken from the run\_nt subdirectory.

Data from remote hosts is accessed by accessing a share sapmnt on these remote hosts, sharing their /usr/sap directory. Also, UNIX hosts that are part of such a heterogeneous system environment need to provide a share of /usr/sap by means of tools like Samba.

Be sure that the sapmnt share on the System i host points to the directory \usr\sap and not to \sapmnt as in earlier releases.

If you intend to install an application server on Windows connecting to System i servers, read *SAP note 667233*.

#### The SAP file system for a system containing a UNIX host (e.g. Linux)

The setup of the SAP file system between an System i configuration and a UNIX type host looks similar to a standard distributed installation. Refer to "The SAP file system for a system distributed to multiple System i hosts" on page 189. One major difference is that NFS mounts are used instead of /QFileSvr.400.

The System i central instance exports its /sapmnt/SID directory via NFS. On the UNIX-type host, the special directories (global, profile, jdbc, j2ee) are mounted into the local /sapmnt/SID. You need the sub-directories jdbc and j2ee together with a Java Web AS.

Also, the /usr/sap/trans directory has to be set up which mostly uses the same mechanism.

#### Setting up the file system before starting a new installation

For installations based on 6.xx which still use the /usr/sap/trans/config directory, set up /usr/sap/trans as described in the previous sections. If you install anything on a non-central instance host, for example dialog instances, it is necessary to have /usr/sap/trans set up beforehand, even if a central instance does not yet exist.

For installations on a Windows host, read and apply the recommendations in *SAP note 667233*.

For installations on a Unix host it is necessary to set up the NFS mounts to the special directories global, profile, j2ee and jdbc in /sapmnt/SID before you start with the installation.

For more details refer to SAP note 667233 and SAP note 705962.

# 6.1.6 Homogeneous System i 3-tier landscapes

In this section we discuss:

- ► The set-up of a 3-tier landscape in a homogeneous System i landscape
- ► The installation of an additional application server on a separate System i server
- Starting and stopping all instances in a homogeneous System i landscape at the same time

#### Setup of a 3-tier landscape in a homogeneous System i landscape

This section discusses the setup of a 3-tier landscape in a homogeneous System i landscape. In this setup, the database and application servers are on a System i server. Consider the following:

Should TCP/IP or OptiConnect be used?

One GB Ethernet (TCP/IP) and OptiConnect (or OptiMover on earlier systems) are each supported for connections between database and application servers. Slower TCP/IP connections can work but, for performance reasons, they are not recommended and are not supported by SAP. Whether OptiConnect or TCP/IP is used in a 3-tier installation is controlled by the parameter dbs/db4/opticonnect. The default value for this parameter is 1 (for an OptiConnect connection). If you want to run 3-tier via TCP/IP then use the following command to set the parameter to 0 in all instance profiles:

#### dbs/db4/opticonnect = 0

If the database server can use several TCP/IP adapters with different transmission speeds, it is important that the communication between the database and application servers takes place over the fastest line.

Additional SAP application server(s) on one server or partition?

In some cases the number of work processes needed is too high to be handled by a single SAP dispatcher process, but the server is powerful enough to handle the workload. Additional application instances are installed best on the database instance server. Then the access from the application instances to the database is handled locally on one server.

#### Installation of an additional application server on a separate System i

The installation of an additional application server on a separate System i server is described in (1a) and (1b) of the installation guides shown in 6.1.3, "SAP installation guides for additional Web AS ABAP" on page 186.

In the installation guide (1a) you see the planning and preparation activities for the installation of an Web Application ABAP server. The activities are the same if you have a single or an additional Web AS.

#### Planning activities for installing a System i application server

Perform the following steps when planning to install a System i application server:

- 1. Choose your basic system variant and decide how you want to distribute the SAP system instances.
- 2. Check SAP system components.
- Understand how you are going to manage your user data before you install your SAP system.
- 4. Identify basic SAP system parameters.
- 5. Decide whether you want to use SAP System Landscape Directory.

The following planning activities are optional and only apply if you want to perform one of the following activities:

- Install multiple SAP systems on a single System i server
- Use the Lightweight Directory Access Protocol (LDAP) for SAP Logon for the Microsoft Management Console (MMC).

LDAP can also be used for other purposes (for example, the LDAP Connector). If you do not want to use LDAP for SAP Logon or MMC, no LDAP-specific installation steps are required.

#### Preparing to install an System i application server

When planning for installing a System i application server, follow these steps:

- 1. Check that you have met the hardware and software requirements.
- 2. Check if Qp2Term, Qp2Shell, and the OS/400 Portable Application Solution Environment is available (option 33 of the licence program 5722-SS1).
- 3. Install the Qshell.
- 4. Check and adjust i5/OS system values.
- 5. Set the time zone environment system variable.
- 6. Customize the QSTRUP startup program.
- 7. Check the distribution of libraries on ASPs.
- 8. Add a user ASP.
- 9. Configure TCP/IP.
- 10. Adjust the relational database name.
- 11.Install English as a secondary language.
- 12. Install additional languages.
- 13.Set up the transport directory.
- 14. Prepare a Windows user account and i5/OS user profile.
- 15.Install TMKSVR and create an installation share.
- 16.Install the SAP front-end software.
- 17. Check the general information about preparing the system for SAPinst.
- 18. Prepare the system for the SAPinst GUI.

**Note:** If you decide to use LDAP for SAP Logon or Microsoft Management Console (MMC), you have to prepare the active directory for use with the SAP system.

#### Installation activities for installing a System i application server

Prepare to perform the following tasks when planning for the installation of a System i application server:

- 1. Prepare the installation DVDs.
- 2. Install an SAP instance using SAPinst.
- 3. Check prerequisites before starting SAPinst: All Instances.
- 4. Run SAPinst to install the instances of your SAP system.
- 5. Check using the SAPinst GUI.

The SAPinst GUI on System i models requires the installation of the Java Runtime Environment (JRE). The JRE is included in the Java Development Kit (JDK).

- 6. Check interrupted installation with SAPinst.
- 7. Change the SAPinst GUI host.
- 8. Start SAPinst GUI on another host.
- If you decide to use a generic LDAP directory, perform the necessary preparatory steps as described in the installation guide (1a) shown in "SAP installation guides for additional Web AS ABAP" on page 186.
- 10., Create a user for LDAP directory access.

#### Post-installation activities for installing a System i application server

Perform the following steps after installing a System i application server:

- 1. Grant authorizations for operating system collector programs.
- 2. Start and stop the SAP system.
- 3. Log on to the SAP system.
- 4. Set up load balancing.
- 5. Check that the SAP system services are present.
- 6. Install the SAP Online documentation.
- 7. Install the SAP license.
- 8. Remove the SAPinst installation files.
- 9. Access a remote database.
- 10. Configure SAProuter for Remote Connection to SAP Support.
- 11.Run unicode-specific reports.
- 12. Configure the transport management system (TMS).
- 13. Perform basic operations.
- 14. Check the configured number of work processes.
- 15. Install additional languages.
- 16. Activate the integrated Internet Transaction Server (optional).
- 17. Apply the latest kernel and support packages.
- 18. If you install SAP Web AS as the basis for an SAP component that uses the Knowledge Provider (KPRO) component (for example, SAP BW or SAP KW), schedule asynchronous indexing and de-indexing.
- 19. If you want to use KPRO, check for problems in IMS monitoring.
- 20. Perform the client copy.
- 21.Check the RFC destination.
- 22. Change passwords of created i5/OS users.
- 23. Change passwords of created users.
- 24. Perform a full backup.
- 25. Prepare the SAP system for business application.

**Note:** If you install an SAP Web Application Server ABAP on a separate System i server, verify that:

- You have the all current installation guides from the SAP Service Marketplace for your SAP release available.
- > You have the all current SAP notes mentioned in the installation guides available.

The necessary installation guides are listed in "Installation guides of SAP Web Application Server on System i models" on page 186.

SAP notes have priority over the installation guides.

## Start and stop all instances together with a System i application server

In order to start and stop all instances at the same time in a homogeneous 3-tier installation, the job R3RMTDB (up to Release 4.5B) or QXDAEDRSQL (as of Release 4.6A) must already be active on all System i configurations before the start-up. In addition, you must:

- Enhance the start-up profile of the central instance. In the illustrations in the following bullets, the host name of the application server is APPSRV1, the SAP System ID is PRD and the instance number is 01.
- Enter an additional startup program for each instance, that is, at the end of the start-up program:

Start\_Program\_06 = APPSRV1 STR\_PRD\_01

Enter an additional stop program for each instance:

```
Stop_Program_03 = APPSRV1 STP_PRD_01
```

- When you start the central instance, these entries cause a job to be started on APPSRV1: SBMJOB CMD(CALL STR\_PRD\_01)
- Or when stopping the job:

```
SBMJOB CMD(CALL STP PRD 01)
```

The library list in these jobs has already been set correctly by calling:

CALL PGM(R3PRD400/R3INLPGM)

Thus, create the following two CL programs on the System i APPSRV1:

```
    CL program STR_PRD_01
    PGM
    CALL PGM(R3SID400/R3INLPGM)
    STARTSAP SID(PRD) INSTANCE(01)
    ENDPGM
```

CL program STP\_PRD\_01

```
PGM
CALL PGM(R3SID400/R3INLPGM)
STOPSAP SID(PRD) INSTANCE(01)
ENDPGM
```

Place the CL programs into a general library such as QGPL.

For details about how to start and stop all instances of an SAP system at the same time for homogeneous 3-tier installations, refer to *SAP note 93316*.

# 6.1.7 Example: Setup a 3-tier landscape in a homogeneous System i landscape

This section discusses the setup of a 3-tier landscape in a homogeneous System i landscape. In this setup, the database and application servers are on System i servers. All systems are implemented on System i systems or partitions.

Our configuration is illustrated in Figure 6-4 on page 196 where you see:

- One database server with an additional application server (central instance) on the same machine
- Two additional application servers

# **TCP/IP** configuration

Figure 6-4 shows you a homogeneous System i landscape as the basis for the succeeding example.

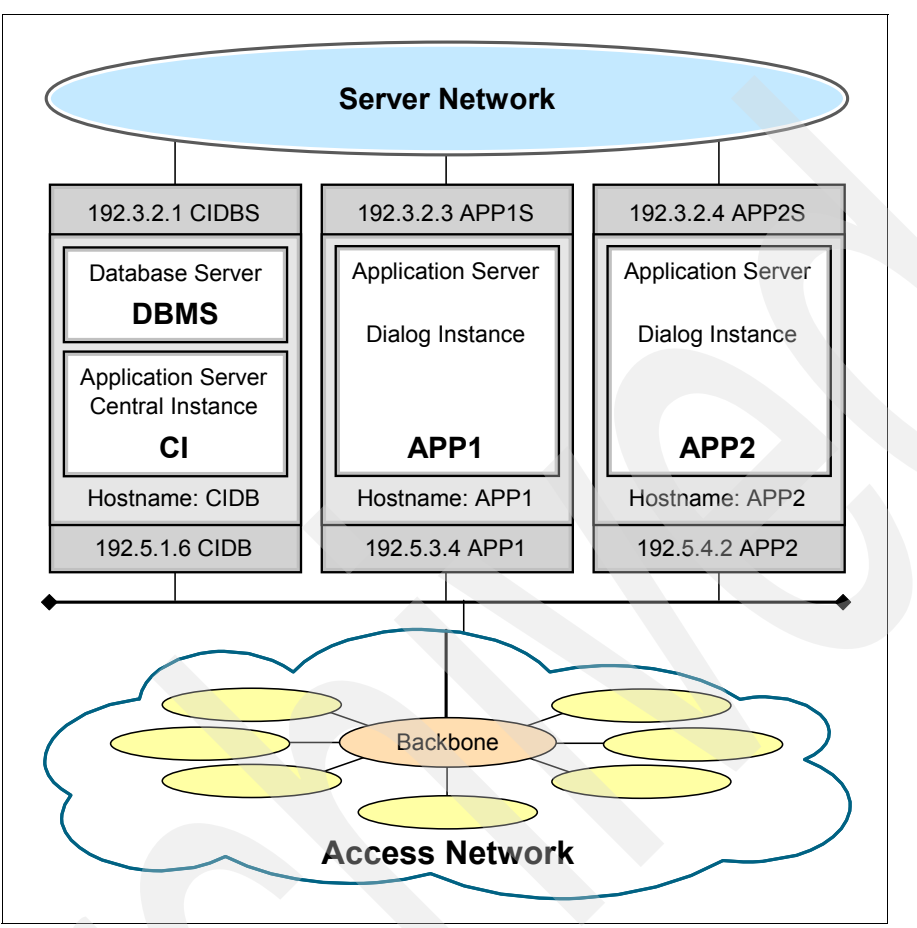

Figure 6-4 Homogeneous System i landscape

The following are extracts of the host tables (Command CFGTCP  $\rightarrow$  option 10) from:

- CIDB = Central Instance / database server
- App1 = Application Server 1
- App2 = Application Server 2

Table 6-1 has the same entries on all systems.

|  | Table 6-1 | Host tables for | homogeneous | 3-tier System i | system | landscapes |
|--|-----------|-----------------|-------------|-----------------|--------|------------|
|--|-----------|-----------------|-------------|-----------------|--------|------------|

| IP number | IP name | Description                                     |
|-----------|---------|-------------------------------------------------|
| 192.3.2.1 | CIDBS   | Database server - Server Segment Interface      |
| 192.3.2.3 | APP1S   | Application Server 1- Server Segment Interface  |
| 192.3.2.4 | APP2S   | Application Server 2 - Server Segment Interface |
| 192.5.1.6 | CIDB    | Database Server - Access Segment Interface      |
| 192.5.1.4 | APP1    | Application Server 1 - Access Segment Interface |
| 192.5.1.2 | APP2    | Application Server 2- Access Segment Interface  |

Perform the following tasks and consider the following guidelines to setup the correct TCP/IP configuration:

- Follow the instructions in the SAP Network Configuration Guide to configure TCP/IP and for a homogeneous System i 3-tier landscape.
- Select CIDBS as the database server name for the SAP system name when you install the Central Instance, APP1S when you install the first application server, and APP2S for the second application server.
- The implementation of TCP/IP in an SAP environment in the i5/OS operating system first uses the \*DEFAULT routing entry, and then looks for static routes. This differs from standard TCP/IP implementations.
- The definition of a static route results only in a situation where no traffic is on the server segment. Therefore, direct routes must be defined in addition to the \*DEFAULT route for the access network.
- Create the following additional routing entries on CIDBS

```
ADDTCPRTE RTEDEST('192.3.2.3') SUBNETMASK(*HOST) NEXTHOP(*DIRECT)
BINDIFC('192.3.2.1') DUPRTEPTY(6)
ADDTCPRTE RTEDEST('192.3.2.4') SUBNETMASK(*HOST) NEXTHOP(*DIRECT)
BINDIFC('192.3.2.1') DUPRTEPTY(6)
```

Create the following routing entries on APP1S

ADDTCPRTE RTEDEST('192.3.2.1') SUBNETMASK(\*HOST) NEXTHOP(\*DIRECT) BINDIFC('192.3.2.3') DUPRTEPTY(6) ADDTCPRTE RTEDEST('192.3.2.4') SUBNETMASK(\*HOST) NEXTHOP(\*DIRECT) BINDIFC('192.3.2.3') DUPRTEPTY(6)

Create the following routing entries on APP2S

```
ADDTCPRTE RTEDEST('192.3.2.1') SUBNETMASK(*HOST) NEXTHOP(*DIRECT)
BINDIFC('192.3.2.4') DUPRTEPTY(6)
ADDTCPRTE RTEDEST('192.3.2.3') SUBNETMASK(*HOST) NEXTHOP(*DIRECT)
BINDIFC('192.3.2.4') DUPRTEPTY(6)
```

For more information refer to SAP note 484548 and the Prioritization of one local route over another section in the IBM knowledge base article Schowler Routes on the IBM System i at:

http://www-912.ibm.com/s\_dir/s1kbase.nsf/1ac66549a21402188625680b0002037e/eb952094
30bbcb7486256d170047484a?OpenDocument&Highlight=0,showler,routes

It is essential that you verify the correct route selection by testing the connections with the commands PING and TRACEROUTE between all the servers. Check that the correct interface is used for traffic and shows activity during the PING.

# 6.1.8 Heterogeneous 3-tier landscapes

SAP 3-tier System landscapes on System i configurations typically mean that the database server and central instance run on System i models and additional application instances run on other platforms.

You can use either a Windows server or a Linux server as an application server in a 3-tier system landscape. You can have multiple application servers on different platforms (System i, Windows, Linux).

We explain some procedures about how to start and stop the instances, with a Windows and Linux application server.

#### Start and stop all instances together with a Windows application server

To start and stop all instances at the same time in a heterogeneous 3-tier installation, follow these steps:

- 1. On each Windows Server start the service **iSeries Access for Windows Remote Command**, then:
  - a. Go to **Start** → **Run** and type services.msc. This brings up a new window with the list of services available.
  - b. Find the service iSeries Access for Windows Remote Command.
  - c. Double-click it to get the property sheet. Change Startup type to Automatic.

This opens the Windows server to rexec connections from remote hosts which enables you to start your Windows application server from the System i central instance.

**Attention:** This exposes your Windows server to the risks associated with an rexec daemon running on the server, for example, the ability for any user with password to run commands on that machine.

- 2. From the System i server, to start a Windows application server:
  - a. On the System i command prompt (central instance host) run the following command, where D: means the drive your application server is installed on your Windows server as Example 6-1 shows.

Example 6-1 System i command prompt

```
RUNRMTCMD
CMD('D:\usr\sap\SID\DINST\exe\startsap.exe
NAME=SID NR=INST SAPDIAHOST=insthost')
RMTLOCNAME(insthost *IP)
RMTUSER(SIDADM)
RMTPWD('xxxxxxx')
```

b. The results of this action are in the System i print spooler. Use the WRKSPLF command to display the report. This is shown in Example 6-2.

#### Example 6-2 System i print spooler

```
RUNRMTCMD
CMD('E:\usr\sap\A46\D64\exe\startsap.exe
NAME=A46 NR=64 SAPDIAHOST=appserver1')
RMTLOCNAME(appserver1 *IP)
RMTUSER(A46ADM)
RMTPWD('SAPOFR')
```

3. From the System i server, to stop a Windows application server follow the instructions given. On the System i command prompt run the following command as Example 6-3 on page 199 shows, where D: means the drive your application server is installed on, on your Windows Server.

```
Example 6-3
```

```
RUNRMTCMD
CMD('D:\usr\sap\SID\DINST\exe\stopsap.exe
NAME=SID NR=INST SAPDIAHOST=insthost')
RMTLOCNAME(insthost *IP)
RMTUSER(SIDADM)
RMTPWD('xxxxxxx')
```

The results of this action are in the System i print spooler. Use the WRKSPLF command to display the report.

For details about how to start and stop a Windows application instance of an SAP system from the System i central host, see SAP note 682281.

#### Start and stop all instances together with a Linux application server

Check that you can start and stop the SAP system after the installation using the scripts startsap and stopsap in the exe directory.

This process requires that:

- You have signed on to the SAP system host as user sapsidadm.
- If you want to use startsap or stopsap (for example, in a script) and require the fully qualified name of these SAP scripts, create a link to startsap or stopsap in the home directory of the corresponding user.

To start the SAP Instance:

- 1. Make sure the central instance is up and running on the System i host.
- 2. Enter the following to start a dialog instance:

startsap instanceID

3. To stop the SAP Instance, enter the following to stop dialog instances:

stopsap instanceID

#### Start-stop script with a Linux application server

The SAP system can be started as user Inxadm with the command **startsap** and can be ended with the command **stopsap** (both are aliases). Make sure that the system shuts down correctly after a power off or a reboot of the server, otherwise data can be lost.

You can integrate the start and the stop of the SAP system into the start and the stop procedure of the whole system. Refer to Example 6-4 that shows you a script for starting and stopping an SAP system named LNX.

Example 6-4 Script to start and stop an SAP system (Linux)

```
#!/bin/sh
#
# sapr3 Script to start and stop SAP system at startup or shutdown
#
# chkconfig: 2345 98 02
# description: start and stop SAP instance
# Source function library.
. /etc/rc.d/init.d/functions
# See how we were called.
```

```
case "$1" in
  start)
        echo "Starting SAP system"
        su - lnxadm -c "/usr/sap/LNX/adm/startsap `hostname` 17"
        touch /var/lock/subsys/sapr3
;;
 stop)
        echo "Stopping SAP system"
        su - Inxadm -c "/usr/sap/LNX/adm/stopsap `hostname` 17"
        rm -f /var/lock/subsys/sapr3
        ;;
  status)
# this is way overkill, but at least we have some status output...
        # sapinfo from the frontend-CD?
  restart reload)
        # do not do anything; this is unreasonable
        echo "Restarting SAP"
        su - lnxadm -c "/usr/sap/LNX/adm/stopsap `hostname` 17"
        su - lnxadm -c "/usr/sap/LNX/adm/startsap `hostname` 17"
        :
        ;;
  *)
        # do not advertise unreasonable commands that there is no reason
        # to use with this device
        echo "Usage: sap {start stop status restart reload}"
        exit 1
esac
exit 0
```

Store the script with the name of /etc/rc.d/init.d/sapr3. Then call the following command to setup the symbolic ling in the directory /etc/rc.d/rc?.d for the suitable run level:

chkconfig -add sapr3

# 6.1.9 Database server on a System i server and application server on Windows

This section discusses the setup of a 3-tier landscape with a database server on a System i server and an application server on Windows.

The central system of the SAP system must already be installed (normally as 2-tier system) on the System i host. Then plan and perform the installation of the additional application server on Windows.

First get the required documentation: Planning Guide, Installation Guide, and the latest version of the relevant SAP notes.

**Note:** If you install an SAP Web Application Server ABAP on a separate Windows server, verify that:

- You have the all current installation guides from the SAP Service Marketplace for your SAP release available
- ► You have the all current SAP notes mentioned in that installation guides available

Refer to the applicable installation guides in (2a) and (2b) of the 6.1.3, "SAP installation guides for additional Web AS ABAP" on page 186.

If you want to install an SAP Web Application Server *Java* on a separate Windows machine you can find the appropriate documentation in "Installation guides of SAP Web Application Server on System i models" on page 186.

The SAP notes have priority over the installation guides.

The Planning Guide (2a) shown in 6.1.3, "SAP installation guides for additional Web AS ABAP" on page 186 familiarizes you with the basic concepts, as mentioned above. The detailed preparation steps, as well as the hardware and software requirements of the Windows installation host are also introduced in the guide.

The installation activities in (2b) shown in 6.1.3, "SAP installation guides for additional Web AS ABAP" on page 186 explain step by step the single activities. After the installation you have to execute the post-installation activities.

In the following section we highlight these steps and explain the most important features and activities for:

- Planning activities for installing a Windows application server, see page 201
- Preparation activities for installing a Windows application server, see page 203
- ► Installation activities for installing a Windows application server, see page 206
- Post- installation activities for installing a Windows application server, see page 207

The steps shown in this Redpaper are no substitute for the official SAP installation guides but they should help and illustrate you the installation process.

# Planning activities for installing a Windows application server

Consider the following when planning for the installation of your Windows application server:

- Choose your basic system variant and distribution of SAP system instances.
  - Plan the basic system variants:
    - ABAP system
    - Java system
    - ABAP Java system
  - Plan how to distribute all mandatory SAP system components:
    - On a single host (central system) or
    - On separate hosts (distributed system)
- Check the SAP components.

When you set up an SAP system you need to install the main components that enable the system to operate. Consider in advance on what machine you want to install each of the following instances or applications.

- Central system
- Central services instance

- Database instance
- Dialog instances
- Gateway instance
- Front ends
- Identify basic SAP system parameters.

Your SAP system parameters are probably already defined when you installed your central SAP system, such as the:

- SAP System ID
- Instance number for each instance
- Message port
- Windows domain
- RFC-user with passwords
- Plan your system configuration.

Plan and check with your IBM hardware service provider for:

- The distribution of the SAP components
- The sizing and configuration of the single host
- Whether to perform a local or a domain installation
  - Local installation

You need to be Local Administrator of the system involved. In a local installation, all Windows account and user information is stored locally on one host and is not visible to any other hosts in the system.

If the SAP system is to run on a single system, you can perform a local installation.

Performing a local installation for a distributed system leads to authorization problems that have to be resolved.

Domain installation

You need to be Domain Administrator of the domain involved, and all machines in the system must belong to the same domain. In a domain installation, the user information is stored centrally on the domain controller and is accessible to all hosts in the system.

If the system is to be distributed across more than one machine, we strongly recommend a domain installation.

If for any reason you are not granted domain administration rights, you can perform the installation as a domain user who is a member of the local administrator group. However, the domain administrator has to prepare the system appropriately for you.

Plan your SAP System Landscape Directory.

The SAP System Landscape Directory (SLD) is the central information provider for the complete system landscape. In general, the SLD is deployed after the installation of a Java or ABAP+Java system. Nevertheless, to bring the SLD server into operation, you have to configure and activate it.

For more information about the installation and configuration of SLD, see:

SAP System Landscape Directory on SAP Web AS 6.40 on SAP Service Marketplace at the following Web site:

http://service.sap.com/instguidesnw04

Then go to **Installation**  $\rightarrow$  **SAP Web AS**. Also see page 182.
► Check the SAP directories.

The following gives you some background information about the SAP directories that have been created during the installation. Some definitions are:

- The *global host* is the machine on which the SAP central instance is running on your System i server.
- The *local host* is the current machine on which an SAP instance is running.
- The *DB host* is the machine on which the database server is running on your System i server.

The base directories required for the SAP central instance are:

- \\SAPGLOBALHOST\sapmnt, created on the central instance (of your System i server). It contains general SAP software.
- \\SAPTRANSHOST\sapmnt\trans, created on the transport host. It contains SAP software for the transport of objects between SAP systems.
- \usr\sap

The installation program creates the directory \usr\sap on the local host and shares it as saploc. On local hosts, \\SAPLOCALHOST\saploc contains only instance-specific data and copies of the SAP executables. The executables on the local host are updated from those on the global host each time the local instance is started and if it is necessary.

The SAP software is stored in directory \\SAPGLOBALHOST\sapmnt and contains global and local (instance-specific) data on a global host.

\sapmnt\trans

In an SAP system landscape there must be a global directory for the transport of objects between SAP systems. This directory is created on one SAP instance host in the SAP system landscape (the transport host). This typically resides on the central instance of your System i server. It must be accessible for every host on which an SAP instance is installed and which belongs to this SAP system landscape. The path on every host must be:

\\SAPTRANSHOST\sapmnt\trans

SAP enables you to make a transport host known to the Domain Name Server for all Windows systems.

For more information about the file system structure on the System i central instance, see *SAP note 705962*.

Check the users and groups.

On the System i server and the Windows application server, there must be appropriate users and groups. Check for their names and specifications the installation guide (2a), see 6.1.3, "SAP installation guides for additional Web AS ABAP" on page 186

#### Preparation activities for installing a Windows application server

Follow these steps to prepare for the installation of a Windows application server:

1. Check the requirements checklist for a dialog instance.

In the installation guide you find a detailed checklist for the following relative to a Windows application server:

- Hardware requirements
- Software requirements and
- Other

2. Check for the Windows file system.

Check that you are using the Windows File System (NTFS) on hosts where you want to install the SAP system and database. NTFS supports full Windows security and long file names. Do not install the SAP directories on a FAT partition.

3. Check the Windows domain structure.

You do not need this step for a local installation.

In Windows, you can implement either of the following domain models for the SAP system:

Extra domain

In this model, the SAP system is embedded in its own domain, which is specially defined for SAP. A second domain exists for the user accounts.

In Windows, the SAP domain and user domain must be incorporated in a domain tree. In this tree, the user accounts must form the root domain and the SAP domain must be a child domain of this.

Single domain

In this model, the SAP system and the user accounts are included in a single domain.

You cannot create local users and groups on the host that is used as domain controller. Therefore, SAP does not support running an SAP instance (including the database instance) on the host where the DNS service is installed.

For a domain installation, we recommend that you check that all SAP system and database hosts are members of a single Windows domain. This is recommended for all SAP system setups.

4. Prepare System i users for Windows File System Access.

Use this procedure to start the NetServer<sup>™</sup> on System i servers. Windows uses NetServer to access IFS files on the System i server where the central instance is running.

- Log on to the System i server as a user that has authorization \*IOSYSCFG, for example user QSECOFR.
- b. Start the NetServer automatically by adding the following command to the startup program, as specified in the QSTRUPPGM system value (WRKSYSVAL QSTRUPPGM) as either of the following:

```
STRTCPSVR SERVER(*NETSRV)
STRTCPSVR SERVER(*ALL)
```

5. Reduce the size of the file cache.

The Windows file cache directly competes with SAP programs for memory. Therefore, you should adjust the file cache as described in the planning and preparation guide.

6. Grant user rights for the installation.

Grant the required rights and privileges that authorize you to install the SAPinst tool and the SAP system.

If you attempt the installation without the required authorization, the system aborts.

For performance and security reasons, make sure that you do not run an SAP instance (including the database instance) on the host where the domain controller is running.

Never perform a local installation on a domain controller.

To grant the right user rights for the installation you have to differ if you want to install a local or a domain installation.

For more information about user authorities, see the *Users and authorities* topic in *Implementing SAP Applications with System i and i5/OS,* SG24-7166, the installation guide (2a), and 6.1.3, "SAP installation guides for additional Web AS ABAP" on page 186.

7. If required, perform a domain installation without being a domain administrator.

The procedure about how to perform a domain installation without being a domain administrator is described in the planning and preparation guide.

8. Configure the Windows transport system.

Some command line functions of the transport program tp.exe do not work, for example shadow buffers. You have to correct the transport profile.

When using tp.exe from the command prompt, it is necessary to modify the transport configuration profile to indicate the transport directory in NETBIOS naming convention.

The name of a computer system can be up to 15 alphanumeric characters with no blank spaces. The name must be unique on the network and can contain the following special characters:

! 0 # \$ % ^ & ( ) - ' { } . ~

The following characters are not allowed:

Before you start to set up the Windows transport system you have to configure the domain controller in the Transport Management System (TMS) which sets up the TMS files also in the Integrated File System of the System i server.

For additional activities see the installation guide (2a), see 6.1.3, "SAP installation guides for additional Web AS ABAP" on page 186.

9. Install the SAP Front End software.

For the installation, make sure that the front-end software is installed on at least one host machine in your system environment. To simplify administration of your SAP system, we recommend you to do this on the central instance host.

With the SAP front-end installation software, SAPSetup, you can optimize the deployment of SAP GUI to thousands of clients. You can easily tailor installation packages to match your requirements, distribute patches, and set up automatic update processes for your clients.

10. Check the general information about preparing the system for SAPinst.

The Java-based SAPinst graphical user interface (GUI) called SAPinst GUI requires a Java Development Kit (Java 2 SDK, Standard Edition) with graphical capabilities (AWT, Swing). Since System i models do not provide a graphical user interface, you must install the JDK on a Windows host to perform the installation with SAPinst.

The installation tool SAPinst uses the Java-based graphical user interface, SAPinst GUI, regardless of your system variant. Therefore, you always need a Java runtime environment (JRE) on the host where SAPinst is to run. The JRE is included in the JDK.

If required, you can perform a remote installation using a standalone SAPinst GUI on a separate Windows or UNIX host. This enables you to perform the installation on a remote host while monitoring it with the SAPinst GUI from a local host. If you want to perform a remote installation, see the installation guide. In this case, prepare both the local and the remote host for the SAPinst GUI.

11. Prepare the system for the SAPinst GUI.

As part of preparing the system for SAPinst you need to prepare for the SAPinst GUI. This includes the installation of the Java Runtime Environment (JRE).

For more information for preparing the System for SAPinst see the installation guide (2a), and 6.1.3, "SAP installation guides for additional Web AS ABAP" on page 186.

#### Installation activities for installing a Windows application server

Follow these steps to install a Windows application server:

1. Prepare the installation DVDs.

For information about how to prepare the installation DVDs, see the installation guide (2b), and 6.1.3, "SAP installation guides for additional Web AS ABAP" on page 186.

2. Execute SAPinst.

Installing an SAP instance using SAPinst is described in detail in the installation guide (2b). Refer to 6.1.3, "SAP installation guides for additional Web AS ABAP" on page 186.

The installation guide tells you how to run SAPinst to install one or more SAP instances. It describes an installation where SAPinst GUI and SAPinst server are running on the same host. Follow the instructions in this guide and in the appropriate SAP notes.

Each SAP instance requires a separate installation directory. Do not delete any of the installation directories until the system is completely and correctly installed.

If you install a second or subsequent SAP system into an existing database, make sure that the database is up and running before starting the installation.

- 3. Also consider the following:
  - Check using SAPinst GUI.

In the installation guide the buttons of the SAPINST GUI dialogs (input screens, installation progress screen, message boxes) are described.

- Check interrupted installation with SAPinst.

Refer to the installation guide for re-starting an installation.

- Check for general information about the remote installation with SAPinst (optional).

Run the SAPinst GUI in standalone mode to perform a remote installation. This enables you to install an SAP system on another host (the remote host) while monitoring the installation with the SAPinst GUI on your local Windows or UNIX computer (the local host).

The procedure describing how to do this is in the installation guide.

- Start the SAPinst GUI on the Remote Host (optional).

Use this procedure to run SAPinst on the remote host when you want to run SAPinst as a remote installation. The remote host is the host where you want to install the SAP system.

The procedure describing how to do this is in the installation guide.

- Start SAPinst GUI on the local host (optional).

Use this procedure to run SAPinst GUI on the local host when you want to run SAPinst as a remote installation. The local host is the host where you want to control the installation with the SAPinst GUI.

In the installation guide, there is a detailed description about how to start the SAPinst GUI on the local host. There is a differentiation when either of the following takes place:

- Your Local Host Runs on a Windows Platform
- Your Local Host Runs on a UNIX Platform

Follow each step described in the installation guide.

#### Post-installation activities for installing a Windows application server

After an SAP installation, follow these steps to install a Windows application server:

1. Start and stop the SAP instance as user sidadm.

Use this procedure to check that you can start and stop the SAP system after the installation. Use the Microsoft Management Console (MMC) to start and stop the SAP system.

The newly installed MMC only allows you to start or stop the SAP system locally on the host that you are logged on to. Later you can configure the MMC to enable central management of all hosts.

For more information about how to "Start and Stop the Windows SAP instance", refer to the installation guide (2b), and the 6.1.3, "SAP installation guides for additional Web AS ABAP" on page 186.

Check that you can log on to the SAP system using the standard user profiles. There are two standard users in the SAP system after the installation.

2. Execute the following post-installation steps.

For more information about how to execute the post-installation steps, refer to the installation guide (2b), and the 6.1.3, "SAP installation guides for additional Web AS ABAP" on page 186.

- a. Check the SAP system services.
- b. Install the SAP Online documentation.
- c. Configure SAProuter for remote connection to SAP support.
- d. Perform basic operations.
- e. Check the configured number of work processes.
- f. Activate the Integrated Internet Transaction Server (ITS) (optional).
- g. Apply Support Packages.
- h. Change the passwords of the SAP predefined standard users

Change the passwords of these users according to the SAP Security Guide. For more information, see also SAP Service Marketplace at:

http://service.sap.com/securityguide

3. Perform a backup of the dialog instance.

Perform an offline backup of your dialog instance at the end of the installation.

Stop the dialog instance and the SAP-related services (SAPSID\_instance and SAPOSCOL).

Log on as user sidadm and shut down the SAP system.

- a. To save the registry:
  - i. Select Start  $\rightarrow$  Programs  $\rightarrow$  Accessories  $\rightarrow$  System Tools  $\rightarrow$  Backup.
  - ii. Select Emergency Repair Disk.

The Emergency Repair Diskette dialog box appears.

iii. Select Backup the Registry to the Repair directory.

When you confirm your entry the registry is written to diskette.

- b. Save the System State Data:
  - i. Select Start  $\rightarrow$  Programs  $\rightarrow$  Accessories  $\rightarrow$  System Tools  $\rightarrow$  Backup.
  - ii. Select **Backup Wizard**  $\rightarrow$  **Next**.
  - iii. Select Only backup the System State Data and choose Next.
  - iv. Specify the Backup media type and the destination of the backup. Choose Next.

- v. Check the information on the dialog box and then select Finish to start the backup.
- c. Backup all SAP-specific and all database-related directories:
  - i. Select Start  $\rightarrow$  Programs  $\rightarrow$  Accessories  $\rightarrow$  System Tools  $\rightarrow$  Backup.
  - ii. Select **Backup Wizard**  $\rightarrow$  **Next**.
  - iii. Select Backup selected files, drives or network data and select Next.
  - iv. In What to Back Up, select the **Windows directory** and all SAP and database-related directories, including the following:

```
\usr\sap
HOMEDIR of sidadm
\WINNT
\usr\sap\trans
```

The directory \usr\sap\trans is only required for SAP systems that have the ABAP engine installed.

- v. Select Next.
- vi. In Where to Store the Backup screen, select the **Backup media type** and enter the Backup media or file name for the backup.
- vii. Select Next.

viii.Check the information displayed and then select Finish to start the backup.

#### 6.1.10 Database server on the System i and application server on Linux

This section discusses the setup of a 3-tier landscape with a database server on a System i server and an application server on Linux.

The central system of the SAP system must already be installed (normally as 2-tier system) on the System i host. Then plan and perform the installation of the additional application server on Linux.

First get the required documentation: Planning Guide, Installation Guide, and the latest version of the relevant SAP notes.

**Note:** If you install an SAP Web Application Server ABAP on a separate Linux machine or partition, verify that you have:

- Current installation guides from the SAP Service Marketplace for the applicable SAP release.
- All current SAP notes mentioned in the installation guides.

Refer to the applicable installation guides in (3a) and (3b) of the 6.1.3, "SAP installation guides for additional Web AS ABAP" on page 186.

If you want to install an SAP Web Application Server Java on a separate Windows machine, refer to the appropriate documentations in "Installation guides of SAP Web Application Server on System i models" on page 186.

The SAP notes have priority over the installation guides.

The planning guide (3a) familiarizes you with the basic concepts, as mentioned above. The detailed preparation steps, as well as the hardware and software requirements of the Windows installation host are also introduced in the guide.

The installation activities in (3b) outline the steps for each activity. Execute the post-installation activities after the installation.

**Note:** In the following section we highlight these steps and explain the most important features and activities for:

- Planning activities for installing a Linux application server. See page 209.
- Preparation activities for installing a Linux application server. See page 209.
- Installation activities for installing a Linux application server. See page 212.
- Post- installation activities for installing a Linux application server. See page 213.

This is no substitute for the official SAP installation guides but this information can help and illustrate the installation process.

#### Planning activities for installing a Linux application server

The procedures to install a Linux application server are described in the installation guide (3a). Refer to the 6.1.3, "SAP installation guides for additional Web AS ABAP" on page 186. Refer to that guide for the planning activities.

The single steps are outlined as follows:

- 1. Choose your basic system variant and decide how you want to distribute the SAP system instances.
- 2. Check the SAP system components.
- 3. Identify basic SAP system parameters.
- 4. Decide whether you want to use SAP System Landscape Directory.

The following planning activities are optional:

- Integration of Lightweight Directory Access Protocol (LDAP) for SAP logon for the Microsoft Management Console (MMC).
- If you decide to use LDAP for SAP Logon or Microsoft Management Console (MMC), prepare the active directory for use with the SAP system.

#### Preparation activities for installing a Linux application server

Follow these steps when preparing to install a Linux application server:

1. Check the requirements for Linux.

Check the SAP note 785927 for updates to the documentation and other information.

**Note:** The information given in the planning guide on Linux is not intended to replace the documentation of the Linux operating system (OS).

For more information about an installation on Linux, see SAP note 171356.

In the installation guide (3a) you find a detailed checklist about a Linux host machine, such as the:

- Hardware requirements
- Software requirements
- 2. Check the requirements for a dialog instance.

In the installation guide (3a) you find a detailed checklist about a Linux application server, such as the:

- Hardware requirements

- Software requirements
- 3. Check and modify the Linux kernel.

If you are using a Linux kernel version certified by SAP, you do not normally need to modify the Linux kernel.

To check the Linux kernel version, enter this command:

uname -a

For more information about the Linux kernel versions certified by SAP, see *SAP note 171356*.

**Note:** Check the kernel parameters. There can be unpredictable problems with your system during and after installation if you have a *wrong* kernel.

4. Set up swap space for Linux.

Make sure that the UNIX kernel is already configured and the other prerequisites are met.

For more information about checking the Linux kernel, see the installation guide (3a). See 6.1.3, "SAP installation guides for additional Web AS ABAP" on page 186.

5. Check network information service (NIS).

If you use NIS, distribute users over the network. If you do not create users manually, SAPinst creates them automatically during the installation

All users must have identical environment settings. If you change the environment delivered by SAP, such as variables, paths, SAP does not assume responsibility.

SAPinst checks all required users, groups, and services on the local machine. If you manage users, groups or services network-wide in your company, SAP recommends that you create the user and group NIS entries before running SAPInst.

SAPinst checks if the required services are available on the host and creates them if necessary. See the log messages about the service entries and adapt the network-wide Network Information Service (NIS) entries accordingly.

SAPinst checks the NIS users, groups and services using NIS commands. However, SAPInst does not change NIS configurations.

For more information for checking the NIS see the installation guide (3a), in 6.1.3, "SAP installation guides for additional Web AS ABAP" on page 186.

6. Create operating system users and groups manually.

If you do not want SAPinst to create operating systems users, groups and services, you can optionally create them manually before the installation.

SAPinst checks whether the required users and groups already exist. If not, it creates new users and groups as necessary.

SAPinst chooses available user IDs and group IDs unless you are installing a dialog instance. Enter the same IDs on a dialog instance as on the central instance host.

As a general requirement, the user IDs (UID) and the group IDs (GID) must be the same on all hosts.

The UID and GID of SAP users and groups must be identical for all servers belonging to any SAP system.

This does not mean that all users and groups have to be installed on all SAP servers.

7. Check the creation of Linux groups and users.

The users and groups created by the SAP installation procedure listed correspond to each other on the System i host and the Linux application server and therefore need to have matching UIDs and GIDs.

For more information about the Linux user and groups created by the SAP installation procedure see the installation guide (3a), refer to 6.1.3, "SAP installation guides for additional Web AS ABAP" on page 186. For more information about how to change the UIDs and GIDs of users on the System i host, see *SAP note 818091*.

8. Set up file systems and raw devices.

For more information about setting up the file system and raw devices see the installation guide (3a), refer to 6.1.3, "SAP installation guides for additional Web AS ABAP" on page 186.

**Note:** We do not recommend using raw devices to perform the installation of an SAP system. For more information see *SAP note 405827*. If you want to use raw devices all the same, contact the support of your Linux distribution for information about how to set up raw devices on Linux.

9. Exporting and mounting directories.

Exporting and mounting directories is an essential feature on Linux systems to share directories that is often used in SAP environments, for example for the transport and management system (TMS).

For more information about exporting and mounting directories see the installation guide (3a) and refer to 6.1.3, "SAP installation guides for additional Web AS ABAP" on page 186.

10. Export Directories via NFS for System i servers.

To export directories via NFS, perform the following steps on your System i host. The following steps assume that the central instance host is the NFS server:

- a. Log on as user QSECOFR to the NFS server.
- b. On System i models, enter STRNFSSVR \*ALL.

After an IPL of the System i host, the NFS server has to be started again to reactivate the mounted directories on the Linux application server.

- c. To export a directory from a local file system make the following configuration changes:
  - i. Add a line to the local file /etc/exports:

```
#/etc/exports
/sapmnt ANON=-1 ROOT=Linux host
ANON=-1 ensures that no requests from unknown users are allowed.
ROOT permits users from Linux host to access the exported directory on
the System i host with QSECOFR rights.
```

- ii. To activate the changes (that is, inform the NFS daemon about the changes performed in /etc/exports), enter: CHGNFSEXP '-A'.
- d. Log on as user root to the Linux host where the file system should be imported.
- e. Create the /sapmnt file system for the SID:

```
mkdir /sapmnt/
mkdir /sapmnt/profile
mkdir /sapmnt/global
mkdir /sapmnt/j2ee
mkdir /sapmnt/jdbc
```

f. Mount those file systems using the following command:

```
mount -t nfs -o soft ci-host:/sapmnt/SID/subdirectory
/sapmnt/SID/subdirectory
```

For example:

mount -t nfs -o soft ci-host:/sapmnt/SID/profile /sapmnt/SID/profile

11.Install the SAP front-end software,

For more information about installing the SAP front-end software, refer to the installation guide (3a), and refer to 6.1.3, "SAP installation guides for additional Web AS ABAP" on page 186.

12. Prepare the system for SAPinst

For more information about preparing the system for SAPinst, refer to the installation guide (3a), and the 6.1.3, "SAP installation guides for additional Web AS ABAP" on page 186.

13. Prepare the system for the SAPinst GUI

For more information about preparing the system for the SAPinst GUI, refer to the installation guide (3a), and 6.1.3, "SAP installation guides for additional Web AS ABAP" on page 186.

#### Installation activities for installing a Linux application server

The procedure to install a Linux application server is summarized in the following steps:

For more information about the single installation activities see the installation guide (3b), see 6.1.3, "SAP installation guides for additional Web AS ABAP" on page 186.

1. Prepare the installation DVDs.

For more information about preparing the installation DVDs, see the installation guide (3b), and the 6.1.3, "SAP installation guides for additional Web AS ABAP" on page 186.

- 2. Mount a CD or DVD for Linux.
  - a. Log on as user root.
  - b. Create a mount point for the CD / DVD with the command:

mkdir /medium-mountdir

For example:

medium-mountdir is /sapcd.

c. Mount the first CD or DVD device with the command:

mount -t iso9660 -r device medium-mountdir

Where *device* is /dev/cdrom for non-SCSI CD devices and /dev/scdn for SCSI drives with the device number n.

If the file names on the mounted CD or DVD are written in lowercase letters, remount the CD or DVD with the following commands:

umount device mount -t iso9660 -r -o map=off device medium-mountdir

3. Check prerequisites for all instances.

For more information about checking the prerequisites for all instances, refer to the installation guide (3b) shown in 6.1.3, "SAP installation guides for additional Web AS ABAP" on page 186.

4. Install the SAP system instances using SAPinst.

For more information about using SAPinst, refer to the installation guide (3b) in 6.1.3, "SAP installation guides for additional Web AS ABAP" on page 186. The installation guide tells you how to run SAPinst to install one or more SAP instances. It describes an installation where SAPinst GUI and SAPinst server are running on the same host. Closely follow the instructions in this guide and in the appropriate SAP notes.

Each SAP instance requires a separate installation directory. Do not delete any of the installation directories until the system is completely and correctly installed.

If you are installing a second or subsequent SAP system into an existing database, make sure that the database is up and running before starting the installation.

- 5. Also consider the following:
  - How to use the SAPinst GUI.

In the installation guide the buttons of the SAPINST GUI dialogs (input screens, installation progress screen, message boxes) are described.

- What to do if there is an interrupted installation with SAPinst.

Refer to the installation guide for re-starting an installation.

- General information about the remote installation with SAPinst (optional).

Run the SAPinst GUI in standalone mode to perform a remote installation. This enables you to install an SAP system on another host (the remote host) while monitoring the installation with the SAPinst GUI on your local Windows or UNIX computer (the local host).

The procedure describing how to do this is in the installation guide.

- Start the SAPinst GUI on the Remote Host (optional).

Use this procedure to run SAPinst on the remote host when you want to run SAPinst as a remote installation. The remote host is the host where you want to install the SAP system.

The procedure describing how to do this is in the installation guide.

- Start SAPinst GUI on the local host (optional).

Use this procedure to run SAPinst GUI on the local host when you want to run SAPinst as a remote installation. The local host is the host where you want to control the installation with the SAPinst GUI.

In the installation guide, there is a detailed description about how to start the SAPinst GUI on the local host. There is a differentiation when:

- Your local host runs on a Windows platform, or
- Your local host runs on a UNIX platform

Follow each step described in the installation guide.

- Do not delete any of the installation directories until you are sure that the system is completely and correctly installed.
- There is also a section on some aspects of *troubleshooting*.

#### Post-installation activities for installing a Linux application server

Follow these steps after installing a Linux application server:

- 1. For production operation, replace the installed kernel with the current version from SAP Service Marketplace. For more information, see *SAP note 19466*.
- 2. Start and stop the SAP instance.

- 3. Log on to the SAP system.
- 4. Install the SAP online documentation.
- 5. Configure SAProuter and SAPNet for remote connection to SAP Support.
- 6. Perform basic operations like described in the installation guide (3b).
- 7. Check and configure the number of work processes.
- 8. Activate the integrated Internet Transaction Server (ITS), if necessary
- 9. Apply the latest kernel and Support Packages with the objective of having a Unix kernel.
- 10. Perform file and directory adjustments.
- 11. Change the permissions of the global transport directory.
- 12. Perform a full backup of the installation.
  - The following is a backup procedure of a Linux application server:

Perform a full offline backup at the end of the installation. This procedure also describes how to use the backed-up data for a restore.

If you install an SAP Web AS ABAP+Java system, you could perform the full installation backup after the installation of the J2EE Engine.

Make sure that you fully back up your database so that you can recover it later if necessary.

#### Back up the following directories and files

- All SAP-specific directories:
  - /usr/sap/SAPSID
  - /usr/sap/trans
  - sapmnt/SAPSID
  - Home directory of the user sapsidadm
- The root file system

This saves the structure of the system and all configuration files, such as file system size, logical volume manager configuration, and database configuration data.

This list is only valid for a standard installation.

The directory /usr/sap/trans is only required for SAP systems that have the ABAP engine installed.

Log on as user sidadm and stop the SAP dialog instance.

For more information about operating system-specific backup procedures, see the operating system documentation.

#### Backing up the Installation

- 1. Log on as user root.
- 2. Manually create a compressed tar archive that contains all installed files:
  - For saving on tape, run the following command:
    - tar -cf file\_system | compress -c > tape\_device
  - For saving on file system, run the following command:
    - tar -cf file\_system | compress -c > ARCHIVENAME.tar.Z

#### **Restoring Your Backup**

Check for modifications in the existing parameter files before you overwrite them when restoring the backup.

- 1. Log on as user root.
- 2. Restore the data that you previously backed up:
  - Restore the data from tape: cat tape\_device | compress -cd | tar -xf -
  - Restore the data from the file system:
  - cat ARCHIVENAME.tar.Z | compress -cd | tar -xf -
- 3. Maintain your company address for initial users.
- 4. Prepare the SAP system for preparing business applications.

If required, prepare the SAP system for using business applications, which includes customizing the SAP Web Application Server and the business components.

For more information, choose Solution Life Cycle Management  $\rightarrow$  Customizing in the SAP Library.

# 6.2 Standalone SAP gateway

The SAP gateway makes the remote function call (RFC) interface between the SAP instances available, within an SAP system and beyond system boundaries. Each instance of an SAP system has a gateway. The gateway enables communication between work processes and external programs, as well as communication between work processes from different instances or SAP systems.

The SAP gateway carries out CPI-C services within the SAP world, services which are based on TCP/IP. These services enable SAP systems and external programs to communicate with one another. CPI-C services can be used either in the ABAP program or for the external programs via the interfaces.

As RFC is based on CPI-C, all RFC connections also pass through the SAP gateway. In the SAP system, an SAP gateway is started for each application server.

For certain configurations, an SAP gateway is used as a separately installed SAP instance or used outside an SAP system as follows:

- Starting external partner programs on remote systems which do not recognize any remote shells (Windows)
- Application-specific decoupling of communication (in certain cases)

Install the SAP gateway in the same way as you install all other SAP programs, that is in the executable files directory of the corresponding system tree.

The SAP Gateway is made up of various processes, including:

Gateway read process

Gateway read (gwrd, gwrd.exe) is the main process in the gateway system. It is started by the application server (dispatcher) and checked by it periodically. The gateway reader receives and processes all CPI-C requests.

Gateway monitor

The gateway monitor (gwmon, gwmon.exe) is used to analyze and administer the SAP Gateway. When you start it, you initially get a list of active CPI-C connections. You can call up all the other monitor functions via a menu. You can monitor the gateway from the SAP System (transaction SMGW) or from the operating system.

It is possible to install an SAP instance of an SAP system exclusively as a standalone gateway, if required. This type of instance does not contain normal work process types (dialog, background, update, enqueue or spool).

Only the gateway process (gwrd) is started.

**Note:** Is it not necessary to install an SAP gateway in order for the SAP system to communicate via RFC with outside applications. The remote RFC-programs can attach the internal gateway with a so-called registration mode.

For more details, see the SAP Help Portal at:

http://help.sap.com

Use the keyword *SAP Gateway*.

See the *Data Exchange Overview* topic in *Implementing SAP Applications with System i* and *i5/OS*, SG24-7166 for examples of REFC programs that you can use in a registering mode.

#### 6.2.1 Gateway instance for 6.xx technology

You cannot install a gateway instance for SAP systems based on 6.xx technology on System i servers using SAPinst. If a standalone gateway Instance is required, you must install it manually:

Choose a SID and an instance number that are not used yet:

- ADDLIBLE LIB(640krnlib)
- CRTR3SYS SID(SID) KRNLIB(640krnlib)
- CRTR3INST SID(SID) INST(instno) ROLE(\*GATEWAY)

See SAP note 547227 titled Installation of a Gateway Instance for Basis Release 6.10 for further information.

#### 6.2.2 Manually install a gateway instance for a Web Application Server 6.20

For Web Application Server 6.xx the INSTKIT that is delivered with the Installation Master CD does not contain the menu item for the gateway installation. Therefore, the installation is done manually. The installation normally is run with SAPINST.

Java Runtime 1.3 or higher must be installed on your local PC (Windows Installation Host) and the environment variables JAVA\_HOME and PATH must be set correctly.

First you install the TMKSVR. Follow these steps to install the server:

1. Look for the TMKSVR on the SAPINST-CD, as illustrated in Figure 6-5 on page 217.

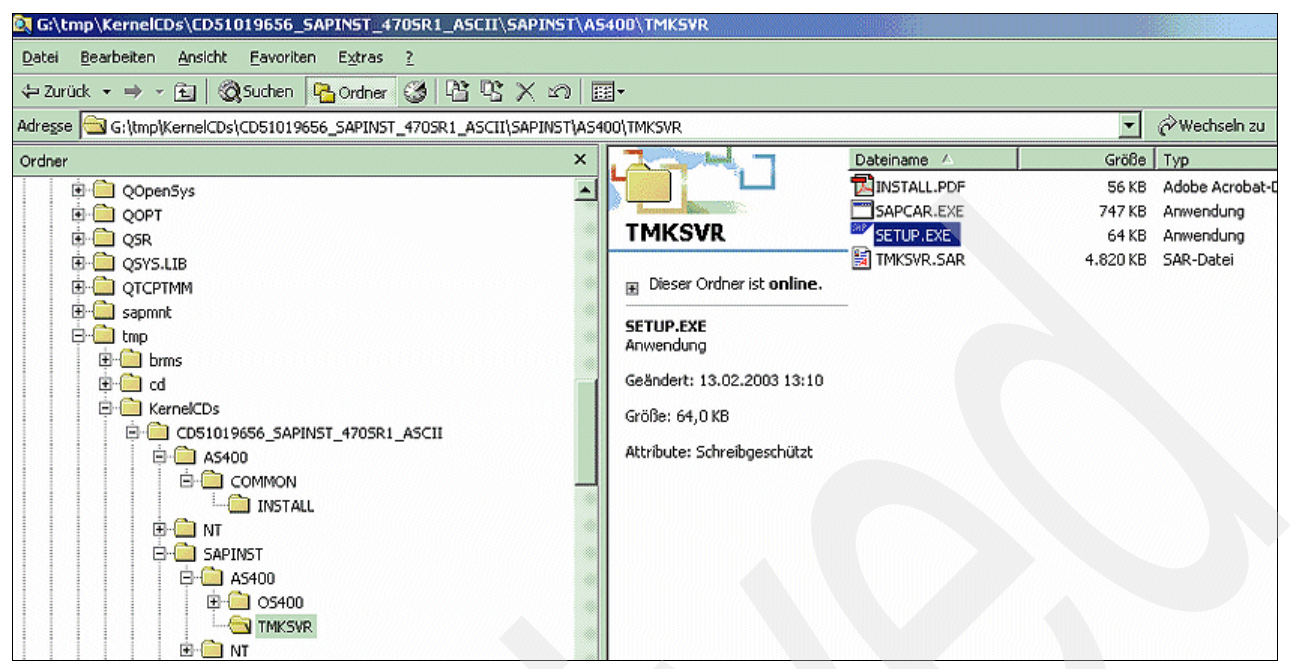

Figure 6-5 TMKSVR on SAPINST-CD Release 470SR1\_ASCII

2. Start the execution of the TMKSVR. A display is shown, as in Figure 6-6.

| Setup - install SAP TMKSYR                                            | for iSeries                                                           | ×                   |
|-----------------------------------------------------------------------|-----------------------------------------------------------------------|---------------------|
| iSeries Hostname:                                                     | 192.168.15.16                                                         | Start Install       |
| iSeries Administrator<br>(QSECOFR or similar):                        | QSECOFR                                                               | Curved .            |
| Password:                                                             | Resources                                                             | Cancer              |
|                                                                       | E Update existing TMKSVR instance                                     | es                  |
| Setup can create and start a TMK<br>later on the AS/400 console using | (SVR instance for you, if you wish so. Yo<br>g the command CRTTMKSVR. | ou may do this step |
|                                                                       | Mes. create TMKSVR instance                                           |                     |
| TMKSVR Instance Number<br>(099):                                      | 0                                                                     |                     |
| TMKSVB Instance Port<br>(165535)                                      | 59975                                                                 |                     |

Figure 6-6 Start Execution of the TMKSVR 470SR1\_ASCII

3. Create the user SAPINST if it does not yet exist:

CRTUSRPRF USRPRF(SAPINST) PASSWORD(*password*) USRCLS(\*SECOFR) TEXT('TestUser for SAP Installation') SPCAUT(\*USRCLS)

- 4. Create a local user SAPINST on your Windows Installation Host with ADMIN rights with the same password as on a System i server.
- 5. Invoke SAPINST. See Figure 6-7 on page 218 for an illustration.

| Contended Contended Conte | 5400<br>El <b>.</b>                                                                                                    |                                                                                                    |                                                          |
|----------------------------------------------------------------------------------------------------|----------------------------------------------------------------------------------------------------|----------------------------------------------------------------------------------------------------|----------------------------------------------------------|
| Adresse G (tmp)Kerne)CD51019656_SAPINST_470SR1_ASCII\SAPINST\A54                                                                                                    | 100                                                                                                    | <b></b>                                                                                                    | Wechseln zu Norton                                       |
| Ordner         ×                • QopenSys             • Qopt               • Qopt                 • Qopt               • Qopt                 • Qopt               • Qopt                 • Qopt               • Qopt                 • Qopt               • Qopt                 • Qopt               • Qopt                 • Qopt               • Qopt                 • Qopt               • Qopt                 • @opt               • Qopt                 • @opt               • Qopt                 • @opt               • Qopt                 • @opt               • Qopt                 • @opt               • Qopt                 • @opt               • Qopt                 • @opt               • Qopt                 • @opt               • Qopt                 • @opt               • Qopt                 • @opt                                                                                                    | AS400<br>Dieser Ordner ist online.<br>SETUP.CMD<br>Befehlsscript von Windows NT<br>Geändert: 18.02.2003 09:51<br>Größe: 6,82 KB<br>Attribute: Schreibgeschützt | Dateiname A Größe<br>OS400<br>TMKSVR<br>SETUP.CMD 7 KB<br>Typ: Befehlsscript von Windows NT<br>Größe: 6,82 KB | Typ<br>Dateiordner<br>Dateiordner<br>Befehlsscript von W |

Figure 6-7 Starting SAPINST 470SR1\_ASCII

6. Choose Custom specific Installation Type, as shown in Figure 6-8:

| SAPinst Installation Default Paramete                                                            | rs                                                            |                                                                 |                  |
|--------------------------------------------------------------------------------------------------|---------------------------------------------------------------|-----------------------------------------------------------------|------------------|
| SAPinst Inst                                                                                     | allation Default Para                                         | meters                                                          |                  |
| Default Installation Directory for SAPinst                                                       | t:                                                            | X:\usr\sap\SAPinst\SAPinst_DB2_                                 | 400_SAPINST      |
| Default SAP inst Folder Under Start/Prog                                                         | jrams:                                                        | SAPINST DB2 400 SAPINST on 192                                  | 2.168.15.16      |
| Installation Type<br>C Standard<br>C Eustom                                                      |                                                               |                                                                 |                  |
| Select a "Custom" installation if you w                                                          | ant to:                                                       |                                                                 |                  |
| - Overwrite the default settings (install                                                        | ation directory / Start men                                   | u entry).                                                       |                  |
| <ul> <li>Add connection parameters (host / p<br/>inside your network environment from</li> </ul> | ort) for a remote installation<br>m a local client on which S | on procedure. That is, you perform<br>SAPinst GUI is installed. | the installation |

Figure 6-8 Custom specific installation type of the SAPInst

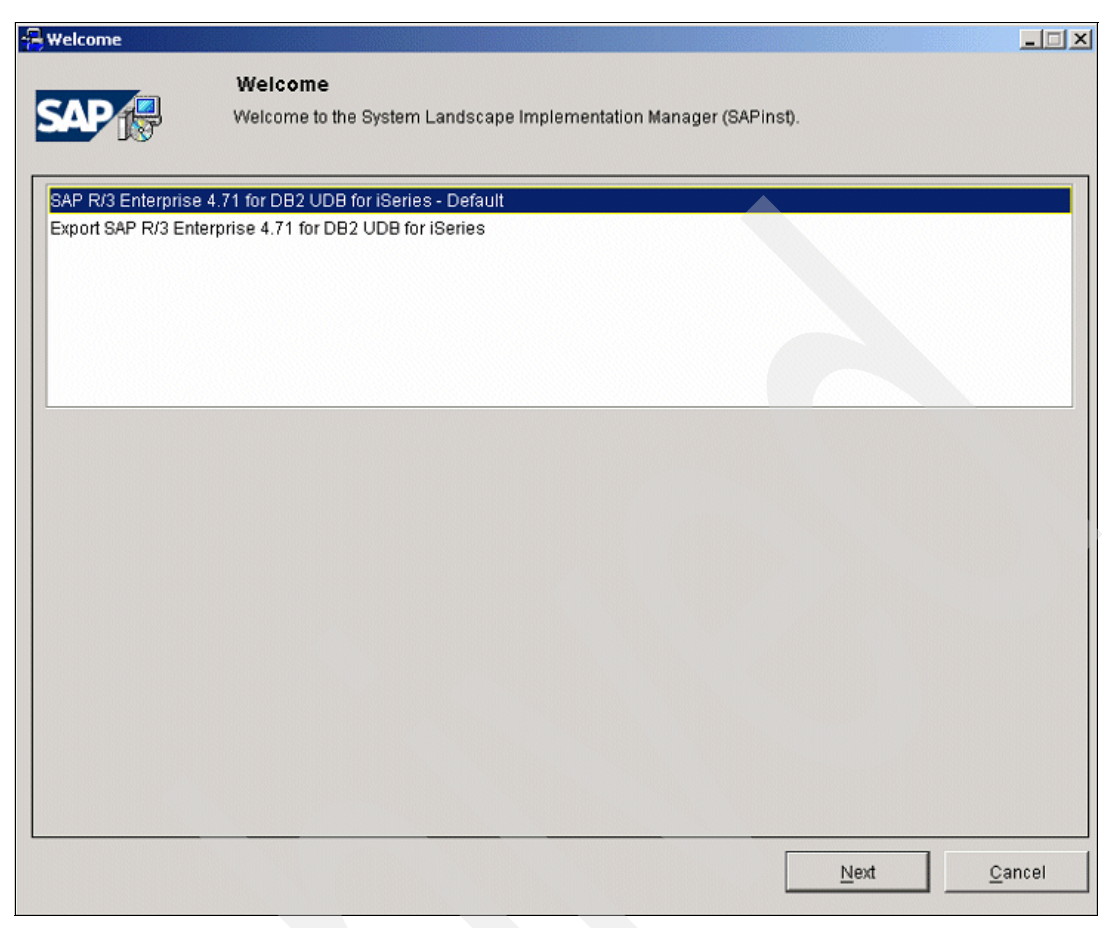

Figure 6-9 Start installation process 470\_ASCII

7. For a standalone gateway, select **Cancel** for the installation process after the step for the kernel installation has finished successfully.

#### 6.2.3 Installing an SAP Gateway instance Release 4.6D

The prerequisites for an SAP Gateway instance are described at this site:

http://service.sap.com/instguides

Then go to SAP Components  $\rightarrow$  SAP R/3  $\rightarrow$  Release 4.6C SR2  $\rightarrow$  SAP R/3 Installation: IBM AS/400)

The installation assumes that:

- > Your are signed on as user QSECOFR.
- The objects required for installation are loaded.
- ► The command files are copied from CD.
- Your current directory is the installation directory (for example, /TMP/SID).
- INSTGUI is started if you are using it.

Follow this procedure if you want to install a remote gateway instance (a gateway instance running on a System i server which is not the SAP system database):

1. Create user on the database host

Create a user profile SIDinstance\_number for the gateway instance on the database host as follows:

- a. On the database host, log on as user QSECOFR.
- b. Enter the command:

ADDLIBLE kernel\_library

where kernel\_library is the name of your SAP system kernel library.

c. Enter the command:

CRTSAPUSR USER(\*SIDINST) SID(SID) INSTANCE(instance\_number)

where SID is your SAP system ID and instance\_number is the number of your dialog instance.

- 2. Install the remote gateway instance
  - a. Start R3SETUP with the desired command file option, specifying one of the command files for installing a central, dialog, or gateway instance:

R3SETUP '-f gateway.r3s'

Alternatively, if you started INSTGUI enter:

R3SETUP '-f gateway.r3s -g instgui\_hostname:port'

The following combinations are not allowed as SAP system IDs:

SAP EPS COM ADD ALL AND ANY ASC FOR NOT UID SID KEY INT END RAW ROW SET OFF MON SGA SHG VAR DBA GID LOG BIN B20 OMS BCO B30 P30

- b. You are prompted to enter or confirm:
  - Your SAP system ID, for example C11.
  - The number of the central instance you are currently installing, for example 46.

Do not use instance numbers 98 and 99. These instance numbers are reserved for internal purposes.

Make sure that you specify an instance number (SAPSYSNR) that does not already exist on this host.

- The name of the central instance host, for example as0070.
- The name of the database host, for example as0071.
- The name of the SAP kernel library, for example R346COPT.
- The i5/OS release on which the kernel was compiled, for example V5R3.

This i5/OS release might not be the same as the i5/OS release of your System i model.

- 3. Insert the SAP kernel CD.
- 4. You are prompted twice to enter or confirm the path to the SAP kernel CD.

Example: /QOPT/CD\_label\_name

R3SETUP now runs through the remaining installation steps without requiring further user entries as Table 6-2 shows.

| Step description                | Technical name               |
|---------------------------------|------------------------------|
| Requesting installation details | GATEWAYINSTANCE_IND_DB4ASCII |
| Requesting information on CDs   | CDSERVERKERNEL_IND_DB4ASCII  |
| Loading the SAP kernel          | LODR3KRN_IND_DB4ASCII        |

Table 6-2 Installation steps

| Step description                | Technical name                  |
|---------------------------------|---------------------------------|
| Creating the SAP System objects | CRTR3SYS_IND_DB4ASCII           |
| Creating the instance objects   | CRTR3INST_IND_DB4ASCII          |
| Creating locale objects         | DB4CREATESORTTABLE_IND_DB4ASCII |
| Starting the SAP System         | R3START_GATEWAY_IND_DB4ASCII    |

The following error text displays because a central instance is typically required for the configuration of every instance:

```
ERROR 2005-08-16 10:08:11 CRTR3INST_IND_DB4 InternalInstallationDo:0
CRTR3INST SID(SID) ROLE(*GATEWAY) INST(INST) failed.
All instances for system SID read.
No central instance found for system SID.
```

See SAP note 327434 for further information.

Execute the following command which generates the entries that are still needed for a standalone gateway:

```
CRTR3INST SID(SID) INST(INST) ROLE(*CENTRAL)
```

**Note:** Note that INST must contain an instance number that is different from the gateway instance to be installed.

Afterwards start the R3SETUP procedure again. The program completes the installation.

#### Steps to install a standalone gateway manually

The steps to manually install a standalone gateway are described in *SAP note 92963*, and outlined here:

- 1. Load an SAP kernel on the System i server and add the library to your library list.
- 2. Configure the SAP system

ADDR3SYS SID(SID) SYSTEM('host') OPTLIB('kernel')

- Configure the central instance ADDR3INST SID(SID) INSTID(00) SYSTEM('host') TYPE(\*CENTRAL)
- Configure the gateway instance
   ADDR3INST SID(SID) INSTID(01) SYSTEM('host') TYPE(\*GATEWAY)
- 5. Create just the gateway instance

```
CRTR3INST SID(SID) SEQ(2)
```

6. Startup the instance

```
STARTSAP SID(SID) INSTANCE(01)
```

The central instance is needed because the ADDR3INST command checks this. It is not needed for running the stand-alone gateway once it is created.

#### Alternative installation of a standalone gateway without SAPINST

An alternative installation method that does not use SAPINST is to manually install the copy of an existing kernel library, as follows:

- 1. Create a \*SAVF on both System i servers.
- 2. Save the kernel library on the source server into the \*SAVF.
- 3. Transfer the \*SAVF binary with FTP.
- 4. Restore the library.

RSTLIB OPTION(\*ALL) MBROPT(\*ALL) ALWOBJDIF(\*ALL).

- 5. Add the library to your library list (ADDLIBLE).
- 6. Create the users R30WNER and R3GR0UP using the commands:

CRTSAPUSR \*OWNER and CRTSAPUSR \*GROUP

- 7. Change the object owner of the kernel library CHGOBJOWN NEWOWN(R3OWNER).
- 8. Perform the command FIXR3OWNS for the kernel library.

Now you can create the Gateway Instance, as follows:

- 1. The SAP transport directory should be local for a standalone gateway, otherwise you have to ensure SAPINST and GW-SIDOFR exist on the SAPTRANSHOST.
- 2. CRTR3SYS SID(GW-SID) KRNLIB(kernel library)
- 3. CRTR3INST SID(*GW-SID*) INST(*GW-instance-no.*) ROLE(\*GATEWAY) CCSID(500) /\* and if your primary language is not 2924: SECLANGLIB(QSYS2924) \*/
- 4. Logon with GW-SIDOFR and start the gateway instance.
- 5. Now you can adapt your IPL start program, authorizations and system values, on the SAP Gateway Host, if needed.

# 6.3 Set up an SAP system by system copy

There are two different classes to perform an SAP system copy:

- Homogeneous system copy
- Heterogeneous system copy

The SAP implementation understanding of an *homogeneous system copy* is the copying an SAP system, or to say it more precisely, the copying of the SAP database with a specific SAPSystem-ID to another SAP database with the following characteristics:

- The source and the target operating system is from the same type. The release and patch level of the source and the target operating system can differ.
- ► The source and the target database is the from the same type. The release and patch level of the source and the target database can differ.

If one or two of these two characteristics are disregarded then SAP customers refer to a *Heterogeneous system copy*. Migration is synonymous for a heterogeneous system copy.

The SAPSYSTEM-ID can remain the same, or be changed, when you do a homogeneous or a heterogeneous system copy.

The official SAP installation guides for both the homogeneous and the heterogeneous system copy for ABAP as well for Java are found in the SAP Marketplace at:

http://service.sap.com/instguides

Then select SAP NetWeaver  $\rightarrow$  Release 04  $\rightarrow$  Installation  $\rightarrow$  SAP Web AS  $\rightarrow$  SAP Web AS 6.40 SR1 and Related Documentation.

At this site you find the information illustrated in Figure 6-10.

# SAP Web AS 6.40 SR1 Installation and Related Documentation Here you can find the installation guides for SAP Web Application Server (SAP Web AS) 6.40 and related documentation: • SAP Web Application Server • Adobe Document Services • SAP Front End Installation • SAP Internet Graphics Service • Homogeneous and Heterogeneous System Copy • System Landscape Directory • Java Troubleshooting Guide • XML-Based Data Archiving • High Availability with MSCS for SAP Web AS 6.40 SR1 Java

Figure 6-10 SAP Documentation, also for Homogeneous and Heterogeneous System Copy

The documentation for *Homogeneous and Heterogeneous System Copy for SAP System based on Web AS 6.40 SR1* is divided into two parts:

- ► For ABAP
- For Java

**Note:** Refer to these official guides and the SAP notes mentioned in these guides. Make sure that you have the most current version of this installation guide and of the SAP notes.

For detailed information, see:

► SAP System Copy and Migration in the SAP Service Marketplace at:

http://service.sap.com/systemcopy

- SAP OS/DB Migration in the SAP Service Marketplace at:
  - http://service.sap.com/osdbmigration
- Check the SAP OS/DB Migration Planning Guide that is available in the Media Library.
- SAP note 82478.

In the guide you find the following considerations:

- A system copy should only be done by a person with experience in copying systems and with knowledge of the operating system, the database, and the ABAP dictionary.
- Client transport is not supported as a system copy method. Transporting production clients is not supported at all. You can use client transport for the initial set up of an SAP system infrastructure. The client copy procedure is not handled in this documentation.
- Export and import of a database with the installation tools for reorganization purposes is not described in this documentation, and is not supported by SAP. Use the appropriate tools for database reorganization.

- If you have made modifications in your development system, and want to copy your quality assurance or production system onto the development system, see SAP note 130906.
- ► If you want to convert a non-Unicode systems to a Unicode systems or perform system copy of a Unicode systems, see *SAP note 548016*.

For Java system copies check the official SAP installation guides mentioned above.

#### 6.3.1 Homogeneous system copy

This section describes:

- ► General information about the homogeneous system copy
- ► A short description of where and how to use the Web AS 6.40 homogeneous system copy
- A detailed checklist about how to do a homogeneous system copy based on Web AS ABAP 6.20

#### General information about the homogeneous system copy

The installation of a new SAP system typically takes one or two days. A lot of time can be required to actualize the SAP system after it is installed from CDs/DVDs with the outstanding patches, for example kernel patches, but especially support packages. So you can spare time if you set up a new SAP system by a system copy instead by a new installation.

Another reason to set up a Homogeneous system copy is if you want an exact copy of an SAP system. Often you want to have this when you set up or renew your Quality Assurance (QAS) or another Test System (TST) or a Sandbox for example from your Production System (PRD).

The homogeneous system copy is also the SAP implementation method to *rename* an SAP system ID because there is no tool for renaming an SAP system ID.

**Note:** An SAP system copy is made when you do a homogeneous system copy. All clients, all data, and the same repository exists afterwards in the target system than in the source system. Be aware that all data is copied from the source to the target, even data that you do not want to have in target system.

Also consider that you do not *add*, but instead *replace* the information at your target system. This means when you want to refresh your QAS system then you have to delete the QAS database in advance.

On non-System i platforms homogeneous system copies are done with the SAP tool R3LOAD, as described in the installation guides mentioned above. You can also do the homogeneous system copy on the System i server with the R3LOAD method.

Homogeneous system copies on the System i server with Web AS ABAP are system installations that use the i5/OS SAVLIB and RSTLIB commands to load the database instead of R3LOAD from installation CDs or DVDs. This method is faster than the R3LOAD method. For more information, see *SAP note 585277*.

For SAP systems on System i models based on the Web AS 6.40 Java you also have to use the R3LOAD method. For this environment the SAVLIB/RSTLIB method is not supported by SAP.

For systems based on Web AS, the InstKit must be patched. For systems with release 4.6D and earlier, the installation is done with R3SETUP using the script DBR3CP.R3S.

#### Checklist for a homogeneous system copy based on Web AS 6.20

This section gives you a detailed checklist about the single steps.

**Note:** This list is the result of experiences in the field. It is not official documentation of SAP and therefore not officially supported. Use it on your own risk.

The following checklist is for the (repeated) homogeneous System Copy is based on the Guideline for the Homogeneous System Copy of WEB Application Server (620) documentation and the following related SAP notes:

- SAP note 708864 titled iSeries: SAPinst kit for system copy 6.20
- SAP note 585277 titled iSeries: Performing a homogeneous system copy
- SAP note 206935 titled AS/400: Subsequent actions for homogeneous system copies
- 1. Be sure you have the 6.20 Kernel-CDs copied to the System i server, only for the *check location* phase in the SAPinst script. Later the existing 6.40 kernel is reused.
- 2. Get the license key from:

http://service.sap.com/licensekeys

If a license key already exists be sure you can access the internet.

- 3. Both System i servers (source and target server) must fulfill the operating system requirements. Use the same operating system release and PTF level if possible.
  - a. Check the operating system version with GO LICPGM and select Option 10 'and press function key PF11.
  - b. Use DSPPTF to check the PTF level according the Informational APAR:

http://www-03.ibm.com/servers/eserver/iseries/service/erp/support.html

c. The SAP kernel-patch level should be the same.

Transfer the SAP 6.40 kernel of the source system to the target server, if it is newer:

- i. Save the kernel library in a \*SAVF and transfer it to the target server using FTP in binary mode, and then run LODR3KRN.
- ii. Apply the new kernel library using APYR3KRN.

The prerequisites to prepare for the installation include:

- 1. Time schedule for the system copy is planned and all involved persons are informed.
- 2. Cancel the schedule for the backup on the database server of the target system.

#### Prepare the source SID

Follow these steps to prepare the system SOURCE-SID:

1. Check and release all open Transport requests in SOURCE-SID (Transaction SE01).

Create a list of the open transport requests (including owner information).

Discuss or mail with feedback requests to the owners of these transport requests.

There should not be open transport requests., otherwise they are removed.

2. Check, if there are open or canceled update records. Use Transactions SM13 and RSA7.

If so, create a list (including owner information), and process or delete these records after discussing with the owners of these update records.

There should not be open or canceled update records. Else they are removed.

3. Save the database of the SOURCE-SID (Library R3*SOURCE-SID*DATA, and if you also copy a Java Database SAP*SOURCE-SID*DB). Schedule a *normal* daily or weekly backup.

Check the number of saved objects from the output of the DSPLOG or DSPLOGBRM command, or the Joblog of the backup procedure you use. Look for the following entries:

Number of saved objects: \_\_\_\_\_

Objects not saved:

If there are objects that could not be saved, repeat the backup if you are not sure the content of these tables can be omitted in the copy.

#### Prepare the target SID system

Follow these steps to prepare the (old) TARGET-SID-System:

- 1. Save all relevant information you need to rebuild after the copy.
- 2. Note the client list and their settings in table T000 using Transaction SCC4.
- 3. If there are open transport requests in the TARGET-SID, check if you need to release them or they can be discarded (Transaction SE01).

Create a list of the open transport requests (including owner information) and discuss with the owners of the transport requests. This mainly applies to copies from a production to a development system. There should be no open Transport Requests.

- RFC Connections, including details as TRFC-Options, Gateway Options, login data (Transaction SM59).
- 5. Create a list of the released jobs on the TARGET-SID-System for re-scheduling after the copy (Transaction SM37).
- 6. Make a hardcopy of the operation modes (Transaction RZ04).
- 7. The TMS import queue of the TARGET-SID must be empty, so:

Import all transport requests that are in the import queue of the TARGET-SID into the system TARGET-SID (Transaction STMS). By importing them, they are added in the *follow-up* import queue. In most cases this is the queue of the SOURCE-SID.

- 8. Get a list of the users (especially if they are locked) with their authorizations and their assignment to the clients (Infosystem in the Transaction SU01).
- 9. Get a list of the printers in the TARGET-SID, especially check which printers are locked (Transaction SPAD).

If you want to keep them, put them in a transport request that can be re-imported after the system copy.

#### Prepare the target system

To prepare the target system follow these steps on the target system named TARGET-SID:

- Shutdown the system TARGET-SID on the evening before you want to start the copy procedure.
- 2. Save and then delete the database of the TARGET-SID (SQL Packages, Libraries R3TARGET-SIDDATA and R3TARGET-SIDJRN).

**Note:** Save and delete a database in the background, not in dialog mode. Use the i5/OS command SBMJOB.

The system copy is done as described in the SAP Guideline for System Copy of Systems based on WEB AS 6.20.

Special instructions for the system copy include:

- Make a temporary change to the instance profile of the TARGET-SID, and set rdisp/wp\_no\_btc = 0 on operating system level in the IFS. Remember the old value.
- During the system copy when SAPinst starts the system and waits for the confirmation "All Jobs on SELW or SEMW".
- ► Login to the TARGET-SID SAP system and call report BTCTRNS1.
- Change back rdisp/wp\_no\_btc in the instance profile (on operating system level in the IFS).

#### Homogeneous system copy activities

Following the installation, login with TARGET-SIDOFR and follow these steps:

1. Set the system to delete the journal receivers automatically:

WRKJRNA R3TARGET-SIDDATA/QSQJRN,

If *delete receivers* is not set to *YES*, then call:

CHGJRN JRN(R3TARGET-SIDDATA/QSQJRN) DLTRCV(\*YES)

**Note:** With DLTRCV(\*YES) you delete each journal receiver every time when a new journal receiver is attached to the journal.

Remember that a homogeneous system copy produces a large amount of journal receiver entries. If your journal receivers are located in a separate ASP, make sure that the ASPs do not overflow.

With the setting DLTRCV(\*YES) and the missing journal receiver, there is no change to do a roll forward or to do a roll backward for the time period where no journal receiver exists. So do this, set DLTRCV(\*YES) only if you are quite sure that you no longer need the deleted journal receiver.

Do not set DLTRCV(\*YES) if there are other SAP activities at the same time when the homogeneous system copy is running.

2. CLRPFM for R3TARGET-SIDDATA/FileName with the following FileNames:

ALCONSEG ALSYSTEM CSMSEGM DBSTATHDB4 DBSTAIHDB4 MONI PAHI OSMON DBSNP SDBAH **SDBAD SDBAP** SDBAR TPFET TPFHT TLOCK DDLOG (see SAP note 25380)

All the objects listed above are located in the library R3TARGET-SIDDATA.

3. Install the permanent SAPLICENSE.

SAPLICENSE '-install'

Cut and paste the information from the SAP Service MarketPlace from the path:

http://service.sap.com/licensekeys

- 4. Delete all SQL-Packages for the TARGET-SID.
- 5. Change the Message Queue for the journal if you need it for your backup procedures. For example:

CHGJRN JRN(R3TARGET-SIDDATA/QSQJRN) MSGQ(R3TARGET-SID400/SAVDLTRCV)

And then call:

CLRMSGQ MSGQ(R3TARGET-SID400/SAVDLTRCV)

#### Post installation steps: Target system activities

1. Check if the SAP license was installed correctly.

Log on to the system with a user that is not SAP\* or DDIC.

- 2. Call the Installation Check (Transaction SICK).
- 3. Setup and rebuild the *Correction and Transport System* (with Transaction SE06). Log in with user DDIC in client.
- 4. Call the following SAP reports (Transaction SE38):
  - SDB4GEN
  - RSDB4GEN
  - RSBTCDEL

older than "0 days",

with "forced mode" and

user name "\*"

(alternatively call Report RSBTCDEL2)

- Run RSBTCPRIDEL without parameters
- 5. Check the TemSe Objects (SP12) and then with the menu bar TemSe\_Database  $\rightarrow$  Consistency\_Check.

If everything is not alright, delete the corresponding entries.

6. Delete all SAP spool entries.

Call report RSP01041, select older than 0 days. Execute the procedure in the background.

7. Check if there are still spool entries (Transaction SP01).

If so, then delete them.

- 8. Delete all update records in Transaction SM13.
- 9. Delete all BatchInput Data and Logs in Transaction SM35 (all relevant clients).
- 10. Assign the TARGET-SID System to the printers.

Select transaction SPAD, Utilities  $\rightarrow$  For output devices  $\rightarrow$  Assign server, see Figure 6-11 on page 229.

**Note:** You should lock most of the printers as immediate, or *redirect* the output by changing the printer definition to another physical printer, because otherwise *test printing* can produce paper output on production printers.

| 날<br>Configuration <u>A</u> dministration <u>G</u> oto U | Jtilities(M) Settings Environme      | nt S | System Help             |
|----------------------------------------------------------|--------------------------------------|------|-------------------------|
|                                                          | For output devices                   | ۲    | Delete <u>a</u> ll      |
| Spool Administration: Ini                                | For device types                     | •    | A <u>s</u> sign server  |
| SPOOL INMILLIO CLUCION IN                                | For character sets                   |      | Export devices          |
| 🥖 Extended admin. Full administrati                      | For output management system         | •    | Import d <u>e</u> vices |
|                                                          | Display SAPPARAM                     |      |                         |
| Douilage / compare / Admin                               | Spool lock overview                  |      |                         |
| Devices / Servers Admin.                                 | Ch <u>a</u> nge Requests (Organizer) |      |                         |

Figure 6-11 Homogeneous system copy: adapt the output devices

11.Import the profiles from the IFS into the SAP system.

a. Transaction RZ10, Tools  $\rightarrow$  Import profiles  $\rightarrow$  Of active servers, see Figure 6-12.

| <u>P</u> rofile <u>E</u> dit <u>G</u> oto | Utilities System Help |   |                   |
|-------------------------------------------|-----------------------|---|-------------------|
| 8                                         | Check all profiles    | ۲ | 日間 2 4 5 5 5 💌 💌  |
| Edit Profiles                             | Import profiles       | Þ | Of active servers |
|                                           |                       |   |                   |
|                                           |                       |   |                   |

Figure 6-12 Homogeneous system copy: Import profiles

b. Transaction RZ04, Inst./Operation Modes, Settings → Based on current status → New instances → Generate, see Figure 6-13.

| Instance Edit Goto | Settings System Help    |                    |     |          |
|--------------------|-------------------------|--------------------|-----|----------|
| Ø                  | Based on current status | Existing instance: | 3 ▶ | <b>B</b> |
| CCMS: Maintain     | Operation Modes an      | d New instances    | ÷   | Generate |
| Consistency che    | ck Profile view         |                    |     |          |
|                    |                         |                    |     |          |

Figure 6-13 Homogeneous system copy: Generate instances

- c. Transaction RZ12, define one RFC Logon group identical to the Central Instance, and delete the old entries.
- 12. Adapt the instance profile It is not normally needed for repeated system copies, but this is a good chance to compare with the changes in the profiles of the production system.
- 13. Check the SAP system log (Transaction SM21).
- 14. Perform a server check (Transaction SM51). Are all instances available with all the needed services?
- 15. Check, delete, or create RFC-Destinations (Transaction SM59).

Compare with the printed or saved list as outputted from the *old TARGET-SID*.

- 16. Check and process Logical Unit of Works (LUWs). Delete the entries in the transaction RFC (Transaction SM58).
- 17.Copy, adapt, and delete jobs in the TARGET-SID for the new system.

For example, the report variant for RSPO1041 contains a field for the system-ID. Compare with the saved or printed list from the *old TARGET-SID*.

18. Handle the transport requests when a Quality Assurance System is refreshed:

By the update of the QAS system (Quality Assurance System) from the PRD-System (Production), all transport requests that have already been in the QAS system but not in the PRD system are now missing in the QAS system. Therefore, all transport requests that are in the TMS queue of the PRD system must be forwarded to the QAS system and imported, because they are not contained in the copied database of the PRD system.

In the following you find the single activities about how to handle the transport requests. In this example, TARGET-SID is the same as QAS system:

a. Check if there are transport requests in the buffer of the QAS system. Print the list and clear the buffer.

Tip: Rename the import buffer file.

Execute the following commands on operating system level:

TP 'cleanbuffer TARGET-SID pf=/usr/sap/trans/bin/TP\_DOMAIN\_dom.PFL'
RNM '/usr/sap/trans/buffer/TARGET-SID' /usr/sap/trans/buffer/TARGET-SIDdate'

- b. Forward all transport requests of the Import Queue of the PRD system to the QAS system from transaction STMS.
- c. Import all transport requests in the buffer of the TARGET-SID.
- d. Then rebuild the former buffer of the QAS system, if it wasn't empty in Step a).

```
DEL '/usr/sap/trans/buffer/TARGET-SID'
RNM '/usr/sap/trans/buffer/TARGET-SIDdate'
'/usr/sap/trans/buffer/TARGET-SID'
```

Check the resulting TMS Queues in transaction STMS. Push the refresh button.

19.Make the needed *system change* settings in SE03 (or SE06), as well as *client change* settings and *client role* in table T000 from transaction SCC4.

Do not change the *logical system* in SCC4.

- 20.Delete clients you do not want to keep in the TARGET-SID.
- 21. Perform the update of the logical system for all relevant customer clients.
  - a. Call Transaction BDLS to change the logical system of the client from the value that came from the *SOURCE-SID* client to the *former* value of the TARGET-SID-client. Execution of the transaction should be performed in the background.

Dependent on the support package level it might be necessary to delete the entry for the *target value* of the logical system of the TARGET-SID-client from the view V\_TBDLS. This is preferred in a local transport request and should immediate be released.

- b. Check the results (Transactions SCC4, BD54, SM30, or OY25).
- 22. Optionally, delete all *application logs*.
- 23. Execute Transaction SLG2 (or Report SBAL\_DELETE for background execution).
- 24. Update the table statistics from transaction DB02.
- 25. Clear the tables DBTABPRT and DBTABLOG in library R3TARGET-SIDDATA if they exist.
- 26.Reorganize the database files (only those with a high amount of deleted records) using RGZPFM on operating system level.
- 27.Check for update collection runs (the so called V3- update records) with report RSM13005. See also *SAP note 140357*.

- 28.Perform the collection run(s) for the update records. See SAP note 176679: RSM13005.
- 29. Cleanup of IDocs (SM58) and BatchInput sessions (SM35).
- 30.Re-establish Central User Management (CUM) if it was activated in the old TARGET-SID.
- 31.Re-Activate BW Source System Connections. Note that the recommended procedures are changing sometimes. Search for SAP notes for *Copies in the BW Landscapes*.
- 32. Check and correct ALE Partner port in transaction WE21.
- 33. Check for archiving:
  - OY25 logical system name
  - OAC3 Archive ID
  - ID Type: T for non-production, P, D, U for production systems)
- 34. Check, generate, or update SSL certificates (Transactions STRUST, PSEMAINT).
- 35. Perform a backup of the copied system.
- 36. Release the suspended batchjobs using report BTCTRNS2.
- 37. Reactivate the Central User Administration (CUA) if it was active before the copy or include the copied system in the Central User Administration Landscape. See also the SAP note 550718, SAP note 565697, and SAP note 801877.

#### 6.3.2 Heterogeneous system copy

Heterogeneous System Copies for SAP systems based on WEB Application Server are SAP standard procedures and do not need a special Migration Kit. The guideline *Homogeneous and Heterogeneous System Copy for SAP Systems based on SAP Web AS* describes the procedure and the prerequisites in detail. As usual you should be sure to acquire the latest version of the SAP notes mentioned in this guideline. In this guide you find also a description of the R3LOAD tool mentioned below.

The export of the database of the source system within SAPinst is started from the *Installation Master CD* for the source platform and source database system. The database is exported with R3LOAD processes to the file system. If source and target server are in the same network (LAN), generate an empty directory in the IFS of the target System i server for the export and map it from the source system host using a binary share.

Otherwise the data exchange is normally done by tape. But you can do the data exchange also by a removable disk and also by the disk drives of a PC/Laptop. The export files are compressed to about 10 until 20 percent of the database size.

The import of the database into the target system within SAPinst is started from the *Installation Master CD* for System i models.

For more details see the installation guide *Homogeneous and Heterogeneous System Copy for SAP System based on Web AS 6.40 SR1* at the SAP Marketplace:

http://service.sap.com/instguides

See Figure 6-10 on page 223.

#### 6.3.3 System copy and migration procedures

Table 6-3 on page 232 lists the different procedures to perform a system copy or migration of SAP systems. Be aware of the following:

- ► Not all procedures are supported for all SAP components and for all releases. Also, some of the procedures are only available as pilot project for certain SAP components, SAP releases and/or databases. For more information, see SAP note 543715.
- Besides the procedures provided with SAP systems, there might also other methods to replicate existing SAP systems, for example, methods offered by hardware partners. SAP systems copied or migrated with such methods are still supported by SAP, but support cannot be provided by SAP for these non-SAP procedures. Instead, the corresponding supplier of the procedure (for example, the hardware partner) is in charge of providing support for the non-SAP procedure.
- If you want to perform the system copy of a Unicode system (that is, source and target systems are Unicode systems), the same procedures can be used as for copying non-Unicode systems.

| Procedure                       | Description                                                                                                    | Validity                                                                                                    |
|---------------------------------|----------------------------------------------------------------------------------------------------|----------------------------------------------------------------------------------------------------|
| Standard system<br>copy         | <ul> <li>Standard procedure using the tools:</li> <li>R3SETUP (up to SAP Web AS 6.10)</li> <li>SAPinst (as of SAP Web AS 6.20).</li> </ul>                                                                                                    | <ul> <li>This procedure is valid for:</li> <li>Homogeneous system copy</li> <li>Heterogeneous system copy</li> <li>Unicode conversions (only with SAPinst and R3load)</li> </ul>             |
| Incremental<br>migration (IMIG) | IMIG is a special method to perform a<br>system copy of large systems with only a<br>minimum downtime. To achieve this, all<br>large tables are exported during uptime and<br>subsequent changes of these tables are<br>logged. Later, the tables are updated in the<br>target system using the logged information. | <ul> <li>This procedure is valid for:</li> <li>Homogeneous System<br/>Copy</li> <li>Heterogeneous System<br/>Copy</li> <li>Unicode conversions (only<br/>with SAPinst and R3load)</li> </ul> |
| Database-specific procedure     | For some databases, database-specific procedures are available.                                                                                                    | Homogeneous system copy of<br>SAP systems                                                                                                    |
| Split-mirror<br>solution        | This procedure uses storage technology to create a split-mirror image of a single system or a system landscape.                                                                                                    | Homogeneous system copy of<br>SAP systems and SAP system<br>landscapes                                                                                                    |

 Table 6-3 System copy and migration procedures

SAP provides an overview and more detailed information about system copies, their functions and procedures on the following Web sites:

```
http://service.sap.com/systemcopy
http://service.sap.com/platforms
```

# 6.4 Installation of SAP systems before Web Application Server

For systems with basis 4.6D and lower, the installation of SAP systems is done by R3SETUP with the following:

- ► Loading the Installation library R3SETUP from the kernel CD.
- ► Using LODRUN.
- Copying the installation script templates (using the command CPYR3S).
- ► Calling the command R3SETUP using the appropriate setup script.

For example, CENTRDB.R3S for a central system (that is, a database instance and a central instance at once).

We do not describe the installation procedures for SAP systems based on SAP Basis 4.6D. For more information about the detailed installation procedure, see the SAP installation guides in the SAP Marketplace under the topic *SAP Components* and select the desired SAP application at:

http://service.sap.com/instguides

# 6.5 Installation of other SAP components

There are more SAP components and solutions.

For example, we have some components that are not supported on i5/OS like:

- SAP Master Data Management (MDM)
- SAP Business Connector (BC)
- SAP Retrieval and Information Extraction (TREX)
- SAP Content Server
- SAP Visual Composer
- SAP Communication Station

On the other side, we have some components that are an integrated part of SAP NetWeaver like:

- SAP Internet Transaction Server (ITS)
- SAP Internet Graphics Server (IGS)
- SAP System Landscape Directory (SLD)

There are much more besides these. There are also SAP components based on SAP applications, which are already in maintenance but there are already successors to them, for example, R/3 4.6C or R/3 Enterprise. Some of these solutions run on i5/OS or DB/2 UDB for iSeries and some are available only on other platforms.

On System i models you can run the LPAR method with multiple operating systems and multiple databases:

- i5/OS with its integrated database DB2 UDB for iSeries
- AIX with multiple databases
- Linux with multiple databases
- Windows as IXS or IXA with multiple databases

Therefore, all SAP applications can be implemented on a System i system. But our focus in this book is the first point, that is, the implementing of SAP applications on i5/OS with its integrated database DB2 UDB for iSeries.

To describe the planning, preparation, installation, post-installation, and configuration steps of all these components is beyond the scope of this book.But we provide a description of the installation of the SAP Solution Manager because it is mandatory for all SAP components as of SAP applications based on Web Application Server 6.40.

# 6.6 Planning an SAP upgrade

The upgrade of the SAP components is described in specific SAP upgrade guides. You find the upgrade guides for each SAP component on the SAP Marketplace at

http://service.sap.com/instguides

But they are in different sub-trees than the installation guides.

The upgrade of the SAP components is a rather sophisticated process. As it is beyond the scope of this Redpaper to describe the upgrade processes, we refer to the official SAP upgrade guides mentioned above.

When you plan to upgrade an existing system, you first have to check the source release of your SAP system for the following:

- Minimum support package level
- SPAM-update level
- Kernel patch level

You also have to check if an operating system upgrade - and a database upgrade, which is part of the i5/OS - is necessary before starting the SAP upgrade.

Before you begin the upgrade installation, plan it carefully. This planning includes requesting all the necessary SAP notes. Careful planning is a prerequisite for both a successful SAP installation and an SAP upgrade. The following information helps you to plan your upgrade so that downtime is reduced to a minimum and the upgrade runs as efficiently as possible.

TeamSAP offers the upgrade service *SAP GoingLive Functional Upgrade Check*. The yearly SAP licence maintenance charge includes two SAP services for free. A team of experts checks the parameter settings of your system in one session before the upgrade, and gives you detailed recommendations on the configuration. After the upgrade, the parameters and the entire system status are checked again in a second session.

For information about this and other SAP services, see the SAP Service Marketplace Service Catalog under the topics **SAP Safeguarding**  $\rightarrow$  **SAP GoingLive Functional Upgrade Check** at:

http://service.sap.com/servicecat

SAP Support is your contact for ordering this service.

When you plan your upgrade, note the following information in addition to the information in the SAP upgrade installation guides.

#### Planning an upgrade: Step by step

- All the times specified in this documentation are based on hardware with medium performance levels.
- Do not perform any additional actions during the upgrade that could cause it to run less smoothly.
- Start planning your upgrade in good time.
- ► To make sure that all requirements are met, run the PREPARE program as soon as possible. The PREPARE can also run when the SAP system is up. You can reset and repeat the program as often as you necessary before you start the actual upgrade. The successful execution of PREPARE is a prerequisite for starting the upgrade.
- If you are upgrading a modified system where changes have been made to the standard system, you must start by upgrading a development or quality assurance system that has the same SAP system release (including support package level), and contains the same modifications. The adjustments you perform manually for the new standard in this system can be automatically exported to the global transport directory and are integrated into the production system upgrade from there. This procedure eliminates the need for time-consuming adjustments to the production system.

 Check the prerequisite for an i5/OS operating system or database upgrade for the designated SAP release you want to upgrade to.

If it is technically possible, we recommend that you upgrade the operating and database system and your SAP system at different times, unless it is otherwise specified.

Before you start the upgrade, check the upgrade strategy of the add-on producer for the add-ons that exist for your source release. You must do this to ensure that the installed add-ons are compatible with your upgrade.

**Note:** Upgrades using the SCROLL mode should be submitted to batch for performance reasons as described in *SAP note 86557*.

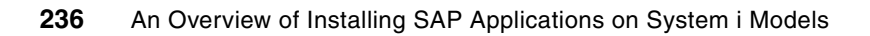

# **Related publications**

The publications listed in this section are considered particularly suitable for a more detailed discussion of the topics covered in this Redpaper.

# **IBM Redbooks**

For information on ordering these publications, see "How to get IBM Redbooks" on page 240. Note that some of the documents referenced here may be available in softcopy only.

Implementing SAP Applications with System i and i5/OS, SG24-7166

# Other publications

These publications are also relevant as further information sources:

- ► OS/400 Backup and Recovery V5R4, SC41-5304
- TCP/IP Configuration and Reference, SC41-5420

### **Online resources**

These Web sites and URLs are also relevant as further information sources:

- Informational APARs http://www-03.ibm.com/servers/eserver/iseries/service/erp/support.html
- JCE policy files in the IBM Web site http://www.ibm.com/developerworks/java/jdk/security/index.html
- System i Information Center http://publib.boulder.ibm.com/infocenter/iseries/v5r4/index.jsp
- IBM Solutions development for IBM Systems

http://www.ibm.com/servers/enable/site/porting/iseries/pase

IBM Whitepaper

http://www.grupointercompany.com.br/itg\_sap.pdf

IBM knowledge base article Schowler Routes on the IBM System i

http://www-912.ibm.com/s\_dir/s1kbase.nsf/1ac66549a21402188625680b0002037e/eb952 09430bbcb7486256d170047484a?OpenDocument&Highlight=0,showler,routes

SAP installation guides from the SAP Service Marketplace

http://service.sap.com/instguides

SAP notes

http://service.sap.com/notes

 SAP NetWeaver 2004 release http://service.sap.com/netweaver

- SAP software catalog http://service.sap.com/swcat
- Managing S-User http://service.sap.com/user-admin
- SAP software distribution center http://service.sap.com/SWDC
- SAP terminology database http://service.sap.com/sapterm
- SAP help portal http://help.sap.com
- SAP NetWeaver 2004 help portal http://help.sap.com/nw04
- SAP integrated business http://service.sap.com/ibc
- SAP security guide http://service.sap.com/securityguide
- SAP Release notes http://service.sap.com/releasenotes
- SAP NetWeaver http://service.sap.com/nw04installation
- SAP network requirements http://service.sap.com/network
- SAP System Landscape Directory (SLD) http://service.sap.com/sld
- SAP Platform and Technology Information Center http://service.sap.com/platforms
- SAP R/3 Security Guide http://service.sap.com/security
- SAP Service Marketplace sizing http://service.sap.com/sizing
- Installation and configuration of SLD http://service.sap.com/instguidesnw04
- Java Development Kit http://java.sun.com
- SAP business objects http://service.sap.com/businessobjects
- SAP business packages http://service.sap.com/ep-content
- ► SAP Developer Network
http://www.sdn.sap.com

- SAP portal content portfolio
   https://www.sdn.sap.com/irj/sdn/developerareas/contentportfolio
- SAP R/3 Enterprise and SAP Component http://service.sap.com/r3-plug-in
- ► SAP system landscape
  - http://service.sap.com/ti
- SAP platforms
   http://service.sap.com/platforms
- SAP remote connection
   http://service.sap.com/remoteconnection
- SAP SP stack
   http://service.sap.com/sp-stacks
- SAP support packages
   http://service.sap.com/patches
- SAP Support Package Manager http://service.sap.com/ocs-schedules
- SAP note Assistant http://service.sap.com/noteassistant
- ERP Java Components http://service.sap.com/erp-inst
- SAP ITS 6.20
   http://service.sap.com/sap-its
- CRM documentation and installation guides http://service.sap.com/crm-inst
- SAP Solution Manager http://service.sap.com/solutionmanager
- SAP Mobile Infrastructure http://service.sap.com/mi
- SAP Enterprise Portal http://service.sap.com/nw-ep
- SAP SCM http://service.sap.com/scm
- SAP PLM http://service.sap.com/plm
- SAP System Copy and Migration http://service.sap.com/systemcopy
- SAP OS/DB Migration http://service.sap.com/osdbmigration

- SAP license keys http://service.sap.com/licensekeys
- SAP system copies http://service.sap.com/systemcopy
- SAP service catalog http://service.sap.com/servicecat
- Epic Editor 4.3.1 from Arbortext, Inc http://www.arbortext.com/
- Authentic 2004 from Altova http://www.altova.com/download authentic.html

## How to get IBM Redbooks

You can search for, view, or download Redbooks, Redpapers, Hints and Tips, draft publications and Additional materials, as well as order hardcopy Redbooks or CD-ROMs, at this Web site:

ibm.com/redbooks

## **Help from IBM**

IBM Support and downloads ibm.com/support

**IBM Global Services** 

ibm.com/services

## Index

#### **Symbols**

(XI) 84 /QFileSvr.400 188

## Numerics

2-tier 184 landscape 184
3-tier 184 differences between 2-tier and 3-tier landscapes 187 documentation 184 example setup a 3-tier landscape 195 heterogeneous 3-tier landscapes 197 homogeneous System i 3-tier landscapes 191 installation guides 184 instance profile parameters 187 landscape 184
743113 (SAP note) 18

## Α

ABAP add-ons 126 ABAP central instance installing 56 ABAP stack 23 installing 53 Abstract Window Toolkit (AWT) 91 Adapter Engine 87-88 Adaptive Computing Controller 2 ADDENVVAR 118 Administrator Workbench 77 application Adapter Engine 87 Adaptive Computing Controller 2 APO Optimizer 158 Auto-ID Infrastructure 2 Business Explorer 77 Business Explorer Analyzer 80 Business Information Warehouse 72, 77 Business Intelligence Information Broadcasting 72 Composite Application Framework 2 Crystal Enterprise 80 Crystal Report 80 Customizing Scout 143 Enterprise Portal 72 Enterprise Services Architecture 70 Exchange Infrastructure 72, 84 industry specific 3 Internet Sales 127 IPC Web 127 Knowledge Provider 136 Knowledge Warehouse 72 LSO Content Player 127 Master Data Management 72 MI Client 92

Mobile Infrastructure 72, 91 mySAP Business Suite 40, 108 mySAP Customer Relationship Management 138 mySAP Supply Chain Management 157 NetWeaver ix, 40, 71 NetWeaver Business Intelligence 2 NetWeaver Developer Studio 2 NetWeaver Development Environment 72 NetWeaver Exchange Infrastructure 2 NetWeaver Master Data Management 2 NetWeaver Mobile 2 NetWeaver Portal 2 NetWeaver Visual Composer 2 SAP Business Solutions and Applications 1 Software Lifecycle Manager 32 Transport Management System 134 TREX 82 WFM Core 111 XSS 127 Applications for Information Workers 1 ASP 62 add a user ASP 120 asset life cycle management 165 authentic 96 Auxiliary Storage Pool (ASP) 62 AWT 91

## В

BC 109 BD54 230 BDLS 230 BI 72 BI\_CONT 80 BMS 154 Broadcast Messaging Server (BMS) 154 Business Explorer 77 Business Explorer Analyzer 80 Business Information Warehouse 72, 77 Business Information Warehouse (BW) 72 Business Intelligence Information Broadcasting 72 BW 72, 77 installation 77 BW staging 79

## С

central instance 28 Central Performance History (CPH) 32 central services instance 28 Central User Administration (CUA) 32 CFGTCP 122 cFolders 165–166 Channel Management (CHM) 154 CHGIPLA 117 CHGR3SHLOC 124

CHGSBSD 19 CHGSYSLIBL 66 CHGTCPDMN 123 CHM 154 client CRM mobile 148 User Management Engine 113 client copy 136 code page 1100 62 4102 62 UNICODE 62 collaboration 81 Collaboration Projects 167 command ADDENVVAR 118 CFGTCP 122 CHGIPLA 117 CHGR3SHLOC 124 CHGSBSD 19 CHGSYSLIBL 66 CHGTCPDMN 123 CRTCLPGM 118 DSPF 65 EDTF 65 GO LICPGM 123 ping 122 R3LOAD 57, 224 R3SETUP 232 RTVCLPGM 118 SAPCAR 46 STARTSAP \*DB 134 WRKENVVAR 118 WRKLNK 123 WRKRDBDIRE 123 command EDTF 118 command wrapper 117 Computer Telephony Integration (SAPphone) 148 Content Server 95 CPH 32 CPI-C 215 cProjects 165 CRM 138 Collaboration Projects 167 Communication Station 149 components 141 **Development Station** 149 Installation 138 installation guide 139 Java Components 154 server 146 software component matrix 149 CRM mobile client 148 CRM WAC (E-Selling Web Application Components) (ISA) 154 CRTCLPGM 118 Crystal Enterprise 80 Crystal Reports 80 CUA 32 Customizing Scout 143

#### D

data staging 77 database instance 29 DB02 230 DDIC 130 developer trace 131 dialog instance 29 directory /sapmnt 189 /sapmnt/SID/exe 188 /usr/sap 189-190 /usr/sap/SID 188, 190 /usr/sap/SID/SYS 188 /usr/sap/SID/SYS/exe 188 /usr/sap/trans 188 System Landscape 29 system landscape 5 disk size requirements 19 disp+work 58 distribution SAP Web AS ABAP system 24 SAP Web AS Java system 25 distribution of SAP system instances 24 documentation Implementation Guide (IMG) 12 Info APAR 13 Installation Guides 13 Security Guide 12 documentation, SAP 10-11 Component installation guide 12 Component upgrade guide 13 Configuration 12 Release notes 13 Upgrade master guide 13 Domain installation 202 DSPF 65 Duet 1

## E

EBCDIC 65 EDTF 65, 118 English as secondary language 123 English secondary library 61 Enterprise Portal 72 Enterprise Services Architecture (ESA) 70 Environment, Health and Safety (EH&S) 165 EP 72, 81 Epic Editor 96 ERP 110 installation 110 ERP Installation Activities 125 ERP Planning Activities 115 ERP Post-Installation Activities 129 ERP Preparation Activities 116 ESA 70 EWA 9 Exchange Infrastructure 72, 84 expert cache 19 exporting and mounting directories 211

Exporting\_and\_Mounting\_Directories 211 external data source 78 extra domain 204

## F

F&R 157 file installation log 65 File\_System\_multiple\_System\_i 189 Forecasting and Replenishment (F&R) 157 framework services 92 front end 29 FSCM Biller Direct 127

## G

gateway 215 gateway monitor 215 gateway read 215 gateway read process 215 GID 210 GO LICPGM 123 gwmon 215 gwmon.exe 215 gwrd 216 gwrd.exe 215

## Η

hardware requirements 18 heterogeneous system copy 222 homogeneous system copy 222 HTTP 85

## I

IBM Info APAR 11 IBM licenced program

5722AC3 option \*BASE Crypto Access Provider 128-bit for AS/400 (mandatory for JDK 1.4) 18 5722JC1 option \*BASE IBM Toolbox for Java 18 5722JV1 option \*BASE IBM Developer Kit for Java5722JV1 option 5 Java Developer Kit 1.3 18 5722SS1 option \*BASE Operating System/400 18 5722SS1 option 1 OS/400 Extended Base Support 18 5722SS1 option 12 OS/400 Host Servers 18 5722SS1 option 13 OS/400 System Openness Includes 18 5722SS1 option 2 OS/400 Online Information 18 5722SS1 option 21 Extended NLS Support 18 5722SS1 option 3 OS/400 Extended Base Directory Support 18 5722SS1 option 30 OS/400 Qshell Interpreter 18 5722SS1 option 33 OS/400 Portable Application Solutions Environment (PASE) 18 5722SS1 option 39 OS/400 International Components for Unicode 18 IBM licensed program 18 IC 154 IC WFM 154

ICF 136 ICSS 154 ICW 154 IDoc 85 IGS 109 IMG 12 IMIG 232 Implementation Guide (IMG) 12 IMS 147 Incremental migration (IMIG) 232 Index Management Service (IMS) 147 industry specific solutions 3 Info APAR link to 11 Infor APAR 7 initial SAP user 130 install Web Application Server Step 1 42 Step 10 66 Step 11 66 Step 12 67 Step 13 67 Step 14 67 Step 2 43 Step 3 44 Step 4 45 Step 5 46 Step 6 49 Step 7 49 Step 8 66 Step 9 66 installation ABAP central instance 56 ABAP database 49 ABAP stack 53 Client Server concept 36 Java stack 54 log files 65 mySAP Customer Relationship Management (CRM) 138 mySAP Enterprise Resource Planning (ERP) 110 mySAP Product Lifecycle Management (PLM) 164 mySAP Supplier Relationship Management (SRM) 172 mySAP Supply Chain management (SCM) 157 other SAP components 233 SAP Business Information Warehouse (BW) 77 SAP Exchange Infrastructure 84 SAP Knowledge Warehouse (KW) 93 SAP Mobile Infrastructure (MI) 91 SAP Solution Manager (SolMan) 97 Search and Classification (TREX) 80 TMKSVR 46 Installation Guide, SAP 10, 13 Installation Master CD 37 Installation Tool 37 InstGui 36 **INSTKIT 216** Integrated Business Content 166 Integration Builder 87

Integration Directory 87 Integration Repository 87 Integration Server 87 Intelligence Connector (IC) 154 Interaction Center WebClient (ICW) 154 Interaction Center Workforce Management Calculation Services and Application Services (IC WFM) 154 Intermediate Documents (IDocs) 85 International SAP IBM Competence Center (ISICC) 17 Internet Communication Framework (ICF) 136 Internet Customer Self-Service (ICSS) 154 Internet Pricing and Configurator (IPC) 147 Internet Sales (ISA WAC) 127 Internet Sales R/3 Edition (ISA R/3) 154 IPC 109, 147 IPC Web App 127 IPC Web Applications (IPCW) 154 **IPCW 154** ISA 154 ISA R/3 154 **ISERPACK 45** ISICC 17 ITS 96, 109

#### J

J2EE 22 Java API 92 Java Development Kit (JDK) 44 Java Foundation Classes (JFC) 91 Java Messaging Service (JMS) 85 Java runtime environment (JRE) 44 Java Server Pages (JSP) 92 Java stack 23 installing 54 JDBC Data Access 85 JDBC driver 79 JDBC Toolbox driver 66 JDK 44 JFC 91 JMS 85 job QXDAEDRSQL 134 R3RMTDB 134 spawned 134 journal receiver, SAP 62 **JRE 44** JSP 92 jt400.jar 66

## Κ

kernel library 57 key generate SAP SolMan key 124 key business 152 key function area 14 key, SolMan 115 Knowledge Provider (KPRO) 136 Knowledge Warehouse 72 KPRO 136 KW 72, 93 Installation 93 single-host installation 95

## L

landscape System Landscape 29 LDAP 101 library kernel 57 R3SID 119 R3SIDDATA 119 SAPSIDJRN 120 library, SAP 11 life-cycle collaboration 165 life-cycle data management 165 Lightweight Directory Access Protocol (LDAP) 101 Linux application server 199, 208 installation activities 212 perform a full backup 214 planning activities 209 post-installation activities 213 preparation activities 209 liveCache 158 load balancing 131 local installation 202 LSO Content Player 127

#### Μ

Make to Order for OEM 157 MapBox (MBX) 154 Master Data Management 72 MBX 154 MDM 72 memory requirements 19 Metamodel Repository (MMR) 126 MI 72, 91 Client 92 installation 91 Server 92 **MI Client Component** MI client component 91 Microsoft .NET 22 Microsoft Management Console (MMC) 101 middleware components 109 MMC 101 MMR 126 mobile device 93 Mobile Infrastructure 72 Mobile Infrastructure ABAP Server 92 mySAP 107 mySAP All-in-One 1 mySAP Business Suite 1, 40, 108 mySAP Customer Relationship Management (CRM) 138 mySAP Enterprise Resource Planning (ERP) 110 mySAP ERP components 110 mySAP NetWeaver 71

mySAP Product Lifecycle Management (PLM) 164 mySAP Supplier Relationship Management (SRM) 172 mySAP Supply Chain management (SCM) 157 mySAP Supply Chain Management solution suite 157

#### Ν

**NETBIOS** naming convention 205 NetWeaver ix, 40, 71 component 72 Development Infrastructure 31 NetWeaver 2004 70 NetWeaver Development Environment (NWDE) 72 NetWeaver Development Infrastructure (NWDI) 31 Network File System (NFS) 188 network information service (NIS) 210 NFS 188 NFS mounts 191 NIS 210 non-Unicode version (NUC) 52 NUC 52 NWDE 72 NWDI 31

## 0

OAC3 231 OLAP 77 OLTP 79 Online Analytical Processing 77 Online Transaction Processing (OLTP) 79 operating system requirements 18 OptiConnect 192 OY25 230–231

## Ρ

PAM 116 **PASE 117** PI\_BASISplug-in 79 ping 122 Plain J2SE Adapter Engine 88 PLM 164 components 166 plug-in PI BASIS 79 Portable Application Solution Environment (PASE) 117 Portal Host 128 PREPARE 234 Product Availability Matrix (PAM) 116 program Qp2Shell 117 Qp2Term 117 QSTRUP 118 program and project management 165 PSEMAINT 231 PTF 60 Level Check Window 60 python 80

#### Q

QACTJOB 117 QADLACTJ 117 QADLTOTJ 117 QAUTOCFG 118 QBASACTLVL 118 QCTL 117 QCTLSVBSD 117 QDATE 118 QJOBMSGQFL 118 Qp2Shell 117 Qp2Term 117 QPFRADJ 118 QSECURITY 117 QSTRUP 118 QSTRUPPGM 118 QSYS2924 61, 123 QSYS2938 123 QSYS2959 123 QSYS2984 61, 123 QTIME 118 QTIMZON 84 QTOTJOB 117 quality management 165 Quick Sizer 17 QUTCOFFSET 84 QXDAEDRSQL 134

## R

R/3 Standalone Gateway 149 R3LOAD 57, 64, 224 jobs 64 R3RMTDB 134 R3SETUP 36, 232 R3SIDDATA 119 R3SIDJRN 119 raw devices 211 Redbooks Web site 240 Contact us xi registration mode 216 Remote Function Call (RFC) 85 Responsive Replenishment (RPT) 157 **RFC 85** RFC destination 137 RNIF 85 Room Content Search 83 Room Directory iView 83 rootbin share 43 **RPT 157** RSA7 225 RTVCLPGM 118 Runtime Workbench 87 RZ04 135, 226, 229 RZ12 229

#### S

SAF 154 SAINT 111 SAP

SAP Business One 1 Software Distribution Center 9 SAP APO Optimizer 158 SAP Auto-ID Infrastructure 2 SAP Business Connector (BC) 109 SAP Business Information Warehouse (BW) 77 SAP code page 1100 62 SAP code page 4102 62 SAP Communication Station 109 SAP Composite Application Framework 2 SAP Content Server 109, 148 SAP cProject Suite 165 SAP cryptographic software 66 SAP EarlyWatchAlert (EWA) 9 SAP Enterprise Portal 81 SAP ERP ECC5.0 110 SAP Event Manager 158 SAP Gateway 95, 215 SAP GoingLive Functional Upgrade Check 234 SAP Installation Guide link to 15 SAP Internet Graphic Server (IGS) 109 SAP Internet Pricing and Configurator (IPC) 109 SAP Internet Transaction Server (ITS) 96, 109 SAP Knowledge Warehouse (KW) 93 SAP KW technical system landscape 94 SAP license 132 SAP logon dialog box 131 SAP Manufacturing 1 SAP MI Client 92 SAP MI Server 92 SAP MI technical system landscape 91 SAP Mobile Infrastructure (MI) 91 SAP NetWeaver ix, 1 ABAP stack 23 components 21 Java stack 23 SAP NetWeaver 2004 70 SAP NetWeaver Application Server 2 SAP NetWeaver Business Intelligence 2 SAP NetWeaver Developer Studio 2 SAP NetWeaver Exchange Infrastructure 2 SAP NetWeaver Master Data Management 2 SAP NetWeaver Mobile 2 SAP NetWeaver Portal 2 SAP NetWeaver Visual Composer 2 SAP note 18 130906 224 135369 188 140357 230 14754 187 153967 80 157755 160 171356 209-210 176679 231 19466 136, 213 202593 187 206935 225 25380 227 26317 187

82478 223 83292 7 835170 180 853564 18 86557 235 92313 7 92589 187 92589. 117 92963 221 93316 195 94998 132 version 6 SAP Notes Assistant 9 SAP Partner Connectivity Kit 90 SAP Quick Sizer 17 SAP Security Guide 12 SAP Service and Asset Management 1 SAP Software Distribution Center 9 SAP Solution Manager application 2 SAP Solution Manager key 115 SAP Solutions for Small and Midsize Enterprises 1 SAP S-User 8 SAP terminology database 11 SAP transaction 230 BD54 230 BDLS 230 DB02 230 OAC3 231 OY25 230-231 PSEMAINT 231 RSA7 225 RZ04 135, 226, 229 RZ12 229 SCC4 66, 226, 230 SCCL 66 SE01 226 SE38 228 SICK 228 SLG2 230 SM13 225, 228 SM21 229 SM30 230 SM35 228 SM37 226 SM51 229 SM58 229 SM59 226, 229 SMLG 135 SP01 228 SPAD 226, 228 SPAM 136 STMS 226, 230 STRUST 231 WE21 231 SAP Upgrade PREPARE 234 SAP xApps Composite Applications 1 SAP\* 130 SAP\_Web\_AS\_Docu 185

SAPCAR 46 SAPconnect 148 SAPINST starting 50 SAPINST CD 45 updating 45 SAPInst CD 37 sapmnt 190 SAPphone 148 SAProuter 134 SAPSIDDB 120 SAPSIDJRN 120 saptext 190 satellite system 97 SCC4 66, 226, 230 SCCL 66 scenario 14, 152, 177 business 159-160, 173 Catalog Content Management 172 collaborative 166 competitive 166 Computer Telephony Integration 148 Forecasting and Replenishment 157 Maintenance and Service Planning 157 Make to Order for OEM 157 Multiple Output Planning 157 Plan-Driven Procurement 172 PLM Collaboration Project 167 PLM Design Collaboration with cFolders 169 Project Manufacturing 157 Release Processing 157 Responsive Replenishment 157 SAPphone 148 scenario 166 Self-Service Procurement 172 Service Procurement 172 software component 173 SolMan 98 Spend Analysis 173 SRM Business 173 SRM Self-Service Procurement 177 Strategic Sourcing 172 Supplier Managed Inventory 157 Schowler Routes 197 SCM 157 components 159 server 157 SCROLL mode 235 SE01 226 SE38 228 Search and Classification 95 Search and Classification (TREX) 80, 109 Self-Service Procurement 177 Selling Via Ebay (SVE) 154 server Content 148 content 95 CRM 146 installation 5 integration 87

Linux application 199 Linux application server 208 MI 92 MI ABAP 92 mySAP Supply Chain Management 157 NetWeaver Application 2 SCM 157 SLD 34 TMK 36 share sapmnt 190 saptext 190 Share Pools 19 SICK 228 SIDnn 137 SIDOFR 56, 137 SIDOPR 137 single domain 204 sizing 17 disk size requirements 19 hardware requirements 18 memory 19 operating system requirements 18 SLD 29, 202 Data Bridge 35 Data Supplier 35 server 34 SLG2 230 SLM 32 SM13 225, 228 SM21 229 SM30 230 SM35 228 SM37 226 SM51 229 SM58 229 SM59 226, 229 SMLG 135 SNOTE 9 SOAP 85 Software Agent Framework (SAF) 154 software catalog, SAP 8 Software Distribution Center 9 Software Lifecycle Manager (SLM) 32 SolMan Change Request Management 99 generate the SAP Solution Manager key 124 HW requirements 98 Implementation and Distribution 99 Installation SolMan 97 key 115 scenario 98 Service Desk 99 Solution Monitoring 100 SW requirements 98 Upgrading SAP Solutions 99 Solution Extensions 1 Solution Manager 2 Solution Manager (SolMan) 97

Solutions for Governance, Risk and Compliance 1 SP01 228 SPAD 226, 228 SPAM 136 spawned job 134 Spend Analysis 173 SRM 172 Business scenario 173 component 173 installation 172 Self-Service Procurement 177 SRM Host 128 STARTSAP \*DB 134 STMS 226, 230 Strategic Sourcing 172 STRUST 231 Support Package Manager (SPAM) 136 S-User 8 SVE 154 system components, SAP 28 System i user profile 42 System Landscape Directory 5, 29 System Landscape Directory (SLD) 29, 202 system value QACTJOB 117 QADLACTJ 117 QAUTOCFG 118 QBASACTLVL 118 QCTLSVBSD 117 QDATE 118 QJOBMSGQFL 118 QPFRADJ 118 **QSECURITY 117** QSTRUPPGM 118 QTIME 118 QTIMZON 84 QTOTJOB 117 QUTCOFFSET 84

#### Т

Telecom Sales 154 Text Retrieval and Information Extraction (TREX) 147 TMK server 36 TMKSVR 5, 36-37 installing 46 TMS 134 tool Abstract Window Toolkit 91 developer trace 131 Index Management Service 147 installation 37 Quick Sizer 17 R3SETUP 36 SAINT 111 SAP Partner Connectivity Kit 90 **SPAM 136 TREX 147** Tracing and XML parsing SAP MI Server 92 transport management system (TMS) 134 TREX 80, 82-83, 95, 109, 147

### U

UC 52 UDI 126 UID 210 UME 113 Unicode Code page 62 Unicode version (UC) 52 Universal Data Integration (UDI) 126 user S-User 8 User Management Engine (UME) 113 user profile 137 System i 42 User Store 113

#### W

WE21 231 Web Application Server basic system variants 23 Web service 70 WebSphere 22 WFM Core 111 Windows application server 198 installation activities 206 perform a backup 207 planning activities 201 post-installation activities 207 preparation activities 203 Windows domain structure 204 Windows service iSeries Access for Windows Remote Command 198 Windows user account 42 WRKENVVAR 118 WRKLNK 123 WRKRDBDIRE 123

## X

XI 72 installation 84 XI Adapter Engine 85 XI Adapter Engine (J2SE) 85 XML messaging service 85 XSS 127

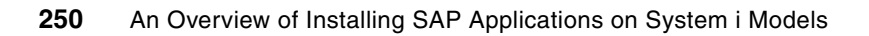

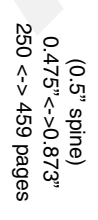

An Overview of Installing SAP Applications on System i Models

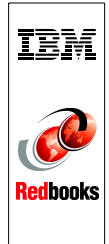

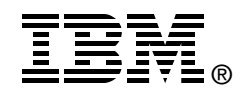

# An Overview of Installing SAP Applications on System i Models

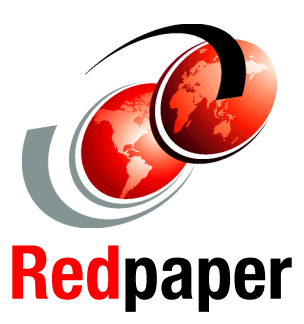

Preparations for installing SAP applications with IBM i5/0S

Comprehensive checklist of installation tasks

Understanding special installation scenarios Systems, Applications, and Products in Data Processing (SAP) offers software applications for business. These offerings include a comprehensive set of business applications that are supported on the System i family of products and the i5/OS integrated DB2 Universal Database (UDB) for the iSeries database.

All of the SAP applications are based on a common infrastructure layer called SAP NetWeaver.

This IBM Redpaper focuses on the SAP business applications based on mySAP NetWeaver 2004 and outlines the activities involved when installing an SAP system that are specific to the System i customer. Use this Redpaper as an installation checklist.

For more detailed information about planning and installation steps and other considerations when installing an SAP application, refer to the formal SAP documentation.

Refer to *Implementing SAP Applications with System i and i5/0S*, SG24-7166, for information about the activities involved in maintaining and operating an SAP system.

#### INTERNATIONAL TECHNICAL SUPPORT ORGANIZATION

#### BUILDING TECHNICAL INFORMATION BASED ON PRACTICAL EXPERIENCE

IBM Redbooks are developed by the IBM International Technical Support Organization. Experts from IBM, Customers and Partners from around the world create timely technical information based on realistic scenarios. Specific recommendations are provided to help you implement IT solutions more effectively in your environment.

For more information: ibm.com/redbooks